# **EZ-ZONE<sup>®</sup> PM**

# Manuel de l'utilisateur

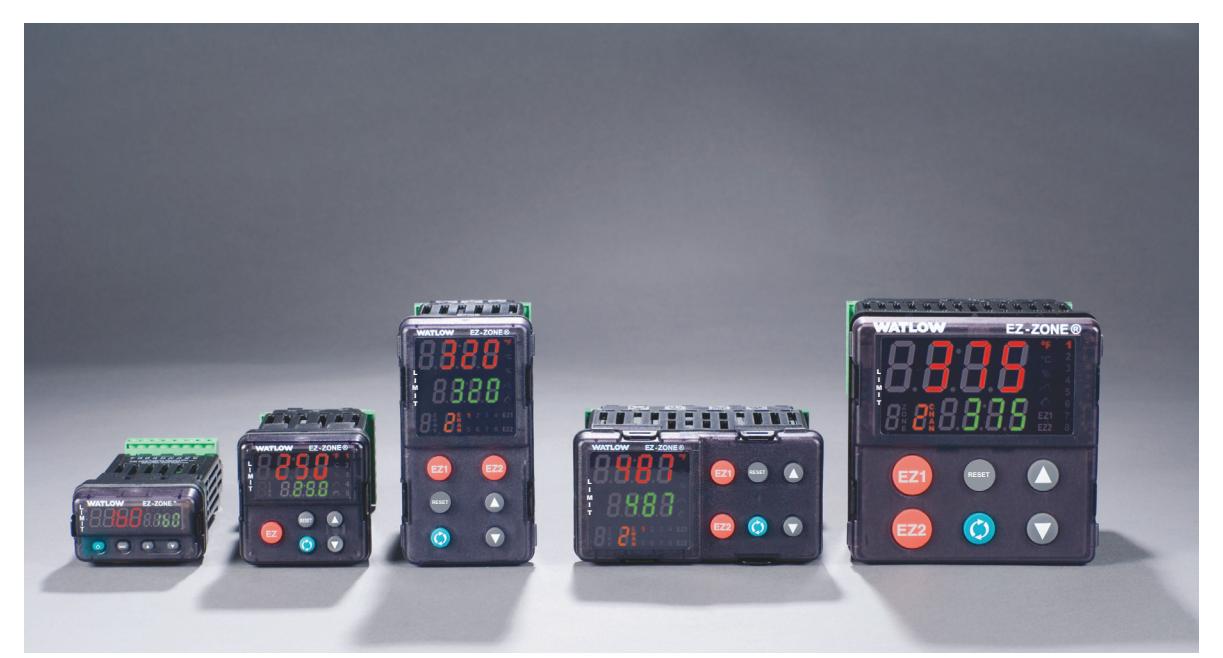

# Modèles Limiteurs de température

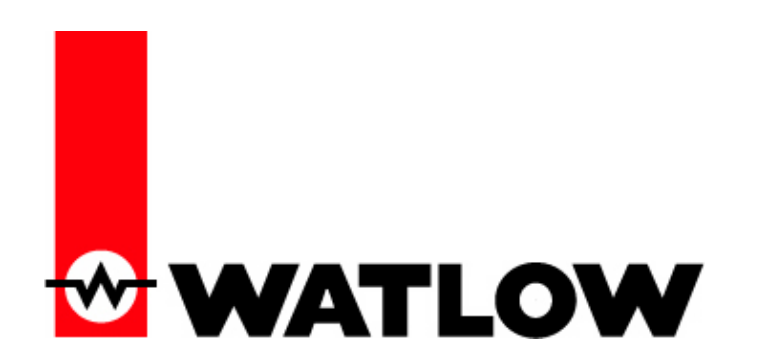

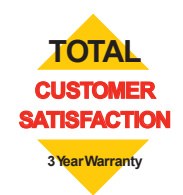

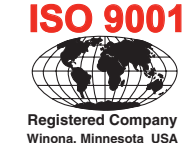

1241 Bundy Boulevard., Winona, Minnesota États-Unis 55987 Téléphone : +1 (507) 454-5300, Télécopie : +1 (507) 452-4507 http://www.watlow.com

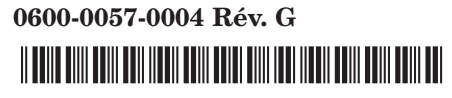

Novembre 2009

Fabriqué aux États-Unis

#### Informations sur la sécurité

Des symboles identifiant les remarques, dangers et mises en garde sont employés tout au long de ce manuel afin d'attirer l'attention sur des informations importantes relatives au fonctionnement et à la sécurité.

Le terme « REMARQUE » précède un court message signalant un détail important.

Le terme « MISE EN GARDE » apparaît avant toute information importante concernant la protection du matériel et ses performances. Prenez particulièrement soin de lire et d'observer tous les messages relatifs à votre application.

Le terme « AVERTISSEMENT » apparaît avant toute information importante concernant la protection de l'utilisateur, des personnes présentes et du matériel. Soyez particulièrement attentif à toutes les mises en garde concernant votre application.

Le symbole de danger électrique, A (éclair dans un triangle), précède tout message de MISE EN GARDE ou d'AVERTISSEMENT d'électrocution.

| Symbole                                          | Signification                                                                                                    |
|--------------------------------------------------|----------------------------------------------------------------------------------------------------|
|                                                  | AVERTISSEMENT : mise en garde<br>ou danger qui demandent plus de<br>précisions que l'information sur<br>l'étiquette de l'unité. Consultez le<br>manuel de l'utilisateur pour plus<br>d'informations.                                                                                          |
|                                                  | Ce produit est sensible aux<br>charges électrostatiques, utilisez<br>une technique de mise à terre<br>et de manutention appropriée<br>lorsque vous installez ou faites un<br>entretien sur ce produit.                                                                                        |
|                                                  | Unité protégée par une isolation<br>double/renforcée pour prévenir les<br>dangers d'électrocution.                                                                                                    |
| X                                                | Ne pas jeter aux rebus, utilisez les<br>techniques de recyclage appropriées<br>ou consultez le fabricant pour<br>l'élimination appropriée du produit.                                                                                                    |
|                                                  | Boîtier en polycarbonate. Utilisez<br>les techniques de recyclage<br>appropriées ou consultez le<br>fabricant pour l'élimination<br>appropriée du produit.                                                                                                    |
| $\geq$                                           | L'unité peut être alimentée soit à<br>l'aide d'une tension par courant<br>alternatif (ac) ou de voltage par<br>courant continu (cc).                                                                                                    |
| CUP US<br>LISTED<br>PROCESS CONTROL<br>EQUIPMENT | Cette unité est un dispositif<br>enregistré par Underwriters<br>Laboratories®. Elle a été évaluée<br>selon les exigences américaines et<br>canadiennes pour l'équipement de<br>commande de processus. UL 61010<br>et CSA C22.2 N° 61010. Dossier<br>E185611 QUYX, QUYX7.<br>Voir : www.ul.com |

| CE                        | L'unité est conforme aux directives<br>de l'Union européenne. Voir<br>la Déclaration de conformité<br>pour plus d'informations sur les<br>directives et les standards utilisés<br>pour rendre le matériel conforme.       |
|---------------------------|----------------------------------------------------------------------------------------------------|
| APPROVED                  | Cette unité a été inspectée et<br>approuvée par Mutuelle industrielle<br>en tant que Limiteur de température<br>selon le standard Classe FM 3545.<br>Voir : www.fmglobal.com                                              |
|                           | Cette unité a été inspectée et<br>approuvée par CSA International<br>pour une utilisation en tant<br>qu'équipement d'indication-<br>contrôle de température<br>selon CSA C22.2 No 24.<br>Voir : www.csa-international.org |
| DeviceNet                 | L'unité a été examinée et<br>approuvée par ODVA pour la<br>conformité avec le protocole de<br>communications DeviceNet.<br>Voir : www.odva.org                                                                            |
| EtherNet√IP <sup>**</sup> | L'unité a été examinée et<br>approuvée par ODVA pour la<br>conformité avec le protocole de<br>communications Ethernet/IP.<br>Voir : www.odva.org                                                                          |

#### Garantie

Le régulateur EZ-ZONE<sup>®</sup> PM est fabriqué suivant les processus ISO 9001; il est couvert par une garantie de trois ans pour le premier acheteur en ce qui concerne l'utilisation, pourvu que les unités n'aient pas été mal montées. Étant donné que Watlow n'a aucun contrôle sur leur utilisation ni sur leur mauvaise utilisation le cas échéant, nous ne pouvons garantir contre leur défaillance. Les obligations de Watlow, selon la présente, au choix de Watlow, sont limitées au remplacement et aux pièces qui, après examen, s'avéreraient défectueuses pendant la période de garantie indiquée. La présente garantie ne s'applique pas aux dommages résultant du transport, d'une modification, d'une mauvaise utilisation ou d'une détérioration. L'acheteur doit utiliser les pièces Watlow pour garantir tous les relevés répertoriés.

#### **Assistance technique**

En cas de problème avec le régulateur Watlow, reportez-vous aux informations de configuration pour vérifier que les choix sont appropriés à l'application : entrées, sorties, alarmes, limites, etc. Si le problème persiste, vous pouvez obtenir de l'aide auprès de votre représentant Watlow (voir au dos) en envoyant un courriel à <u>wintechsupport@watlow.com</u> ou en appelant le +1 (507) 494-5656 de 7 heures à 17 HEURES, heure normale du Centre (CST). Demander un ingénieur spécialiste en applications. Lorsque vous appelez, munissez-vous des informations suivantes :

- du numéro complet du modèle
- de toutes les informations concernant la configuration
- de votre manuel de l'utilisateur
- Page Usine

#### Autorisation de renvoi du matériel (RMA)

- 1. Appelez le service clientèle de Watlow au (507) 454-5300 pour obtenir un numéro d'autorisation de renvoi de matériel (RMA) avant de renvoyer toute pièce à réparer. Si vous ne savez pas ce qui a causé la panne, contactez un ingénieur spécialiste en application ou un directeur du matériel. Toutes les RMA requièrent :
  - Adresse d'expédition
  - Adresse de facturation
  - Contact
  - Numéro de téléphone
  - Méthode de réexpédition
  - Votre numéro d'ordre d'achat
  - Description détaillée du problème
  - Instructions spéciales
  - Nom et numéro de téléphone de la personne renvoyant le produit
- 2. L'approbation préalable du département du service à la clientèle, accompagnée d'un numéro RMA est requise lorsque vous renvoyez n'importe quel produit non utilisé pour son remboursement. Veillez à ce que ce numéro figure sur l'extérieur de votre boîte d'emballage et sur toute la documentation renvoyée. Payez vos frais d'expédition.
- 3. Une fois votre renvoi reçu, nous l'examinerons et tâcherons de déterminer la cause de votre renvoi.
- 4. En cas de défaut de fabrication, nous entrerons un numéro de réparation, un ordre de remplacement ou nous vous attribuerons un avoir pour le matériel renvoyé. En cas de mauvaise utilisation du client, nous vous informerons des coûts de réparation et demanderons un bon de commande pour commencer la réparation.
- Dans le cas de produits non défectueux, ils doivent être à l'état neuf, dans leurs boîtes d'origine et être renvoyés dans les 120 jours qui suivent leur réception. Un supplément de restockage de 20 % sera facturé pour tous les régulateurs et accessoires renvoyés.
- 6. Si l'unité n'est pas réparable, vous recevrez une lettre d'explication, et nous vous proposerons soit de vous renvoyer l'unité à vos frais soit de l'éliminer.
- 7. Watlow se réserve le droit d'imputer des frais si aucun problème n'a été découvert.

Le manuel de l'utilisateur du régulateur de limite EZ-ZONE PM est protégé par copyright de Watlow, Inc., © Novembre 2009, tous droits réservés.

EZ-ZONE PM est couvert par le brevet américain N° 6,005,577 et des brevets en instance.

# ΤΜ

# Table des matières

| Chapitre 1 : Présentation générale2                                           |
|-------------------------------------------------------------------------------|
| Caractéristiques et avantages standard 2                                      |
| Chapitre 2 : Installation et câblage7                                         |
| Chapitre 3 : Touches et écrans                                                |
| Chapitre 4 : Page d'accueil                                                   |
| Codes Attention                                                               |
| Conventions utilisées dans les pages de menus                                 |
| Chapitre 5 : Page Exploitation                                                |
| Chapitre 6 : Page Configuration                                               |
| Chapitre 7 : Page Usine                                                       |
| Chapitre 8 : Dispositifs                                                      |
| Utilisation du verrouillage pour masquer des pages et des menus 62            |
| Utilisation de la sécurité par mot de passe63                                 |
| Chapitre 9 : Annexe                                                           |
| Dépannage des problèmes d'alarme, d'erreur et de contrôle 65                  |
| Spécifications                                                                |
| Commandes d'informations pour les modèles de régulateur<br>de limite amélioré |
| Commandes d'informations pour les modèles de régulateur de limite             |
| Index                                                                         |
| Déclaration de conformité74                                                   |

# **1** Chapitre 1 : Présentation générale

Les régulateurs EZ-Zone PM vous apportent une solution simple et économique pour le contrôle en température d'une boucle thermique.

Les contrôleurs EZ-ZONE PM de Watlow permettent de réduire la complexité du système ainsi que les coûts de réalisation d'une boucle thermique. Vous pouvez également sélectionner parmi différentes options de communication série afin de gérer les performances système d'un réseau.

Il est maintenant bien plus facile de résoudre les besoins thermiques de votre système. Les contrôleurs EZ-ZONE PM étant très adaptables, vous ne payez que ce dont vous avez besoin. Si vous recherchez un limiteur de température, le contrôleur EZ-ZONE PM apporte une réponse à vos besoins.

# Caractéristiques et avantages standard

#### Logiciel de configuration et de communication EZ-ZONE

• Permet de gagner du temps et améliore la fiabilité de la configuration du contrôleur

# Limite supérieure-inférieure approuvée pour FM avec sorties auxiliaires

• Améliore la sécurité de l'utilisateur et de l'équipement dans des conditions de température trop basses ou trop élevées

# Enregistrement des paramètres et restauration de mémoire

• Réduit le temps d'assistance technique et d'immobilisation du matériel

#### Homologations : UL, CSA, CE, RoHS, W.E.E.E. FM

- Garantit la compatibilité aux normes du produit
- Réduit les coûts de documentation du produit final
- Approbation FM sur les modèles à limite
- Semi F47-0200

#### Système de joint P3T Armor

- NEMA 4X et IP66 offrent une résistance à l'eau et à la poussière, lavable
- Couvert par la certification indépendante UL 50, conformément à la spécification NEMA 4X

#### Garantie de trois ans

• Gage de la fiabilité des produits Watlow et de l'assistance technique

#### **Boîtier touch-safe**

• IP2X améliore la sécurité des installateurs et des utilisateurs

#### Bornier de raccordement amovible

- Câblage fiable, réduction du temps d'assistance technique
- Installation simplifiée

#### **Touches EZ-Key**

• La touche EZ-Key programmable permet d'effectuer des activités répétitives en une seule opération (PM4/6/8/9 uniquement)

#### Système de menus programmable

• Réduit le temps de configuration et augmente l'efficacité de l'opérateur

#### Alarmes à fonctions complètes

- Améliore l'identification des défauts système par les utilisateurs
- Contrôle des appareils auxiliaires

### Vue conceptuelle du PM

La flexibilité du logiciel et du matériel du régulateur PM permet un grand nombre de configurations. Le fait de mieux comprendre les régulateurs de la gamme EZ-ZONE<sup>®</sup> et leurs fonctionnalités globales et le fait de planifier leur utilisateur permet d'obtenir le maximum d'efficacité de votre application.

Il est conseillé d'envisager le régulateur en trois parties : entrées, procédures et sorties. Lorsque le régulateur est configuré correctement, les informations passent par une entrée, puis par une procédure pour se terminer par une sortie. Un limiteur de température PM peut réaliser plusieurs procédures simultanément. Il peut par exemple surveiller différentes situations d'alarme tout en surveillant les entrées numériques et en intervenant sur ces entrées, et contrôler les dispositifs de sortie tels que les voyants et les contacteurs. Chaque processus doit être pensé avec précision et les entrées, procédures et sorties du régulateur configurées soigneusement.

#### Entrées

Les entrées fournissent les informations sur lesquelles une procédure programmée peut agir. En d'autres termes, ces informations peuvent provenir d'un utilisateur qui appuie sur un bouton ou d'un capteur qui surveille la température d'une pièce chauffée ou refroidie.

Chaque entrée analogique utilise généralement un thermocouple ou un capteur de température à résistance pour lire la température de process. Elle peut également lire des volts, du courant ou une résistance, ce qui permet d'utiliser différents appareils de lecture d'humidité, de pression d'air, d'entrées de l'utilisateur et d'autres valeurs. Les réglages du menu Entrée analogique (page Configuration) de chaque entrée analogique doivent être configurés pour correspondre au dispositif connecté à cette entrée.

Chaque entrée numérique indique si un dispositif est actif ou inactif. Un régulateur PM avec dispositif numérique d'entrée/sortie comprend deux ensembles de connexions. Chaque ensemble peut être utilisé comme entrée ou comme sortie. Chaque paire de connexions doit être configurée pour fonctionner soit comme entrée, soit comme sortie, avec le paramètre de Direction indiqué dans le menu Entrée/Sortie numérique (page Configuration).

Le paramètre Fonction ou la touche EZ Key/s (PM4/6/8/9 uniquement) située sur le panneau avant du régulateur PM fonctionne également en tant qu'entrée numérique. Il suffit de commuter la fonction qui lui est attribuée dans le paramètre Fonction d'entrée numérique, dans le menu Touches de fonction (page Configuration).

#### Fonctions

Les fonctions utilisent des signaux d'entrée pour calculer une valeur. Une fonction peut être aussi simple que la lecture d'une entrée numérique visant à définir un état sur vrai ou faux, ou encore la lecture d'une température visant à activer ou à désactiver un état d'alarme. De la même manière, si le dispositif de détection principal est défaillant, la limite peut déclencher un contacteur qui supprime l'alimentation de l'élément de chauffage afin d'éviter tout dommage de la charge.

Pour configurer une fonction, il est important d'indiquer la source ou l'instance à utiliser. Par exemple, si le contrôle est équipé d'entrées numériques, ces dernières peuvent être configurées en tant qu'alarme. L'étape suivante consisterait à définir l'instance d'alarme, parmi les quatre disponibles, à laquelle cette entrée numérique serait liée. Dans cet exemple, la source serait Entrée numérique 5 ou 6 et l'instance d'alarme sélectionnée serait l'instance 1, 2, 3 ou 4.

Notez qu'une fonction est un processus interne programmé par l'utilisateur et qui n'effectue aucune opération en dehors du régulateur. Pour qu'elle ait une incidence en dehors du régulateur, une sortie doit être configurée pour répondre à une fonction.

#### Sorties

Les sorties effectuent différentes fonctions ou opérations en réponse aux informations fournies par une fonction. Il peut s'agir par exemple de la suppression de la tension de contrôle sur un contacteur, de l'activation ou de la désactivation d'un voyant, du déverrouillage d'une porte ou de l'activation d'une sonnerie.

Attribuez une sortie à une fonction dans le menu Sortie ou Entrée/sortie numérique. Sélectionnez ensuite l'instance de cette fonction qui déterminera cette sortie. Par exemple, si vous utilisez un contrôle de limite, une sortie peut être configurée pour répondre à une alarme, celle de l'instance 4 par exemple, ou à une condition de limite.

Vous pouvez attribuer plusieurs sorties qui répondront à la même instance d'une fonction. Par exemple, l'alarme 2 peut déclencher un voyant connecté à la sortie 1 et une sirène peut être connectée à la sortie numérique 5.

#### Événements d'entrée et événements de sortie

Les événements d'entrée sont des états internes configurés par les entrées numériques. L'entrée numérique 5 fournit l'état de l'événement d'entrée 1 et l'entrée numérique 6 fournit celui de l'événement d'entrée 2. Le réglage du paramètre Fonction d'entrée numérique (page Configuration, menu Entrée/sortie numérique) n'intervient pas sur la relation entre l'entrée et l'événement. Une entrée contrôle toujours l'état de l'événement d'entrée, même si la fonction d'entrée numérique est réglée sur Aucun.

# Modèles EZ-ZONE<sup>®</sup> PM à limite améliorée PM4/6/8/9 - Diagramme système (avec options de communications 2, 3, 5 ou 6)

Entrée pour capteur universel, Configuration de communications, Écrans rouge/vert à 7 segments

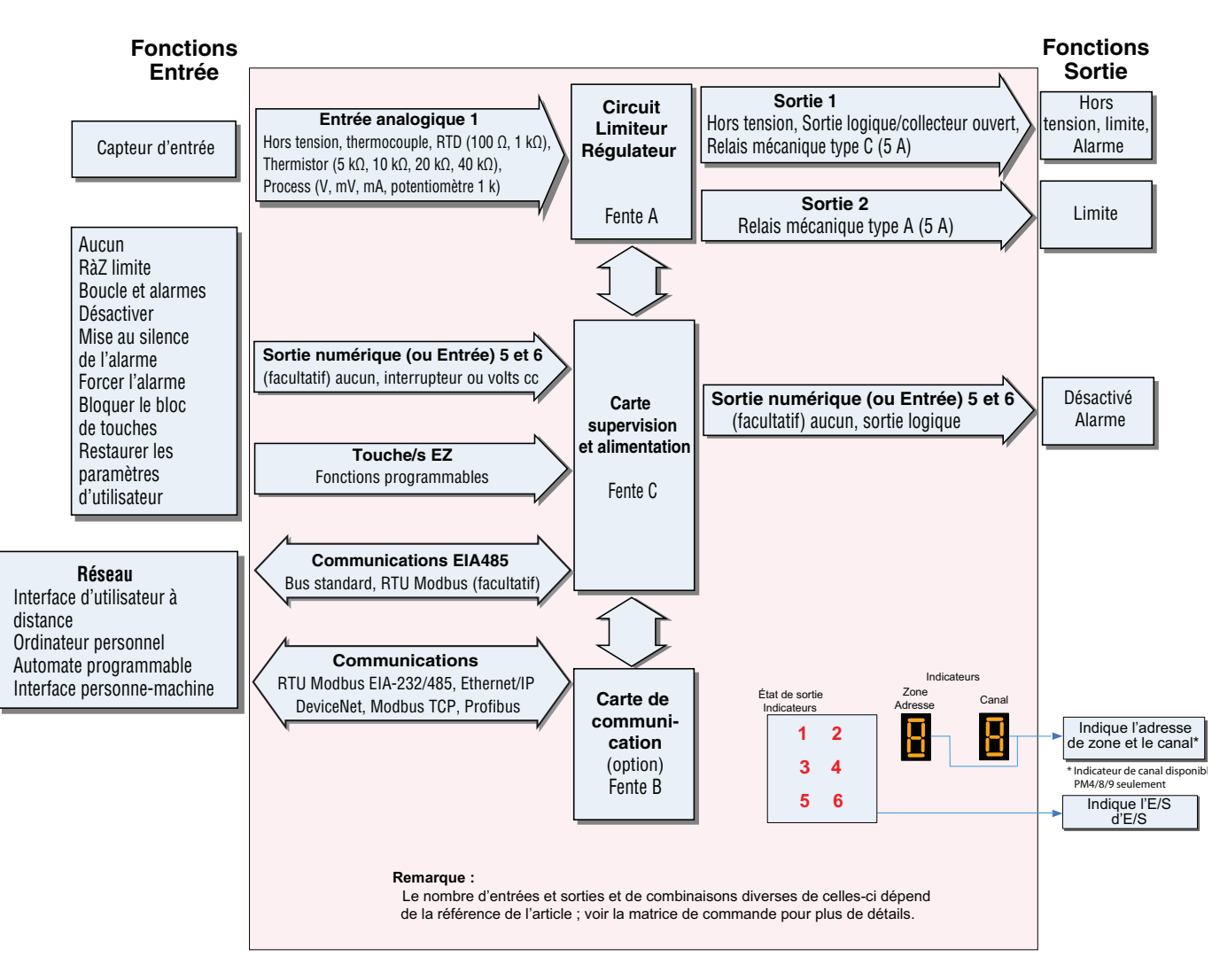

# Modèles EZ-ZONE<sup>®</sup> PM à limite améliorée PM4/6/8/9 - Entrée/Sortie (sans options de communications 2, 3, 5 ou 6)

Entrée pour capteur universel, Configuration de communications, Écrans rouge/vert à 7 segments

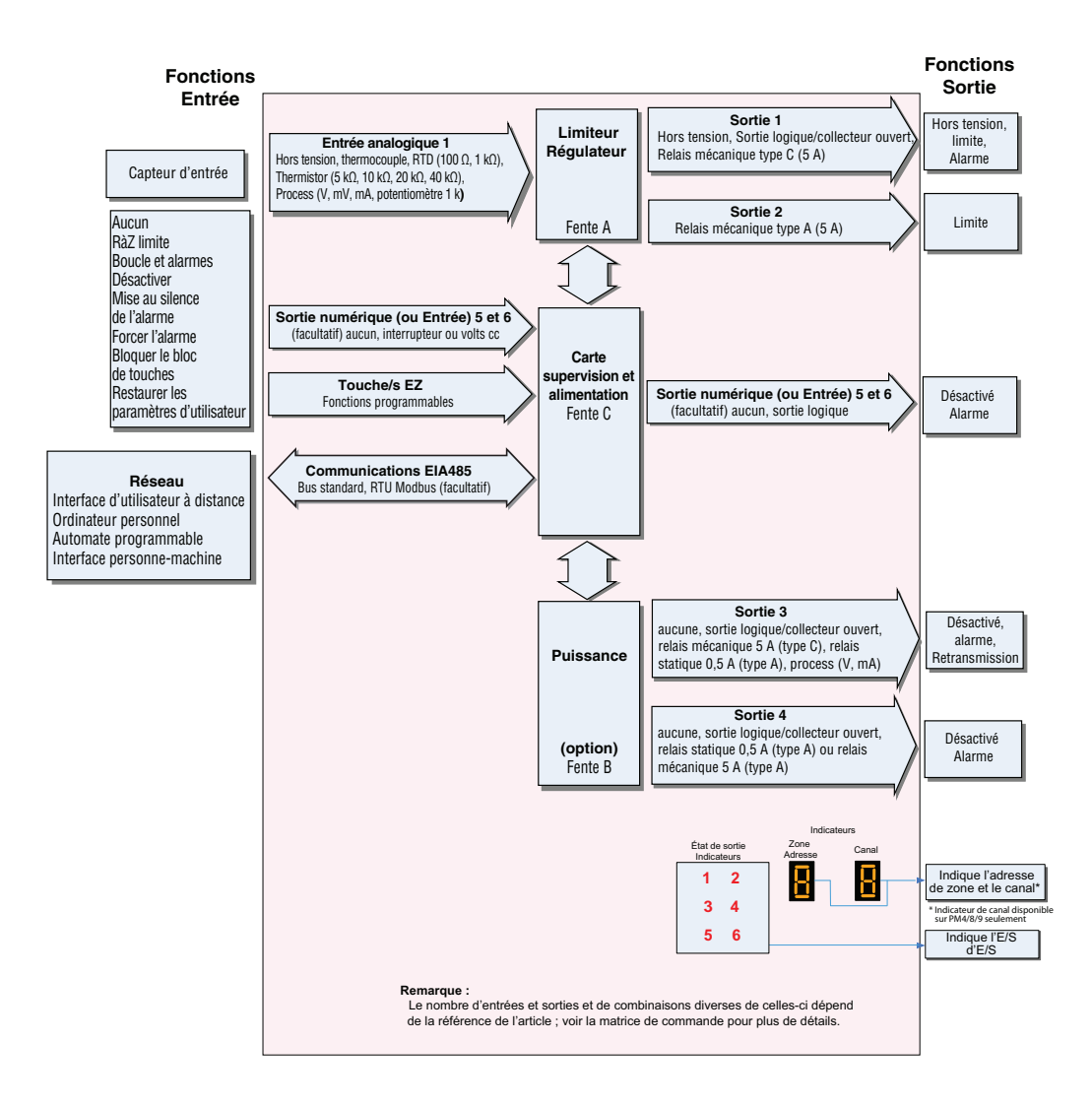

## Régulateur de limite EZ-ZONE® PM tous modèles - Diagramme système

Entrée pour capteur universel, Configuration de communications, Écrans rouge/vert à 7 segments

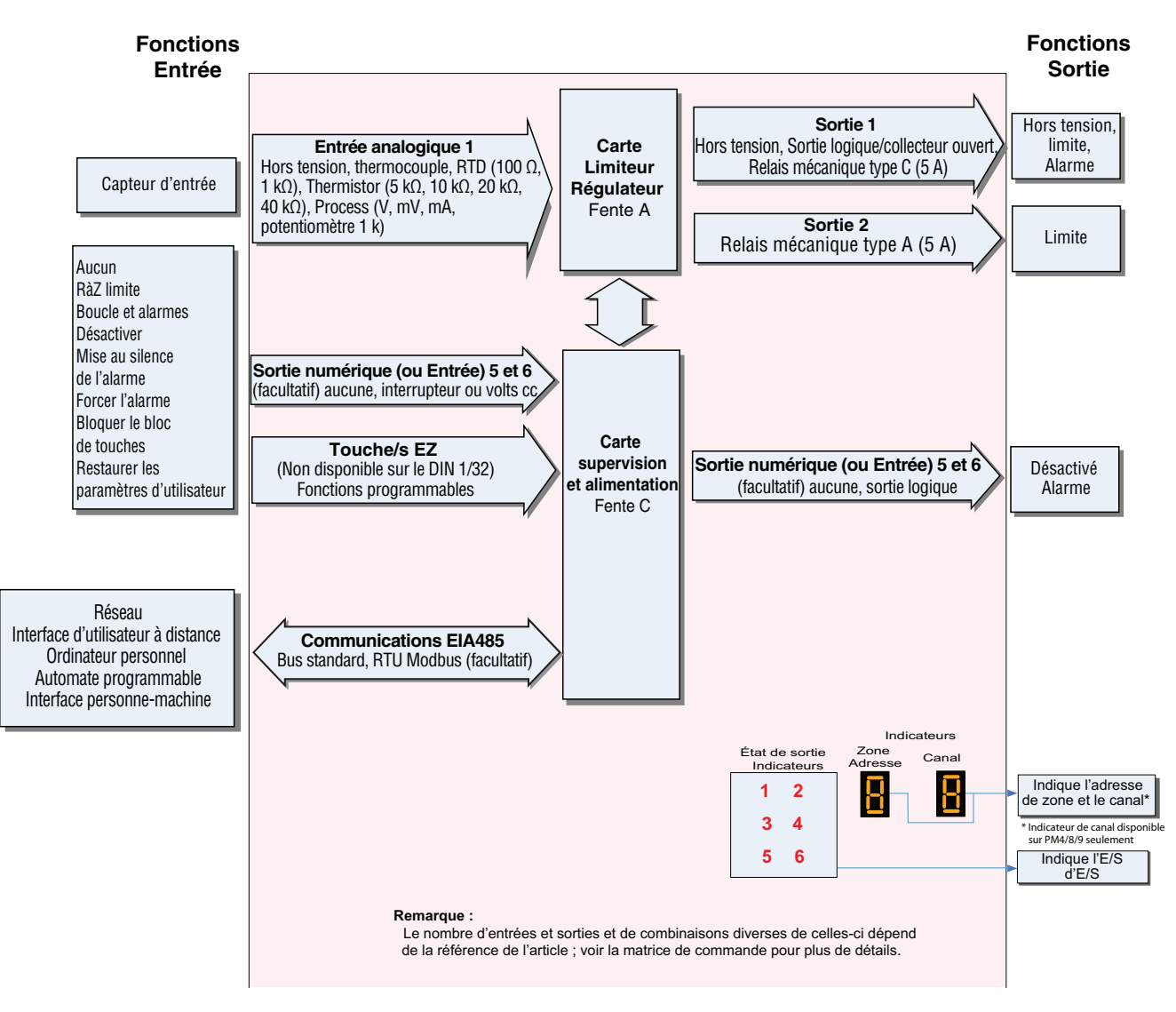

# **2** Chapitre 2 : Installation et câblage

## **Dimensions DIN 1/32**

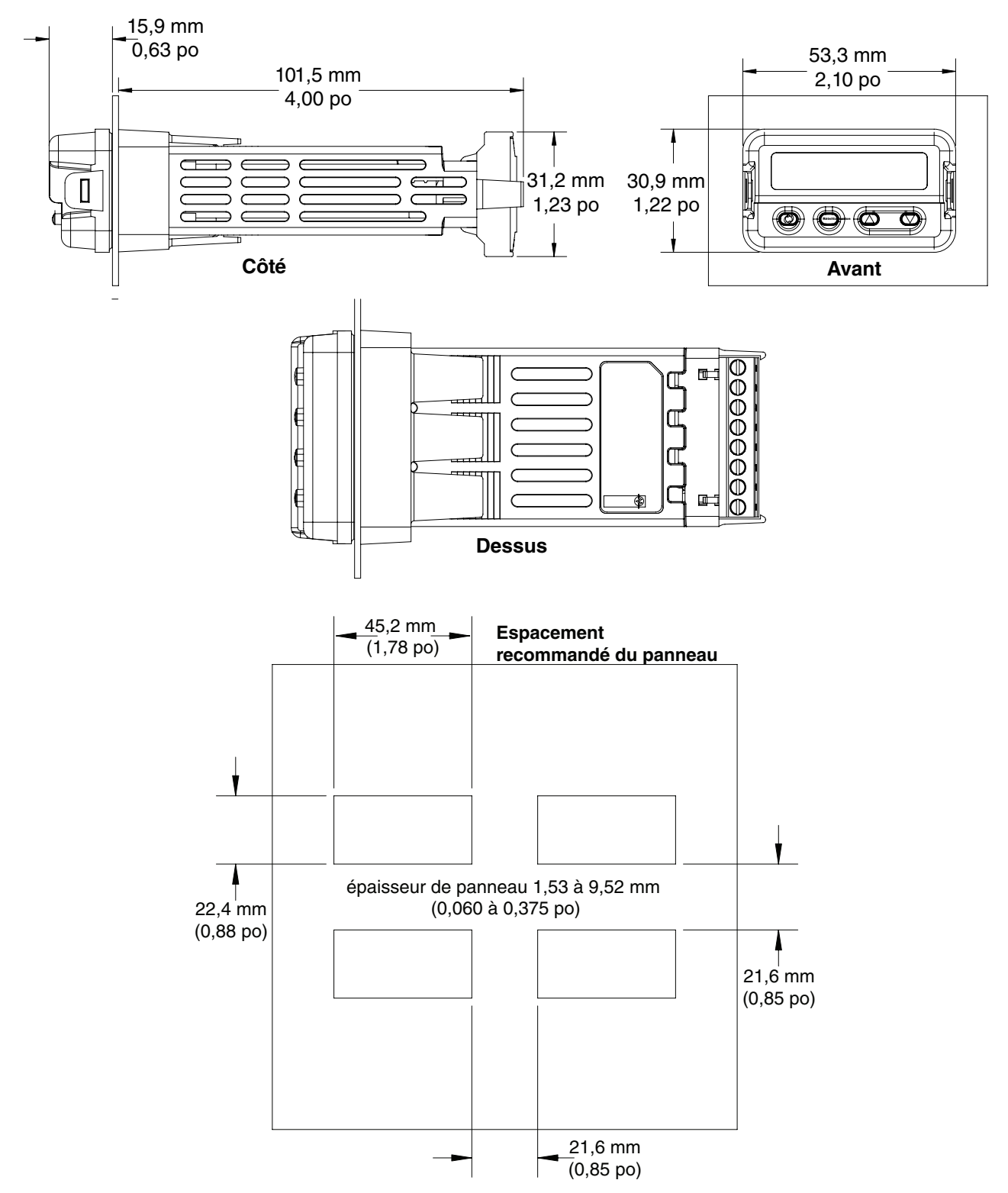

## **Dimensions DIN 1/16**

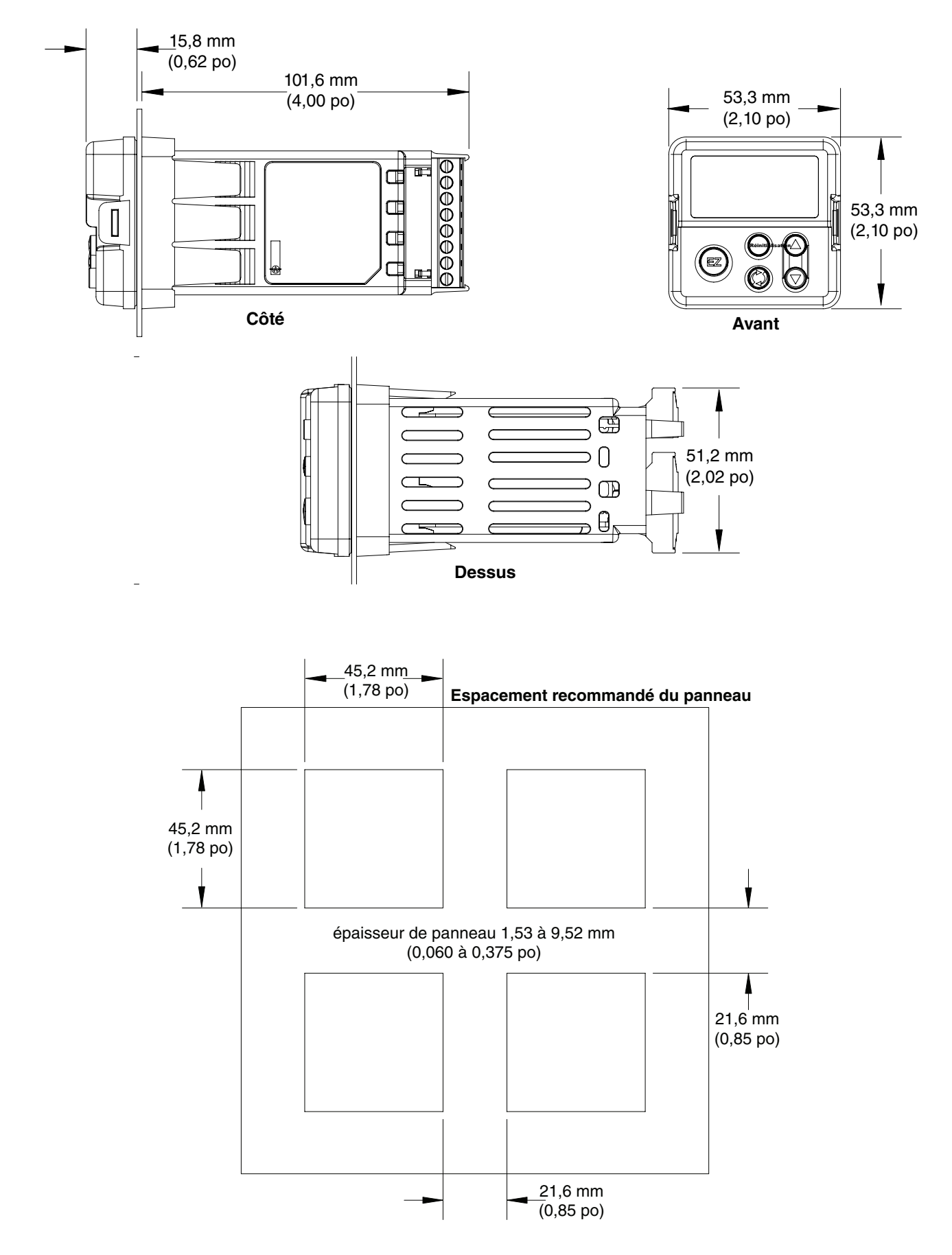

## Dimensions verticales DIN 1/8 (PM8)

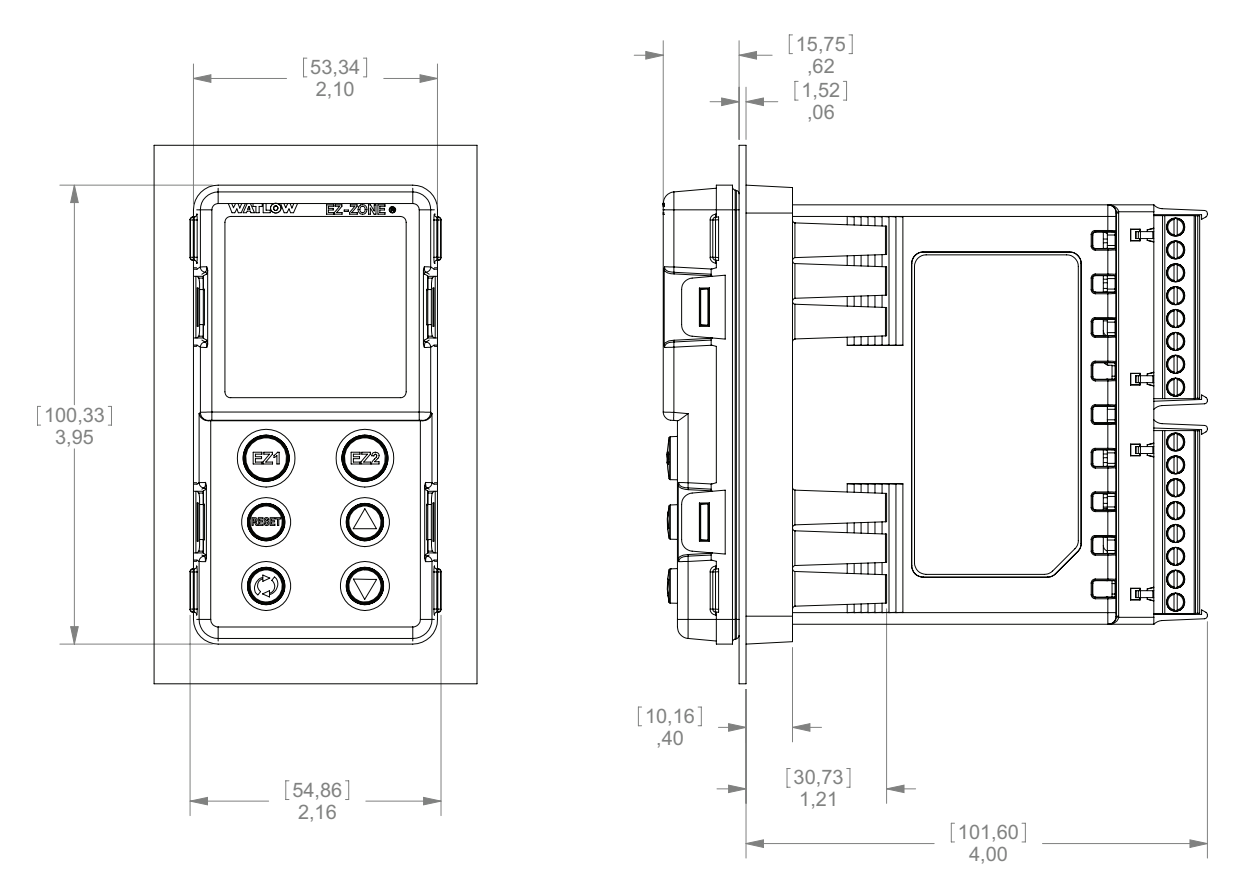

## Espacement vertical recommandé du panneau DIN 1/8 (PM8)

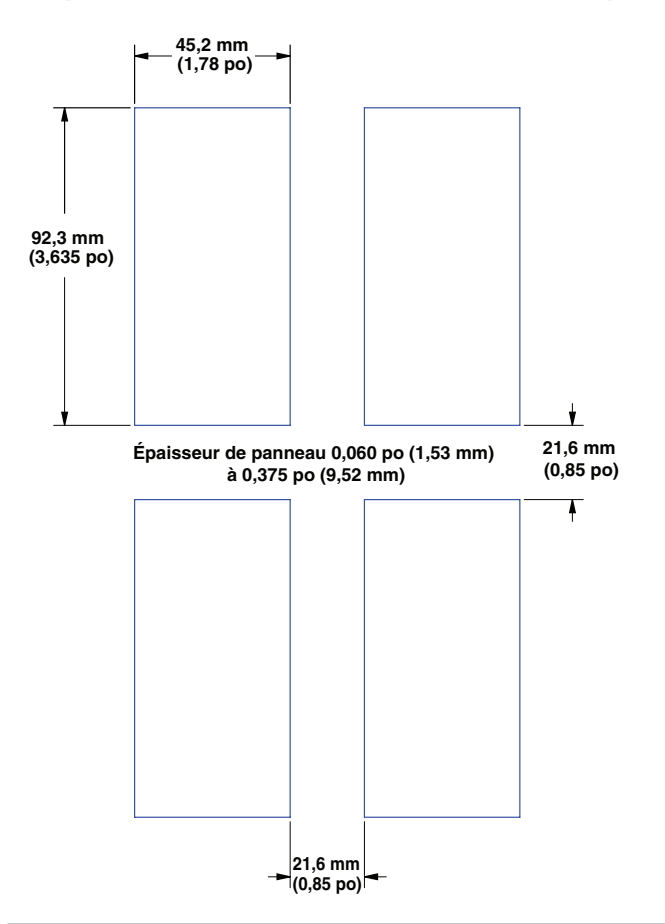

## Dimensions horizontales DIN 1/8 (PM9)

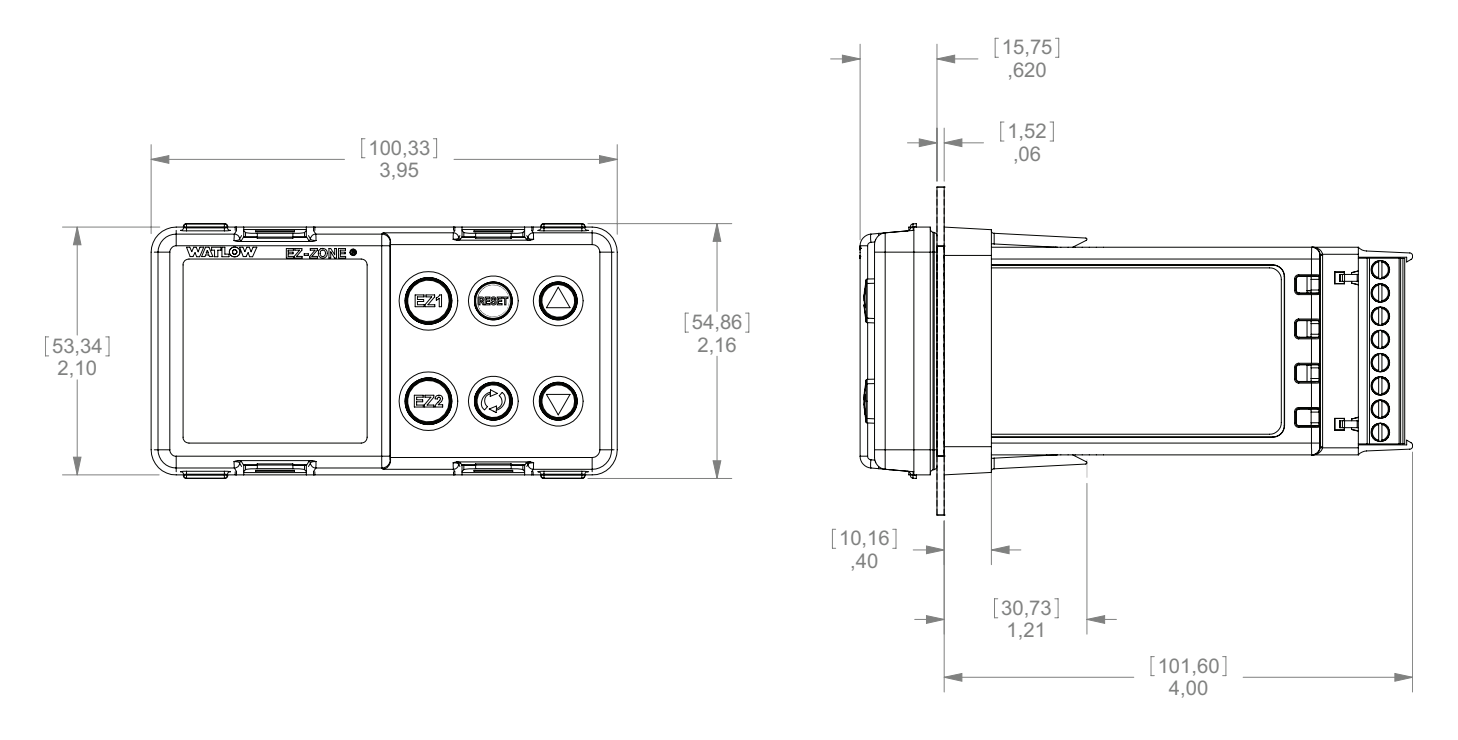

## Espacement horizontal recommandé du panneau DIN 1/8 (PM9)

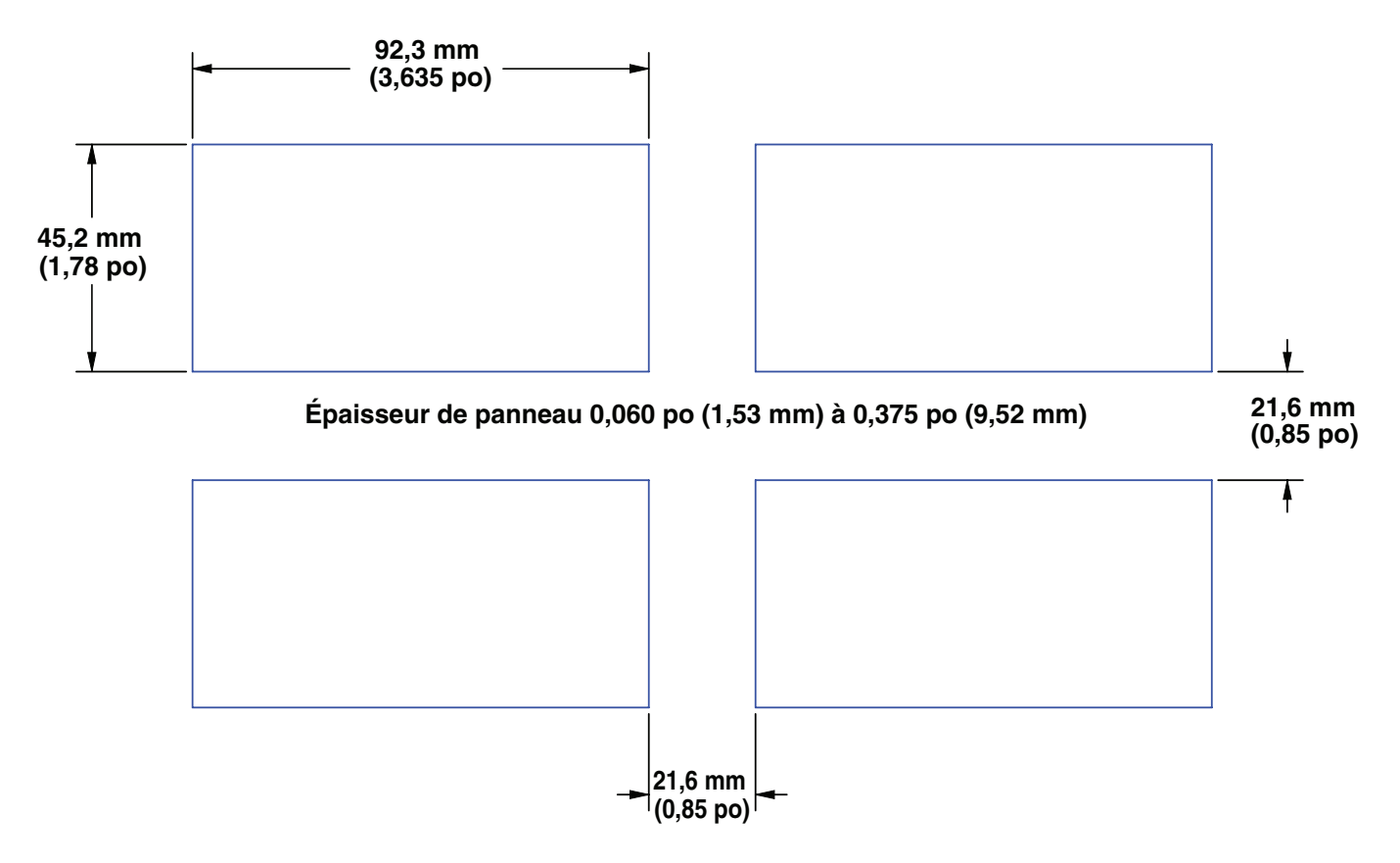

## Dimensions DIN 1/4 (PM4)

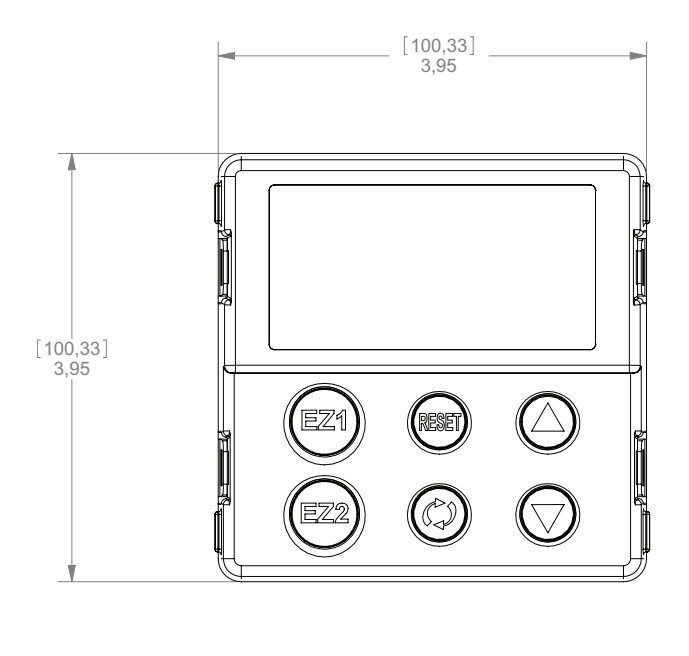

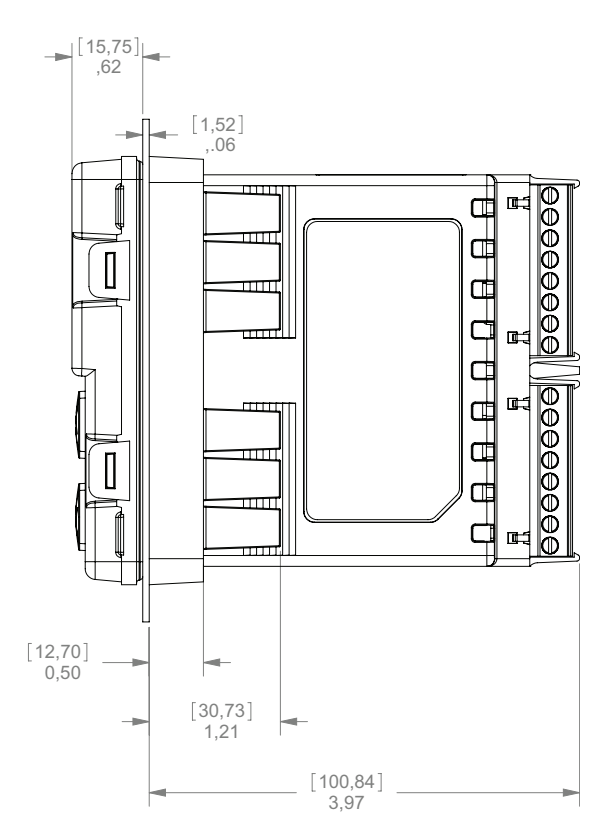

Espacement recommandé du panneau DIN 1/4 (PM4)

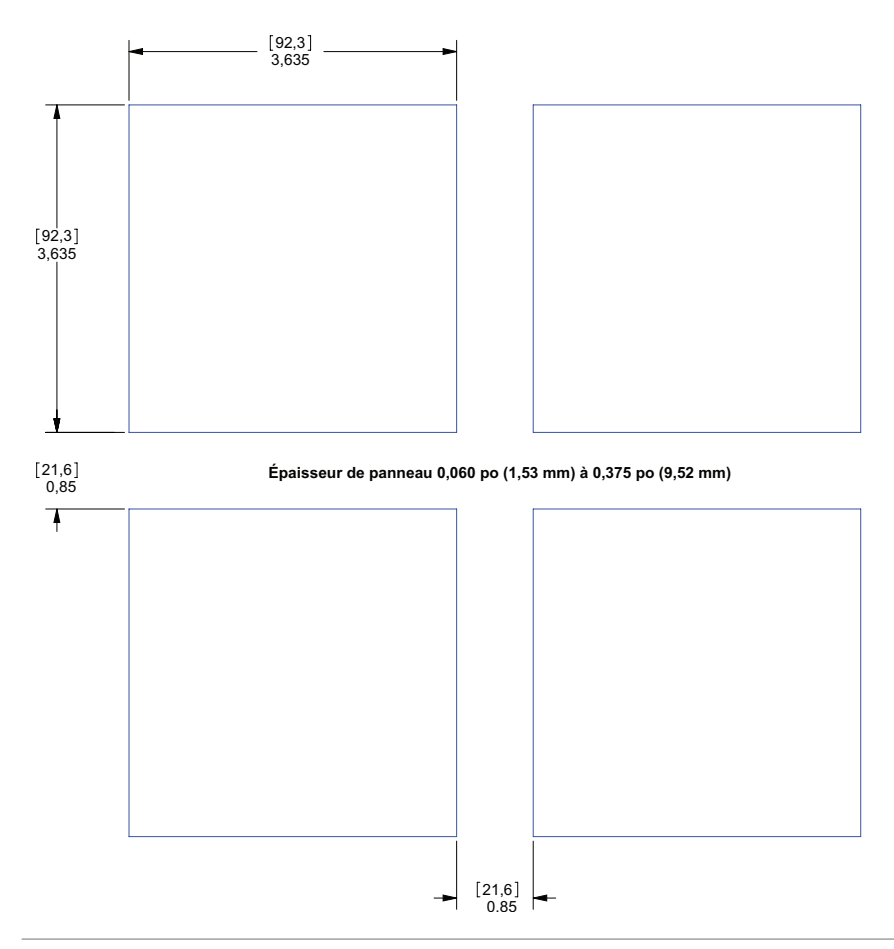

## Installation

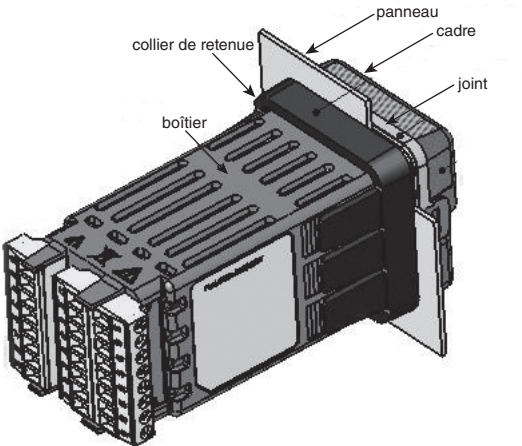

1. Effectuez la découpe du panneau en vous servant des dimensions du profil de montage indiquées dans ce chapitre.

Insérez l'assemblage du boîtier dans la découpe du panneau.

2. Tout en pressant le boîtier fermement contre le panneau, faites glisser le col de montage sur l'arrière du régulateur.

Si l'installation n'exige pas de joint NEMA 4X, faites glisser le col de montage vers l'arrière du panneau et serrez-le suffisamment pour éliminer l'espace entre le joint de caoutchouc et le panneau de montage.

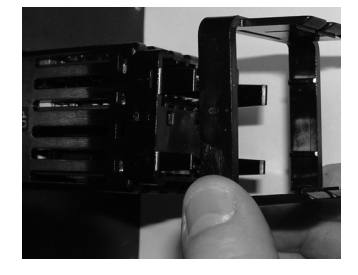

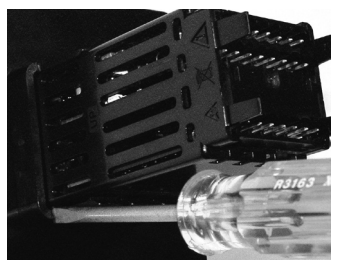

Glissez le collier de montage sur l'arrière du régulateur.

Placez la lame l'un tournevis dans la fente de l'assemblage du col de montage.

3. Si vous devez utiliser un joint NEMA 4X (UL50, IP66), vous pouvez le mettre en place et pousser la lame d'un tournevis contre chacun des quatre coins de l'assemblage du col de montage. Appliquez une pression sur la face du régulateur tout en poussant avec le tournevis. Ne pas craindre d'exercer trop de pression pour installer le régulateur correctement. Le système de joint est compressé plus fortement si vous serrez le col de montage sur le panneau avant (voir images ci-dessus). Si vous pouvez faire glisser le boîtier d'avant en arrière dans la zone découpée, c'est que vous n'avez pas le joint correct.

Les ergots situés de chaque côté du col de montage sont munis de dents qui se verrouillent dans les rebords du régulateur. Étant donné que les dents sont à différentes profondeurs (par rapport à l'avant), un seul ergot à la fois, de chaque côté, se trouve verrouillé sur le rebord.

#### Remarque :

Les parties supérieure et inférieure de l'écran du panneau présentent une différence graduée de mesure. Pour que les joints soient conformes à la configuration attendue mentionnée ci-dessus, vérifiez que la distance entre la partie avant de la partie supérieure de l'écran et le panneau est au plus de 16 mm (0,630 po), et que la distance entre la partie avant de la partie inférieure de l'écran et le panneau est au plus de 13,3 mm (0,525 po).

#### Retirer le régulateur assemblé de son boîtier

1. Sur le panneau avant du régulateur, tirez sur la languette de chaque côté, jusqu'à ce que vous entendiez un déclic.

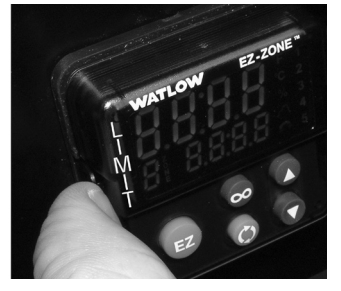

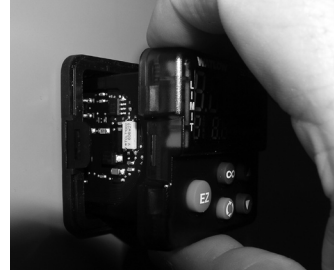

Tirez sur les languettes de chaque côté jusqu'à ce que vous les entendiez faire un déclic. Saisissez l'unité au-desuss et en dessous de sa face et tirez vers l'avant.

2. Une fois les côtés libérés, saisissez l'unité par les deux mains, en haut et en bas, et retirez-la en la tirant. Sur les contrôles PM4/8/9, faites glisser un tournevis sous les ergots et tournez-le.

#### Remettre le régulateur dans son boîtier

1. Assurez-vous que l'orientation du régulateur est correcte et repositionnez-le dans le boîtier.

Remarque : Le régulateur est bien ajusté, si vous sentez qu'il ne glisse pas dans son boîtier, ne le forcez pas. Vérifiez l'orientation de nouveau et réinsérez-le après avoir effectué l'ajustement.

2. Utilisez vos pouces pour pousser chaque côté du régulateur jusqu'à ce que les languettes fassent un déclic.

#### Compatibilité avec les produits chimiques

Ce produit est compatible avec les acides, les alcalins faibles, les alcools, la radiation gamma et la radiation ultraviolette.

Ce produit n'est pas compatible avec les alcalins forts, les solvants organiques, les carburants, les hydrocarbures aromatiques, les hydrocarbures chlorurés, les esters et les cétones.

| Fente A Fente B                              |                                                                                                    | Fente E                                                                                                    |                                                                                                    |                                                                                                    |                                                                                                    |                                                                                                    |
|----------------------------------------------|----------------------------------------------------------------------------------------------------|----------------------------------------------------------------------------------------------------|----------------------------------------------------------------------------------------------------|----------------------------------------------------------------------------------------------------|----------------------------------------------------------------------------------------------------|----------------------------------------------------------------------------------------------------|
|                                              | Puiss                                                                                                    | ance                                                                                                    |                                                                                                    |                                                                                                    | Fonction de la borne                                                                                        | Configuration                                                                                                  |
| 1                                            | 2                                                                                                    | 3                                                                                                    | 4                                                                                                    |                                                                                                    |                                                                                                    |                                                                                                    |
| X1<br>W1<br>Y1                               | $ \begin{array}{c} X1 \\ W1 \\ Y1 \\ Y1 \\ Y3 \\ \end{array} \begin{array}{c} X3 \\ elém \\ cc-(n-1) \\ cc+(n-1) \\ cc+$ |                                                                                                    |                                                                                                    | commun (n'importe quelle sortie cc peut utiliser cet<br>élément commun.)<br>cc- (collecteur ouvert)<br>cc+                                                                                                    | Sortie logique/collecteur ouvert<br>sortie 1 : PM [C] AAA<br>sortie 3 : PM [4, 6, 8, 9] [C]<br>_ AAA        |                                                                                                    |
|                                              |                                                                                                    |                                                                                                    | W4<br>Y4                                                                                                    |                                                                                                    | cc-<br>cc+                                                                                                  | Courant continu commuté, sortie 4 :<br>PM [ <b>4</b> , <b>6</b> , <b>8</b> , <b>9</b> ] [ <b>C</b> ] AAA       |
|                                              |                                                                                                    | F3<br>G3<br>H3                                                                                                    |                                                                                                    |                                                                                                    | tension ou courant -<br>tension +<br>courant +                                                              | Processus universel, sortie 3 : PM [4,<br>6, 8, 9] [F] _ AAA                                                   |
| L1<br>K1<br>J1                               |                                                                                                    | L3<br>K3<br>J3                                                                                                    |                                                                                                    |                                                                                                    | normalement ouvert<br>commun<br>normalement fermé                                                           | Relais mécanique 5 A, type C, sortie 1 :         PM E AAA         sortie 3 : PM [4, 6, 8, 9] [E]         _ AAA |
|                                              | L2<br>K2                                                                                                    |                                                                                                    | L4<br>K4                                                                                                    |                                                                                                    | normalement ouvert<br>commun                                                                                | Relais mécanique 5 A, type A         sortie 2 : PMJAAA         sortie 4 : PM [4, 6, 8, 9]AAA         [J] AAA   |
|                                              |                                                                                                    | L3<br>K3                                                                                                    | L4<br>K4                                                                                                    |                                                                                                    | normalement ouvert<br>commun                                                                                | Relais statique 0,5 A, Type A<br>sortie 3 : PM [4, 6, 8, 9] [K]<br>_ AAA<br>sortie 4 : PM [4, 6, 8, 9] [K] AAA |
| Co                                           | mmun                                                                                                    | icatio                                                                                                    | ns                                                                                                    |                                                                                                    |                                                                                                    |                                                                                                    |
| CB<br>CA<br>CC<br>CB<br>CA<br>C5<br>C3       |                                                                                                    | CBCBModbus RTU EIA-485 T+/R+CACAModbus RTU EIA-485 T-/R-CCCCModbus RTU EIA-485 communCBCBModbus RTU EIA-485 T+/R+CACAModbus RTU EIA-485 T-/R-C5C5Modbus RTU EIA-232 communC3C3Modbus RTU EIA-232 vers DB9 broche 2C2C2Modbus RTU EIA-232 vers DB9 broche 3 |                                                                                                    | Modbus RTU EIA-485 T+/R+<br>Modbus RTU EIA-485 T-/R-<br>Modbus RTU EIA-485 commun<br>Modbus RTU EIA-485 T+/R+<br>Modbus RTU EIA-485 T-/R-<br>Modbus RTU EIA-232 commun<br>Modbus RTU EIA-232 vers DB9 broche 2<br>Modbus RTU EIA-232 vers DB9 broche 3 | Modbus RTU 232/485 Communications<br>PM [ <b>4</b> , <b>6</b> , <b>8</b> , <b>9</b> ][ <b>2</b> ] A A A AAA |                                                                                                    |
| V+<br>CH<br>SH<br>CL                         |                                                                                                    | V+<br>CH<br>SH<br>CL<br>V-                                                                                                    | Alimentation DeviceNet <sup>TM</sup><br>Côté positif du bus DeviceNet <sup>TM</sup><br>Interconnexion blindée<br>Côté négatif du bus DeviceNet <sup>TM</sup><br>Alimentation de retour DeviceNet <sup>TM</sup>                                                                                                    | Communications DeviceNet <sup>™</sup><br>PM [ <b>4, 6, 8, 9</b> ][ <b>5</b> ] A A A AAA                                                                                                    |                                                                                                    |                                                                                                    |
| E8<br>E7<br>E6<br>E5<br>E4<br>E3<br>E2<br>E1 |                                                                                                    | E8<br>E7<br>E6<br>E5<br>E4<br>E3<br>E2<br>E1                                                                                                    | EtherNet/IP <sup>™</sup> et Modbus TCP inutilisés<br>EtherNet/IP <sup>™</sup> et Modbus TCP inutilisés<br>EtherNet/IP <sup>™</sup> et Modbus TCP en réception -<br>EtherNet/IP <sup>™</sup> et Modbus TCP inutilisés<br>EtherNet/IP <sup>™</sup> et Modbus TCP inutilisés<br>EtherNet/IP <sup>™</sup> et Modbus TCP en réception +<br>EtherNet/IP <sup>™</sup> et Modbus TCP en transmission -<br>EtherNet/IP <sup>™</sup> et Modbus TCP en transmission + | Ethernet 10/100 prenant en charge<br>EtherNet/IP <sup>™</sup> et Modbus TCP<br>PM [ <b>4</b> , <b>6</b> , <b>8</b> , <b>9</b> ][ <b>3</b> ] A A A AAA                                                                                                  |                                                                                                    |                                                                                                    |
| VP<br>B<br>A<br>DG<br>trB<br>B<br>A<br>trA   |                                                                                                    | VPVPTension PotentielleBBEIA-485 T+/R+AAEIA-485 T-/R-DGDGTerre numérique (commun)trBtrBRésistance de terminaison BBBEIA-485 T+/R+AAEIA-485 T-/R-trAtrARésistance de terminaison A                                                                          |                                                                                                    | Communications Profibus<br>PM [ <b>4, 6, 8, 9</b> ][ <b>6</b> ] A A A AAA                                                                                                    |                                                                                                    |                                                                                                    |
|                                              | Ent                                                                                                    | ·ées                                                                                                    |                                                                                                    |                                                                                                    |                                                                                                    |                                                                                                    |
| 1                                            | L                                                                                                    |                                                                                                    |                                                                                                    |                                                                                                    |                                                                                                    |                                                                                                    |
| T1<br>S1<br>B1                               |                                                                                                    |                                                                                                    | S2 (RTD) ou courant +<br>S3 (RTD), thermocouple -, courant -, volts - ou curseur<br>de potentiomètre, thermistance<br>S1 (RTD), thermocouple + ou volts +, thermistance                                                                                                    | Entrée capteur universelle 1 : toutes<br>les configurations                                                                                                    |                                                                                                    |                                                                                                    |
| Fen                                          | te A                                                                                                    | Fen                                                                                                    | te B                                                                                                    | Fente E                                                                                                    | · · · · · · · · · · · · · · · · · · ·                                                                       |                                                                                                    |

Définitions des bornes pour la fente C.

| Fente C        | Fonction de la borne                                                                                                    | Configuration                                                |
|----------------|----------------------------------------------------------------------------------------------------|--------------------------------------------------------------|
| 98<br>99       | entrée d'alimentation : ca ou cc+<br>entrée d'alimentation : ca ou cc-                                                               | tout                                                         |
| CC<br>CA<br>CB | Bus Standard ou RTU Modbus EIA-485<br>commun<br>Bus Standard ou RTU Modbus EIA-485 T-/R-<br>Bus Standard ou RTU Modbus EIA-485 T+/R+ | Bus Standard ou Modbus<br>PM [ <b>4, 6, 8, 9</b> ][1]<br>AAA |
| CF<br>CD<br>CE | Bus Standard EIA-485 commun<br>Bus Standard EIA-485 T-/R-<br>Bus Standard EIA-485 T+/R+                                              | PM [4, 6, 8, 9][A, 2 ou 3]<br>AAA                            |
| B5<br>D6<br>D5 | entrée/sortie numérique commune<br>entrée ou sortie numérique 6<br>entrée ou sortie numérique 5                                      | PM [2] AAA<br>PM [4] AAA                                     |

#### Vue arrière -Orientation des fentes DIN 1/16 **PM6**

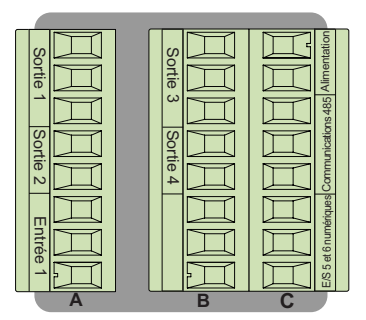

### Remarque :

La fente B ci-dessus peut également être configurée avec une carte de communication.

#### **Vue arrière -Orientation des fentes** DIN Vertical 1/8 **PM8**

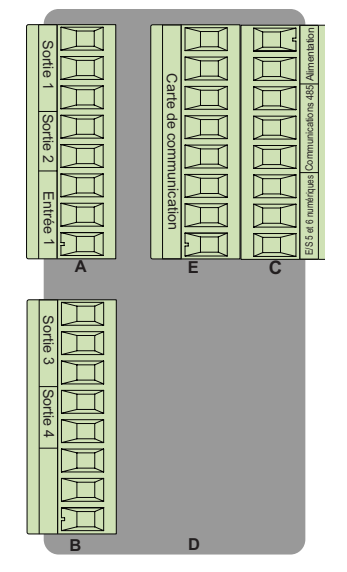

#### Vue arrière -Orientation des fentes DIN 1/32 **PM3**

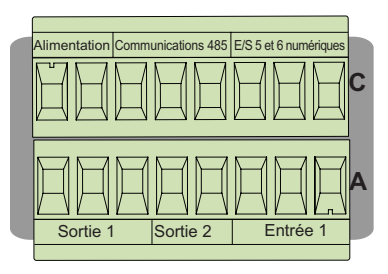

#### Vue arrière -Orientation des fentes DIN horizontal 1/8 PM9

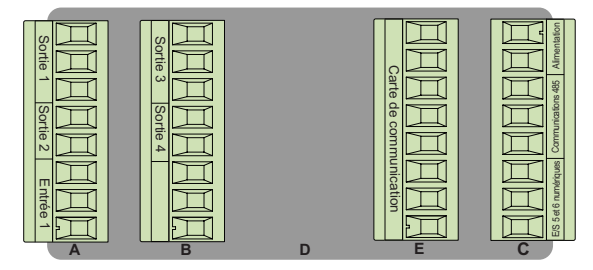

Vue arrière -Orientation des fentes DIN horizontal 1/4 PM4

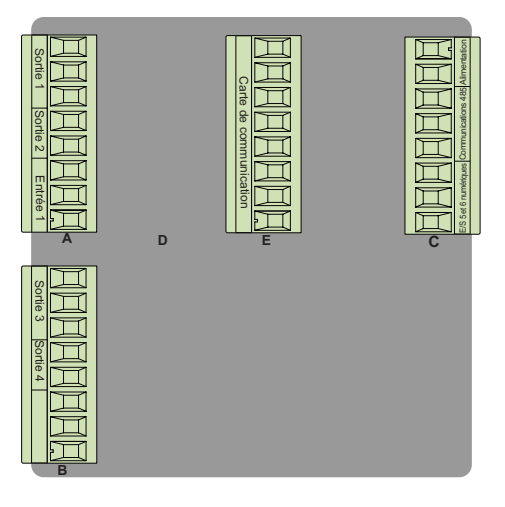

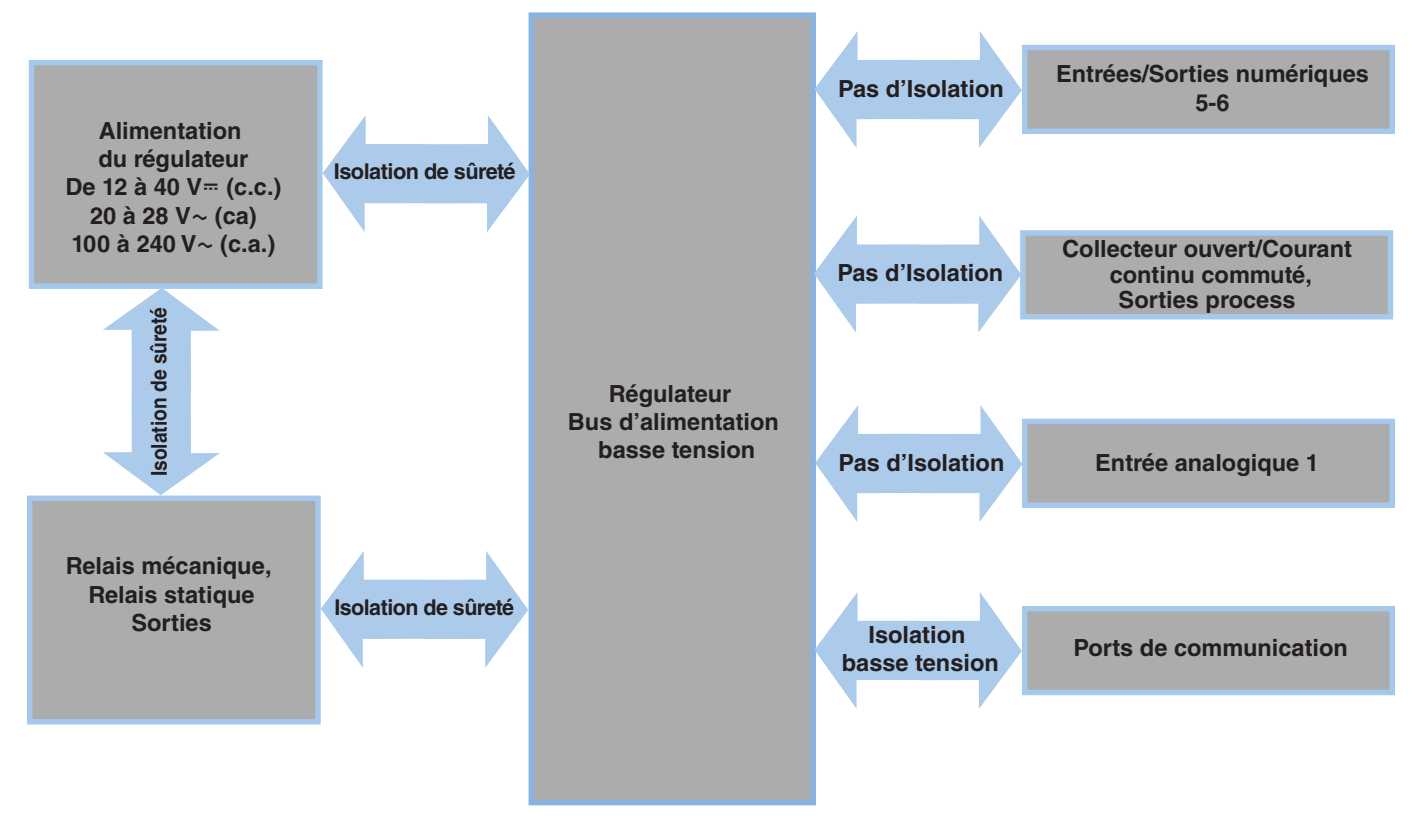

Isolation basse tension : Pic de 42 V Isolation de sûreté : 2 300 V~ (CA)

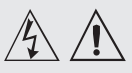

#### Note :

Valeurs de taille maximale des borniers des câbles et de torsion : • 0.0507 à 3.30 mm<sup>2</sup>

terminaisons unifilaires (30 à 12 AWG) ou 2 de 1,31 mm<sup>2</sup> (16 AWG) • torsion de 0,8 Nm (7,0 lb./po)

#### Note :

Les raccordements adjacents peuvent être étiquetés différemment, selon le numéro de modèle.

#### Note :

Pour prévenir tout endommagement du régulateur, ne pas faire de raccordements à des bornes inutilisées.

#### Note :

Maintenez une bonne isolation électrique entre l'entrée analogique 1, les entrées-sorties numériques, les sorties collecteur ouvert/ sortie logique, ainsi que les sorties process afin d'éviter les boucles de masse.

#### Note :

La borne commune de sortie de contrôle et la borne commune numérique sont référencées à des tensions différentes et doivent être isolées.

#### Basse tension

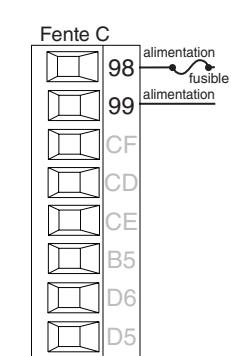

- Valeurs minimum/maximum
- 12 à 40 V= (cc)
- 20 à 28 V~ (ac) Semi Sig F47
- 47 à 63 Hz
- + Consommation maximale de 14 VA (PM4, 8 & 9)
- + Consommation maximale de 10 VA (PM3 & 6)
- PM\_\_[3, 4]\_\_--\_\_\_\_

#### Haute tension

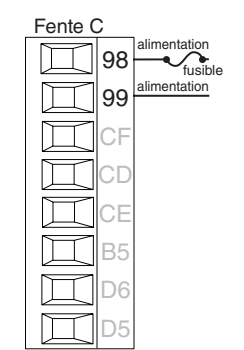

- Valeurs minimum/maximum
- 85 à 264 V~ (ca)
- 100 à 240 V~ (ac) Semi Sig F47
- 47 à 63 Hz
- Consommation maximale de 14 VA (PM4, 8 & 9)
- Consommation maximale de 10 VA (PM3 & 6)
- PM\_\_[1, 2]\_\_-\_\_\_

#### Entrée numérique 5, 6

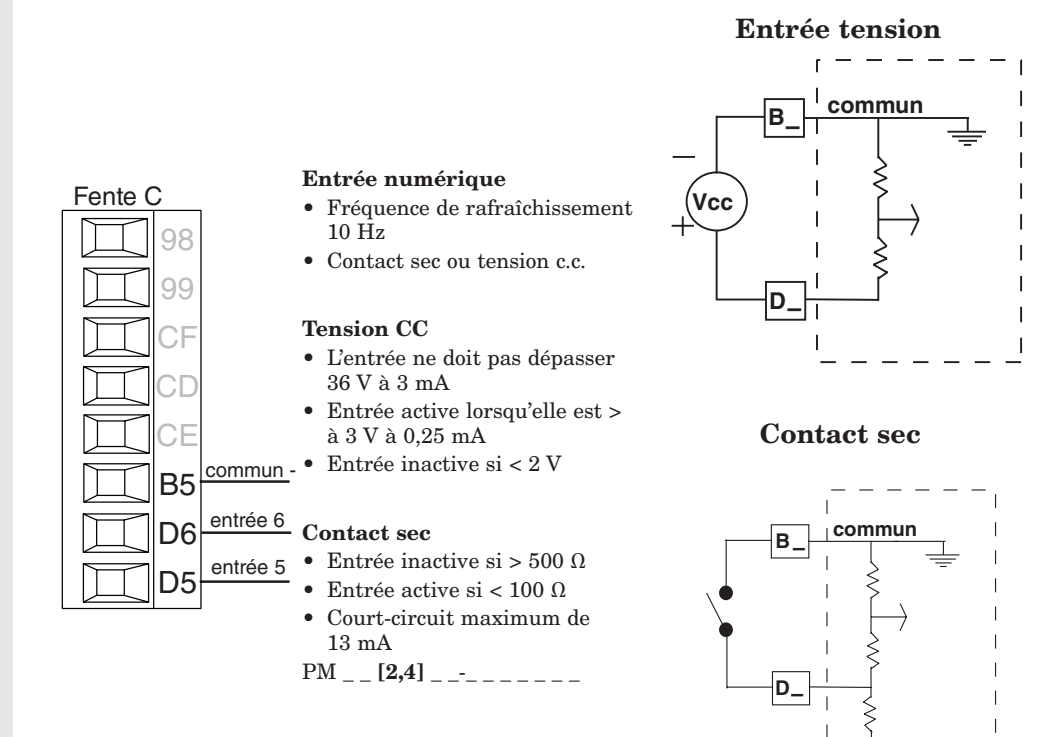

| 24 VCC

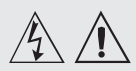

#### Note :

Valeurs de taille maximale des borniers des câbles et de torsion :

0,0507 à 3,30 mm<sup>2</sup> terminaisons unifilaires (30 à 12 AWG) ou 2 de 1,31 mm<sup>2</sup> (16 AWG)
torsion de 0,8 Nm (7,0 lb./po)

#### Note :

Les raccordements adjacents peuvent être étiquetés différemment, selon le numéro de modèle.

#### Note :

Pour prévenir tout endommagement du régulateur, ne pas faire de raccordements à des bornes inutilisées.

#### Note :

Maintenez une bonne isolation électrique entre l'entrée analogique 1, les entrées-sorties numériques, les sorties collecteur ouvert/ sortie logique, ainsi que les sorties process afin d'éviter les boucles de masse.

#### Note :

La borne commune de sortie de contrôle et la borne commune numérique sont référencées à des tensions différentes et doivent être isolées.

### Thermocouple de l'entrée 1

K1

11

S1

Fente A

- Résistance de source de 2 K $\Omega$  maximum
- > 20 M $\Omega$  impédance d'entrée
- Détection à capteur ouvert de 3 microampères
- Les thermocouples sont sensibles à la polarité. Le câble négatif (généralement rouge) doit être branché sur la borne S1.
- Pour réduire les erreurs, le câble d'extension des thermocouples doit être du même alliage que le thermocouple.

Entrée 1 : PM \_ \_ \_ \_ - \_ \_ (S1/R1)

#### Capteur de température à résistance de l'entrée 1

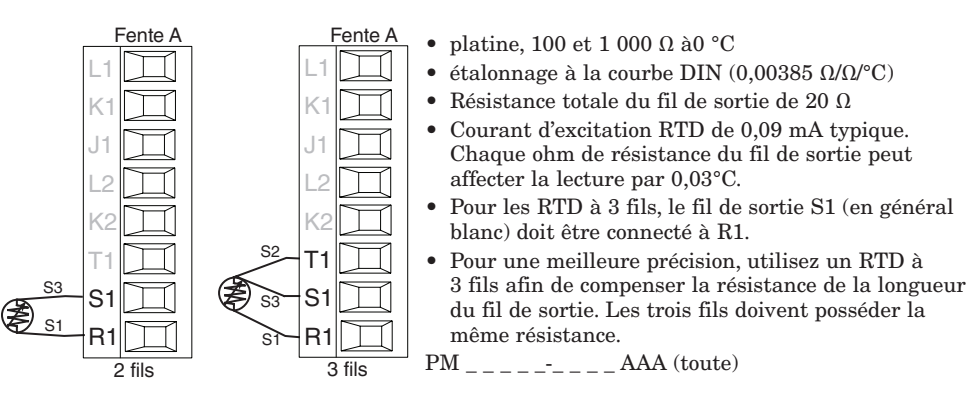

#### Entrée process 1

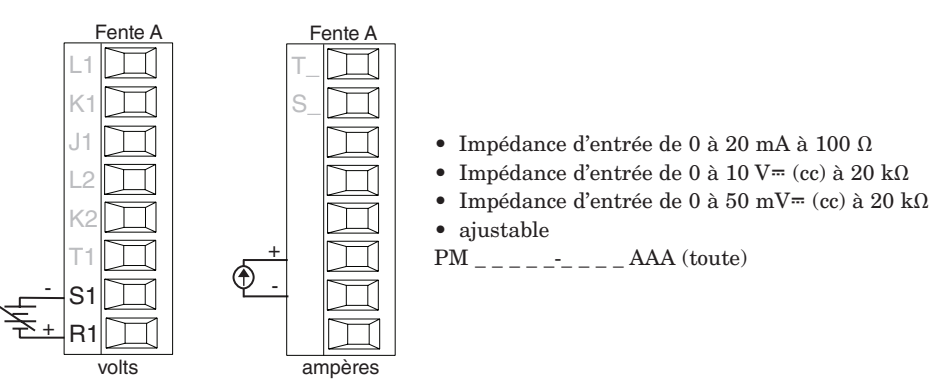

#### Potentiomètre de l'entrée 1

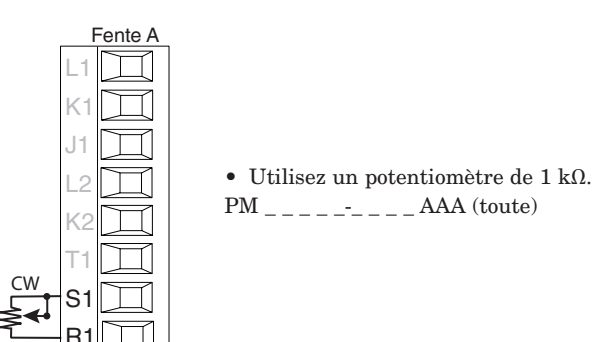

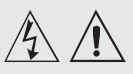

matériels et/ou des lésions graves, voire mortelles.

#### Note :

Valeurs de taille maximale des borniers des câbles et de torsion : • 0,0507 à 3,30 mm<sup>2</sup> terminaisons unifilaires (30 à 12 AWG) ou 2 de 1,31 mm<sup>2</sup> (16 AWG) • torsion de 0,8 Nm (7,0 lb./po)

#### Note :

Les raccordements adjacents peuvent être étiquetés différemment, selon le numéro de modèle.

#### Note :

Pour prévenir tout endommagement du régulateur, ne pas faire de raccordements à des bornes inutilisées.

#### Note :

Maintenez une bonne isolation électrique entre l'entrée analogique 1, les entrées-sorties numériques, les sorties collecteur ouvert/ sortie logique, ainsi que les sorties process afin d'éviter les boucles de masse.

#### Note :

La borne commune de sortie de contrôle et la borne commune numérique sont référencées à des tensions différentes et doivent être isolées.

#### Thermistance de l'entrée 1

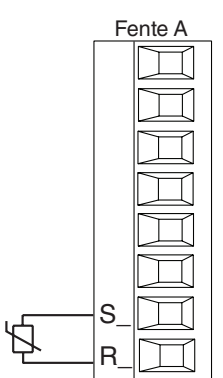

- Résistance de source de 20  $\Omega$  maximum
- > 20 M $\Omega$  impédance d'entrée
- Détection à capteur ouvert de 3 microampères

Entrée 1 : PM \_ [M]\_ \_ \_ \_ \_ (S1/R1)

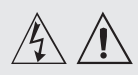

#### Note :

Valeurs de taille maximale des borniers des câbles et de torsion :

0,0507 à 3,30 mm<sup>2</sup> terminaisons unifilaires (30 à 12 AWG) ou 2 de 1,31 mm<sup>2</sup> (16 AWG)
torsion de 0,8 Nm (7,0 lb./po)

#### Note :

Les raccordements adjacents peuvent être étiquetés différemment, selon le numéro de modèle.

#### Note :

Pour prévenir tout endommagement du régulateur, ne pas faire de raccordements à des bornes inutilisées.

#### Note :

Maintenez une bonne isolation électrique entre l'entrée analogique 1, les entrées-sorties numériques, les sorties collecteur ouvert/ sortie logique, ainsi que les sorties process afin d'éviter les boucles de masse.

#### Note :

La borne commune de sortie de contrôle et la borne commune numérique sont référencées à des tensions différentes et doivent être isolées.

Remarque Quencharc : les charges inductives de commutation de lampes témoins (bobines de relais, solénoïdes, etc.) avec des options de sortie à relais mécanique, de relais statique ou collecteur ouvert requièrent un dispositif antiparasite R.C.

#### Sortie numérique 5, 6

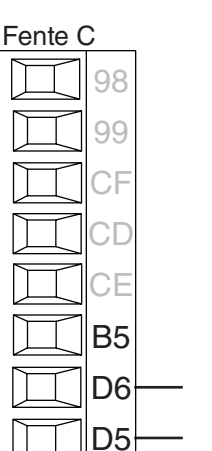

commun

ouvert)

cc-

K

cc- (collecteur

#### Sortie numérique

- Fréquence de
- rafraîchissement 10 Hz
- Tension de sortie 24 V
- Limite de courant, sortie 5, 24 mA maximum
- Limite de courant, sortie 6, 10 mA maximum entraînant un DIN-A-MITE unipolaire
- Capable de piloter un DIN-A-MITE tripolaire
- Tension à circuit ouvert 22 à 32 V= (cc)

PM \_\_ [2, 4] \_\_-

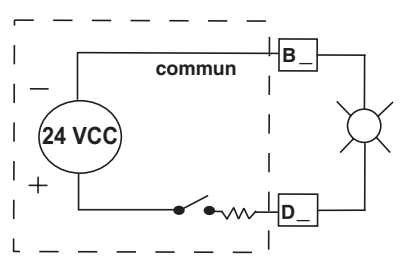

#### Sortie 1 - Collecteur ouvert/Courant continu commuté

# Fente A Logique X1 • Courant d'alimentation maximal de 30 mA cc W1 • Court circuit limité à < 50 mA</td> • Y1 • Court circuit limité à < 50 mA</td>

- Utilisez cc- et cc+ pour piloter le relais statique.
- Compatible avec DIN-A-MITE
- Une borne : jusqu'à 4 en parallèle ou 4 en série
- 2 bornes : jusqu'à 2 en parallèle ou 2 en série
- 3 bornes : jusqu'à 2 en série

#### **Collecteur ouvert**

- Collecteur de courant de sortie de 100 mA maximum
- 30 V= (cc) de tension d'alimentation maximum
- N'importe quelle sortie cc peut utiliser la borne commune.
- Utilisez une alimentation électrique externe pour contrôler une charge cc, avec la charge positive sur le côté positif de l'alimentation électrique, le négatif de la charge sur le collecteur ouvert et le commun sur le négatif de l'alimentation électrique.

PM \_ \_ \_ [C] \_-\_ \_ AAA

#### Relais mécanique sortie 1, type C

normalement Fente A

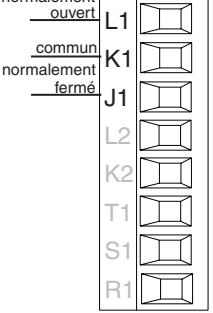

- Charge résistive maximum de 5 A à 240 V~ (ca) ou de 30 V<sup>∞</sup> (cc)
- Charge minimum de 20 mA à 24 V
- Lampe témoin de 125 VA à 120/240 V~ (ca), 25 VA à 24 V~ (ca)
- 100 000 cycles à charge nominale
- La sortie ne fournit pas de courant.
- À utiliser avec ca ou cc
- Voir la remarque Quencharc.

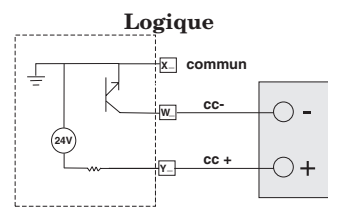

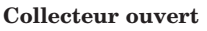

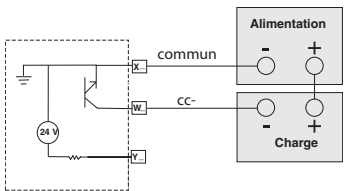

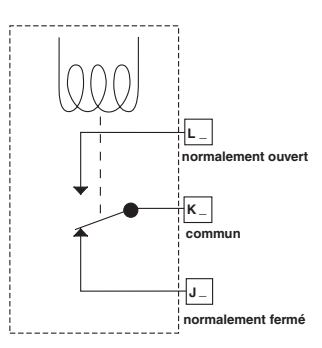

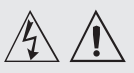

#### Avertissement :

Averussement : suivez les consignes de sécurité préconisées par la réglementation locale d'installations électriques (NEC aux États-Unis) lors du câblage et du raccordement de ce régulateur à une source d'alimentation, à des capteurs électriques ou à tout autre matériel périphérique. Le non-respect de ces consignes peut entraîner des dégâts matériels et/ou des lésions graves, voire mortelles.

#### Note :

Valeurs de taille maximale des borniers des câbles et de torsion :

0,0507 à 3,30 mm<sup>2</sup> terminaisons unifilaires (30 à 12 AWG) ou 2 de 1,31 mm<sup>2</sup> (16 AWG)
torsion de 0,8 Nm (7,0 lb./po)

#### Note :

Les raccordements adjacents peuvent être étiquetés différemment, selon le numéro de modèle.

#### Note :

Pour prévenir tout endommagement du régulateur, ne pas faire de raccordements à des bornes inutilisées.

#### Note :

Maintenez une bonne isolation électrique entre l'entrée analogique 1, les entrées-sorties numériques, les sorties collecteur ouvert/ sortie logique, ainsi que les sorties process afin d'éviter les boucles de masse.

#### Note :

La borne commune de sortie de contrôle et la borne commune numérique sont référencées à des tensions différentes et doivent être isolées.

Remarque Quencharc : les charges inductives de commutation de lampes témoins (bobines de relais, solénoïdes, etc.) avec des options de sortie à relais mécanique, de relais statique ou collecteur ouvert requièrent un dispositif antiparasite R.C.

#### Relais mécanique sortie 2, type A

Fente A

k-

2

K2

normalement ouvert

commun

- Charge résistive maximum de 5 A à 240 V~ (ca) ou de 30 V= (cc)
- Charge minimum de 20 mA à 24 V
- Lampe témoin de 125 VA à 120/240 V~ (ca), 25 VA à 24 V~ (ca)
- 100 000 cycles à charge nominale
- La sortie ne fournit pas de courant.
- À utiliser avec ca ou cc
- Voir la remarque Quencharc.

PM \_ \_ \_ [J]-\_ \_ \_ AAA

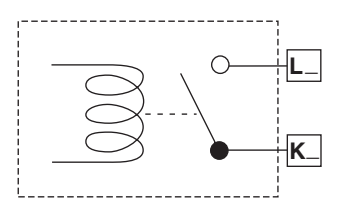

#### Sortie 3 - Collecteur ouvert/Courant continu commuté

#### Fente B Logique

- Courant d'alimentation maximal de 30 mA cc
- Court circuit limité à < 50 mA</li>
  22 à 32 V= (cc) de tension à circuit ouvert
- Utilisez cc- et cc+ pour piloter le relais statique.
- Compatible avec DIN-A-MITE
- Une borne : jusqu'à 4 en parallèle ou 4 en série
- 2 bornes : jusqu'à 2 en parallèle ou 2 en série
- 3 bornes : jusqu'à 2 en série

#### **Collecteur ouvert**

- Collecteur de courant de sortie de 100 mA maximum
- 30 V= (cc) de tension d'alimentation maximum
- N'importe quelle sortie cc peut utiliser la borne commune.
- Utilisez une alimentation électrique externe pour contrôler une charge cc, avec la charge positive sur le côté positif de l'alimentation électrique, le négatif de la charge sur le collecteur ouvert et le commun sur le négatif de l'alimentation électrique.
   Voir la remarque Quencharc.

PM \_ \_ \_ \_ [C] \_ AAA

#### Relais mécanique sortie 3, type C

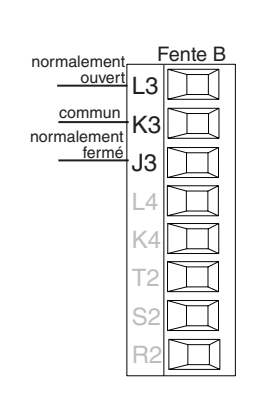

- Charge résistive maximum de 5 A à 240 V~ (ca) ou de 30 V<sup>∞</sup> (cc)
- Charge minimum de 20 mA à 24 V
  Lampe témoin de 125 VA
- à 120/240 V~ (ca), 25 VA à 24 V~ (ca)
- 100 000 cycles à charge nominale
- La sortie ne fournit pas de courant.
- À utiliser avec ca ou cc
- Voir la remarque Quencharc.
- PM \_\_\_\_\_ [E] \_AAA

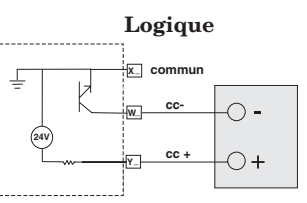

#### **Collecteur ouvert**

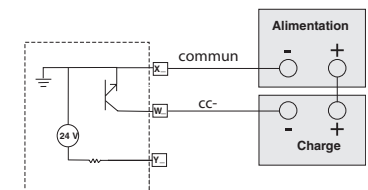

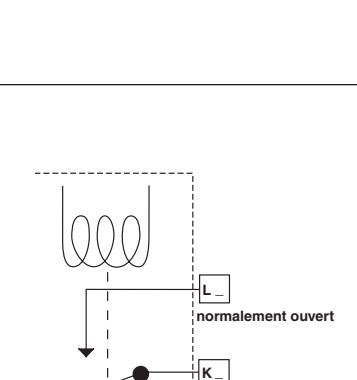

commun

normalement fermé

J\_

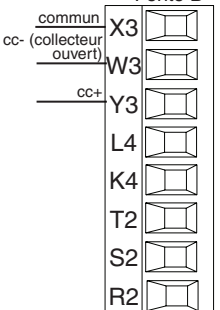

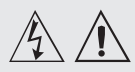

#### Avertissement :

suivez les consignes de sécurité préconisées par la réglementation locale d'installations électriques (NEC aux États-Unis) lors du câblage et du raccordement de ce régulateur à une source d'alimentation, à des capteurs électriques ou à tout autre matériel périphérique. Le non-respect de ces consignes peut entraîner des dégâts matériels et/ou des lésions graves, voire mortelles.

#### Note .

Valeurs de taille maximale des borniers des câbles et de torsion :

 0.0507 à 3.30 mm<sup>2</sup> terminaisons unifilaires (30 à 12 AWG) ou 2 de 1,31 mm<sup>2</sup> (16 AWG) torsion de 0,8 Nm (7,0 lb./po)

#### Note :

Les raccordements adjacents peuvent être étiquetés différemment, selon le numéro de modèle.

#### Note :

Pour prévenir tout endommagement du régulateur, ne pas faire de raccordements à des bornes inutilisées.

#### Note :

Maintenez une bonne isolation électrique entre l'entrée analogique 1, les entrées-sorties numériques, les sorties collecteur ouvert/ sortie logique, ainsi que les sorties process afin d'éviter les boucles de masse.

#### Note :

La borne commune de sortie de contrôle et la borne commune numérique sont référencées à des tensions différentes et doivent être isolées.

**Remarque Quencharc :** les charges inductives de commutation de lampes témoins (bobines de relais, solénoïdès, etc.) avec des options de sortie à relais mécanique, de relais statique ou collecteur ouvert requièrent un dispositif antiparasite R.C.

#### Processus universel sortie 3

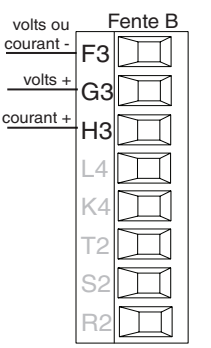

- Charge maximale de 0 à 20 mA dans 800  $\Omega$
- 0 à 10 V= (cc) dans une charge minimum de 1 k $\Omega$
- ajustable
- La sortie fournit l'alimentation
- Ne peut pas utiliser simultanément une sortie tension et une sortie courant
- La sortie peut être utilisée pour la retransmission ou pour le contrôle.

PM \_ \_ \_ \_ [F] \_ AAA

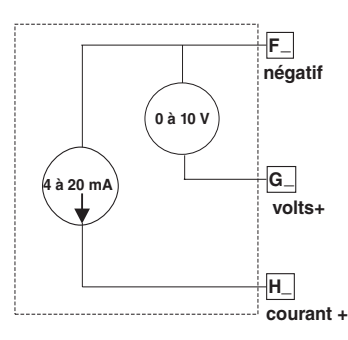

#### Sortie 3 - Relais statique type A

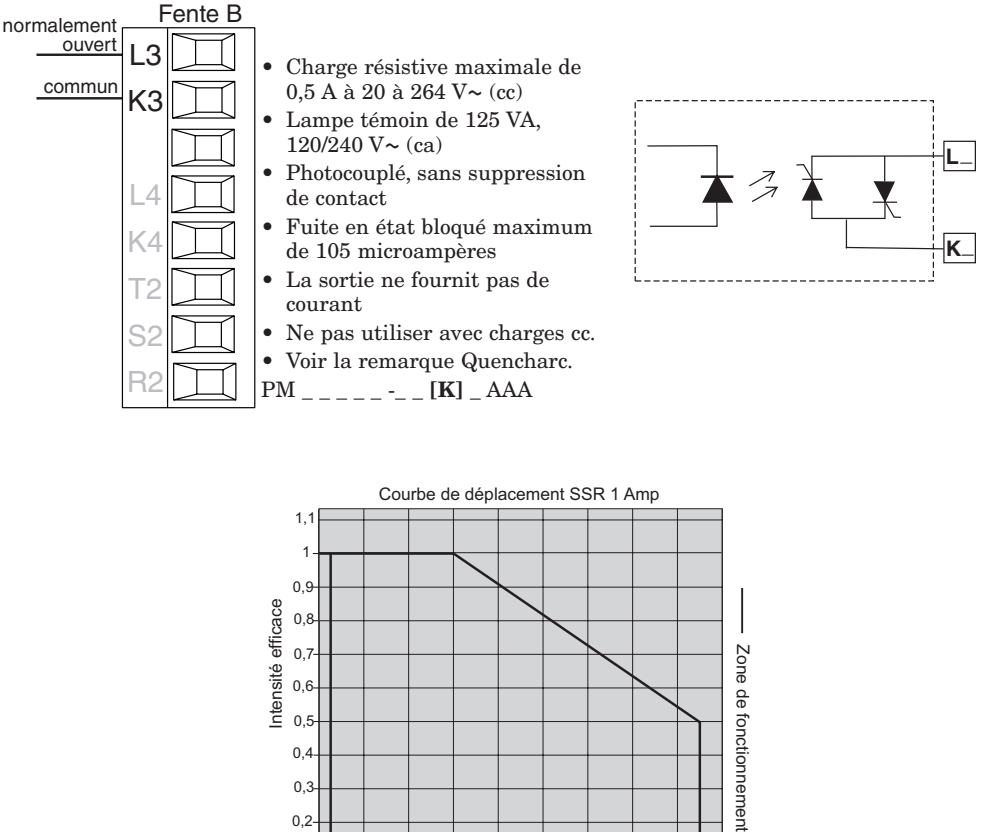

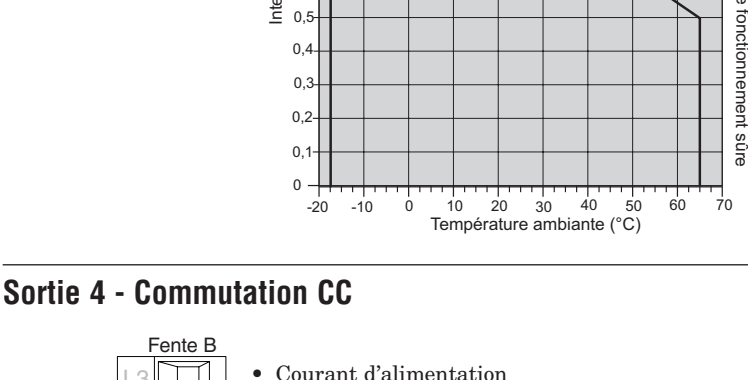

maximal de 10 mA CC

Fente B

K?

NZ

YΔ

CC

- Court circuit limité à < 50 mA
- 22 à 32 V= (cc) de tension à
- circuit ouvert
- Utilisez cc- et cc+ pour piloter le relais statique.
- Compatible avec DIN-A-MITE
- Une borne : jusqu'à 2 en série,
- aucun en parallèle PM \_ \_ \_ \_ [C] AAA

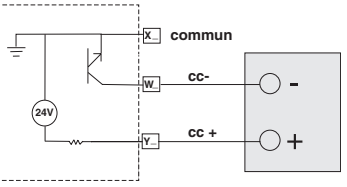

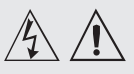

#### Note :

Valeurs de taille maximale des borniers des câbles et de torsion : • 0,0507 à 3,30 mm<sup>2</sup> terminaisons unifilaires (30 à 12 AWG) ou 2 de 1,31 mm<sup>2</sup> (16 AWG)

 torsion de 0,8 Nm (7,0 lb./po)

#### Note :

Les raccordements adjacents peuvent être étiquetés différemment, selon le numéro de modèle.

#### Note :

Pour prévenir tout endommagement du régulateur, ne pas faire de raccordements à des bornes inutilisées.

#### Note :

Maintenez une bonne isolation électrique entre l'entrée analogique 1, les entrées-sorties numériques, les sorties collecteur ouvert/ sortie logique, ainsi que les sorties process afin d'éviter les boucles de masse.

#### Note :

La borne commune de sortie de contrôle et la borne commune numérique sont référencées à des tensions différentes et doivent être isolées.

Remarque Quencharc : les charges inductives de commutation de lampes témoins (bobines de relais, solénoïdes, etc.) avec des options de sortie à relais mécanique, de relais statique ou collecteur ouvert requièrent un dispositif antiparasite R.C.

#### Relais mécanique sortie 4, type A

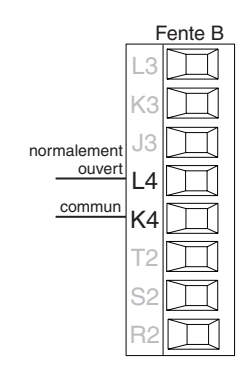

- Charge résistive maximum de 5 A à 240 V~ (ca) ou de 30 V= (cc)
- Charge minimum de 20 mV à 24 V
- Lampe témoin de 125 VA à 120/ 240 V~ (ca), 25 VA à 24 V~ (ca)
  100 000 cycles à charge nominale
- 100 000 cycles a charge nomina
  La sortie ne fournit pas de courant.
- À utiliser avec ca ou cc
- Voir la remarque Quencharc. PM \_ \_ \_ \_ \_ \_ \_ [J] AAA

#### Relais statique sortie 4, type A

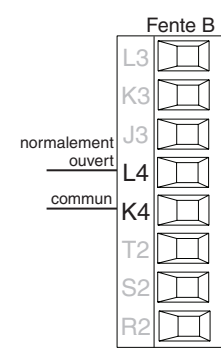

- Charge résistive maximale de 0,5 A à 20 à 264 V~ (cc)
  Lampe témoin de 125 VA,
- 120/240 V~ (ca)Photocouplé, sans suppression de contact
- Courant de fuite en état bloqué maximum de 105 microampères
- La sortie ne fournit pas de courant.
- Ne pas utiliser avec charges cc. Voir la remarque Quencharc.
- PM \_\_\_\_\_ [K] AAA

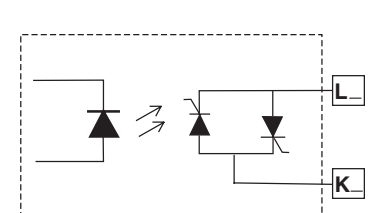

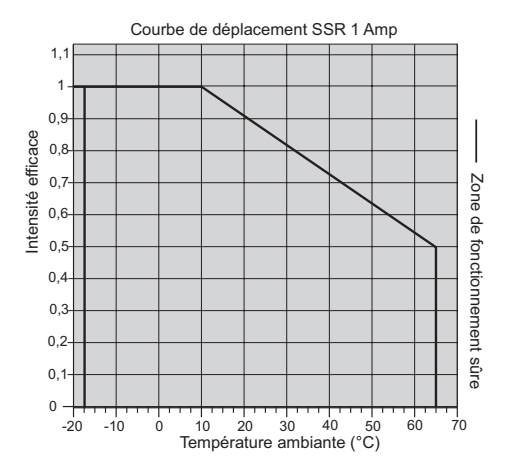

#### Exemple de câblage Quencharc

Dans cet exemple, le circuit Quencharc (Watlow référence 0804-0147-0000) permet de protéger le circuit interne PM de la force électromagnétique de la charge utilisateur inductive lorsqu'elle est mise hors tension. Il est recommandé d'utiliser ce circuit ou un circuit Quencharc équivalent lors de la connexion de charges inductives à des sorties PM.

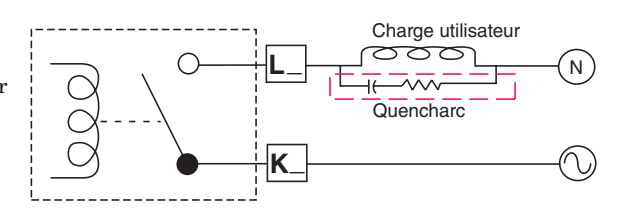

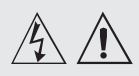

#### Note :

Valeurs de taille maximale des borniers des câbles et de torsion :

 0,0507 à 3,30 mm<sup>2</sup> terminaisons unifilaires (30 à 12 AWG) ou 2 de 1,31 mm<sup>2</sup> (16 AWG)
 torsion de 0,8 Nm (7,0 lb./po)

#### Note :

Les raccordements adjacents peuvent être étiquetés différemment, selon le numéro de modèle.

#### Note :

Pour prévenir tout endommagement du régulateur, ne pas faire de raccordements à des bornes inutilisées.

#### Note :

Maintenez une bonne isolation électrique entre l'entrée analogique 1, les entrées-sorties numériques, les sorties collecteur ouvert/ sortie logique, ainsi que les sorties process afin d'éviter les boucles de masse.

#### Note :

La borne commune de sortie de contrôle et la borne commune numérique sont référencées à des tensions différentes et doivent être isolées.

#### **Communications par bus Standard EIA-485**

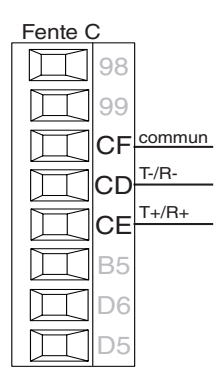

- Câble T-/R- vers la terminaison A du port EIA-485.
  Câble T+/R+ vers la
- cable 14/14 vers la terminaison B du port EIA-485.Câble commun vers la
- terminaison commune du port EIA-485.
- Ne pas acheminer les câbles réseau avec les câbles d'alimentation. Lorsque vous connectez plusieurs dispositifs en réseau, connectez les câbles réseau en guirlande.
- Une résistance de terminaison de 120 Ω est peut-être nécessaire le long des bornes T+/R+ et T-/R-, et devra être placée sur le dernier régulateur du réseau.
- Ne connectez pas plus de 16 régulateurs EZ-ZONE PM sur un réseau.
- Longueur de réseau maximum : 1 200 mètres (4 000 pieds)
- charge unitaire 1/8 sur bus EIA-485
- PM \_ \_ \_ \_ \_ [A, 2 ou 3] \_ \_ \_ AAA

#### **Communications par RTU Modbus ou bus Standard EIA-485**

- Fente C 98 99 CC commun CA T-/R-CA T+/R+ B5 D6 D5
- Câble T-/R- vers la terminaison A du port EIA-485.
- Câble T+/R+ vers la terminaison B du port EIA-485.
- Câble commun vers la terminaison commune du port EIA-485.
- Ne pas acheminer les câbles réseau avec les câbles d'alimentation. Lorsque vous connectez plusieurs dispositifs en réseau, connectez les câbles réseau en guirlande.
- Vous aurez peut-être besoin d'une résistance de terminaison. Placez une résistance de 120  $\Omega$ le long des bornes T+/R+ et

T-/R- du dernier régulateur du réseau.

- Un seul protocole par port est disponible simultanément : RTU Modbus ou Bus Standard.
- Ne connectez pas plus de 16 régulateurs EZ-ZONE PM sur un réseau à bus Standard.
- Le nombre maximum de régulateurs EZ-ZONE sur un réseau Modbus RTU est de 247.
- Longueur de réseau maximum : 1 200 mètres (4 000 pieds)
- Charge unitaire 1/8 sur bus EIA-485.
- PM \_ \_ \_ \_ \_-[1] \_ \_ \_ AAA

### Communications EIA-232/485 Modbus RTU

|                                    | L L | -ente B   |
|------------------------------------|-----|-----------|
| 4 <u>85 T+/R+</u>                  | СВ  | Ħ         |
| 485 T-/R-                          | CA  | $\square$ |
| 485 commun                         | СС  | $\square$ |
| 4 <u>85 T+/R+</u>                  | СВ  | $\square$ |
| 485 T-/R-                          | CA  | $\square$ |
| 232 commun<br>232 (TX) vers        | C5  | $\square$ |
| DB9 broche 2 (RD)<br>232 (RD) vers | СЗ  | $\square$ |
| DB9 broche 3 (TX)                  | C2  |           |

- Câble T-/R- vers la terminaison A du port EIA-485.
- Câble T+/R+ vers la terminaison B du port EIA-485.
- Câble commun vers la terminaison commune du port EIA-485.
- Ne pas acheminer les câbles réseau avec les câbles d'alimentation. Lorsque vous connectez plusieurs dispositifs en réseau, connectez les câbles réseau en guirlande.
- Vous aurez peut-être besoin d'une résistance de terminaison. Placez une résistance de 120  $\Omega$  le long des bornes T+/R+ et T-/R- du dernier régulateur du réseau.
- Ne câblez pas simultanément les broches EIA-485 et EIA-232.

- Deux bornes EIA-485 T/R sont fournies pour vous aider à effectuer le câblage en guirlande.
- Ne connectez pas plusieurs régulateurs EZ-ZONE PM sur un réseau EIA-232.
- Ne connectez pas plus de 16 régulateurs EZ-ZONE PM sur un réseau EIA-485 à bus Standard.
- Ne connectez pas plus de 247 régulateurs EZ-ZONE PM sur un réseau Modbus RTU EIA-485.
- Longueur de réseau EIA-232 maximum : 15 mètres (50 pieds)
- Longueur de réseau EIA-485 maximum : 1 200 mètres (4 000 pieds)
- Charge unitaire 1/8 sur bus EIA-485.
- PM **[4, 6, 8, 9]** \_ \_ \_ **[2]** AAA AAA

| Borne<br>Modbus-IDA | Nom EIA/<br>TIA-485 | Étiquette de<br>raccordement Watlow | Fonction |
|---------------------|---------------------|-------------------------------------|----------|
| DO                  | А                   | CA ou CD                            | T-/R-    |
| D1                  | В                   | CB ou CE                            | T+/R+    |
| commun              | commun              | CC ou CF                            | commun   |

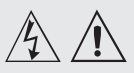

#### Note :

Valeurs de taille maximale des borniers des câbles et de torsion : • 0,0507 à 3,30 mm<sup>2</sup>

terminaisons unifilaires (30 à 12 AWG) ou 2 de 1,31 mm<sup>2</sup> (16 AWG) • torsion de 0,8 Nm (7,0 lb./po)

#### Note :

Les raccordements adjacents peuvent être étiquetés différemment, selon le numéro de modèle.

#### Note :

Pour prévenir tout endommagement du régulateur, ne pas faire de raccordements à des bornes inutilisées.

#### Note :

Maintenez une bonne isolation électrique entre l'entrée analogique 1, les entrées-sorties numériques, les sorties collecteur ouvert/ sortie logique, ainsi que les sorties process afin d'éviter les boucles de masse.

#### Note :

La borne commune de sortie de contrôle et la borne commune numérique sont référencées à des tensions différentes et doivent être isolées.

#### Communications EtherNet/IP™ et Modbus TCP

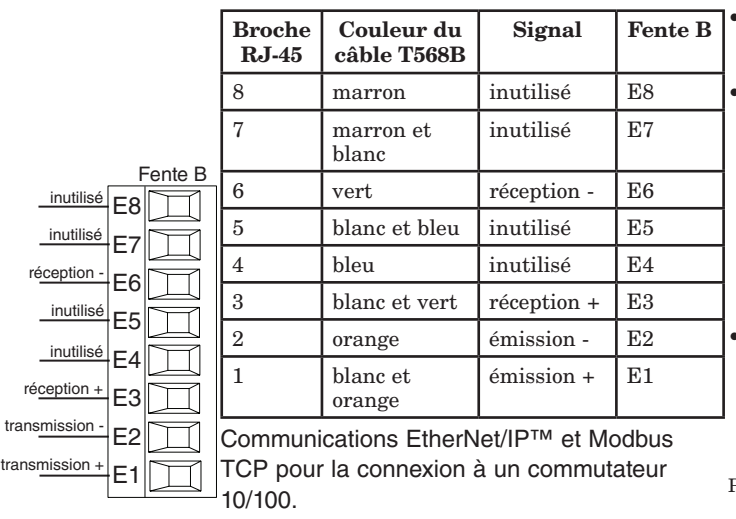

Ne pas acheminer les câbles réseau avec les câbles d'alimentation. Connectez un câble Ethernet par régulateur sur un commutateur Ethernet 10/100 Mbps. Les protocoles Modbus TCP et EtherNet/ IP™ sont tous deux disponibles sur le réseau.

 Une interface utilisateur à distance peut être connectée simultanément à l'utilisation de la fente C.
 PM [4, 6, 8, 9]\_\_\_\_\_[3] \_

\_\_\_AAA

#### Remarque :

Lorsque vous changez l'adresse IP fixe, mettez le module hors tension, puis rallumez-le pour que la nouvelle adresse entre en vigueur.

#### **Communications DeviceNet™**

| Fente B | Borne | Signal   | Fonction                                          |
|---------|-------|----------|---------------------------------------------------|
|         | V+    | V+       | Alimentation DeviceNet <sup><math>TM</math></sup> |
|         | CH    | CAN_H    | côté positif du bus DeviceNet™                    |
|         | SH    | blindage | interconnexion blindée                            |
|         | CL    | CAN_L    | côté négatif du bus<br>DeviceNet™                 |
|         | V-    | V-       | Alimentation de retour<br>DeviceNet <sup>TM</sup> |

PM [4, 6, 8, 9] \_ \_ \_ 5 \_ \_ \_ .

#### **Communications Profibus DP**

| Potentiel de                   | Fent | te B et E  |
|--------------------------------|------|------------|
| tension +5 Vcc                 | VP   | $\square$  |
| 485 T+/R+                      | B    |            |
| 485 T-/R-                      |      |            |
| Terre                          |      |            |
| numerique                      | DG   | $\square$  |
| Résistance de<br>terminaison B | +rD  |            |
| 405 T. /D.                     | uБ   | Щ          |
| 485 T+/R+                      | В    | Д          |
| 485 T-/R-                      | Δ    |            |
| Résistance                     |      | لطي        |
| de terminaison A               | trA  | $\ \Box\ $ |
|                                | 1    |            |

- Câble T-/R- vers la terminaison A du port EIA-485.
- Câble T+/R+ vers la terminaison B du port EIA-485.
  Branchez la terre numérique
- à la terminaison commune du port EIA-485.
- Ne pas acheminer les câbles réseau avec les câbles d'alimentation. Lorsque vous connectez plusieurs dispositifs en réseau, connectez les câbles réseau en guirlande.
- Une résistance de terminaison doit être utilisée si ce contrôle est le dernier du réseau.
- Si vous utilisez un câble de 150 Ω, Watlow fournit une terminaison interne. Placez

un cavalier entre les broches trB et B et trA et A.

- Si la terminaison externe doit être utilisée avec un câble de 150  $\Omega$ , placez une résistance de 390  $\Omega$  entre les broches VP et B, une résistance de 220  $\Omega$  entre les broches B et A, et enfin, une résistance de 390  $\Omega$ . entre les broches DG et A.
- Ne connectez pas plus de 32 régulateurs EZ-ZONE PM sur un segment donné.
- Longueur de réseau EIA-485 maximum : 1 200 mètres (4 000 pieds)
- Charge unitaire 1/8 sur bus EIA-485.
- PM [4, 6, 8, 9] \_ \_ \_ [6] AAA

| Terminaison<br>Profibus                          | Nom<br>EIA/TIA-485 | Étiquette de<br>raccordement Watlow | Fonction |
|--------------------------------------------------|--------------------|-------------------------------------|----------|
| VP (Voltage Potential<br>ou tension potentielle) |                    | VP                                  | +5 Vcc   |
| B-Line                                           | В                  | В                                   | T+/R+    |
| A-Line                                           | А                  | А                                   | T-/R-    |
| DP-GND                                           | commun             | DG                                  | commun   |

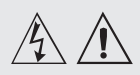

#### Note :

Valeurs de taille maximale des borniers des câbles et de torsion : • 0,0507 à 3,30 mm<sup>2</sup> terminaisons unifilaires (30 à 12 AWG) ou 2 de 1,31 mm<sup>2</sup> (16 AWG) • torsion de 0,8 Nm

(7,0 lb./po)

#### Note :

Les raccordements adjacents peuvent être étiquetés différemment, selon le numéro de modèle.

#### Note :

Pour prévenir tout endommagement du régulateur, ne pas faire de raccordements à des bornes inutilisées.

#### Note :

Maintenez une bonne isolation électrique entre l'entrée analogique 1, les entrées-sorties numériques, les sorties collecteur ouvert/ sortie logique, ainsi que les sorties process afin d'éviter les boucles de masse.

#### Note :

La borne commune de sortie de contrôle et la borne commune numérique sont référencées à des tensions différentes et doivent être isolées.

#### Câblage d'un réseau série EIA-485

Ne pas acheminer les câbles réseau avec les câbles d'alimentation. Lorsque vous connectez plusieurs dispositifs en réseau, connectez les câbles réseau en guirlande. Vous aurez peut-être besoin d'une résistance de terminaison. Placez une résistance de 120  $\Omega$  le long des bornes T+/R+ et T-/R- du dernier régulateur du réseau.

Un seul protocole par port est disponible simultanément : RTU Modbus ou Bus Standard.

# Réseau utilisant un bus Standard Watlow et une interface d'utilisateur à distance/passerelle

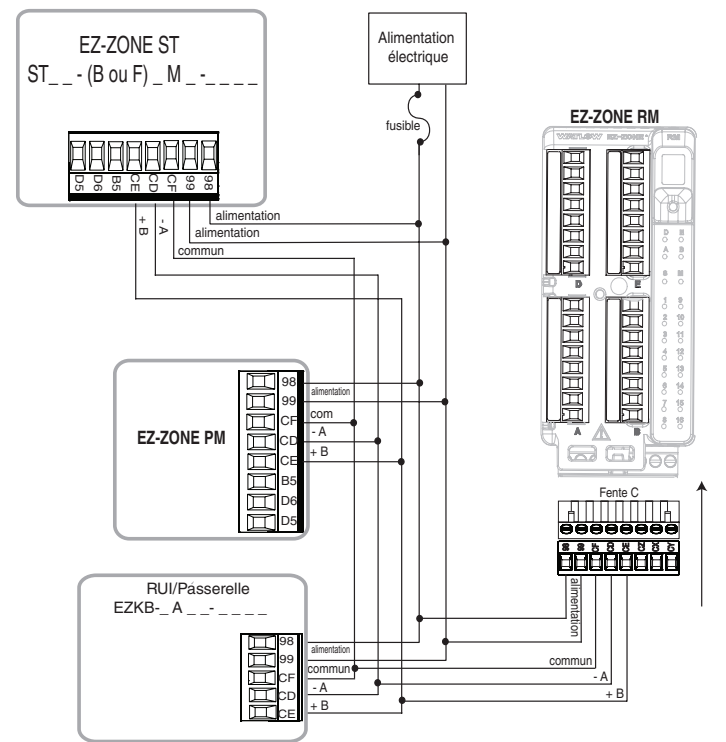

#### Réseau avec tous les dispositifs configurés à l'aide de RTU Modbus

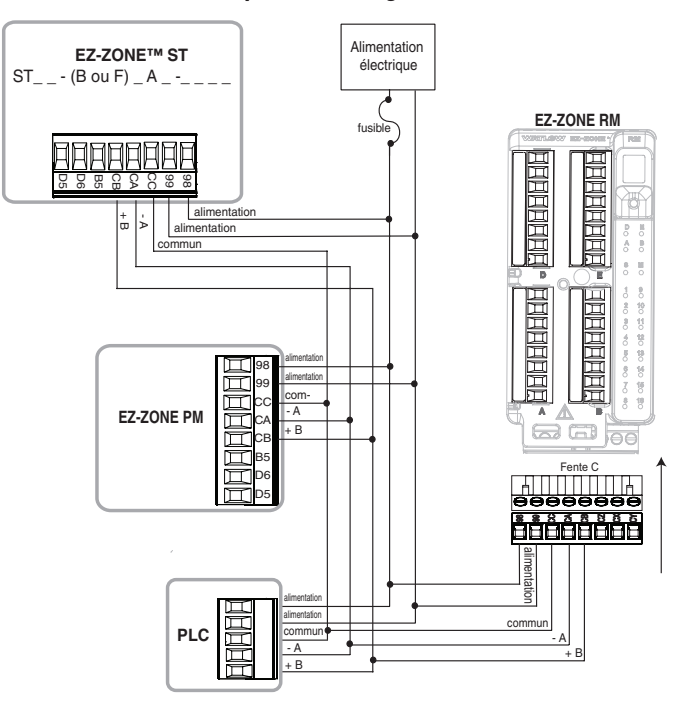

# **3** Chapitre 3 : Touches et écrans

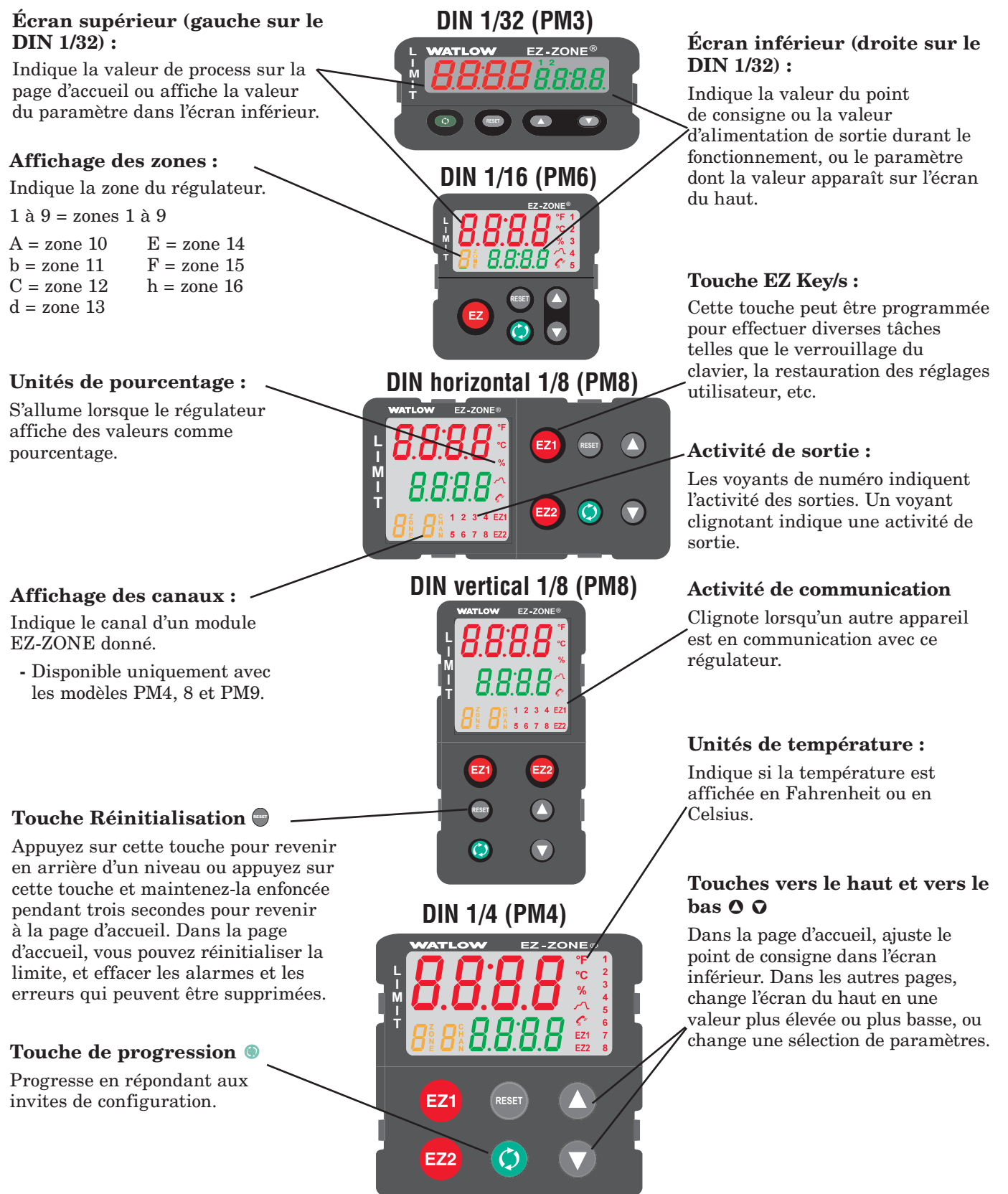

#### Réponse à un message affiché

Un message actif fera basculer l'écran entre le réglage normal et le message actif dans l'écran supérieur et **Attn** dans l'écran inférieur.

Votre réponse dépendra du message et des réglages du régulateur. Si le message a été généré par une alarme déclenchée ou une condition de limite, il peut être supprimé lorsque la condition n'existe plus.

## Navigation dans le limiteur de température EZ-ZONE PM

# L'illustration représente le PM6, mais s'applique à tous les modèles

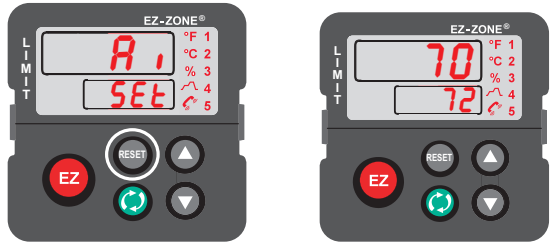

#### **Page d'accueil depuis n'importe quel emplacement :** Appuyez sur la touche Réinitialisation **()** pendant deux secondes pour revenir à la page d'accueil.

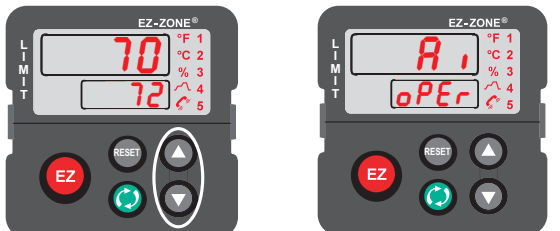

**Page Exploitation depuis la page d'accueil :** Appuyez sur les touches Haut **O** et Bas **O** pendant trois secondes.

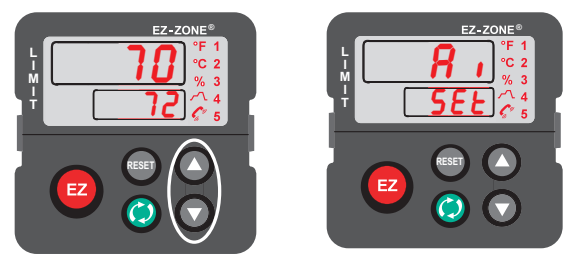

**Page Configuration depuis la page d'accueil :** Appuyez sur les touches Haut **O** et Bas **O** pendant six secondes.

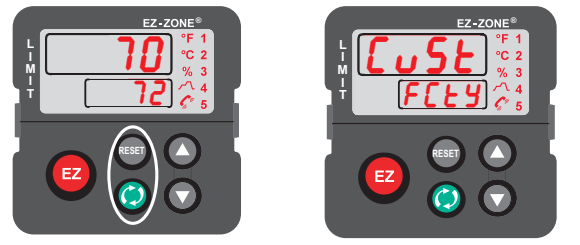

**Page Usine depuis la page d'accueil :** Appuyez sur les touches de progression (•) et Réinitialisation (•) et maintenez-les enfoncées pendant six secondes.

Il vous suffit d'appuyer sur la touche Réinitialisation ou de suivre les étapes ci-dessous.

Appuyez sur la touche de progression pour afficher **Ignr** dans l'écran supérieur et la source du message (**L**,**h**] par exemple) dans l'écran inférieur.

Appuyez sur les touches vers le haut  $\bigcirc$  ou vers le bas  $\bigcirc$  pour parcourir les réponses possibles,  $\boxed{\classical{L}}$  (suppression) ou  $\boxed{\classical{L}}$  (mise en sourdine) par exemple. Appuyez ensuite sur la touche de progression  $\textcircled{\classical{L}}$  ou Réinitialisation  $\textcircled{\classical{L}}$  pour effectuer l'opération.

# **4** Chapitre 4 : Page d'accueil

## Paramètres par défaut de la page d'accueil

Le système de menus défini par l'utilisateur breveté par Watlow améliore l'efficacité de fonctionnement. La page d'accueil définie par l'utilisateur propose un raccourci qui vous permet de contrôler ou de modifier les valeurs des paramètres que vous utilisez le plus souvent. La page d'accueil par défaut apparaît sur la page suivante. Lorsqu'un paramètre qui figure normalement dans la page Configuration ou Exploitation est inclus dans la page Accueil, vous pouvez y accéder dans ces deux pages. Si vous modifiez un paramètre dans la page Accueil, il sera automatiquement changé dans la page d'origine. Si vous modifiez un paramètre dans la page d'origine, il sera automatiquement changé dans la page Accueil. Le paramètre Attention **REE** apparaît uniquement si un message est actif. Un message actif peut indiquer par exemple une alarme 1 Haute lorsque l'écran clignote en affichant **REE** dans l'écran inférieur et [**<u>R</u>L,<u><u></u>h**</u>] dans l'écran supérieur.

Utilisez la touche de progression () pour vous déplacer parmi les autres paramètres. En l'absence d'appariement, l'invite de paramètre apparaîtra dans l'écran inférieur et la valeur de paramètre dans l'écran supérieur. Vous pouvez utiliser les touches vers le haut () et vers le bas () pour changer la valeur des paramètres d'écriture, comme vous le feriez dans n'importe quel autre menu.

Si une défaillance du capteur s'est produite, des lignes en pointillé – – – apparaissent dans l'écran supérieur et **FR L** dans l'écran inférieur. La limite est également déclenchée.

#### Modification du point de consigne

Dans la page d'accueil par défaut, les points de consigne de limite (supérieur ou inférieur) peuvent être modifiés. Si les limites supérieure et inférieure sont configurées, appuyez sur la touche de progression () une fois : l'invite Limite inférieure du point de consigne [[L.5]] apparaît dans l'écran inférieur et le point de consigne courant apparaît dans l'écran supérieur. Le fait d'appuyer sur les touches vers le haut () ou vers le bas () modifie le point de consigne. Il vous suffit ensuite d'appuyer sur la touche de progression () pour afficher le paramètre Limite supérieure du point de consigne [[L.5]] dans l'écran inférieur et le point de consigne ([L.5]] dans l'écran inférieur et le point de consigne ficher le paramètre Limite supérieure du point de consigne supérieur courant dans l'écran supérieur. Pour effectuer une modification, appuyez sur les touches fléchées vers le haut et vers le bas.

#### Modification de la page d'accueil

 sur la touche Réinitialisation et en les maintenant enfoncées pendant environ six secondes. Le premier menu de la page Usine est le menu Personnalisation  $\fbox{}_{u5E}$ . Dans ce menu, appuyez sur la touche de progression lorsque l'écran inférieur indique  $\fbox{}_{u5E}$  et l'écran supérieur indique  $\fbox{}_{l}$ . Appuyez de nouveau sur la touche de progression ; l'invite de valeur process  $\fbox{}_{ro}$  apparaît dans la partie supérieure et le paramètre  $\fbox{}_{Rr}$  apparaît dans la partie inférieure. Utilisez les touches de direction Haut ou Bas pour effectuer une sélection. Vingt positions sont disponibles pour être personnalisées.

#### Modification des paires affichées

La page d'accueil est une liste personnalisée pouvant contenir jusqu'à 20 paramètres qui peuvent être configurés en paires, jusqu'à 10, par l'intermédiaire de l'invite de paires affichées **GPr5** figurant dans le menu Diagnostic **G**, **R9** (page Usine). La liste du tableau suivant représente la page d'accueil par défaut de limite. Il est important de noter que certaines des invites peuvent ne pas apparaître simplement parce la fonctionnalité correspondante n'est pas utilisée ou est désactivée. À titre d'exemple, l'invite indiquée à la position 3 (Limite inférieure du point de consigne) n'apparaît que si la limite est configurée pour la limite inférieure figurant dans la page Configuration, dans le menu Limite.

Comme indiqué plus haut, l'utilisateur peut définir dix paires d'invites pour les faire apparaître sur l'écran à chaque fois qu'il appuie sur la touche de progression (). Dans un état par défaut, l'invite Paires affichées [d.Pr5] est égale à 1, la première paire étant affichée, conformément à la définition du tableau de la page d'accueil suivant. Si l'invite Paires affichées doit être modifiée et prendre la valeur 2, le fait d'appuyer une fois sur la touche de progression affiche la limite inférieure du point de consigne dans l'écran supérieur et la limite supérieure du point de consigne dans l'écran inférieur. Ces informations reflètent les positions 3 et 4 respectivement. Notez que ces deux paramètres sont modifiables ; toutefois, la création de paires par ce biais ne permet de modifier que la limite supérieure du point de consigne. La création d'une paire avec deux invites modifiables ne permet de modifier que l'invite de la partie inférieure.

L'écran peut être configuré pour que l'utilisateur puisse accéder à la page Usine dans le menu Diagnostic et modifier l'invite de durée d'affichage  $\boxed{\textbf{d.k.}}$  en utilisant une valeur supérieure à 0. Si ce paramètre est défini sur 2, l'écran passe toutes les 2 secondes du menu Personnalisation Paire 1 à Paire 2, etc.

| Menu<br>Personnaliser<br>Numéro     | Page d'accueil<br>Écran<br>(valeurs par<br>défaut) | Nom du<br>paramètre                       | Paramètres | Écran du menu<br>Personnalisation<br>(valeurs par<br>défaut) | Page Paramètre et Menu                                                                     |
|-------------------------------------|----------------------------------------------------|-------------------------------------------|------------|--------------------------------------------------------------|--------------------------------------------------------------------------------------------|
| 1 (écran<br>supérieur ou<br>gauche) | Valeur<br>numérique                                | Valeur process active                     |            | Pro                                                          |                                                                                            |
| 2 (écran<br>inférieur ou<br>droit)  | 58FE<br>ou<br>F8 .L                                | État limite                               |            | L. <u>5</u> E                                                |                                                                                            |
| 3                                   | Valeur<br>numérique                                | Limite inférieure du<br>point de consigne |            | LL.5 /                                                       | Page Exploitation, menu Limite                                                             |
| 4                                   | Valeur<br>numérique                                | Limite supérieure du<br>point de consigne |            | Lh.5 /                                                       | Page Exploitation, menu Limite                                                             |
| 5 à 20                              | (sauté)                                            |                                           |            | nonE                                                         | (Ajouter des paramètres à la page<br>d'accueil dans le menu Personnaliser,<br>Page Usine). |

#### Page d'accueil par défaut

Lorsque la limite est dans un état par défaut (conforme au paramétrage effectué en usine), le message dans l'écran clignote et la partie supérieure de l'écran indique la valeur process et  $[\_,h\_]$  tandis que la partie inférieure indique [BEEn] et [FBIL].

### **Codes Attention**

| Écran | Nom du paramètre<br>Description                                                                                                    | Réglage | Plage                                                                                                    | Valeur<br>par<br>défaut | Apparaît si :                                         |
|-------|----------------------------------------------------------------------------------------------------|---------|----------------------------------------------------------------------------------------------------|-------------------------|-------------------------------------------------------|
| REEN  | <ul> <li>Attention</li> <li>Un message actif fera basculer l'écran entre le réglage normal et le message actif dans l'écran supérieur et  <i>REE</i>, dans l'écran inférieur.</li> <li>Votre réponse dépendra du message et des réglages du régulateur. Si le message a été généré par une alarme déclenchée ou une condition de limite, le message peut être supprimé lorsque la condition n'existe plus. Comme pour les conditions ci-dessus, si une alarme a l'option de mise en sourdine activée, vous pouvez la mettre en sourdine en appuyant simplement sur la touche Réinitialisation ● ou en suivant les étapes ci-dessous.</li> <li>Appuyez sur la touche de progression pour afficher [, g, c] dans l'écran supérieur et la source du message ([_, h] par exemple) dans l'écran inférieur.</li> <li>Appuyez sur les touches vers le haut ● ou vers le bas ● pour parcourir les réponses possibles, [[L, c] (mise en sourdine) par exemple. Appuyez ensuite sur la touche de progression (●) ou reflectuer l'opération.</li> </ul> |         | RLL 1       RLL2       RLL3       RLL4         Alarme basse 1 à 4       RL51       RL53       RL54         Alarme haute 1 à 4       RLE1       RLE2       RLE3       RLE4         Alarme erreur 1 à 4       Er. 1       Erreur d'entrée 1       I.I.I.I.I.I.I.I.I.I.I.I.I.I.I.I.I.I.I. |                         | une alarme ou<br>un message<br>d'erreur est<br>actif. |

Paramètres qui apparaissent uniquement dans la page d'accueil

# Conventions utilisées dans les pages de menus

Afin de mieux comprendre les pages de menus suivantes, prenez connaissance des conventions de dénomination utilisées. Utilisé dans tout ce document, le terme « par défaut » indique que la valeur en question a été définie en usine. Chaque page (Exploitation, Configuration, Profils et Usine) et les menus associés ont des en-têtes identiques à ceux définis ci-dessous :

| Nom de l'en-tête                                 | Définition                                                                                                    |  |  |  |
|--------------------------------------------------|----------------------------------------------------------------------------------------------------|--|--|--|
| Écran                                            | Informations affichées depuis<br>le contrôle.                                                                                                    |  |  |  |
| Nom du<br>paramètre                              | Décrit la fonction du<br>paramètre donné.                                                                                                    |  |  |  |
| Plage                                            | Définit les options<br>disponibles pour cette<br>invite : valeurs (numériques)<br>minimale/maximale, oui/non,<br>etc. (d'autres détails suivent). |  |  |  |
| Valeur par défaut                                | Valeurs définies en usine.                                                                                                    |  |  |  |
| Le paramètre<br>apparaît dans le<br>menu lorsque | Conditions requises pour<br>l'affichage du paramètre dans<br>le menu.                                                                             |  |  |  |
| Adresse relative<br>Modbus                       | Identifie des paramètres<br>uniques qui utilisent les<br>protocoles RTU Modbus ou<br>TCP Modbus (d'autres détails<br>suivent).                    |  |  |  |
| CIP (Common<br>Industrial<br>Protocol)           | Identifie des paramètres<br>uniques qui utilisent les<br>protocoles DeviceNet ou<br>EtherNet/IP (d'autres détails<br>suivent).                    |  |  |  |
|                                                  | uint = non signé, 16 bits<br>nombre entier                                                                                                    |  |  |  |
|                                                  | dint = long, 32 bits                                                                                                    |  |  |  |
| Type de données                                  | string = ASCII (8 bits<br>par caractère)                                                                                                    |  |  |  |
| R/W                                              | float = IEEE 754 32 bits                                                                                                    |  |  |  |
|                                                  | $RWES = \mathbf{R}eadable (lisible)$                                                                                                    |  |  |  |
|                                                  | Writable (inscriptible)                                                                                                    |  |  |  |
|                                                  | EEPROM (enregistré)                                                                                                    |  |  |  |
|                                                  | User <b>S</b> et (enregistré)                                                                                                    |  |  |  |

#### Écran

Les informations visuelles du contrôle sont affichées sur un écran presque standard à 7 segments. En raison de l'utilisation de cette technologie, plusieurs caractères affichés doivent faire l'objet d'une interprétation ; vous pouvez vous reporter à la liste ci-dessous :

| $\overline{I} = 1$                      | <u>0</u> = 0                                                    | <u> </u>                       | <u>r</u> = r                    |
|-----------------------------------------|-----------------------------------------------------------------|--------------------------------|---------------------------------|
| <u>2</u> = 2                            | $\overline{\underline{R}} = A$                                  | <u>J</u> = J                   | <u>5</u> = S                    |
| <u>J</u> = 3                            | <u>b</u> = b                                                    | $\overline{\underline{H}} = K$ | <u>E</u> = t                    |
| $\overline{\mathbf{\underline{H}}} = 4$ | $\underline{\underline{c}}, \underline{\underline{\Gamma}} = c$ | <u>l</u> = L                   | <u>U</u> = u                    |
| <u>5</u> = 5                            | <u>d</u> = d                                                    | <u>77</u> = M                  | <u>u</u> = v                    |
| <u></u> <b><u><b>b</b></u> = 6</b>      | <u>E</u> = E                                                    | <u>n</u> = n                   | $\overline{\boldsymbol{U}}$ = W |
| <u>7</u> = 7                            | $\overline{F} = F$                                              | <u>o</u> = 0                   | <u>y</u> = y                    |
| <u><b>B</b></u> = 8                     | <u><b>g</b></u> = g                                             | <u>P</u> = P                   | <u>2</u> = Z                    |
| <b>q</b> = 9                            | <u>h</u> = h                                                    | <b>q</b> = q                   |                                 |

#### Plage

Vous noterez que, dans cette colonne, des nombres figurent parfois entre parenthèses. Chacun de ces nombres représente la valeur énumérée pour cette sélection en particulier. Vous pouvez sélectionner des plages en indiquant simplement la valeur énumérée de votre choix et en utilisant l'un des protocoles de communication disponibles. À titre d'exemple, accédez à la page Configuration et observez le menu Entrée analogique **R**, puis sélectionnez l'invite Type de capteur **SE**, Pour désactiver le capteur, indiquez simplement la valeur 62 (désactivation) dans le registre Modbus 400369, puis envoyez cette valeur au contrôle.

#### **Protocoles de communication**

Lors de l'utilisation d'un protocole de communication avec le régulateur de limite EZ-ZONE PM, deux ports (instances) peuvent être utilisés. Le port 1 (ou instance 1) est toujours dédié aux communications par bus Standard. Cette même instance peut également être utilisée pour le protocole Modbus RTU s'il a été commandé. Selon le numéro de référence du régulateur, le port 2 (instance 2) peut être utilisé avec les protocoles Modbus, CIP et Profibus. Vous trouverez des informations complémentaires dans le reste de cette section.

#### **Protocoles Modbus RTU et TCP**

Tous les registres Modbus sont sur 16 bits et, comme l'indique leur affichage dans ce manuel, sont des adresses relatives (réelles). Certains anciens progiciels limitent les registres Modbus disponibles aux valeurs 40001 à 49999 (5 chiffres). Aujourd'hui, de nombreuses applications doivent accéder à tous les registres Modbus disponibles dans la plage 400001 à 465535 (6 chiffres). Watlow contrôle la prise en charge de registres Modbus à 6 chiffres. Pour les paramètres répertoriés comme étant flottants, notez qu'un seul des deux registres (celui de poids faible) est répertorié. Cette règle s'applique à tout le présent document. Par défaut, le mot de poids faible contient les deux octets faibles du paramètre 32 bits. En guise d'exemple, recherchez la valeur process dans la page Exploitation. Recherchez la colonne identifiée dans l'en-tête en tant que Modbus. Vous constaterez qu'elle indique le registre 360. Ce paramètre étant à valeur flottante, il est en fait représenté par les registres 360 (octets de poids faible) et 361 (octets de poids fort). La spécification Modbus n'indiquant pas le registre qui doit être de poids fort ni celui qui doit être de poids faible, Watlow permet à l'utilisateur de permuter cet ordre (page Configuration, menu  $\Box_O \Gamma T$ ) de poids faible/poids fort  $[\underline{L_O h}]$  (valeur par défaut) à poids fort/poids faible  $[\underline{h_I L_O}]$ .

#### **Remarque :**

La version 7.00 du microprogramme et les versions supérieures comportent de nouvelles fonctions qui ont été ajoutées à la gamme de produits EZ-ZONE PM. L'introduction de ces nouvelles fonctions a mené à la réorganisation des registres Modbus. Notez, dans la colonne Modbus, la référence aux registres Carte 1 et Carte 2 de chacun des paramètres.

Pour une rétrocompatibilité de votre programmation, utilisez les registres Carte 1. Pour la mise en œuvre des nouvelles fonctions, si elles sont disponibles, dans la limite, utilisez les registres Carte 2. La carte de données **(MAP)** des registres Modbus peut être modifiée dans la page Configuration, dans le menu **(Com)**. Ce réglage s'applique dans tout le contrôle.

Veuillez également noter que certaines des cellules de la colonne Modbus contiennent des mots appartenant à un décalage. Plusieurs paramètres du contrôle contiennent plusieurs instances : profils (4), alarmes (4), entrées analogiques (2), etc. Le registre Modbus indiqué représente toujours l'instance 1. Prenez par exemple le paramètre Mise en silence des alarmes qui se trouve dans la page Configuration, dans le menu Alarme. L'instance 1 a l'adresse 1490 et la valeur +50 est identifiée comme étant le décalage vers l'instance suivante. Si vous souhaitez lire ou écrire dans l'instance 3, ajoutez simplement 100 à 1490 pour trouver son adresse. Dans ce cas, l'adresse de l'instance 3 pour le paramètre Mise en silence des alarmes est 1590.

Pour en savoir plus sur le protocole Modbus, visitez le site http://www.modbus.org.

#### CIP (Common Industrial Protocol) DeviceNet & Ethernet/IP

Les protocoles DeviceNet et EtherNet/IP utilisent des outils ouverts de programmation orientés objet et le même schéma d'adressage. Dans les pages de menu suivantes, notez l'en-tête de colonne CIP. Vous y trouverez la classe, l'instance et l'attribut au format hexadécimal (format décimal entre parenthèses) qui constituent l'adressage des deux protocoles.

| Types de données utili | sées avec | CIP |
|------------------------|-----------|-----|
|------------------------|-----------|-----|

| uint                  | = Nombre entier 16 bits non signé |
|-----------------------|-----------------------------------|
| int                   | = signé, 16 bits                  |
| dint                  | = signé, 32 bits, long            |
| real                  | = flottant, IEEE 754, 32 bits     |
| string                | = ASCII, 8 bits par caractère     |
| $\operatorname{sint}$ | = signé, 8 bits, octet            |

Pour en savoir plus sur les protocoles DeviceNet et EtherNet/IP, accédez au site http://www.odva.org.

#### **Profibus DP**

Pour s'adapter au protocole Profibus DP, les menus suivants comportent une colonne intitulée Index Profibus. Les types de données utilisés avec le protocole Profibus DP sont répertoriés dans le tableau ci-dessous.

| Mot  | = non signé, 16 bits           |
|------|--------------------------------|
| INT  | = nombre entier signé, 16 bits |
| dint | = nombre entier signé, 32 bits |
| REAL | = flottant, IEEE 754, 32 bits  |
| CHAR | = ASCII, 8 bits par caractère  |
| BYTE | = 8 bits                       |

Pour en savoir plus sur le protocole Profibus DP, visitez le site http://www.profibus.org.

# **5 Chapitre 5 : Page Exploitation**

# Navigation dans la page Exploitation

Pour accéder à la page Exploitation à partir de la page d'accueil, appuyez simultanément sur les touches Haut O et Bas O pendant trois secondes.  $\square R$ , apparaîtra dans l'écran du haut et  $\square PEr$  dans l'écran du bas.

- Appuyez sur la touche vers le haut O ou vers le bas
   O pour afficher les menus disponibles. Les menus de niveau supérieur des pages suivantes sont identifiés par un arrière-plan jaune.
- Appuyez sur la touche de progression () pour accéder aux invites disponibles d'un menu et les afficher.
- Appuyez sur les touches vers le haut ou vers le bas pour parcourir les invites de menu disponibles.
- Appuyez sur la touche Infini © pour revenir en arrière dans les niveaux : paramètre au sousmenu, sous-menu à menu, menu à Page d'accueil.
- Appuyez sur la touche Infini 👁 et maintenez-la enfoncée pendant deux secondes pour revenir à la page d'accueil.

#### Remarque :

Certains de ces menus et paramètres risquent de ne pas apparaître, selon les options du régulateur. Voir les informations sur le numéro de modèle dans l'Annexe pour obtenir plus d'informations. S'il n'y a qu'un seul menu, aucun sous-menu n'apparaît.

# **Page Exploitation**

8, oPEr Menu Entrée analogique 1 R , Entrée analogique R in Valeur process "Er État d'erreur LA Décalage d'étalonnage d io oPEr Menu Entrée/Sortie numérique **5** à **6** d 10 Entrée/Sortie numérique do.5 État de sortie État d'événement 5, 5 État d'entrée کِ, ل <u>ריי ו</u> oPEr Menu Limite L , 77 Limite LL.5 Point de consigne inférieur Lh5 Point de consigne supérieur RLLJ oPEr Menu Alarme ] à 🗌 Ч RLP7 Alarme RL o Point de consigne inférieur **Rh**, Point de consigne supérieur

#### Page Exploitation

| Écran                                                                                                    | Nom du paramètre<br>Description                                                                                                    | Plage                                                                                                    | Valeur par<br>défaut | Le paramètre<br>apparaît dans le<br>menu lorsque                                                                                                   | Adresse relative<br>Modbus                                                                                                    | CIP<br>Instance de<br>classe<br>Attribut<br>hex (dec)                                                           | Index<br>Profibus | Type de<br>données<br>et lecture/<br>écriture |
|----------------------------------------------------------------------------------------------------|----------------------------------------------------------------------------------------------------|----------------------------------------------------------------------------------------------------|----------------------|----------------------------------------------------------------------------------------------------|----------------------------------------------------------------------------------------------------|----------------------------------------------------------------------------------------------------|-------------------|-----------------------------------------------|
| R     Image: Contract of the second second sec |                                                                                                    |                                                                                                    |                      |                                                                                                    |                                                                                                    |                                                                                                    |                   |                                               |
| [ Ain]                                                                                                    | Entrée analogique (1)<br>Valeur process<br>Affichez la valeur<br>process.                                                                                                    | -1 999,000 à<br>9 999,000 °F ou<br>unités<br>-1 128,000 à<br>5 537,000 °C                                                                                                    |                      | Toujours                                                                                                    | Instance 1           Carte 1         Carte 2           360         360           Instance 2           Carte 1         Carte 2           440         450 | 0x68 (104)<br>1<br>1                                                                                            | 0                 | float<br>R                                    |
| i.Er]                                                                                                    | Entrée analogique (1)<br>État d'erreur<br>Affiche la cause<br>de l'erreur la plus<br>récente. Si le message<br>[ALLn] est [Er, 1],<br>ce paramètre indique<br>la cause de l'erreur<br>d'entrée.                                         | nonE       Aucun (61)         DPEn       Ouvert (65)         FR.L       Défaillance         (32)       ShrE         ShrE       Court-circuité         (127)       Erreur de         mesure (140)       E.FRL         E.FRL       Données         d'étalonnage erronées       (139)         E.FRE       Erreur         de température       ambiante (9)         E.FLE       Erreur         de capteur de       température à         résistance (141)       ISFC         Non alimenté       (246) | Aucun                | Toujours                                                                                                    | Instance 1<br>Carte 1 Carte 2<br>362 362<br>Instance 2<br>Carte 1 Carte 2<br>442 452                                                                    | 0x68 (104)<br>1<br>2                                                                                            | 1                 | uint<br>R                                     |
| [i.CA]                                                                                                    | Entrée analogique (1)<br>Décalage d'étalonnage<br>Décale le relevé en<br>entrée pour compenser<br>la résistance de fil<br>conducteur ou autres<br>facteurs qui font que le<br>relevé en entrée varie<br>de la valeur process<br>réelle. | -1 999,000 à<br>9 999,000 °F ou<br>unités<br>-1 110.555 à<br>5 555,000 °C                                                                                                    | 0,0                  | Toujours                                                                                                    | Instance 1           Carte 1         Carte 2           382         382           Instance 2           Carte 1         Carte 2           462         472 | 0x68 (104)<br>1<br>0xC (12)                                                                                     | 2                 | float<br>RWES                                 |
| dio<br>09Er<br>Menu Ent                                                                                                    | d 10       oPEr       Menu Entrée/Sortie numérique                                                                                                    |                                                                                                    |                      |                                                                                                    |                                                                                                    |                                                                                                    |                   |                                               |
| [ do.S]                                                                                                    | Sortie numérique (5 à 6)<br>État de sortie<br>Affichez l'état de cette<br>sortie.                                                                                                    | <b>oFF</b> Désactivé (62)<br><b>on</b> activé (63)                                                                                                    |                      | La direction (page<br>Configuration,<br>menu Entrée/<br>Sortie numérique)<br>est réglée sur<br>Sortie.                                             | Instance 1<br>Carte 1 Carte 2<br>892 1 012<br>Le décalage vers<br>l'instance suivante<br>est égal à +30                                                 | 0x6A (106)<br>1 à 2<br>7                                                                                        | 90                | uint<br>R                                     |
| [ <b>E</b> . <b>S</b> ]                                                                                                    | Entrée numérique (5 à 6)<br>État d'événement<br>Affichez cet état<br>d'entrée d'évènement.                                                                                                    | <b>oFF</b> Désactivé (62)<br><b>on</b> Activé (63)                                                                                                    |                      | La direction (page<br>Configuration,<br>menu Entrée/<br>Sortie numérique)<br>est réglée sur<br>Tension d'entrée<br>ou sur Contact<br>sec d'entrée. | Instance 1<br>Carte 1 Carte 2<br>1 328 1 568<br>Le décalage vers<br>l'instance suivante<br>est égal à +20                                               | 0x6E (110)<br>1 à 2<br>5                                                                                        | 140               | uint<br>R                                     |
| Remarque :       Certaines valeurs seront arrondies pour tenir dans un écran à quatre chiffres. Les valeurs complètes peuvent être lues avec d'autres interfaces.       R : Let (Read)         W : Éc (Write)       E : EEI         S : Dé l'utilis:       (Usre 1)                                                                                                    |                                                                                                    |                                                                                                    |                      |                                                                                                    |                                                                                                    | R : Lecture<br>(Read)<br>W : Écriture<br>(Write)<br>E : EEPROM<br>S : Défini par<br>l'utilisation<br>(User Set) |                   |                                               |
#### Page Exploitation

| Écran                                    | Nom du paramètre<br>Description                                                                                                    | Plage                                                                                                | Valeur par<br>défaut            | Le paramètre<br>apparaît dans le<br>menu lorsque                                         | Adresse relative<br>Modbus                                                                                                    | CIP<br>Instance de<br>classe<br>Attribut<br>hex (dec) | Index<br>Profibus | Type de<br>données<br>et lecture/<br>écriture                                                                   |
|------------------------------------------|----------------------------------------------------------------------------------------------------|----------------------------------------------------------------------------------------------------|---------------------------------|------------------------------------------------------------------------------------------|----------------------------------------------------------------------------------------------------|-------------------------------------------------------|-------------------|----------------------------------------------------------------------------------------------------|
| Aucun<br>affichage                       | Touches EZ-Key/s (1 à 2)<br>État d'événement<br>Affichez cet état<br>d'entrée d'évènement.                                                                                                    | <b>off</b> Désactivé (62)<br><b>on</b> Activé (63)                                                   |                                 |                                                                                          | Instance 1           Carte 1         Carte 2           1 368         1 608           Instance 2           Carte 1         Carte 2            1 628                                               | 0x6E (110)<br>3 à 4<br>5                              | 140               | uint<br>R                                                                                                    |
| <u>ן יר</u> ח<br>ספבר<br>Menu Lin        | nite                                                                                                    |                                                                                                    |                                 |                                                                                          |                                                                                                    |                                                       |                   |                                                                                                    |
| [LL.S]                                   | Limite (1)<br>Point de consigne<br>inférieur<br>Configurez la valeur<br>process inférieure qui<br>déclenchera la limite.                                                                                                    | -1 999,000 à<br>9 999,000 °F ou<br>unités<br>-1 128,000 à<br>5 537,000 °C                            | 0,0 °F ou<br>unités<br>-18,0 °C | Les côtés<br>limites (Page<br>Configuration) ne<br>sont pas définis<br>sur Supérieure.   | Instance 1<br>Carte 1 Carte 2<br>684 724                                                                                                    | 0x70 (112)<br>1<br>3                                  | 38                | float<br>RWES                                                                                                   |
| [Lh.S]                                   | Limite (1)<br>Point de consigne<br>supérieur<br>Configurez la valeur<br>process supérieure qui<br>déclenchera la limite.                                                                                                    | -1 999,000 à<br>9 999,000 °F ou<br>unités<br>-1 128,000 à<br>5 537,000 °C                            | 0,0 °F ou<br>unités<br>-18,0 °C | Les côtés<br>limites (Page<br>Configuration) ne<br>sont pas définis<br>sur Inférieure.   | Instance 1<br>Carte 1 Carte 2<br>686 726                                                                                                    | 0x70 (112)<br>1<br>4                                  | 39                | float<br>RWES                                                                                                   |
| Aucun<br>affichage                       | Limite (1)<br>État limite<br>Effacez la limite une<br>fois la condition effacée.                                                                                                    | Désactivation (62)<br>Aucun (61)<br>Limite supérieure (51)<br>Limite supérieure (52)<br>Erreur (225) |                                 | Toujours si le 9e<br>chiffre du numéro<br>de référence du<br>modèle est L.               | Instance 1<br>Carte 1 Carte 2<br>690 730                                                                                                    | 0x70 (112)<br>1<br>6                                  |                   | uint<br>R                                                                                                    |
| Aucun<br>affichage                       | Limite (1)<br>Demande<br>d'effacement de la<br>limite<br>Effacez la limite<br>une fois la condition<br>effacée.                                                                                                    | Effacer (1131)                                                                                       | 0                               | Toujours si le 9e<br>chiffre du numéro<br>de référence du<br>modèle est L.               | Instance 1<br>Carte 1 Carte 2<br>680 720                                                                                                    | 0x70 (112)<br>1<br>1                                  |                   | uint<br>W                                                                                                    |
| <u> 用したり</u><br><u> のPEr</u><br>Menu Ala | rme                                                                                                    |                                                                                                    |                                 |                                                                                          |                                                                                                    |                                                       |                   |                                                                                                    |
| [A.Lo]                                   | Alarme (1 à 4)<br><b>Point de consigne</b><br><b>inférieur</b><br>Si le type d'alarme<br>(Page Configuration,<br>Menu Alarme) est<br>configuré sur :<br><b>process</b> - définit la<br>valeur process qui<br>déclenchera une<br>alarme basse. | -1 999,000 à<br>9 999,000 °F ou<br>unités<br>-1 128,000 à<br>5 537,000 °C                            | 32 °F<br>ou unités<br>0,0 °C    | Les côtés<br>limites (page<br>Configuration)<br>ne sont pas<br>définis sur<br>Supérieur. | Instance I<br>Carte 1 Carte 2<br>1 482 1 882<br>Le décalage<br>vers l'instance<br>suivante (Carte 1)<br>est égal à +50<br>Le décalage<br>vers l'instance<br>suivante (Carte 2)<br>est égal à +60 | 0x6D (109)<br>1 à 4<br>2                              | 18                | float<br>RWES                                                                                                   |
| Remarque :<br>Certaines<br>être lues a   | I       I       I         Remarque :       Certaines valeurs seront arrondies pour tenir dans un écran à quatre chiffres. Les valeurs complètes peuvent être lues avec d'autres interfaces.                                                   |                                                                                                    |                                 |                                                                                          |                                                                                                    |                                                       |                   | R : Lecture<br>(Read)<br>W : Écriture<br>(Write)<br>E : EEPROM<br>S : Défini par<br>l'utilisation<br>(User Set) |

#### Page Exploitation

| Écran                                  | Nom du paramètre<br>Description                                                                                                    | Plage                                                                                              | Valeur par<br>défaut              | Le paramètre<br>apparaît dans le<br>menu lorsque                                         | Adresse relative<br>Modbus                                                                                                    | CIP<br>Instance de<br>classe<br>Attribut<br>hex (dec) | Index<br>Profibus | Type de<br>données<br>et lecture/<br>écriture                                                                   |
|----------------------------------------|----------------------------------------------------------------------------------------------------|----------------------------------------------------------------------------------------------------|-----------------------------------|------------------------------------------------------------------------------------------|----------------------------------------------------------------------------------------------------|-------------------------------------------------------|-------------------|----------------------------------------------------------------------------------------------------|
| [A.hi]                                 | Alarme (1 à 4)<br>Point de consigne<br>supérieur<br>Si le type d'alarme<br>(Page Configuration,<br>Menu Alarme) est<br>configuré sur :<br>process - définit la<br>valeur process qui<br>déclenchera une<br>alarme haute. | -1 999,000 à<br>9 999,000 °F ou<br>unités<br>-1 128,000 à<br>5 537,000 °C                          | 300,0 °F ou<br>unités<br>150,0 °C | Les côtés<br>limites (Page<br>Configuration)<br>ne sont pas<br>définis sur<br>Inférieur. | Instance 1<br>Carte 1 Carte 2<br>1 480 1 880<br>Le décalage<br>vers l'instance<br>suivante (Carte 1)<br>est égal à +50<br>Le décalage<br>vers l'instance<br>suivante (Carte 2)<br>est égal à +60 | 0x6D (109)<br>1 à 4<br>1                              | 19                | float<br>RWES                                                                                                   |
| Aucun<br>affichage                     | Alarme (1 à 4)<br>État d'alarme<br>État courant d'alarme                                                                                                    | Démarrage (88)<br>Aucun (61)<br>Bloqué (12)<br>Alarme basse (8)<br>Alarme haute (7)<br>Erreur (28) | Aucun                             | Aucun<br>paramètre                                                                       | Instance 1<br>Carte 1 Carte 2<br>1 496 1 896<br>Le décalage<br>vers l'instance<br>suivante (Carte 1<br>est égal à +50,<br>Carte 2 est égal<br>à +60)                                             | 0x6D (109)<br>1 à 4<br>9                              |                   | uint<br>R                                                                                                    |
| Aucun<br>affichage                     | Alarme (1 à 4)<br>Alarme effaçable<br>État courant d'alarme                                                                                                    | <b>no</b> Non (59)<br><b>9£5</b> Oui (106)                                                         |                                   | Aucun<br>paramètre                                                                       | Instance 1<br>Carte 1 Carte 2<br>1 502 1 902<br>Le décalage<br>vers l'instance<br>suivante (Carte 1<br>est égal à +50,<br>Carte 2 est égal<br>à +60)                                             | 0x6D (109)<br>1 à 4<br>0xC (12)                       |                   | uint<br>R                                                                                                    |
| Aucun<br>affichage                     | Alarme (1 à 4)<br>Demande de<br>suppression d'alarme<br>Écrit dans ce registre<br>pour supprimer une<br>alarme                                                                                                    | Effacer (1131)                                                                                     | 0                                 | Aucun<br>paramètre                                                                       | Instance 1<br>Carte 1 Carte 2<br>1 504 1 904<br>Le décalage<br>vers l'instance<br>suivante (Carte 1<br>est égal à +50,<br>Carte 2 est égal<br>à +60)                                             | 0x6D (109)<br>1 à 4<br>0xD (13)                       |                   | uint<br>W                                                                                                    |
| Aucun<br>affichage                     | Alarme (1 à 4)<br>Demande de mise en<br>sourdine des alarmes<br>Écrit dans ce registre<br>pour mettre une<br>alarme en sourdine                                                                                          | Silence (1010)                                                                                     | 0                                 | Aucun<br>paramètre                                                                       | Instance 1 $Carte 1$ $Carte 2$ $1 506$ $1 906$ Le décalagevers l'instancevers l'instancesuivante (Carte 1est égal à +50, $Carte 2$ est égalà +60)                                                | 0x6D (109)<br>1 à 4<br>0xE (14)                       |                   | wint<br>W                                                                                                    |
| Remarque :<br>Certaines<br>être lues a | valeurs seront arrondies pour te<br>avec d'autres interfaces.                                                                                                    | enir dans un écran à quatre cl                                                                     | hiffres. Les valeu                | rs complètes peuvent                                                                     |                                                                                                    |                                                       |                   | R : Lecture<br>(Read)<br>W : Écriture<br>(Write)<br>E : EEPROM<br>S : Défini par<br>I'utilisation<br>(User Set) |

#### Page Exploitation

| Écran                                  | Nom du paramètre<br>Description                                                                        | Plage                         | Valeur par<br>défaut | Le paramètre<br>apparaît dans le<br>menu lorsque | Adresse relative<br>Modbus                                                                                                    | CIP<br>Instance de<br>classe<br>Attribut<br>hex (dec) | Index<br>Profibus | Type de<br>données<br>et lecture/<br>écriture                                                                   |
|----------------------------------------|----------------------------------------------------------------------------------------------------|-------------------------------|----------------------|--------------------------------------------------|----------------------------------------------------------------------------------------------------|-------------------------------------------------------|-------------------|----------------------------------------------------------------------------------------------------|
| Aucun<br>affichage                     | Alarme (1 à 4)<br>Alarme mise en<br>sourdine<br>Écrit dans ce registre<br>pour supprimer une<br>alarme | Oui (106)<br>Non (59)         |                      | Aucun<br>paramètre                               | Instance 1<br>Carte 1 Carte 2<br>1 500 1 900<br>Le décalage<br>vers l'instance<br>suivante (Carte 1<br>est égal à +50,<br>Carte 2 est égal<br>à +60) | 0x6D (109)<br>1 to 4<br>0x0B (11)                     |                   | uint<br>R                                                                                                    |
| Aucun<br>affichage                     | Alarme (1 à 4)<br>Alarme maintenue<br>Écrit dans ce registre<br>pour supprimer une<br>alarme           | Oui (106)<br>Non (59)         |                      | Aucun<br>paramètre                               | Instance 1<br>Carte 1 Carte 2<br>1 498 1 898<br>Le décalage<br>vers l'instance<br>suivante (Carte 1<br>est égal à +50,<br>Carte 2 est égal<br>à +60) | 0x6D (109)<br>1 to 4<br>0x0A (10)                     |                   | uint<br>R                                                                                                    |
| Remarque :<br>Certaines<br>être lues a | valeurs seront arrondies pour te<br>vec d'autres interfaces.                                           | enir dans un écran à quatre c | hiffres. Les valeu   | rs complètes peuvent                             |                                                                                                    |                                                       |                   | R : Lecture<br>(Read)<br>W : Écriture<br>(Write)<br>E : EEPROM<br>S : Défini par<br>l'utilisation<br>(User Set) |

# **6** Chapitre 6 : Page Configuration

### Navigation dans la page Réglage

Pour accéder à la page Configuration à partir de la page d'accueil, appuyez simultanément sur les touches Haut **O** et Bas **O** pendant six secondes.

**A** , apparaîtra dans l'écran du haut et **SEE** dans l'écran du bas.

- Appuyez sur la touche vers le haut **O** ou vers le bas **O** pour afficher les menus disponibles. Les menus de niveau supérieur des pages suivantes sont identifiés par un arrière-plan jaune.
- Appuyez sur la touche de progression (6) pour saisir et afficher les invites disponibles d'un menu.

- Appuyez sur les touches vers le haut **O** ou vers le bas **O** pour parcourir les invites de menu disponibles.
- Appuyez sur la touche Infini © pour revenir en arrière dans les niveaux : paramètre au sous-menu, sous-menu à menu, menu à Page d'accueil.
- Appuyez sur la touche Infini 👁 et maintenez-la enfoncée pendant deux secondes pour revenir à la page d'accueil.

#### **Remarque** :

Certains de ces menus et paramètres risquent de ne pas apparaître, selon les options du régulateur. Voir les informations sur le numéro de modèle dans l'Annexe pour obtenir plus d'informations. S'il n'y a qu'un seul menu, aucun sous-menu n'apparaît.

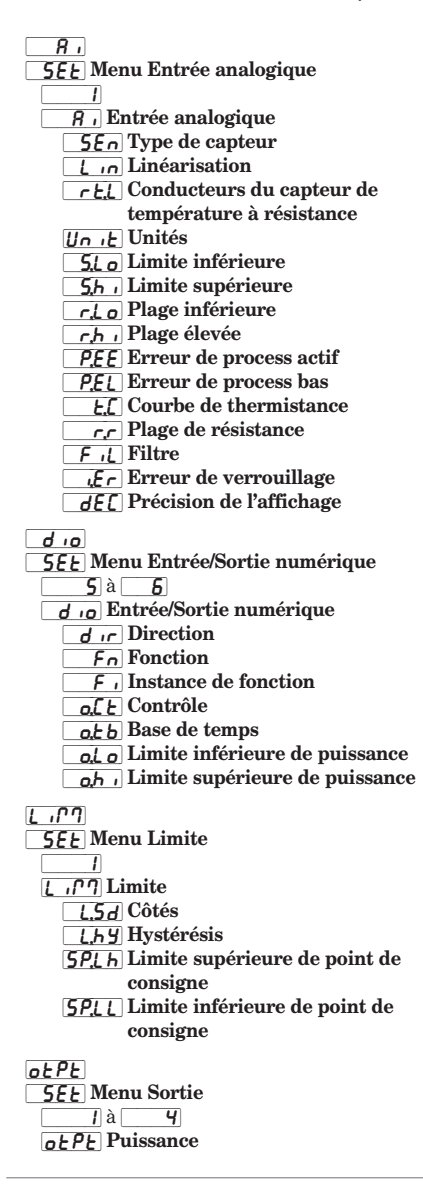

Fn Fonction F, Instance de fonction o.[ E Contrôle o. E b Base de temps o.L o Limite inférieure de puissance o,h , Limite supérieure de puissance oEPE Sortie 3 process o.Ł Y Type Fn Fonction F , Instance de fonction 5.L o Limite inférieure 5.h , Limite supérieure r.Lo Plage inférieure r,h , Plage supérieure o.[ R Décalage d'étalonnage RLM 5EE Menu Alarme là **4** RLP7 Alarme REY Type 5r.8 Fonction source A ,5A Instance source A Rhy Hystérésis RL9 Logique R5d Côtés RL R Verrouillage R.b.L Blocage 8,5, Mise en sourdine Rd5P Écran Roll Retard FUn **5EE** Menu Touches de fonction 1à 2 FUn Touche de fonction LEU Niveau Fn Fonction d'entrée numérique F , Instance 9LbL 5EE Menu global 1 9161 Global [\_F Afficher les unités [[.L E d] Fonctionnement LED de communication 20nE Action zone

[h8n Action canal d.Pr 5 Paires affichées dE, Minuteur d'affichage des menus U5r.5 Enregistrement des paramètres utilisateur USr.r Paramètres de restauration utilisateur CORN 5EE Menu Communications 1 sur 2 **COP7** Communications PLoL Protocole Rd5 Adresse de bus Standard **bRUd** Vitesse en bauds PRr Parité **PRAL** Ordre des mots Modbus ור אלים Mode d'adresse IP ,PF | Adresse IP fixe (Partie 1) (P.F.Z) Adresse IP fixe (Partie 2) ,PF3 Adresse IP fixe (Partie 3) ,PFY Adresse IP fixe (Partie 4) ,P.5 / Sous-réseau à adresse IP fixe (Partie 1) 7.52 Sous-réseau à adresse IP fixe (Partie 2) [19.53] Sous-réseau à adresse IP fixe (Partie 3) 7.54 Sous-réseau à adresse IP fixe (Partie 4) 7.9 | Passerelle à adresse IP fixe (Partie 1) 7.92 Passerelle à adresse IP fixe (Partie 2) 7.93 Passerelle à adresse IP fixe (Partie 3) 7.94 Passerelle à adresse IP fixe (Partie 4) *P***75E** Activer TCP Modbus E .P.E Activer EtherNet/IP Ronb Taille de l'ensemble de sortie R ub Taille de l'ensemble d'entrée [\_F] Afficher les unités *<b>P78P Carte de données* הם,5 Enregistrement en mémoire non volatile

| Écran                               | Nom du paramètre<br>Description                                                                                                    | Plage                                                                                                    | Valeur par<br>défaut | Le paramètre<br>apparaît dans le<br>menu lorsque                                                                                                    | Adresse relative<br>Modbus               | CIP<br>Instance de<br>classe<br>Attribut<br>hex (dec) | Index<br>Profibus | Type de<br>données<br>et lecture/<br>écriture                                                                   |
|-------------------------------------|----------------------------------------------------------------------------------------------------|----------------------------------------------------------------------------------------------------|----------------------|----------------------------------------------------------------------------------------------------|------------------------------------------|-------------------------------------------------------|-------------------|----------------------------------------------------------------------------------------------------|
| <i>R i</i><br>5EE<br>Menu Er        | ntrée analogique                                                                                                    |                                                                                                    |                      |                                                                                                    |                                          |                                                       |                   |                                                                                                    |
| <b>5</b> <i>E</i> <b>n</b><br>[SEn] | Entrée (1)<br><b>Type de détecteur</b><br>Réglez le type de<br>capteur analogique<br>pour qu'il corresponde<br>à l'appareil câblé à<br>cette entrée.<br><b>Remarque :</b><br>Il n'existe pas de détection<br>de capteur ouvert pour les<br>entrées analogiques. | <ul> <li>oFF Désactivé (62)</li> <li>EC Thermocouple (95)</li> <li>Tu Millivolts (56)</li> <li>uoL Volts cc (104)</li> <li>TI Milliampères cc (112)</li> <li>G IH Capteur de température à résistance 100 Ω (113)</li> <li>F IOH Capteur de température à résistance 1 000 Ω (114)</li> <li>PoE Potentiomètre 1 kΩ (155)</li> <li>EhEr Thermistance (229)</li> </ul> | Désactivé            | Toujours                                                                                                    | Instance 1<br>Carte 1 Carte 2<br>368 368 | 0x68 (104)<br>1<br>5                                  | 3                 | uint<br>RWES                                                                                                    |
| [Lin]                               | Entrée (1)<br>Linéarisation<br>Réglez la linéarisation<br>pour qu'elle<br>corresponde au<br>thermocouple câblé à<br>cette entrée.                                                                                                    | b       B (11)         H       K (48)         C       C (15)         n       N (58)         d       D (23)         r       R (80)         E       E (26)         S       S (84)         F       F (30)         E       T (93)         J       J (46)                                                                                                    | J                    | Le type de<br>capteur est<br>réglé sur<br>Thermocouple.                                                                                                    | Instance 1<br>Carte 1 Carte 2<br>370 370 | 0x68 (104)<br>1<br>6                                  | 4                 | uint<br>RWES                                                                                                    |
| <u>rt.L</u><br>[rt.L]               | Entrée (1)<br>Conducteurs<br>de capteur de<br>température à<br>résistance<br>Réglez pour<br>correspondre au<br>nombre de conducteurs<br>sur le Pt100 câble sur<br>cette entrée.                                                                                 | 2 (1)<br>3 (2)                                                                                                    | 2                    | Le type de<br>capteur est<br>réglé sur<br>Capteur de<br>température à<br>résistance 100 $\Omega$<br>ou Capteur de<br>température<br>à résistance<br>1 000 $\Omega$ . | Instance 1<br>Carte 1 Carte 2<br>372 368 | 0x68 (104)<br>1<br>7                                  |                   | uint<br>RWES                                                                                                    |
| [ <u>Unit]</u><br>[Unit]            | Entrée (1)<br>Unités<br>Définissez le type des<br>unités que le capteur<br>va mesurer.                                                                                                    | <b><i>REP</i></b> Température absolue (1540) <b><i>rh</i></b> Humidité relative (1538) <b><i>Pro</i></b> Process (75) <b><i>PLJr</i></b> Alimentation (73)                                                                                                    | Process              | Le type de<br>capteur est<br>réglé sur<br>Millivolts, Volts,<br>Milliampères ou<br>Potentiomètre<br>1 kΩ.                                                            | Instance 1<br>Carte 1 Carte 2<br>442     | 0x68 (104)<br>1<br>0x2A (42)                          | 5                 | uint<br>RWES                                                                                                    |
| <b>5.6 o</b><br>[ S.Lo]             | Entrée (1)<br>Limite inférieure de<br>l'échelle<br>Définit la limite<br>inférieure des entrées<br>de process. Cette<br>valeur, en millivolts,<br>volts ou milliampères,<br>correspondra à la sortie<br>de plage inférieure de<br>ce bloc de fonction.           | -100,0 à 1 000,0                                                                                                    | 0,0                  | Le type de<br>capteur est<br>réglé sur<br>Millivolts, Volts,<br>Milliampères ou<br>Potentiomètre<br>1 kΩ.                                                            | Instance 1<br>Carte 1 Carte 2<br>388 388 | 0x68 (104)<br>1<br>0xF (15)                           | 6                 | float<br>RWES                                                                                                   |
| Remarque<br>Certaines<br>être lues  | :<br>valeurs seront arrondies pour<br>avec d'autres interfaces.                                                                                                    | tenir dans un écran à quatre cl                                                                                                    | niffres. Les valeu   | rs complètes peuvent                                                                                                    |                                          |                                                       |                   | R : Lecture<br>(Read)<br>W : Écriture<br>(Write)<br>E : EEPROM<br>S : Défini par<br>l'utilisation<br>(User Set) |

| Écran                              | Nom du paramètre<br>Description                                                                                                    | Plage                                                                                                    | Valeur par<br>défaut | Le paramètre<br>apparaît dans le<br>menu lorsque                                                          | Adresse relative<br>Modbus                                             | CIP<br>Instance de<br>classe<br>Attribut<br>hex (dec) | Index<br>Profibus | Type de<br>données<br>et lecture/<br>écriture                                                                   |
|------------------------------------|----------------------------------------------------------------------------------------------------|----------------------------------------------------------------------------------------------------|----------------------|----------------------------------------------------------------------------------------------------|------------------------------------------------------------------------|-------------------------------------------------------|-------------------|----------------------------------------------------------------------------------------------------|
| <b>5</b> <i>h</i> ,<br>[ S.hi]     | Entrée (1)<br>Limite supérieure de<br>l'échelle<br>Définit la limite<br>supérieure des entrées<br>de process. Cette<br>valeur, en millivolts,<br>volts ou milliampères,<br>correspondra à la sortie<br>de plage supérieure de<br>ce bloc de fonction. | -100,0 à 1 000,0                                                                                                    | 20,0                 | Le type de<br>capteur est<br>réglé sur<br>Millivolts, Volts,<br>Milliampères ou<br>Potentiomètre<br>1 kΩ. | Instance 1<br>Carte 1 Carte 2<br>390 390                               | 0x68 (104)<br>1 à 4<br>0x10 (16)                      | 7                 | float<br>RWES                                                                                                   |
| [ r.Lo]                            | Entrée (1)<br>Plage inférieure<br>Définissez la plage<br>inférieure de sortie de<br>ce bloc de fonction.                                                                                                    | -1 999,000 à 9 999,000                                                                                                    | 0,0                  | Le type de<br>capteur est<br>réglé sur<br>Millivolts, Volts,<br>Milliampères ou<br>Potentiomètre<br>1 kΩ. | Instance 1<br>Carte 1 Carte 2<br>392 392                               | 0x68 (104)<br>1<br>0x11 (17)                          | 8                 | float<br>RWES                                                                                                   |
| [ <u>r.h</u> ,<br>[r.hi]           | Entrée (1)<br><b>Plage supérieure</b><br>Définissez la plage<br>supérieure de sortie de<br>ce bloc de fonction.                                                                                                    | -1 999,000 à 9 999,000                                                                                                    | 9 999                | Le type de<br>capteur est<br>réglé sur<br>Millivolts, Volts,<br>Milliampères ou<br>Potentiomètre<br>1 kΩ. | Instance 1<br>Carte 1 Carte 2<br>394 394                               | 0x68 (104)<br>1<br>0x12 (18)                          | 9                 | float<br>RWES                                                                                                   |
| [ <b>P.E.E</b> ]                   | Entrée (1)<br>Erreur de process<br>actif<br>Activez ou désactivez<br>la fonctionnalité Erreur<br>de process bas.                                                                                                    | <b>Désactivé (62)</b><br><b>Loud</b> Inférieur (53)                                                                                                    | Désactivé            | Le type de<br>capteur est<br>réglé sur<br>Millivolts, Volts,<br>Milliampères ou<br>Potentiomètre<br>1 kΩ. | Instance 1<br>Carte 1 Carte 2<br>418 388                               | 0x68 (104)<br>1<br>0x1E (30)                          | 10                | uint<br>RWES                                                                                                    |
| <b><u> </u></b>                    | Entrée (1)<br>Courbe de<br>thermistance<br>Sélectionnez la courbe<br>à appliquer à l'entrée<br>de thermistance.                                                                                                    | <i>H</i> Courbe A (1451) <i>b</i> Courbe B (1452) <i>C</i> Courbe C (1453) <i>C</i> Courbe C (1453) <i>C</i> Courbe C (1453) <i>C</i> Courbe C (1453) <i>C</i> Courbe C (1453) | Courbe A             | Le type de<br>capteur est<br>réglé sur<br>Thermistance.                                                   | Instance 1           Carte 1         Carte 2           434         434 | 0x68 (104)<br>1<br>20x6 (38)                          |                   | uint<br>RWES                                                                                                    |
| [ r.r]                             | Entrée (1)<br><b>Plage de résistance</b><br>Définissez la résistance<br>maximum de l'entrée<br>de thermistance.                                                                                                    | <b>5</b> 5K (1448)<br><b>10</b> 10K (1360)<br><b>20</b> 20K (1361)<br><b>40</b> 40K (1449)                                                                                     | 40 K                 | Le type de<br>capteur est<br>réglé sur<br>Thermistance.                                                   | Instance 1           Carte 1         Carte 2           432         432 | $0x68\ (104) \\ 1 \\ 0x25\ (37)$                      |                   | uint<br>RWES                                                                                                    |
| [ <b>F.L</b> ]<br>[FiL]            | Entrée (1)<br>Filtre<br>Le filtrage égalise<br>le signal process<br>de l'affichage et de<br>l'entrée. Augmenter le<br>délai pour augmenter<br>le filtrage.                                                                                            | 0,0 à 60,0 secondes                                                                                                    | 0,5                  | Toujours                                                                                                  | Instance 1<br>Carte 1 Carte 2<br>386 386                               | 0x68 (104)<br>1<br>0xE (14)                           | 12                | float<br>RWES                                                                                                   |
| [ i.Er]                            | Entrée (1)<br>Erreur de<br>verrouillage<br>Active ou désactive le<br>maintien de l'erreur<br>d'entrée. Si le maintien<br>est activé, les erreurs<br>doivent être éliminées<br>manuellement.                                                           | <b>oFF</b> Désactivé (62)                                                                                                    | Désactivé            | Toujours                                                                                                  | Instance 1<br>Carte 1 Carte 2<br>414 414                               | 0x68 (104)<br>1 à 2<br>0x1C (28)                      |                   | uint<br>RWES                                                                                                    |
| Remarque<br>Certaines<br>être lues | Remarque :         Certaines valeurs seront arrondies pour tenir dans un écran à quatre chiffres. Les valeurs complètes peuvent être lues avec d'autres interfaces.                                                                                   |                                                                                                    |                      |                                                                                                    |                                                                        |                                                       |                   | R : Lecture<br>(Read)<br>W : Écriture<br>(Write)<br>E : EEPROM<br>S : Défini par<br>l'utilisation<br>(User Set) |

| Écran                              | Nom du paramètre<br>Description                                                                                                    | Plage                                                                                          | Valeur par<br>défaut | Le paramètre<br>apparaît dans le<br>menu lorsque | Adresse relative<br>Modbus                                                                                                    | CIP<br>Instance de<br>classe<br>Attribut<br>hex (dec) | Index<br>Profibus | Type de<br>données<br>et lecture/<br>écriture                                                                   |
|------------------------------------|----------------------------------------------------------------------------------------------------|------------------------------------------------------------------------------------------------|----------------------|--------------------------------------------------|----------------------------------------------------------------------------------------------------|-------------------------------------------------------|-------------------|----------------------------------------------------------------------------------------------------|
| [ dEC]                             | Entrée (1)<br>Précision de<br>l'affichage<br>Réglez la précision de<br>la valeur affichée.                                                                        | ① Tout (105)           ① Dixièmes (94)           ① Dixièmes (40)           ① 00 Millièmes (96) | Tout                 | Toujours                                         | Instance 1<br>Carte 1 Carte 2<br>398 398                                                                                         | 0x68 (104)<br>1<br>0x14 (20)                          |                   | uint<br>RWES                                                                                                    |
| dio<br>SEE<br>Menu En<br>Menu Sc   | ntrée/<br>ortie                                                                                                    |                                                                                                |                      |                                                  |                                                                                                    |                                                       |                   |                                                                                                    |
| [ dir]                             | Entrée / Sortie<br>numérique (5 à 6)<br>Direction<br>Définissez cette<br>fonction pour qu'elle<br>agisse en tant qu'entrée<br>ou sortie.                          | <b>DEPE</b> Sortie (68) <b>Con</b> Contact sec         d'entrée (44)                           | Puissance            | Toujours                                         | Instance 1<br>Carte 1 Carte 2<br>1 000 1 120<br>Le décalage vers<br>l'instance suivante<br>(Carte 1 & Carte 2)<br>est égal à +30 | 0x6A (106)<br>5 à 6<br>1                              | 82                | uint<br>RWES                                                                                                    |
| <b>Fn</b><br>[Fn]                  | Sortie numérique (5 à 6)<br>Fonction<br>Sélectionnez quelle<br>fonction déterminera<br>cette sortie.                                                              | Désactivé (62)                                                                                 | Désactivé            | La direction<br>est réglée sur<br>Sortie.        | Instance 1<br>Carte 1 Carte 2<br>1 008 1 128<br>Le décalage vers<br>l'instance suivante<br>(Carte 1 & Carte 2)<br>est égal à +30 | 0x6A (106)<br>5 à 6<br>5                              | 83                | uint<br>RWES                                                                                                    |
| <b>F</b> ,<br>[Fi]                 | Sortie numérique (5 à 6)<br>Instance de fonction<br>Définissez l'instance de<br>la fonction sélectionnée<br>ci-dessus.                                            | 1 à 4                                                                                          | 1                    | La direction<br>est réglée sur<br>Sortie.        | Instance 1<br>Carte 1 Carte 2<br>1 010 1 130<br>Le décalage vers<br>l'instance suivante<br>(Carte 1 & Carte 2)<br>est égal à +30 | 0x6A (106)<br>5 à 6<br>6                              | 84                | uint<br>RWES                                                                                                    |
| [LEv]                              | Entrée numérique (5 à 6)<br>Sélectionnez l'action<br>qui sera interprétée<br>comme état vrai.                                                                     | <b>h .9h</b> Supérieur (37)<br><b>Loud</b> Inférieur (53)                                      | Élevée               | La direction<br>est réglée sur<br>Entrée.        | Instance 1<br>Carte 1 Carte 2<br>1 320 1 560<br>Le décalage vers<br>l'instance suivante<br>(Carte 1 & Carte 2)<br>est égal à +20 | 0x6E (110)<br>1 à 2<br>1                              | 137               | uint<br>RW                                                                                                    |
| Remarque<br>Certaines<br>être lues | Remarque :<br>Certaines valeurs seront arrondies pour tenir dans un écran à quatre chiffres. Les valeurs complètes peuvent<br>être lues avec d'autres interfaces. |                                                                                                |                      |                                                  |                                                                                                    |                                                       |                   | R : Lecture<br>(Read)<br>W : Écriture<br>(Write)<br>E : EEPROM<br>S : Défini par<br>l'utilisation<br>(User Set) |

| Écran                              | Nom du paramètre<br>Description                                                                                                    | Plage                                                                                                    | Valeur par<br>défaut          | Le paramètre<br>apparaît dans le<br>menu lorsque | Adresse relative<br>Modbus                                                                                                    | CIP<br>Instance de<br>classe<br>Attribut<br>hex (dec) | Index<br>Profibus | Type de<br>données<br>et lecture/<br>écriture                                                                   |
|------------------------------------|----------------------------------------------------------------------------------------------------|----------------------------------------------------------------------------------------------------|-------------------------------|--------------------------------------------------|----------------------------------------------------------------------------------------------------|-------------------------------------------------------|-------------------|----------------------------------------------------------------------------------------------------|
| Fn<br>[Fn]                         | Entrée numérique (5 à 6)<br>Fonction Action<br>Sélectionnez la fonction<br>qui sera déclenchée par<br>un état vrai.                                                                                                    | <ul> <li>□ □ □ Ē Aucun (61)</li> <li>[ [ ] □ □ r RàZ limite (82)</li> <li>□ FAL Forcer le déclenchement de l'alarme (218)</li> <li>□ A □ F Boucles de contrôle désactivées et alarmes sur état Nonalarme (220)</li> <li>□ 5 . [ Mise en silence des alarmes (108)</li> <li>□ B □ C □ Verrouillage de clavier (217)</li> <li>□ 5 . [ Bestaurer les paramètres utilisateur (227)</li> </ul> | Aucun                         | La direction<br>est réglée sur<br>Sortie.        | Instance 1<br>Carte 1 Carte 2<br>1 324 1 564<br>Le décalage vers<br>l'instance suivante<br>(Carte 1 & Carte 2)<br>est égal à +20 | 0x6E (110)<br>5 à 6<br>3                              | 138               | uint<br>RWES                                                                                                    |
| [Fi]                               | Entrée numérique (5 à 6)<br>Instance de fonction<br>Sélectionnez l'instance<br>de la fonction<br>Événement qui sera<br>déclenché par un état<br>vrai.                                                                                   | 0 à 4                                                                                                    | 0                             | La direction<br>est réglée sur<br>Sortie.        | Instance 1<br>Carte 1 Carte 2<br>1 326 -<br>Le décalage vers<br>l'instance suivante<br>(Carte 1) est égal<br>à +20               | 0x6E (110)<br>5 à 6<br>4                              | 139               | uint<br>RWES                                                                                                    |
| <u>し。</u> アク<br>うどと<br>Menu Li     | mite                                                                                                    |                                                                                                    |                               |                                                  |                                                                                                    |                                                       |                   |                                                                                                    |
| [L.Sd]                             | Limite (1)<br>Côtés<br>Sélectionnez quels<br>côté ou côtés de la<br>valeur process seront<br>contrôlés.                                                                                                    | <b>both</b> Les deux (13)<br><b>h .9h</b> Supérieur (37)<br><b>Loud</b> Inférieur (53)                                                                                                    | Les deux                      | Toujours                                         | Instance 1<br>Carte 1 Carte 2<br>688 728                                                                                         | 0x70 (112)<br>1<br>5                                  | 40                | uint<br>RWES                                                                                                    |
| [ L.hy]                            | Limite (1)<br>Hystérésis<br>Définissez l'hystérésis<br>sur la fonction limite.<br>Cela détermine la<br>limite de plage sûre<br>dans laquelle la valeur<br>de process doit se<br>déplacer avant que<br>la limite puisse être<br>effacée. | 0,001 à 9 999,000 °F ou<br>unités<br>0,001 à 5 555 °C                                                                                                    | 3,0 °F ou<br>unités<br>2,0 °C | Toujours                                         | Instance 1<br>Carte 1 Carte 2<br>682 722                                                                                         | 0x70 (112)<br>1<br>2                                  | 41                | float<br>RWES                                                                                                   |
| [ <b>5<i>P.L.h</i></b><br>[SP.Lh]  | Limite (1)<br>Limite supérieure de<br>point de consigne<br>Sélectionne la limite<br>supérieure de la plage<br>des points de consigne<br>de limite.                                                                                      | -1 999,000 à 9 999,000                                                                                                    | 9 999,000                     | Toujours                                         | Instance 1<br>Carte 1 Carte 2<br>696 736                                                                                         | 0x70 (112)<br>1<br>9                                  | 42                | float<br>RWES                                                                                                   |
| Remarque<br>Certaines<br>être lues | :<br>valeurs seront arrondies pour<br>avec d'autres interfaces.                                                                                                    | tenir dans un écran à quatre cl                                                                                                    | niffres. Les valeu            | rs complètes peuvent                             |                                                                                                    |                                                       |                   | R : Lecture<br>(Read)<br>W : Écriture<br>(Write)<br>E : EEPROM<br>S : Défini par<br>l'utilisation<br>(User Set) |

| Écran                                          | Nom du paramètre<br>Description                                                                                                    | Plage                                                                                                    | Valeur par<br>défaut                                                                                 | Le paramètre<br>apparaît dans le<br>menu lorsque                            | Adresse relative<br>Modbus                                                                                                    | CIP<br>Instance de<br>classe<br>Attribut<br>hex (dec) | Index<br>Profibus | Type de<br>données<br>et lecture/<br>écriture                                                                   |
|------------------------------------------------|----------------------------------------------------------------------------------------------------|----------------------------------------------------------------------------------------------------|----------------------------------------------------------------------------------------------------|-----------------------------------------------------------------------------|----------------------------------------------------------------------------------------------------|-------------------------------------------------------|-------------------|----------------------------------------------------------------------------------------------------|
| [ <b>5<i>P</i>.L.</b> ]<br>[SP.LL]             | Limite (1)<br>Limite inférieure de<br>point de consigne<br>Sélectionne la limite<br>inférieure de la plage<br>des points de consigne<br>de limite. | -1 999,000 à 9 999,000                                                                                                    | -1 999,000                                                                                           | Toujours                                                                    | Instance 1<br>Carte 1 Carte 2<br>698 738                                                                                          | 0x70 (112)<br>1<br>0x0A (10)                          | 43                | float<br>RWES                                                                                                   |
| o <u>EPE</u><br>SEE<br>Sortie n                | umérique                                                                                                    |                                                                                                    |                                                                                                    |                                                                             |                                                                                                    |                                                       |                   |                                                                                                    |
| [Fn]                                           | Sortie numérique (1 à 4)<br>Fonction<br>Sélectionnez quelle<br>fonction déterminera<br>cette sortie.                                               | <b>●FF</b> Désactivé (62)<br><b>し. ア</b> Limite (126)<br><b>第してて</b> Alarme (6)                                                                                                    | Sortie 1 -<br>Alarme<br>Sortie 2 -<br>Limite<br>Sortie 3 -<br>Désactivée<br>Sortie 4 -<br>Désactivée | Toujours                                                                    | Instance 1<br>Carte 1 Carte 2<br>888 1 008                                                                                        | 0x6A (106)<br>1 à 4<br>5                              | 83                | uint<br>RWES                                                                                                    |
| <b>F</b> .                                     | Sortie (1 à 4)<br>Instance de fonction<br>Définissez l'instance de<br>la fonction sélectionnée<br>ci-dessus.                                       | 1 à 4                                                                                                    | 1                                                                                                    | Toujours                                                                    | Instance 1<br>Carte 1 Carte 2<br>890 1 010<br>Le décalage<br>vers l'instance<br>suivante (Carte 1<br>& Carte 2) est<br>égal à +30 | 0x6A (106)<br>1 à 4<br>6                              | 84                | uint<br>RWES                                                                                                    |
| <b>o.Ł                                    </b> | Sortie (3 process)<br><b>Type</b><br>Sélectionnez si le<br>process de sortie<br>fonctionnera en volts<br>ou en milliampères.                       | レートレン Volts (104)<br>「アリア Milliampères<br>(112)                                                                                                    | Volts                                                                                                | Toujours                                                                    | Instance 1           Carte 1         Carte 2           720         840                                                            | 0x76 (118)<br>3<br>1                                  | 95                | uint<br>RWES                                                                                                    |
| [Fn]                                           | Sortie process (3)<br>Fonction<br>Indiquez le type de<br>fonction qui détermine<br>cette sortie.                                                   | oFF       Désactivé (62)         r??       Retransmission         (213)       Image: Constraint of the second second | Désactivé                                                                                            | Toujours si le<br>10e élément<br>du numéro de<br>référence est un<br>« F ». | Instance 1<br>Carte 1 Carte 2<br>722 842                                                                                          | 0x76 (118)<br>3<br>2                                  | 96                | uint<br>RWES                                                                                                    |
| [ r.Sr]                                        | Sortie (3 process)<br>Source de<br>retransmission<br>Sélectionnez la valeur<br>qui sera retransmise.                                               | <b>A</b> Entrée<br>analogique (142)                                                                                                    | Entrée<br>analogique                                                                                 | Toujours si le<br>10e élément<br>du numéro de<br>référence est un<br>« F ». | Instance 1           Carte 1         Carte 2           724         844                                                            | 0x76 (118)<br>3<br>3                                  | 97                | uint<br>RWES                                                                                                    |
| <b>F</b> ,<br>[Fi]                             | Sortie (3 process)<br>Instance de fonction<br>Définissez l'instance de<br>la fonction sélectionnée<br>ci-dessus.                                   | 1 à 4                                                                                                    | 1                                                                                                    | Toujours si le<br>10e élément<br>du numéro de<br>référence est un<br>« F ». | <i>Instance 1</i><br><i>Carte 1 Carte 2</i><br>726 846                                                                            | 0x76 (118)<br>3<br>4                                  | 98                | uint<br>RWES                                                                                                    |
| Remarque<br>Certaines<br>être lues             | :<br>valeurs seront arrondies pour<br>avec d'autres interfaces.                                                                                    | tenir dans un écran à quatre cl                                                                                                    | niffres. Les valeu                                                                                   | rs complètes peuvent                                                        |                                                                                                    |                                                       |                   | R : Lecture<br>(Read)<br>W : Écriture<br>(Write)<br>E : EEPROM<br>S : Défini par<br>l'utilisation<br>(User Set) |

| Écran                              | Nom du paramètre<br>Description                                                                                                    | Plage                                                                  | Valeur par<br>défaut                  | Le paramètre<br>apparaît dans le<br>menu lorsque                            | Adresse relative<br>Modbus                                                                                                    | CIP<br>Instance de<br>classe<br>Attribut<br>hex (dec) | Index<br>Profibus | Type de<br>données<br>et lecture/<br>écriture                                                                   |
|------------------------------------|----------------------------------------------------------------------------------------------------|------------------------------------------------------------------------|---------------------------------------|-----------------------------------------------------------------------------|----------------------------------------------------------------------------------------------------|-------------------------------------------------------|-------------------|----------------------------------------------------------------------------------------------------|
| <b>5.L o</b><br>[ S.Lo]            | Sortie (3 process)<br>Limite inférieure de<br>l'échelle<br>Définissez la valeur<br>minimale de la plage<br>de sorties.                                                                                                    | -100,0 à 100,0                                                         | 0,00                                  | Toujours si le<br>10e élément<br>du numéro de<br>référence est un<br>« F ». | Instance 1           Carte 1         Carte 2           736         856                                                              | 0x76 (118)<br>3<br>9                                  | 99                | float<br>RWES                                                                                                   |
| <b>5.h</b> ,<br>[ S.hi]            | Sortie (3 process)<br>Limite supérieure de<br>l'échelle<br>Définissez la valeur<br>maximale de la plage<br>de sorties.                                                                                                    | -100,0 à 100,0                                                         | 10,00                                 | Toujours si le<br>10e élément<br>du numéro de<br>référence est un<br>« F ». | Instance 1           Carte 1         Carte 2           738         858                                                              | 0x76 (118)<br>3<br>0xA (10)                           | 100               | float<br>RWES                                                                                                   |
| [ r.Lo]                            | Sortie (3 process)<br><b>Plage inférieure</b><br>Définissez la valeur<br>minimale de la<br>plage de valeurs de<br>retransmission en<br>unités de process.<br>Lorsque la source de<br>retransmission est à<br>cette valeur, la sortie<br>de retransmission sera<br>à sa valeur de limite<br>inférieure. | -1 999,000 à<br>9 999,000 °F ou unités<br>-1 128,000 à<br>5 537,000 °C | 0,0 °F ou<br>unités<br>-18 °C         | Toujours si le<br>10e élément<br>du numéro de<br>référence est un<br>« F ». | Instance 1<br>Carte 1 Carte 2<br>740 860                                                                                            | 0x76 (118)<br>3<br>0xB (11)                           | 101               | float<br>RWES                                                                                                   |
| [ r.hi]                            | Sortie (3 process)<br>Plage supérieure<br>Définissez la valeur<br>maximale de la<br>plage de valeurs de<br>retransmission en<br>unités de process.<br>Lorsque la source de<br>retransmission est à<br>cette valeur, la sortie<br>de retransmission sera<br>à sa valeur de limite<br>supérieure.        | -1 999,000 à<br>9 999,000 °F ou unités<br>-1 128,000 à<br>5 537,000 °C | 9 999,0 °F<br>ou unités<br>5 537,0 °C | Toujours si le<br>10e élément<br>du numéro de<br>référence est un<br>« F ». | Instance 1<br>Carte 1 Carte 2<br>742 862                                                                                            | 0x76 (118)<br>3<br>0xC (12)                           | 102               | float<br>RWES                                                                                                   |
| <b>o.C</b> <i>A</i><br>[ o.CA]     | Sortie (3 process)<br>Décalage<br>d'étalonnage<br>Règle une valeur<br>d'étalonnage pour une<br>sortie process.                                                                                                    | -1 999,000 à<br>9 999,000 °F ou unités<br>-1 110,555 à<br>5 555,000 °C | 0,0 °F ou<br>unités<br>0,0 °C         | Toujours si le<br>10e élément<br>du numéro de<br>référence est un<br>« F ». | Instance 1<br>Carte 1 Carte 2<br>732 852                                                                                            | 0x76 (118)<br>3<br>7                                  | 105               | float<br>RWES                                                                                                   |
| ALP7<br>SEE<br>Menu Al             | arme                                                                                                    |                                                                        |                                       |                                                                             |                                                                                                    |                                                       |                   |                                                                                                    |
| <b>RE 9</b><br>[A.ty]              | Alarme (1 à 4)<br><b>Type</b><br>Indiquez si le<br>déclenchement<br>d'alarme est une valeur<br>fixe ou s'il effectue<br>le suivi du point de<br>consigne.                                                                                                    | <b>Pr.AL</b> Alarme process (76)                                       | Désactivé                             | Toujours                                                                    | Instance 1<br>Carte 1 Carte 2<br>1 508 1 908<br>Le décalage<br>vers l'instance<br>suivante (Carte 1<br>& Carte 2) est<br>égal à +60 | 0x6D (109)<br>1 à 4<br>0xF (15)                       | 20                | uint<br>RWES                                                                                                    |
| Remarque<br>Certaines<br>être lues | :<br>valeurs seront arrondies pour<br>avec d'autres interfaces.                                                                                                    | tenir dans un écran à quatre cl                                        | niffres. Les valeu                    | rs complètes peuvent                                                        |                                                                                                    |                                                       |                   | R : Lecture<br>(Read)<br>W : Écriture<br>(Write)<br>E : EEPROM<br>S : Défini par<br>l'utilisation<br>(User Set) |

| Écran                              | Nom du paramètre<br>Description                                                                                                    | Plage                                                                                                    | Valeur par<br>défaut             | Le paramètre<br>apparaît dans le<br>menu lorsque | Adresse relative<br>Modbus                                                                                                    | CIP<br>Instance de<br>classe<br>Attribut<br>hex (dec) | Index<br>Profibus | Type de<br>données<br>et lecture/<br>écriture                                                                   |
|------------------------------------|----------------------------------------------------------------------------------------------------|----------------------------------------------------------------------------------------------------|----------------------------------|--------------------------------------------------|----------------------------------------------------------------------------------------------------|-------------------------------------------------------|-------------------|----------------------------------------------------------------------------------------------------|
| <b>5г.Я</b><br>[Sr.A]              | Alarme (1 à 4)<br>Fonction source A<br>Sélectionnez l'élément<br>qui déclenchera cette<br>alarme.                                                                                                    | <b>A</b> . Entrée<br>analogique (142)                                                                                                    |                                  | Le type n'est<br>pas réglé sur<br>Désactivé.     | Instance 1<br>Carte 1 Carte 2<br>1 512 1 912<br>Le décalage<br>vers l'instance<br>suivante (Carte 1<br>& Carte 2) est<br>égal à +60                                                                               | 0x6D (109)<br>1 à 4<br>0x11 (17)                      | 21                | uint<br>RWES                                                                                                    |
| <b>A.h y</b><br>[A.hy]             | Alarme (1 à 4)<br>Hystérésis<br>Définit l'hystérésis<br>d'une alarme. Cela<br>détermine la limite<br>de région sûre dans<br>laquelle la valeur de<br>process doit se déplacer<br>avant que l'alarme ne<br>puisse être effacée. | 0,001 à 9 999,000 °F ou<br>unités<br>0,001 à 5 555,000 °C                                                                                                    | -17.22 °F ou<br>unités<br>1,0 °C | Le type n'est<br>pas réglé sur<br>Désactivé.     | Instance 1           Carte 1         Carte 2           1 484         1 884           Décalage vers           l'instance suivante           (Carte 1 est égal à           +50 et Carte 2 est           égal à +60) | 0x6D (109)<br>1 à 4<br>3                              | 24                | float<br>RWES                                                                                                   |
| <b><i>RL</i> 9</b><br>[ A.Lg]      | Alarme (1 à 4)<br>Logique<br>Sélectionnez ce que<br>sera la condition de<br>sortie en état d'alarme.                                                                                                    | <b>ALC</b> Fermer sur<br>l'alarme (17)<br><b>ALO</b> Ouvrir sur<br>l'alarme (66)                                                                                                    | Fermer sur<br>l'alarme           | Le type n'est<br>pas réglé sur<br>Désactivé.     | Instance 1<br>Carte 1 Carte 2<br>1 488 1 888<br>Décalage vers<br>l'instance suivante<br>(Carte 1 est égal à<br>+50 et Carte 2 est<br>égal à +60)                                                                  | 0x6D (109)<br>1 à 4<br>5                              | 25                | uint<br>RWES                                                                                                    |
| <b>R.5</b> <i>d</i><br>[A.Sd]      | Alarme (1 à 4)<br>Côtés<br>Sélectionnez quel côté<br>ou côtés déclencheront<br>cette alarme.                                                                                                    | <b>both</b> Les deux (13)<br><b>h .9h</b> Supérieur (37)<br><b>L o U J</b> Inférieur (53)                                                                                                    | Les deux                         | Le type n'est<br>pas réglé sur<br>Désactivé.     | Instance 1<br>Carte 1 Carte 2<br>1 486 1 886<br>Décalage vers<br>l'instance suivante<br>(Carte 1 est égal à<br>+50 et Carte 2 est<br>égal à +60)                                                                  | 0x6D (109)<br>1 à 4<br>4                              | 26                | uint<br>RWES                                                                                                    |
| (A.LA)                             | Alarme (1 à 4)<br>Verrouillage<br>Active ou désactive<br>le maintien de<br>l'alarme. Une alarme<br>avec maintien doit<br>être désactivée par<br>l'utilisateur.                                                                 | Image: [60]         Image: [60]         Image: [60] | Sans<br>maintien                 | Le type n'est<br>pas réglé sur<br>Désactivé.     | Instance 1Carte 1Carte 21 4921 892Décalage versl'instance suivante(Carte 1 est égal à+50 et Carte 2 estégal à +60)                                                                                                | 0x6D (109)<br>1 à 4<br>7                              | 27                | uint<br>RWES                                                                                                    |
| Remarque<br>Certaines<br>être lues | Remarque :<br>Certaines valeurs seront arrondies pour tenir dans un écran à quatre chiffres. Les valeurs complètes peuvent<br>être lues avec d'autres interfaces.                                                              |                                                                                                    |                                  |                                                  |                                                                                                    |                                                       |                   | R : Lecture<br>(Read)<br>W : Écriture<br>(Write)<br>E : EEPROM<br>S : Défini par<br>l'utilisation<br>(User Set) |

| Écran                              | Nom du paramètre<br>Description                                                                                                    | Plage                                                                                                    | Valeur par<br>défaut | Le paramètre<br>apparaît dans le<br>menu lorsque | Adresse relative<br>Modbus                                                                                                    | CIP<br>Instance de<br>classe<br>Attribut<br>hex (dec) | Index<br>Profibus | Type de<br>données<br>et lecture/<br>écriture                                                                   |
|------------------------------------|----------------------------------------------------------------------------------------------------|----------------------------------------------------------------------------------------------------|----------------------|--------------------------------------------------|----------------------------------------------------------------------------------------------------|-------------------------------------------------------|-------------------|----------------------------------------------------------------------------------------------------|
| <b>R.6</b> L<br>[A.bL]             | Alarme (1 à 4)<br>Blocage<br>Sélectionnez le moment<br>où une alarme sera<br>bloquée. Après le<br>démarrage et/ou le<br>changement du point<br>de consigne, l'alarme<br>sera bloquée jusqu'à ce<br>que la valeur process<br>entre dans la plage<br>normale. | <ul> <li><b>D</b>Ésactivé (62)</li> <li><b>5</b><i>E</i> <b>D</b>Émarrage (88)</li> <li><b>5</b><i>E</i> <b>P</b> Doint de consigne (85)</li> <li><b>bo</b><i>E</i> <b>h</b> Les deux (13)</li> </ul> | Désactivé            | Le type n'est<br>pas réglé sur<br>Désactivé.     | Instance 1<br>Carte 1 Carte 2<br>1 494 1 894<br>Décalage vers<br>l'instance suivante<br>(Carte 1 est égal à<br>+50 et Carte 2 est<br>égal à +60)                | 0x6D (109)<br>1 à 4<br>8                              | 28                | uint<br>RWES                                                                                                    |
| <b>A.S.</b> ]                      | Alarme (1 à 4)<br><b>Mise en sourdine</b><br>Activez la mise en<br>sourdine de l'alarme<br>pour permettre à<br>l'utilisateur de la<br>désactiver.                                                                                                    | OFF Désactivé (62)                                                                                                    | Désactivé            | Le type n'est<br>pas réglé sur<br>Désactivé.     | Instance 1<br>Carte 1 Carte 2<br>1 490 1 890<br>Décalage vers<br>l'instance suivante<br>(Carte 1 est égal à<br>+50 et Carte 2 est<br>égal à +60)                | 0x6D (109)<br>1 à 4<br>6                              | 29                | uint<br>RWES                                                                                                    |
| [ <b>A.</b> dSP]                   | Alarme (1 à 4)<br>Écran<br>Affiche un message<br>d'alarme lorsqu'une<br>alarme est active.                                                                                                    | off Désactivé (62)                                                                                                    | Activé               | Le type n'est<br>pas réglé sur<br>Désactivé.     | Instance 1<br>Carte 1 Carte 2<br>1 510 1 910<br>Décalage vers<br>l'instance suivante<br>(Carte 1 est égal à<br>+50 et Carte 2 est<br>égal à +60)                | 0x6D (109)<br>1 à 4<br>0x10 (16)                      | 30                | uint<br>RWES                                                                                                    |
| <b>Adl</b><br>[A.dL]               | Alarme (1 à 4)<br><b>Retard</b><br>Définissez la durée<br>du retard de l'alarme<br>lorsque la valeur<br>process dépasse le<br>point de consigne de<br>l'alarme.                                                                                             | 0 à 9 999 secondes                                                                                                    | 0                    | Le type n'est<br>pas réglé sur<br>Désactivé.     | Instance 1<br>Carte 1 Carte 2<br>1 520 1 920<br>Décalage vers<br>l'instance suivante<br>(Carte 1 est égal à<br>+50 et Carte 2 est<br>égal à +60)                | 0x6D (109)<br>1 à 4<br>0x15 (21)                      | 31                | uint<br>RWES                                                                                                    |
| FUn<br>SEL<br>Touche               | de fonction                                                                                                    |                                                                                                    |                      | •<br>-                                           |                                                                                                    |                                                       |                   |                                                                                                    |
| <u>ιευ</u><br>[LEv]                | Touche de fonction<br>(1 à 2)<br><b>Niveau</b><br>Sélectionnez l'état de la<br>touche de fonction au<br>démarrage.<br>Le fait d'appuyer sur<br>la touche de fonction<br>commute l'action<br>sélectionnée.                                                   | <b><u>h</u>.9<u>h</u> Supérieur (37)<br/><b><u>L</u>oud</b> Inférieur (53)</b>                                                                                                    | Elevée               | Toujours                                         | Instance 1           Carte 1         Carte 2           1 320         1 560           Instance 2           Carte 1         Carte 2           1 340         1 580 | 0x6E (110)<br>1 à 2<br>1                              | 137               | uint<br>RWES                                                                                                    |
| Remarque<br>Certaines<br>être lues | :<br>valeurs seront arrondies pour<br>avec d'autres interfaces.                                                                                                    | tenir dans un écran à quatre cl                                                                                                    | niffres. Les valeu   | rs complètes peuvent                             |                                                                                                    |                                                       |                   | R : Lecture<br>(Read)<br>W : Écriture<br>(Write)<br>E : EEPROM<br>S : Défini par<br>l'utilisation<br>(User Set) |

| Écran                              | Nom du paramètre<br>Description                                                                                                    | Plage                                                                                                    | Valeur par<br>défaut | Le paramètre<br>apparaît dans le<br>menu lorsque | Adresse relative<br>Modbus                                                                                                    | CIP<br>Instance de<br>classe<br>Attribut<br>hex (dec) | Index<br>Profibus | Type de<br>données<br>et lecture/<br>écriture                                                                   |
|------------------------------------|----------------------------------------------------------------------------------------------------|----------------------------------------------------------------------------------------------------|----------------------|--------------------------------------------------|----------------------------------------------------------------------------------------------------|-------------------------------------------------------|-------------------|----------------------------------------------------------------------------------------------------|
| Fn<br>[Fn]                         | Touche de fonction<br>(1 à 2)<br>Fonction d'entrée<br>numérique<br>Programmer la touche<br>EZ pour déclencher une<br>action.<br>Les fonctions répondent<br>à un changement<br>d'état de niveau ou de<br>niveau de seuil. | <ul> <li>□ nonE Aucun</li> <li>[ ſ ſ ] r RàZ limite, seuil déclenché (82)</li> <li>FRL Forcer l'alarme, niveau déclenché (218)</li> <li>□ RoF Sorties d'alarme et boucle de contrôle désactivées, niveau déclenché (220)</li> <li>[ 5 . ] Mise en silence des alarmes, seuil déclenché (108)</li> <li>[ R [ ſ ] Alarme réinitialisée, seuil déclenché (6)</li> <li>[ P L o ] Clavier verrouillé, niveau déclenché (217)</li> <li>[ 5 . ] Restauration des paramètres utilisateur, seuil déclenché (227)</li> </ul> | Aucun                | Toujours                                         | Instance 1<br>Carte 1 Carte 2<br>1 324 1 564<br>Instance 2<br>Carte 1 Carte 2<br>1 344 1 584                                                                    | 0x6E (110)<br>1 à 2<br>3                              | 138               | uint<br>RWES                                                                                                    |
| <b>F</b> ,<br>[Fi]                 | Touche de fonction<br>(1 à 2)<br>Instance<br>Sélectionnez quelle<br>instance la touche EZ<br>affectera. Si seulement<br>une instance est<br>disponible, n'importe<br>quelle sélection<br>l'affectera.                    | 1 à 4                                                                                                    | 0                    | Toujours                                         | Instance 1           Carte 1         Carte 2           1 326         1 566           Instance 2           Carte 1         Carte 2           1 346         1 586 | 0x96 (110)<br>1 à 2<br>4                              | 139               |                                                                                                    |
| <u>9151</u><br>585<br>Menu gl      | obal                                                                                                    |                                                                                                    |                      |                                                  |                                                                                                    |                                                       |                   |                                                                                                    |
| [C_F]                              | Global<br>Afficher les unités<br>Sélectionnez l'échelle<br>à utiliser pour la<br>température.                                                                                                    | <b></b> °F (30)<br><b></b> °C (15)                                                                                                    | °F                   | Toujours                                         |                                                                                                    |                                                       | 110               |                                                                                                    |
| [C.LEd]                            | Global<br>Fonctionnement LED<br>de communication<br>Active ou désactive les<br>LED de communication<br>pour les ports de<br>communication<br>sélectionnés.                                                               | <ul> <li>[ Con ] Port de<br/>communication 2</li> <li>[ Con 2 Port de<br/>communication 1</li> <li>[ both Port de<br/>communication 1 et 2</li> <li>[ oFF Off</li> </ul>                                                                                                    | Les deux             | Toujours                                         |                                                                                                    |                                                       |                   |                                                                                                    |
| <b>ZonE</b><br>[Zone]              | Global<br>Zone<br>Active ou désactive<br>la LED de la zone en<br>fonction de la sélection.                                                                                                    | off<br>on On                                                                                                    | Activé               | Toujours                                         |                                                                                                    |                                                       |                   |                                                                                                    |
| [ <b>[h8n</b> ]<br>[Chan]          | Global<br>Canal<br>Active ou désactive<br>la LED de canal en<br>fonction de la sélection.                                                                                                    | Off On On                                                                                                    | Activé               | Toujours                                         |                                                                                                    |                                                       |                   |                                                                                                    |
| Remarque<br>Certaines<br>être lues | :<br>valeurs seront arrondies pour<br>avec d'autres interfaces.                                                                                                    | tenir dans un écran à quatre ch                                                                                                    | hiffres. Les valeu   | rs complètes peuvent                             |                                                                                                    |                                                       |                   | R : Lecture<br>(Read)<br>W : Écriture<br>(Write)<br>E : EEPROM<br>S : Défini par<br>l'utilisation<br>(User Set) |

| Écran                              | Nom du paramètre<br>Description                                                                                                    | Plage                                                                                                    | Valeur par<br>défaut | Le paramètre<br>apparaît dans le<br>menu lorsque | Adresse relative<br>Modbus                          | CIP<br>Instance de<br>classe<br>Attribut<br>hex (dec) | Index<br>Profibus | Type de<br>données<br>et lecture/<br>écriture                                                                   |
|------------------------------------|----------------------------------------------------------------------------------------------------|----------------------------------------------------------------------------------------------------|----------------------|--------------------------------------------------|-----------------------------------------------------|-------------------------------------------------------|-------------------|----------------------------------------------------------------------------------------------------|
| [dPrS]                             | Global<br><b>Paires affichées</b><br>Définit le nombre de<br>paires affichées.                                                                                                    | 1 à 10                                                                                                    | 2                    | Toujours                                         |                                                     |                                                       |                   |                                                                                                    |
| [ d.ti]                            | Global<br><b>Durée d'affichage</b><br>Retard lors de la<br>commutation entre le<br>canal 1 et le canal 2.                                                                                                    | 0 à 60                                                                                                    | 0                    | Toujours                                         |                                                     |                                                       |                   |                                                                                                    |
| [USr;S]                            | Global<br>Enregistrement des<br>paramètres utilisa-<br>teur<br>Enregistrez tous les<br>paramètres de ce<br>régulateur vers le jeu<br>sélectionné.                                                                                     | [ <b>5E</b> ] Jeu<br>d'utilisateur 1 (101)<br>[ <b>5EE2</b> ] Jeu<br>d'utilisateur 2 (102)<br>[ <b>nonE</b> ] Aucun (61)                   | Aucun                | Toujours                                         | Instance 1<br>Carte 1 Carte 2<br>26 26              | 0x(101)<br>1<br>0xE (14)                              | 118               | uint<br>RWE                                                                                                    |
| [USr.r]                            | Global<br>Paramètres de<br>restauration<br>utilisateur<br>Remplacez tous les<br>paramètres de ce<br>régulateur par un<br>autre jeu.                                                                                                   | <b>F[E9</b> ] Usine (31) <b>nonf</b> Aucun (61) <b>SEE</b> Jeu         d'utilisateur 1 (101) <b>SEE2</b> Jeu         d'utilisateur 2 (102) | Aucun                |                                                  | Instance 1<br>Carte 1 Carte 2<br>24 24              | 0x65 (101)<br>1<br>0xD (13)                           | 117               | uint<br>RWE                                                                                                    |
| <u> こっ</u> 「<br>5<br>E<br>Menu Co  | ommunications                                                                                                    |                                                                                                    |                      |                                                  |                                                     |                                                       |                   |                                                                                                    |
| <b>Ρ[ ο</b> L<br>[PCoL]            | Communications 1<br>Protocole<br>Définissez le protocole<br>de ce contrôleur sur le<br>protocole utilisé par ce<br>réseau.                                                                                                    | <b>5</b> <i>E d</i> Bus Standard<br>(1286)<br><b>170 d</b> RTU Modbus<br>(1057)                                                            | Modbus               | Toujours si le 8e<br>élément est un<br>« 1 ».    | <b>Instance 1</b><br>Carte 1 Carte 2<br>2 492 2 972 | 0x96 (150)<br>1<br>7                                  |                   | uint<br>RWE                                                                                                    |
| <b><i>Rd.</i>5</b><br>[ Ad.S]      | Communications 1<br>Adresse de bus<br>Standard<br>Définissez l'adresse<br>réseau de ce contrôleur.<br>Chaque dispositif du<br>réseau doit disposer<br>d'une adresse unique.<br>L'écran Zone du<br>panneau avant indique<br>ce numéro. | 1 à 16                                                                                                    | 1                    | Le protocole est<br>réglé sur Bus<br>Standard.   | Instance 1<br>Carte 1 Carte 2<br>2 480 2 960        | 0x96 (150)<br>1<br>1                                  |                   | uint<br>RWE                                                                                                    |
| [Ad.M]                             | Communications (1<br>ou 2)<br>Adresse Modbus<br>Définissez l'adresse<br>réseau de ce contrôleur.<br>Chaque dispositif du<br>réseau doit disposer<br>d'une adresse unique.                                                             | 1 à 247                                                                                                    | 1                    | Le protocole<br>est réglé sur<br>Modbus.         | <b>Instance 1</b><br>Carte 1 Carte 2<br>2 482 2 962 | 0x96 (150)<br>1<br>2                                  |                   | uint<br>RWE                                                                                                    |
| [ <b>bAUd</b> ]<br>[bAUd]          | Communications (1<br>ou 2)<br>Vitesse en bauds<br>Modbus<br>Définissez la valeur des<br>communications de ce<br>contrôleur pour qu'elle<br>corresponde à la vitesse<br>du réseau série.                                               | 9 600 (188)<br>19 200 (189)<br>38 400 (190)                                                                                                | 9,600                | Le protocole<br>est réglé sur<br>Modbus.         | Instance 1<br>Carte 1 Carte 2<br>2 484 2 964        | 0x96 (150)<br>1<br>3                                  |                   | uint<br>RWE                                                                                                    |
| Remarque<br>Certaines<br>être lues | :<br>valeurs seront arrondies pour<br>avec d'autres interfaces.                                                                                                    | tenir dans un écran à quatre c                                                                                                    | hiffres. Les valeu   | rs complètes peuvent                             |                                                     |                                                       |                   | R : Lecture<br>(Read)<br>W : Écriture<br>(Write)<br>E : EEPROM<br>S : Défini par<br>l'utilisation<br>(User Set) |

| Écran                              | Nom du paramètre<br>Description                                                                                                    | Plage                                                        | Valeur par<br>défaut                                                     | Le paramètre<br>apparaît dans le<br>menu lorsque | Adresse relative<br>Modbus                                 | CIP<br>Instance de<br>classe<br>Attribut<br>hex (dec) | Index<br>Profibus | Type de<br>données<br>et lecture/<br>écriture                                                                   |
|------------------------------------|----------------------------------------------------------------------------------------------------|--------------------------------------------------------------|--------------------------------------------------------------------------|--------------------------------------------------|------------------------------------------------------------|-------------------------------------------------------|-------------------|----------------------------------------------------------------------------------------------------|
| [ PAr]                             | Communications<br>(1 ou 2)<br><b>Parité Modbus</b><br>Définissez la parité<br>de ce contrôleur pour<br>qu'elle corresponde à<br>celle du réseau série.                                                                                      | <b>nonE</b> Aucun<br><b>EuEn</b> Paire<br><b>odd</b> Impaire | Aucun                                                                    | Le protocole<br>est réglé sur<br>Modbus.         | <b>Instance 1</b><br>Carte 1 Carte 2<br>2 486 2 966        | 0x96 (150)<br>1<br>4                                  |                   | uint<br>RWE                                                                                                    |
| [ <b>́РЪ́Ь</b> ]<br>[M.hL]         | Communications<br>(1 ou 2)<br>Ordre des mots<br>Modbus<br>Sélectionnez l'ordre<br>des mots de deux mots<br>16 bits dans les valeurs<br>à virgule flottante.                                                                                 | Loh , Bas-Haut<br>h , Lo Haut-Bas                            | Bas-Haut                                                                 | Le protocole<br>est réglé sur<br>Modbus.         | <i>Instance 1</i><br><i>Carte 1 Carte 2</i><br>2 488 2 968 | 0x96 (150)<br>1<br>5                                  |                   | uint<br>RWE                                                                                                    |
| [ <i>P</i> 78 <i>P</i> ]<br>[Map]  | Communications (1)<br>Carte de données<br>S'il est réglé sur 1, le<br>contrôle utilisera les<br>anciennes associations<br>PM. S'il est réglé sur<br>2, le contrôle utilisera<br>la nouvelle association<br>pour les nouvelles<br>fonctions. | 1 à 2                                                        | 1 si le 9e<br>chiffre du<br>numéro de<br>référence<br>est 1,<br>sinon 2. | Toujours                                         |                                                            |                                                       |                   |                                                                                                    |
| <b>nU.5</b><br>[ nV.S]             | Communications (1)<br>Enregistrement en<br>mémoire non volatile<br>Si ce paramètre est<br>réglé sur Oui, toutes<br>les valeurs rédigées<br>dans le contrôle sont<br>enregistrées dans la<br>mémoire EEPROM.                                 | <b>9E5</b> Oui (106)                                         | Oui                                                                      | Toujours                                         | <b>Instance 1</b><br>Carte 1 Carte 2<br>2 494 2 974        | 0x96 (150)<br>1<br>8                                  | 198               | uint<br>RWE                                                                                                    |
| [ Ad.d]                            | Communications (2)<br>Adresse de nœud<br>DeviceNet™<br>Définissez l'adresse<br>DeviceNet™ de cette<br>passerelle.                                                                                                    | 0 à 63                                                       | 63                                                                       | Toujours si le 8e<br>élément est un<br>« 5 ».    |                                                            |                                                       |                   |                                                                                                    |
| [bAUd]                             | Communications (2)<br>Vitesse en bauds<br>DeviceNet™<br>Définissez la valeur<br>des communications de<br>cette passerelle pour<br>qu'elle corresponde à la<br>vitesse du réseau série.                                                      | ☐25 125 Kb<br>250 250 Kb<br>500 500 Kb                       | 125                                                                      | Toujours si le 8e<br>élément est un<br>« 5 ».    |                                                            |                                                       |                   |                                                                                                    |
| <b>FC.E</b><br>[FC.E]              | Communications (2)<br>Connexion rapide<br>DeviceNet™ activée<br>Permet d'établir<br>une communication<br>immédiate avec le<br>scanner lors de son<br>activation.                                                                            | <b>95</b> Oui                                                | Non                                                                      | Toujours si le 8e<br>élément est un<br>« 5 ».    |                                                            |                                                       |                   |                                                                                                    |
| [P.Add]                            | Communications (2)<br>Adresse de nœud<br>Profibus<br>Définissez l'adresse<br>Profibus de ce contrôle.                                                                                                    | 0 à 126                                                      | 126                                                                      | Toujours si le 8e<br>élément est un<br>« 6 ».    |                                                            |                                                       |                   |                                                                                                    |
| Remarque<br>Certaines<br>être lues | :<br>valeurs seront arrondies pour<br>avec d'autres interfaces.                                                                                                    | tenir dans un écran à quatre c                               | hiffres. Les valeu                                                       | rs complètes peuvent                             |                                                            |                                                       |                   | R : Lecture<br>(Read)<br>W : Écriture<br>(Write)<br>E : EEPROM<br>S : Défini par<br>l'utilisation<br>(User Set) |

| Écran                              | Nom du paramètre<br>Description                                                                                                    | Plage                                                                                                    | Valeur par<br>défaut | Le paramètre<br>apparaît dans le<br>menu lorsque | Adresse relative<br>Modbus | CIP<br>Instance de<br>classe<br>Attribut<br>hex (dec) | Index<br>Profibus | Type de<br>données<br>et lecture/<br>écriture                                                                   |
|------------------------------------|----------------------------------------------------------------------------------------------------|----------------------------------------------------------------------------------------------------|----------------------|--------------------------------------------------|----------------------------|-------------------------------------------------------|-------------------|----------------------------------------------------------------------------------------------------|
| <b>A.Loc</b><br>[A.Loc]            | Communications (2)<br>Verrouillage<br>d'adresse Profibus<br>Définissez l'adresse<br>DeviceNet™ de cette<br>passerelle.                                                 | <b>95</b> Oui (106)                                                                                                    | Non                  | Toujours si le 8e<br>élément est un<br>« 6 ».    |                            |                                                       |                   |                                                                                                    |
| [iP.M]                             | Communications (2)<br>Mode d'adresse IP<br>Sélectionnez l'option<br>DHCP pour qu'un<br>serveur DHCP attribue<br>une adresse à ce<br>module.                            | <b>[<i>d</i>, <b><i>f</i>, <b><i>f</i></b>, <b><i>f</i></b>, <b><i>f</i></b>, <b><i>d</i></b>, <b><i>d</i></b>] Adresse fixe (1 284)</b></b> | DHCP                 | Toujours si le 8e<br>élément est un<br>« 3 ».    |                            |                                                       |                   |                                                                                                    |
| [ip.F1]                            | Communications (2)<br>Adresse IP fixe<br>Partie 1<br>Définissez l'adresse IP<br>de ce module. Chaque<br>dispositif du réseau<br>doit disposer d'une<br>adresse unique. | 0 à 255                                                                                                    | 169                  | Si le mode<br>d'adresse est<br>réglé sur Fixe.   |                            |                                                       |                   |                                                                                                    |
| [ip.F2]                            | Communications (2)<br>Adresse IP fixe<br>Partie 2<br>Définissez l'adresse IP<br>de ce module. Chaque<br>dispositif du réseau<br>doit disposer d'une<br>adresse unique. | 0 à 255                                                                                                    | 254                  | Si le mode<br>d'adresse est<br>réglé sur Fixe.   |                            |                                                       |                   |                                                                                                    |
| [ip.F3]                            | Communications (2)<br>Adresse IP fixe<br>Partie 3<br>Définissez l'adresse IP<br>de ce module. Chaque<br>dispositif du réseau<br>doit disposer d'une<br>adresse unique. | 0 à 255                                                                                                    | 1                    | Si le mode<br>d'adresse est<br>réglé sur Fixe.   |                            |                                                       |                   |                                                                                                    |
| [ip.F4]                            | Communications (2)<br>Adresse IP fixe<br>Partie 4<br>Définissez l'adresse IP<br>de ce module. Chaque<br>dispositif du réseau<br>doit disposer d'une<br>adresse unique. | 0 à 255                                                                                                    | 1                    | Si le mode<br>d'adresse est<br>réglé sur Fixe.   |                            |                                                       |                   |                                                                                                    |
| [ip.F5]                            | Communications (2)<br>Adresse IP fixe<br>Partie 5<br>Définissez l'adresse IP<br>de ce module. Chaque<br>dispositif du réseau<br>doit disposer d'une<br>adresse unique. | 0 à 255                                                                                                    | 0                    | Si le mode<br>d'adresse est<br>réglé sur Fixe.   |                            |                                                       |                   |                                                                                                    |
| [ip.F6]                            | Communications (2)<br>Adresse IP fixe<br>Partie 6<br>Définissez l'adresse IP<br>de ce module. Chaque<br>dispositif du réseau<br>doit disposer d'une<br>adresse unique. | 0 à 255                                                                                                    | 0                    | Si le mode<br>d'adresse est<br>réglé sur Fixe.   |                            |                                                       |                   |                                                                                                    |
| Remarque<br>Certaines<br>être lues | :<br>valeurs seront arrondies pour<br>avec d'autres interfaces.                                                                                                    | tenir dans un écran à quatre cl                                                                                                    | hiffres. Les valeu   | rs complètes peuvent                             |                            |                                                       |                   | R : Lecture<br>(Read)<br>W : Écriture<br>(Write)<br>E : EEPROM<br>S : Défini par<br>l'utilisation<br>(User Set) |

| Écran                              | Nom du paramètre<br>Description                                                                                                    | Plage                           | Valeur par<br>défaut | Le paramètre<br>apparaît dans le<br>menu lorsque | Adresse relative<br>Modbus | CIP<br>Instance de<br>classe<br>Attribut<br>hex (dec) | Index<br>Profibus | Type de<br>données<br>et lecture/<br>écriture                                                                   |
|------------------------------------|----------------------------------------------------------------------------------------------------|---------------------------------|----------------------|--------------------------------------------------|----------------------------|-------------------------------------------------------|-------------------|----------------------------------------------------------------------------------------------------|
| [ip.S1]                            | Communications (2)<br>Sous-réseau à adresse<br>IP fixe Partie 1<br>Indiquez le masque de<br>l'adresse IP du sous-<br>réseau pour ce module. | 0 à 255                         | 255                  | Si le mode<br>d'adresse est<br>réglé sur Fixe.   |                            |                                                       |                   |                                                                                                    |
| [ip.S2]                            | Communications (2)<br>Sous-réseau à adresse<br>IP fixe Partie 2<br>Indiquez le masque de<br>l'adresse IP du sous-<br>réseau pour ce module. | 0 à 255                         | 255                  | Si le mode<br>d'adresse est<br>réglé sur Fixe.   |                            |                                                       |                   |                                                                                                    |
| [ip.S3]                            | Communications (2)<br>Sous-réseau à adresse<br>IP fixe Partie 3<br>Indiquez le masque de<br>l'adresse IP du sous-<br>réseau pour ce module. | 0 à 255                         | 0                    | Si le mode<br>d'adresse est<br>réglé sur Fixe.   |                            |                                                       |                   |                                                                                                    |
| [ip.S4]                            | Communications (2)<br>Sous-réseau à adresse<br>IP fixe Partie 4<br>Indiquez le masque de<br>l'adresse IP du sous-<br>réseau pour ce module. | 0 à 255                         | 0                    | Si le mode<br>d'adresse est<br>réglé sur Fixe.   |                            |                                                       |                   |                                                                                                    |
| <b>. 7.55</b><br>[ip.S5]           | Communications (2)<br>Sous-réseau à adresse<br>IP fixe Partie 5<br>Indiquez le masque de<br>l'adresse IP du sous-<br>réseau pour ce module. | 0 à 255                         | 0                    | Si le mode<br>d'adresse est<br>réglé sur Fixe.   |                            |                                                       |                   |                                                                                                    |
| <b>.7.56</b><br>[ip.S6]            | Communications (2)<br>Sous-réseau à adresse<br>IP fixe Partie 6<br>Indiquez le masque de<br>l'adresse IP du sous-<br>réseau pour ce module. | 0 à 255                         | 0                    | Si le mode<br>d'adresse est<br>réglé sur Fixe.   |                            |                                                       |                   |                                                                                                    |
| [ip.g1]                            | Communications (2)<br>Adresse IP de la<br>passerelle Partie 1                                                                               | 0 à 255                         | 0                    | Si le mode<br>d'adresse est<br>réglé sur Fixe.   |                            |                                                       |                   |                                                                                                    |
| , <b>P.92</b><br>[ip.g2]           | Communications (2)<br>Adresse IP de la<br>passerelle Partie 2                                                                               | 0 à 255                         | 0                    | Si le mode<br>d'adresse est<br>réglé sur Fixe.   |                            |                                                       |                   |                                                                                                    |
| (ip.g3)                            | Communications (2)<br>Adresse IP de la<br>passerelle Partie 3                                                                               | 0 à 255                         | 0                    | Si le mode<br>d'adresse est<br>réglé sur Fixe.   |                            |                                                       |                   |                                                                                                    |
| <b>.7.94</b><br>[ip.g4]            | <i>Communications (2)</i><br>Adresse IP de la<br>passerelle Partie 4                                                                        | 0 à 255                         | 0                    | Si le mode<br>d'adresse est<br>réglé sur Fixe.   |                            |                                                       |                   |                                                                                                    |
| <b>,P.95</b><br>[ip.g5]            | Communications (2)<br>Adresse IP de la<br>passerelle Partie 5                                                                               | 0 à 255                         | 0                    | Si le mode<br>d'adresse est<br>réglé sur Fixe.   |                            |                                                       |                   |                                                                                                    |
| (ip.g6)                            | Communications (2)<br>Adresse IP de la<br>passerelle Partie 6                                                                               | 0 à 255                         | 0                    | Si le mode<br>d'adresse est<br>réglé sur Fixe.   |                            |                                                       |                   |                                                                                                    |
| [ <b>ГЛЬ.Е</b> ]<br>[Mb.E]         | Communications (2)<br>Activer TCP Modbus<br>Activer TCP Modbus.                                                                             | <b>YE5</b> Oui     no           | Oui                  | Toujours si le 8e<br>élément est un<br>« 3 ».    |                            |                                                       |                   |                                                                                                    |
| Remarque<br>Certaines<br>être lues | :<br>valeurs seront arrondies pour<br>avec d'autres interfaces.                                                                             | tenir dans un écran à quatre ct | hiffres. Les valeur  | rs complètes peuvent                             |                            |                                                       |                   | R : Lecture<br>(Read)<br>W : Écriture<br>(Write)<br>E : EEPROM<br>S : Défini par<br>l'utilisation<br>(User Set) |

| Écran                              | Nom du paramètre<br>Description                                                                                                    | Plage                             | Valeur par<br>défaut                                                     | Le paramètre<br>apparaît dans le<br>menu lorsque                                                    | Adresse relative<br>Modbus                                     | CIP<br>Instance de<br>classe<br>Attribut<br>hex (dec) | Index<br>Profibus | Type de<br>données<br>et lecture/<br>écriture                                                                   |
|------------------------------------|----------------------------------------------------------------------------------------------------|-----------------------------------|--------------------------------------------------------------------------|----------------------------------------------------------------------------------------------------|----------------------------------------------------------------|-------------------------------------------------------|-------------------|----------------------------------------------------------------------------------------------------|
| <i>E ,P.E</i><br>[EiP.E]           | Communications (2)<br>Activer EtherNet/IP <sup>TM</sup><br>Activer Ethernet/IP <sup>TM</sup> .                                                                                                    | <b>955</b> Oui                    | Oui                                                                      | Toujours si le 8e<br>élément est un<br>« 3 ».                                                       |                                                                |                                                       |                   |                                                                                                    |
| <b>Ro.nb</b><br>[Ao.nb]            | Communications (2)<br>Taille de l'ensemble<br>de sortie implicite                                                                                                    | 1 à 20                            | 20                                                                       | Toujours si le 8e<br>élément est un<br>« 3 » ou un « 5 ».                                           |                                                                |                                                       |                   |                                                                                                    |
| <u>ط م. 8</u><br>[Ai.nb]           | Communications (2)<br>Taille de l'ensemble<br>d'entrée implicite                                                                                                    | 1 à 20                            | 20                                                                       | Toujours si le 8e<br>élément est un<br>« 3 » ou un « 5 ».                                           |                                                                |                                                       |                   |                                                                                                    |
| [C_F]                              | Communications (2)<br>Afficher les unités<br>Sélectionnez l'échelle<br>à utiliser pour la<br>température transmise<br>sur le port de<br>communication 2.                                                                                    | <b>F</b> °F (30)<br><b>C</b> (15) | °F                                                                       | Toujours                                                                                            | Instance 1<br>Carte 1 Carte 2<br>2 490 2 970                   | 0x96 (150)<br>1<br>6                                  | 199               | uint<br>RWE                                                                                                    |
| [ <i>РЛЯР</i> ]<br>[Map]           | Communications (2)<br>Carte de données<br>S'il est réglé sur 1, le<br>contrôle utilisera les<br>anciennes associations<br>PM. S'il est réglé sur<br>2, le contrôle utilisera<br>la nouvelle association<br>pour les nouvelles<br>fonctions. | 1 à 2                             | 1 si le 9e<br>chiffre du<br>numéro de<br>référence<br>est 1,<br>sinon 2. | Toujours                                                                                            |                                                                |                                                       |                   |                                                                                                    |
| <b>nU.S</b><br>[ nU.S]             | Communications (2)<br>Enregistrement en<br>mémoire non volatile<br>Si ce paramètre est<br>réglé sur Oui, toutes<br>les valeurs rédigées<br>dans le contrôle sont<br>enregistrées dans la<br>mémoire EEPROM.                                 | yES Oui                           | Oui                                                                      | Toujours si le<br>Se élément<br>du numéro de<br>référence est un<br>« 2 », un « 3 » ou<br>un « 5 ». | Instance 1<br>Carte 1 Carte 2<br>Instance 2<br>Carte 1 Carte 2 | 96 (150)<br>2<br>8                                    | 198               | uint<br>RWE                                                                                                    |
| Remarque<br>Certaines<br>être lues | valeurs seront arrondies pour<br>avec d'autres interfaces.                                                                                                    | tenir dans un écran à quatre cl   | niffres. Les valeu                                                       | rs complètes peuvent                                                                                |                                                                |                                                       |                   | R : Lecture<br>(Read)<br>W : Écriture<br>(Write)<br>E : EEPROM<br>S : Défini par<br>l'utilisation<br>(User Set) |

# **7** Chapitre 7 : Page Usine

### Navigation dans la page Usine

Pour accéder à la page Usine depuis la page d'accueil, appuyez sur les touches de progression • et Réinitialisation • et maintenez-les enfoncées pendant six secondes.

- Appuyez sur la touche de progression () pour vous déplacer dans les invites de paramétrage.
- Appuyez sur les touches vers le haut **O** ou vers le bas **O** pour modifier la valeur du paramètre.
- Appuyez sur la touche Réinitialisation **(a)** pour revenir à la page d'accueil.

#### Remarque :

Certains de ces menus et paramètres risquent de ne pas apparaître, selon les options du régulateur. Voir les informations sur le numéro de modèle dans l'Annexe pour obtenir plus d'informations. S'il n'y a qu'un seul menu, aucun sous-menu n'apparaît.

CUSE F[EY] Menu Configuration personnalisée 1 à **20 [USE** Configuration personnalisée **P**8r Paramètre ID d'instance Lo[ F[LY] Menu Réglage de sécurité Lo[ Réglage de sécurité LoL.o Page Exploitation **PRSE** Mot de passe rLo[ Verrouillage de lecture **5LoC** Sécurité d'écriture LoLL Niveau d'accès verrouillé  $r_{oLL}$  Mot de passe changeant PR5.0 Mot de passe utilisateur **PRSR** Mot de passe administrateur d ,89 F[EY] Menu Diagnostics d .89 Diagnostics Pn Numéro de référence r Eu Révision du logiciel 5.61 d Niveau de la version logicielle 5n Numéro de série dREE Date de fabrication **P.R.C** Mode d'adresse IP réelle **19.8** Adresse IP fixe Partie 1 Adresse IP fixe Partie 2 (P.R. 3) Adresse IP fixe Partie 3 [ RL F[EY] Menu Étalonnage ] ou 🔡 [RL Calibration **EL.o** Décalage d'entrée électrique EL .5 Pente d'entrée électrique EL 0.0 Décalage de sortie électrique EL 15 Pente de sortie électrique

| Écran                                     | Nom du paramètre<br>Description                                                                                                    | Plage                                                                                                    | Valeur par<br>défaut     | Le paramètre<br>apparaît<br>dans le menu<br>lorsque                                                                                                    | Adresse<br>Relative Modbus | CIP<br>Instance de<br>classe<br>Attribut<br>hex (dec) | Index<br>Profibus | Type de<br>données<br>et lecture/<br>écriture                                                                   |
|-------------------------------------------|----------------------------------------------------------------------------------------------------|----------------------------------------------------------------------------------------------------|--------------------------|----------------------------------------------------------------------------------------------------|----------------------------|-------------------------------------------------------|-------------------|----------------------------------------------------------------------------------------------------|
| CuSE<br>FcEY<br>Menu Per                  | rsonnalisation                                                                                                    |                                                                                                    |                          |                                                                                                    |                            |                                                       |                   |                                                                                                    |
| [Par]                                     | <ul> <li>Menu Personnalisation</li> <li>Paramètre 1 à 20</li> <li>Sélectionnez les<br/>paramètres qui<br/>apparaîtront dans la page<br/>Accueil.</li> <li>La valeur du paramètre 1<br/>apparaîtra dans l'écran<br/>du haut de la page<br/>d'accueil. Cette option ne<br/>peut pas être modifiée à<br/>l'aide des touches vers le<br/>haut et vers le bas dans<br/>la page d'accueil.</li> <li>La valeur du paramètre<br/>2 apparaîtra dans<br/>l'écran du bas de la page<br/>d'accueil. Cette option<br/>peut être modifiée à<br/>l'aide des touches vers<br/>le haut et vers le bas,<br/>si le paramètre est<br/>inscriptible.</li> <li>Parcourez les autres<br/>paramètres de la page<br/>d'accueil à l'aide de la<br/>touche de progression ().</li> </ul> | <ul> <li>nonE Aucun</li> <li>L.5E État de limite</li> <li>L.5 Hytérésis limite</li> <li>L.5 Junite supérieure du point de consigne</li> <li>L.5 Limite inférieure du point de consigne</li> <li>[U5E] Menu Personnalisation</li> <li>R.5 J Hystérésis d'alarme</li> <li>R.6 Point de consigne supérieur d'alarme</li> <li>R.6 Point de consigne inférieur d'alarme</li> <li>[U5r.c] Paramètre de restauration utilisateur</li> <li>[.6 Afficher les unités</li> <li>.7 Mice Décalage d'étalonnage d'entrée</li> <li>Pro Process</li> </ul> | Voir : Page<br>d'accueil | Toujours                                                                                                    |                            |                                                       |                   |                                                                                                    |
| [ iid]                                    | Configuration<br>personnalisée (1 à 20)<br><b>ID d'instance</b><br>Sélectionnez l'instance<br>du paramètre qui sera<br>sélectionnée.                                                                                                    | 1 à 4                                                                                                    |                          | Si le membre<br>de classe ne<br>comporte<br>qu'une seule<br>instance<br>valide,<br>l'option est<br>inactive ;<br>dans les<br>autres cas,<br>elle est<br>active. |                            |                                                       |                   |                                                                                                    |
| LoC<br>FCLY<br>Menu Rég                   | glage de sécurité                                                                                                    |                                                                                                    |                          |                                                                                                    |                            |                                                       |                   |                                                                                                    |
| <b>LοΓ.ο</b><br>[LoC.o]                   | Réglage de sécurité<br>Page Exploitation<br>Modifiez le niveau de<br>sécurité de la page<br>Exploitation.                                                                                                    | 1 à 3                                                                                                    | 2                        | Sécurité par<br>mot de passe<br>désactivée ou<br>accès sécurisé<br>approprié                                                                                    |                            |                                                       |                   |                                                                                                    |
| [ <b>PR5.E</b> ]<br>[LoC.P]               | Réglage de sécurité<br>Activation mot de passe<br>Active ou désactive les<br>fonctions de sécurité.                                                                                                    | <b>oFF</b> Désactivé<br><b>on</b> Activé                                                                                                    | Désactivé                | Sécurité par<br>mot de passe<br>désactivée ou<br>accès sécurisé<br>approprié                                                                                    |                            |                                                       |                   |                                                                                                    |
| Remarque :<br>Certaines v<br>être lues av | aleurs seront arrondies pour tenir<br>vec d'autres interfaces.                                                                                                    | dans un écran à quatre chifi                                                                                                    | fres. Les valeurs        | complètes peuvent                                                                                                    |                            |                                                       |                   | R : Lecture<br>(Read)<br>W : Écriture<br>(Write)<br>E : EEPROM<br>S : Défini par<br>l'utilisation<br>(User Set) |

| Écran                                    | Nom du paramètre<br>Description                                                                                                    | Plage                                    | Valeur par<br>défaut | Le paramètre<br>apparaît<br>dans le menu<br>lorsque                          | Adresse<br>Relative Modbus | CIP<br>Instance de<br>classe<br>Attribut<br>hex (dec) | Index<br>Profibus | Type de<br>données<br>et lecture/<br>écriture                                                                   |
|------------------------------------------|----------------------------------------------------------------------------------------------------|------------------------------------------|----------------------|------------------------------------------------------------------------------|----------------------------|-------------------------------------------------------|-------------------|----------------------------------------------------------------------------------------------------|
| [rLoC]                                   | Réglage de sécurité<br>Verrouillage de lecture<br>Configurez le niveau<br>d'habilitation de lecture.<br>L'utilisateur peut accéder<br>au niveau sélectionné<br>et à tous les niveaux<br>inférieurs.<br>Si le niveau Réglage<br>du verrouillage de<br>sécurité est supérieur<br>au niveau Verrouillage<br>de sécurité en lecture, le<br>niveau Verrouillage de<br>sécurité en lecture est<br>prioritaire. | 1 à 5                                    | 5                    | Sécurité par<br>mot de passe<br>désactivée ou<br>accès sécurisé<br>approprié |                            |                                                       |                   |                                                                                                    |
| SLoC<br>[SLoC]                           | Réglage de sécurité<br>Sécurité d'écriture<br>Configurez le niveau<br>d'habilitation d'écriture.<br>L'utilisateur peut accéder<br>au niveau sélectionné<br>et à tous les niveaux<br>inférieurs.<br>Si le niveau Réglage<br>du verrouillage de<br>sécurité est supérieur au<br>niveau Verrouillage de<br>sécurité en lecture, le<br>niveau Verrouillage de<br>sécurité en lecture est<br>prioritaire.     | 0 à 5                                    | 5                    | Sécurité par<br>mot de passe<br>désactivée ou<br>accès sécurisé<br>approprié |                            |                                                       |                   |                                                                                                    |
| [LoC.L]                                  | Réglage de sécurité<br>Niveau d'accès<br>verrouillé<br>Détermine la visibilité<br>du menu de niveau<br>utilisateur lorsque la<br>sécurité est activée.<br>Reportez-vous à la<br>section Caractéristiques<br>dans Sécurité par mot de<br>passe.                                                                                                    | 1 à 5                                    | 5                    | Sécurité par<br>mot de passe<br>désactivée ou<br>accès sécurisé<br>approprié |                            |                                                       |                   |                                                                                                    |
| roll<br>[roll]                           | Réglage de sécurité<br>Mot de passe changeant<br>À chaque mise hors<br>tension/sous tension, la<br>nouvelle clé publique<br>apparaît.                                                                                                    | <b>oFF</b> Désactivé<br><b>on</b> Activé | Désactivé            | Sécurité par<br>mot de passe<br>désactivée ou<br>accès sécurisé<br>approprié |                            |                                                       |                   |                                                                                                    |
| [PA5.u]                                  | Réglage de sécurité<br>Mot de passe utilisateur<br>Utilisé pour accéder<br>aux menus disponibles<br>par l'intermédiaire du<br>paramètre Sécurité par<br>mot de passe.                                                                                                    | 10 à 999                                 | 63                   | Sécurité par<br>mot de passe<br>désactivée ou<br>accès sécurisé<br>approprié |                            |                                                       |                   |                                                                                                    |
| Remarque :<br>Certaines v<br>être lues a | valeurs seront arrondies pour tenir<br>vec d'autres interfaces.                                                                                                    | dans un écran à quatre chif              | fres. Les valeurs    | complètes peuvent                                                            |                            |                                                       |                   | R : Lecture<br>(Read)<br>W : Écriture<br>(Write)<br>E : EEPROM<br>S : Défini par<br>l'utilisation<br>(User Set) |

| Écran                                    | Nom du paramètre<br>Description                                                                                                    | Plage                                                                                    | Valeur par<br>défaut | Le paramètre<br>apparaît<br>dans le menu<br>lorsque                          | Adresse<br>Relative Modbus                                           | CIP<br>Instance de<br>classe<br>Attribut<br>hex (dec) | Index<br>Profibus | Type de<br>données<br>et lecture/<br>écriture                                                                   |
|------------------------------------------|----------------------------------------------------------------------------------------------------|------------------------------------------------------------------------------------------|----------------------|------------------------------------------------------------------------------|----------------------------------------------------------------------|-------------------------------------------------------|-------------------|----------------------------------------------------------------------------------------------------|
| [PAS.A]                                  | Réglage de sécurité<br>Mot de passe<br>administrateur<br>Permet d'avoir un accès<br>complet à tous les menus.                                                                                                    | 10 à 999                                                                                 | 156                  | Sécurité par<br>mot de passe<br>désactivée ou<br>accès sécurisé<br>approprié |                                                                      |                                                       |                   |                                                                                                    |
| ULoC<br>FCEY<br>Menu Rég                 | glage de sécurité                                                                                                    |                                                                                          |                      |                                                                              |                                                                      |                                                       |                   |                                                                                                    |
| [CodE]                                   | Réglage de sécurité<br>Clé publique<br>Si l'option Mot de passe<br>changeant est activée,<br>génère un numéro<br>aléatoire lors de la mise<br>hors tension/sous tension.<br>Si l'option Mot de passe<br>changeant est désactivée,<br>un numéro fixe est<br>affiché. | Propre au client                                                                         | 0                    | Sécurité par<br>mot de passe<br>activée                                      |                                                                      |                                                       |                   |                                                                                                    |
| [PASS]                                   | Réglage de sécurité<br><b>Mot de passe</b><br>Numéro utilisé pour<br>accéder aux pages et<br>menus disponibles (voir<br>Sécurité par mot de<br>passe dans la section<br>Caractéristiques).                                                                          | -1 999 à 9 999                                                                           | 0                    | Sécurité par<br>mot de passe<br>activée                                      |                                                                      |                                                       |                   |                                                                                                    |
| <u>d :89</u><br>FCEY<br>Menu Rég         | glage de sécurité                                                                                                    |                                                                                          |                      |                                                                              |                                                                      |                                                       |                   |                                                                                                    |
| <b>P</b> n<br>[ Pn]                      | Menu Diagnostic<br>Numéro de référence<br>Affiche le numéro<br>de référence de ce<br>régulateur.                                                                                                    | 15 caractères                                                                            |                      | Instance 1<br>uniquement                                                     |                                                                      | 0x65 (101)<br>1<br>9                                  | 115               | string<br>RWE                                                                                                   |
| [ rEu]                                   | Menu Diagnostic<br>Révision du logiciel<br>Affiche le numéro de<br>révision de progiciel de ce<br>régulateur.                                                                                                    | 1 à 10                                                                                   |                      | Toujours                                                                     |                                                                      | 0x65 (101)<br>1<br>0x11 (17)                          | 116               | string<br>R                                                                                                    |
| [ <b>5.bLd</b> ]<br>[S.bLd]              | Menu Diagnostic<br>Niveau de la version<br>logicielle<br>Affiche le numéro de<br>version logicielle.                                                                                                    | 0 à 2 147 483 647                                                                        |                      | Toujours                                                                     | Instance 1<br>Carte 1 Carte 2<br>8 8                                 | 0x65 (101)<br>1<br>5                                  |                   | dint<br>R                                                                                                    |
| [ Sn]                                    | Menu Diagnostic<br>Numéro de série<br>Affiche le numéro de<br>série.                                                                                                    | 0 à 2 147 483 647                                                                        |                      |                                                                              |                                                                      | 0x65 (101)<br>1<br>0x20 (32)                          |                   | string<br>RWE                                                                                                   |
| [dAtE]                                   | Menu Diagnostic<br>Date de fabrication<br>Affiche le code de date.                                                                                                    | 0 à 2 147 483 647                                                                        |                      |                                                                              | Instance 1           Carte 1         Carte 2           14         14 | 0x65 (101)<br>1<br>8                                  |                   | dint<br>RWE                                                                                                    |
| [iP.AC]                                  | Menu Diagnostic<br><b>Mode d'adresse IP</b><br>Mode d'adresse réelle<br>(DHCP ou fixe).                                                                                                    | <b><i>dh</i>[</b> <i>P</i> ] DHCP (1 281)<br><b><i>FRdd</i> Adresse fixe<br/>(1 284)</b> | DHCP                 | Si la carte<br>Ethernet est<br>présente (voir<br>le numéro de<br>référence). |                                                                      |                                                       |                   |                                                                                                    |
| Remarque :<br>Certaines v<br>être lues a | valeurs seront arrondies pour tenir<br>vec d'autres interfaces.                                                                                                    | dans un écran à quatre chif                                                              | fres. Les valeurs    | complètes peuvent                                                            |                                                                      |                                                       |                   | R : Lecture<br>(Read)<br>W : Écriture<br>(Write)<br>E : EEPROM<br>S : Défini par<br>l'utilisation<br>(User Set) |

| Écran                                    | Nom du paramètre<br>Description                                                                                                    | Plage                      | Valeur par<br>défaut | Le paramètre<br>apparaît<br>dans le menu<br>lorsque | Adresse<br>Relative Modbus               | CIP<br>Instance de<br>classe<br>Attribut<br>hex (dec) | Index<br>Profibus | Type de<br>données<br>et lecture/<br>écriture                                                                   |
|------------------------------------------|----------------------------------------------------------------------------------------------------|----------------------------|----------------------|-----------------------------------------------------|------------------------------------------|-------------------------------------------------------|-------------------|----------------------------------------------------------------------------------------------------|
| [ip.F1]                                  | Menu Diagnostic<br>Adresse IP réelle, Partie 1<br>Adresse IP réelle de ce<br>module. Chaque dispositif<br>du réseau doit disposer<br>d'une adresse unique.                                                                | 0 à 255                    | 169                  | Si le mode<br>d'adresse est<br>réglé sur Fixe.      |                                          |                                                       |                   |                                                                                                    |
| [ip.F2]                                  | Menu Diagnostic<br>Adresse IP réelle, Partie 2<br>Adresse IP réelle de ce<br>module. Chaque dispositif<br>du réseau doit disposer<br>d'une adresse unique.                                                                | 0 à 255                    | 254                  | Si le mode<br>d'adresse est<br>réglé sur Fixe.      |                                          |                                                       |                   |                                                                                                    |
| [ip.F3]                                  | Menu Diagnostic<br>Adresse IP réelle, Partie 3<br>Adresse IP réelle de ce<br>module. Chaque dispositif<br>du réseau doit disposer<br>d'une adresse unique.                                                                | 0 à 255                    | 1                    | Si le mode<br>d'adresse est<br>réglé sur Fixe.      |                                          |                                                       |                   |                                                                                                    |
| [ip.F4]                                  | Menu Diagnostic<br>Adresse IP réelle, Partie 4<br>Adresse IP réelle de ce<br>module. Chaque dispositif<br>du réseau doit disposer<br>d'une adresse unique.                                                                | 0 à 255                    | 1                    | Si le mode<br>d'adresse est<br>réglé sur Fixe.      |                                          |                                                       |                   |                                                                                                    |
| [ip.F5]                                  | Menu Diagnostic<br>Adresse IP réelle, Partie 4<br>Adresse IP réelle de ce<br>module. Chaque dispositif<br>du réseau doit disposer<br>d'une adresse unique.                                                                | 0 à 255                    | 1                    | Si le mode<br>d'adresse est<br>réglé sur Fixe.      |                                          |                                                       |                   |                                                                                                    |
| [ip.F4]                                  | Menu Diagnostic<br>Adresse IP réelle, Partie 5<br>Adresse IP réelle de ce<br>module. Chaque dispositif<br>du réseau doit disposer<br>d'une adresse unique.                                                                | 0 à 255                    | 1                    | Si le mode<br>d'adresse est<br>réglé sur Fixe.      |                                          |                                                       |                   |                                                                                                    |
| <i>CRL</i><br><i>FCEY</i><br>Menu Ét     | alonnage                                                                                                    |                            | ÷                    |                                                     |                                          |                                                       |                   |                                                                                                    |
| [ Mv]                                    | Menu Étalonnage (1)<br>Mesure électrique<br>Lisez la valeur électrique<br>brute de cette entrée dans<br>les unités correspondant<br>au paramètre Type<br>de capteur (Page<br>Configuration, Menu<br>d'entrée analogique). | -3,4e38 à 3,4e38           |                      | Toujours                                            | Instance 1<br>Carte 1 Carte 2<br>400 400 | 0x68 (104)<br>1<br>0x15 (21)                          |                   | float<br>R                                                                                                    |
| Remarque :<br>Certaines v<br>être lues a | valeurs seront arrondies pour tenir<br>vec d'autres interfaces.                                                                                                    | dans un écran à quatre chi | ffres. Les valeurs   | complètes peuvent                                   |                                          |                                                       |                   | R : Lecture<br>(Read)<br>W : Écriture<br>(Write)<br>E : EEPROM<br>S : Défini par<br>l'utilisation<br>(User Set) |

| Écran                                     | Nom du paramètre<br>Description                                                                                                    | Plage                       | Valeur par<br>défaut | Le paramètre<br>apparaît<br>dans le menu<br>lorsque | Adresse<br>Relative Modbus               | CIP<br>Instance de<br>classe<br>Attribut<br>hex (dec) | Index<br>Profibus | Type de<br>données<br>et lecture/<br>écriture                                                                   |
|-------------------------------------------|----------------------------------------------------------------------------------------------------|-----------------------------|----------------------|-----------------------------------------------------|------------------------------------------|-------------------------------------------------------|-------------------|----------------------------------------------------------------------------------------------------|
| <b>EL 10</b><br>[ELi.0]                   | Menu Étalonnage (1)<br>Décalage d'entrée<br>électrique<br>Changez cette valeur<br>pour étalonner le point<br>inférieur de la plage<br>d'entrée.                                         | -1 999,000 à<br>9 999,000   | 0,0                  | Toujours                                            | Instance 1<br>Carte 1 Carte 2<br>378 378 | 0x68 (104)<br>1<br>0xA (10)                           |                   | float<br>RWES                                                                                                   |
| [EL5]<br>[ELi.S]                          | Menu Étalonnage (1)<br>Pente d'entrée<br>électrique<br>Réglez cette valeur pour<br>étalonner la pente de la<br>valeur d'entrée.                                                         | -1 999,000 à<br>9 999,000   | 1,0                  | Toujours                                            | Instance 1<br>Carte 1 Carte 2<br>380 380 | 0x68 (104)<br>1<br>0xB (11)                           |                   | float<br>RWES                                                                                                   |
| [ <b>ELo.o</b> ]<br>[ELo.o]               | Menu Étalonnage (3)<br>Décalage de sortie<br>électrique<br>Changez cette valeur<br>pour étalonner le point<br>inférieur de la plage de<br>sortie.<br>Le menu 2 étalonne la<br>sortie 3. | -1 999,000 à<br>9 999,000   | 0,0                  | le régulateur<br>a une sortie<br>process : 3        | Instance 1<br>Carte 1 Carte 2<br>808 928 | 0x76 (118)<br>3<br>5                                  |                   | float<br>RWES                                                                                                   |
| [ELo.5]<br>[ELo.S]                        | Menu Étalonnage (3)<br>Pente de sortie<br>électrique<br>Réglez cette valeur pour<br>étalonner la pente de la<br>valeur de sortie.<br>Le menu 2 étalonne la<br>sortie 3.                 | -1 999,000 à<br>9 999,000   | 1,0                  | le régulateur<br>a des sorties<br>process : 3       | Instance 1<br>Carte 1 Carte 2<br>730 850 | 0x76 (118)<br>3<br>6                                  |                   | float<br>RWES                                                                                                   |
| Remarque :<br>Certaines v<br>être lues av | aleurs seront arrondies pour tenir<br>vec d'autres interfaces.                                                                                                    | dans un écran à quatre chif | fres. Les valeurs    | complètes peuvent                                   |                                          |                                                       |                   | R : Lecture<br>(Read)<br>W : Écriture<br>(Write)<br>E : EEPROM<br>S : Défini par<br>l'utilisation<br>(User Set) |

# **Chapitre 8 : Dispositifs**

| Enregistrement et restauration des paramètres utilisateur58                                                                                 |
|----------------------------------------------------------------------------------------------------|
| Programmation de la page d'accueil                                                                                                    |
| Entrées                                                                                                    |
| Décalage d'étalonnage                                                                                                    |
| Etalonnage                                                                                                    |
| Constante de durée de filtrage 59                                                                                                    |
| Selection de capteur                                                                                                    |
| Limite interieure et limite superieure au point de consigne                                                                                 |
| Plage supérieure et Plage inférieure                                                                                                    |
| Sorties                                                                                                    |
| Retransmission d'une valeur process ou d'un point de consigne 60                                                                            |
| Alarmes                                                                                                    |
| Alarmes process                                                                                                    |
| Points de consigne d'alarmes                                                                                                    |
| Hystérésis d'alarme 61                                                                                                    |
| Maintien d'une alarme                                                                                                    |
| Mise au silence de l'alarme                                                                                                    |
| Blocage d'alarme                                                                                                    |
| Utilisation du verrouillage pour masquer des pages et des menus         61           Utilisation de la sécurité par mot de passe         62 |
|                                                                                                    |

# Enregistrement et restauration des paramètres utilisateur

L'enregistrement des paramètres de configuration et d'exploitation est très important en cas de besoin dans le futur. Si vous les changez sans faire attention, vous devrez reprogrammer les paramètres corrects dans le régulateur pour que le matériel fonctionne à nouveau sans problèmes.

Après avoir programmé le régulateur et vérifié son bon fonctionnement, utilisez Utilisateur enregistrement jeu  $[\underline{U5r.5}]$  (page Usine, menu Diagnostic) pour enregistrer les paramètres dans l'un des deux fichiers dans une section spéciale de la mémoire. Si les paramètres du régulateur sont modifiés et que vous souhaitiez restaurer les valeurs enregistrées, utilisez Paramètre de restauration utilisateur  $[\underline{U5r.r}]$  (page Usine, menu Diagnostics).

Il est possible de configurer une entrée numérique ou la touche de fonction pour restaurer les paramètres utilisateur.

#### **Remarque** :

N'effectuez la procédure ci-dessus que lorsque vous êtes sûr que tous les paramètres corrects sont programmés dans le régulateur. Enregistrer ces paramètres écrase l'ensemble des paramètres préalablement enregistrés. Veillez donc à garder une copie de tous les paramètres antérieurs du régulateur.

#### Programmation de la page d'accueil

Le système de menus défini par l'utilisateur breveté par Watlow améliore l'efficacité de fonctionnement. La page d'accueil définie par l'utilisateur propose un raccourci qui vous permet de contrôler ou de modifier les valeurs des paramètres que vous utilisez le plus souvent.

Vous pouvez créer votre propre Page d'accueil avec jusqu'à 20 des paramètres actifs. Lorsqu'un paramètre qui figure normalement dans la page Configuration ou Exploitation est inclus dans la page Accueil, vous pouvez y accéder dans ces deux pages. Si vous modifiez un paramètre dans la page Accueil, il sera automatiquement changé dans la page d'origine. Si vous modifiez un paramètre dans la page d'origine, il sera automatiquement changé dans la page Accueil.

Les paramètres par défaut apparaîtront automatiquement dans la page Accueil.

Changez la liste des paramètres dans la page d'accueil à partir du Menu Personnalisation [[USE] (page Usine).

#### Entrées

#### Décalage d'étalonnage

Le décalage d'étalonnage permet à un dispositif de compenser un capteur imprécis, la résistance de conducteurs ou d'autres facteurs qui affectent la valeur des entrées. Un décalage positif augmente la valeur des entrées et un décalage négatif la diminue.

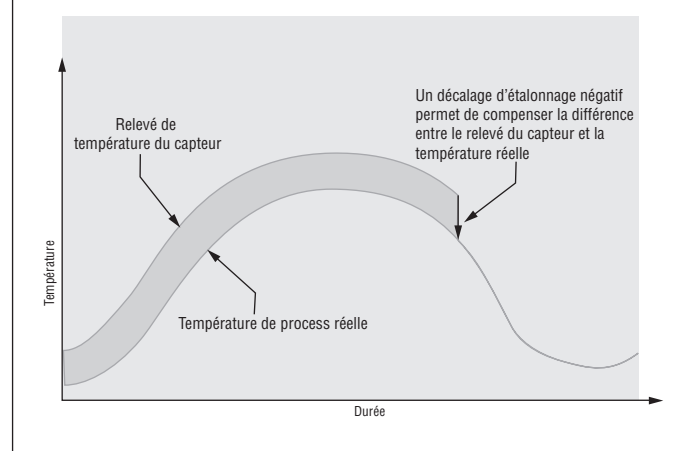

#### Étalonnage

Pour étalonner une entrée analogique, vous devrez fournir deux signaux électriques ou charges de résistance près des extrêmes de la plage que l'application utilisera vraisemblablement. Voir les valeurs recommandées ci-dessous :

| Type de capteur | Source inférieure | Source supérieure |
|-----------------|-------------------|-------------------|
| thermocouple    | 0,000 mV          | 50,000 mV         |
| millivolts      | 0,000 mV          | 50,000 mV         |
| volts           | 0,000 V           | 10,000 V          |
| milliamps       | 0,000 mA          | 20,000 mA         |
| 100 Ω RTD       | 50,00 Ω           | 350,00 Ω          |
| 1,000 Ω RTD     | 500,00 Ω          | 3,500,00 Ω        |

## Suivez ces étapes pour entrée thermocouple ou process :

- 1. Appliquez le signal de source inférieure à l'entrée que vous étalonnez. Mesurez le signal pour assurer sa précision.
- 2. Relevez la valeur de mesure électrique (page Usine, menu Étalonnage) pour cette entrée.
- 3. Calculez la valeur de décalage en soustrayant cette valeur du signal de source inférieure.
- 4. Configurez le décalage électrique **EL\_.o** (page Usine, menu Étalonnage) pour cette entrée sur la valeur de décalage.
- 5. Vérifiez la mesure électrique pour voir où elle correspond maintenant au signal. Si elle ne correspond pas, réglez à nouveau le décalage électrique.
- 6. Appliquez le signal de source supérieure à l'entrée. Mesurez le signal pour vous assurer sa précision.
- 7. Relevez la valeur Mesure électrique de cette entrée.
- 8. Calculez la valeur de gain en divisant le signal de source inférieure par cette valeur.
- 9. Configurez la pente électrique **<u>EL\_,5</u>** (page Usine, menu Étalonnage) pour cette entrée sur la valeur de gain calculée.

10. Vérifiez la mesure électrique pour voir où elle correspond maintenant au signal. Si elle ne correspond pas, réglez à nouveau la pente électrique.

Configurez le décalage électrique sur 0 et la Pente électrique sur 1 pour restaurer l'étalonnage d'usine.

#### Suivez ces étapes pour une entrée Pt 100 :

- 1. Mesurez la résistance de source inférieure pour assurer sa précision. Connectez la résistance de source inférieure à l'entrée que vous étalonnez.
- 2. Relevez la valeur de mesure électrique **rŋ**. (page Usine, menu Étalonnage) pour cette entrée.
- 3. Calculez la valeur de décalage en soustrayant cette valeur du signal de source inférieure.
- 4. Configurez le décalage électrique **E.o** (page Usine, menu Étalonnage) pour cette entrée sur la valeur de décalage.
- 5. Vérifiez la mesure électrique pour voir où elle correspond maintenant à la résistance. Si elle ne correspond pas, réglez à nouveau le décalage électrique.
- 6. Mesurez la résistance de source supérieure pour assurer sa précision. Connectez la résistance de source supérieure à l'entrée.
- 7. Relevez la valeur Mesure électrique de cette entrée.
- 8. Calculez la valeur de gain en divisant le signal de source inférieure par cette valeur.
- 9. Configurez la pente électrique **<u>EL</u>.5** (page Usine, menu Étalonnage) pour cette entrée sur la valeur de gain calculée.
- 10. Vérifiez la mesure électrique pour voir où elle correspond maintenant au signal. Si elle ne correspond pas, réglez à nouveau la pente électrique.

Configurez le décalage électrique sur 0 et la Pente électrique sur 1 pour restaurer l'étalonnage d'usine.

#### Constante de durée de filtrage

Un filtrage adoucit un signal d'entrée en appliquant une constante de durée de filtrage de premier ordre au signal. Le filtrage de la valeur affichée facilite la surveillance. Le filtrage du signal peut améliorer la performance de la régulation PID dans un système bruyant ou très dynamique.

Réglez l'intervalle de durée de filtrage avec l'option Durée de filtrage **F**.L (page Configuration, menu Entrée analogique).

Exemple : Avec une valeur de filtre de 0,5 seconde, si la valeur d'entrée process passe instantanément de 0 à 100 et reste à 100, l'affichage indiquera 100 après cinq constantes de durée de la valeur de filtre ou 2,5 secondes.

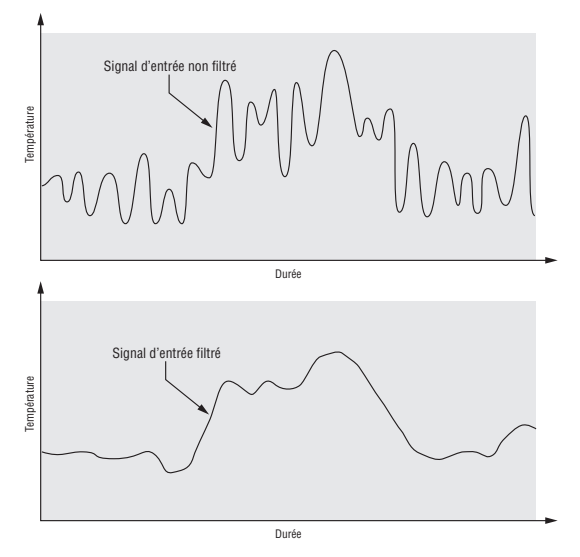

#### Sélection de capteur

Vous devez configurer le régulateur pour qu'il corresponde au périphérique d'entrée qui est normalement un émetteur thermocouple, RTD ou process. Lorsque vous sélectionnez un périphérique d'entrée, le régulateur définit automatiquement la linéarisation d'entrée pour qu'elle corresponde au capteur. Il définit également les limites supérieure et inférieure, ce qui, à son tour, définit les limites supérieure et inférieure du point de consigne.

Sélectionnez le type de capteur à l'aide du paramètre Type de capteur **5En** (page Configuration, menu Entrée analogique).

#### Note :

le régulateur EZ-ZONE<sup>®</sup> n'a pas de dispositif de détection de capteur ouvert pour les entrées process.

# Limite inférieure et limite supérieure du point de consiane

Le régulateur restreint le point de consigne à une valeur se situant entre une limite supérieure et une limite inférieure de point de consigne.

Configurez la plage des points de consigne avec le paramètre Point de consigne inférieur **5P.L L** et Point de consigne supérieur **5P.L h** (page Configuration, menu Boucle).

#### Limite supérieure et Limite inférieure

Lorsqu'une entrée analogique est sélectionnée comme tension ou entrée en cours du process, il est nécessaire de choisir une valeur de tension ou de courant pour représenter les limites inférieure et supérieure de la plage de courant ou de tension. Lorsque vous utilisez par exemple une entrée de 4 à 20 mA, la valeur inférieure de graduation serait 4,00 mA et la valeur supérieure 20,00 mA. Les plages communément utilisées sont les suivantes : de 0 à 20 mA, de 4 à 20 mA, de 0 à 5 V, de 1 à 5 V et de 0 à 10 V.

Vous pouvez créer une plage échelonnée qui représente d'autres unités pour des applications spéciales. Vous pouvez inverser les plages échelonnées entre valeurs supérieures et inférieures pour les signaux d'entrée analogiques qui ont une action inversée. Si par exemple, 50 psi entraîne un signal 4 mA et 10 psi entraîne un signal 20 mA.

Les valeurs de limite inférieure et de limite supérieure ne doivent pas nécessairement correspondre à celles de la plage de mesures. Avec la plage inférieure et la plage supérieure, ces informations fournissent la graduation du process et peuvent comprendre des valeurs non mesurables par le régulateur. Quelles que soient les valeurs de graduation, la valeur mesurée est restreinte par les mesures électriques du matériel.

Sélectionnez les valeurs inférieures et supérieures avec les paramètres Limite inférieure  $5.6 \, o$  et Limite supérieure  $5.6 \, o$ . Sélectionnez la plage affichée avec les paramètres Plage inférieure  $r.1 \, o$ et Plage supérieure  $r.6 \, o$ . (page Configuration, menu Entrée analogique).

#### Plage supérieure et Plage inférieure

Avec une entrée de process, vous devez choisir une valeur pour représenter les limites inférieure et supérieure de la plage de courant ou de tension. Le choix de ces valeurs permet à l'écran du régulateur de représenter une graduation comportant les unités de mesure réellement utilisées. L'entrée analogique d'un transmetteur d'humidité pourrait par exemple représenter une humidité relative de 0 à 100 pour cent comme signal de process de 4 à 20 mA. La limite inférieure serait configurée sur 0 pour représenter 4 mA et la limite supérieure sur 100 pour représenter 20 mA. L'indication de l'écran représenterait donc le pourcentage d'humidité et la plage de 0 à 100 pour cent avec une entrée de 4 à 20 mA.

Sélectionnez les valeurs inférieures et supérieures avec les paramètres Plage inférieure  $\_r,t_o$  et Plage supérieure  $\_r,h_i$  (page Configuration, menu Entrée analogique).

#### **Sorties**

## Retransmission d'une valeur process ou d'un point de consigne

La fonctionnalité de retransmission permet à une sortie process de fournir un signal analogique qui représente le point de consigne ou la valeur de process. Le signal peut servir de point de consigne distant pour un autre régulateur ou d'entrée pour qu'un enregistreur chronologique documente la performance du système dans le temps.

En choisissant le type de signal de retransmission, l'utilisateur doit prendre en compte l'impédance d'entrée du dispositif vers lequel il est retransmis et le type de signal nécessaire, en volts ou en milliampères.

En général, les applications peuvent utiliser l'option de retransmission pour enregistrer l'une des variables avec un enregistreur chronologique ou pour générer un point de consigne pour d'autres contrôles d'une application multizone. Les sorties 1 et 3 peuvent être commandées en tant que sorties process et être utilisées pour la transmission. Sélectionnez la retransmission rrre en tant que fonction de sortie rre (page Configuration, menu Sortie). Configurez la sortie sur des volts uol Eou des milliampères rre avec le paramètre Type de sortie ol E g. Sélectionnez le signal à retransmettre avec le paramètre Source de retransmission r.5r.

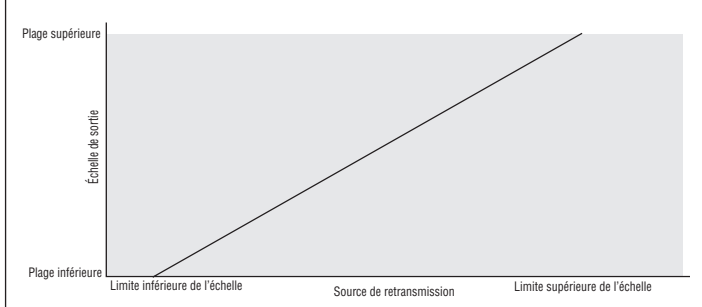

Configurez la plage de sortie process avec les paramètres Limite inférieure 5,1,0 et Limite supérieure 5,1,1. Mettez la source de retransmission à l'échelle sur la sortie process avec les paramètres Plage inférieure r,1,0 et Plage supérieure r,1,1.

Lorsque la source de retransmission a la valeur Plage inférieure, la sortie de retransmission a la valeur Limite inférieure. Lorsque la source de retransmission a la valeur Plage supérieure, la sortie de retransmission a la valeur Limite supérieure.

#### Alarmes

Les alarmes sont activées lorsque le niveau de sortie, la valeur du process ou la température quitte une plage définie. Un utilisateur peut configurer comment et quand une alarme est déclenchée, quelle action elle entraîne et si elle se désactive automatiquement lorsque l'état qui l'a produite a disparu.

Configurez les sorties d'alarme dans la page Configuration avant de régler les points de consigne d'alarmes.

Les alarmes ne doivent pas nécessairement être attribuées à une sortie. Les alarmes peuvent être surveillées et contrôlées par l'intermédiaire du panneau avant ou à l'aide du logiciel.

#### **Alarmes process**

Une alarme process utilise un ou deux points de consigne absolus pour définir un état d'alarme.

Sélectionnez le type d'alarme à l'aide du paramètre Type *REY* (page Configuration, menu Alarme).

#### Points de consigne d'alarmes

Le point de consigne haut des alarmes définit la valeur du process ou la température qui déclenche une alarme côté haut. Il doit être plus haut que le point de consigne bas des alarmes et plus bas que la limite supérieure de la plage du capteur.

Le point de consigne bas des alarmes définit la température qui déclenche une alarme côté bas. Il doit être plus bas que le point de consigne haut des alarmes et plus haut que la limite inférieure de la plage du capteur.

Limiteur de témpérature EZ-ZONE<sup>®</sup> PM de Watlow• 61 •

Affichez ou modifiez les points de consigne d'alarme à l'aide des paramètres Point de consigne inférieur **ALO** et Point de consigne supérieur **Rh** (page Exploitation, menu Alarme).

#### Hystérésis d'alarme

Un état d'alarme survient lorsque la valeur du process atteint le point de consigne haut ou bas d'alarme. L'alarme d'hystérésis définit jusqu'où, dans la plage normale de fonctionnement, la valeur du process doit retourner avant que l'alarme puisse être supprimée.

L'hystérésis d'alarme consiste en une zone à l'intérieur du point de consigne de chaque alarme. Cette zone est définie en ajoutant la valeur d'hystérésis au point de consigne bas des alarmes ou en soustrayant la valeur d'hystérésis du point de consigne haut des alarmes.

Affichez ou modifiez l'hystérésis d'alarme à l'aide du paramètre Hystérésis **AHY** (page Configuration, menu Alarme).

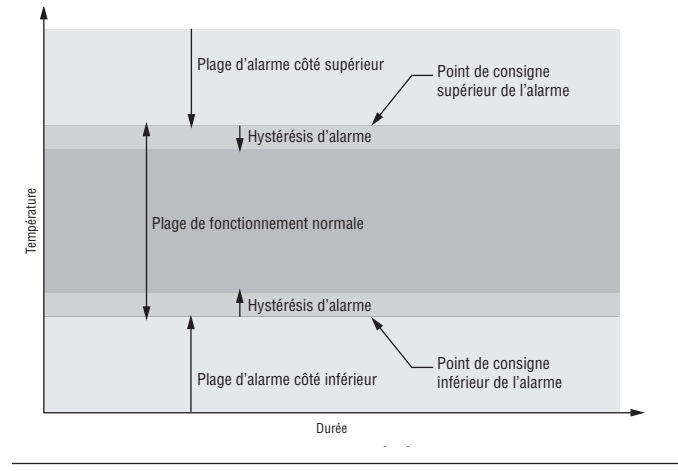

#### Maintien d'une alarme

Une alarme verrouillée reste active après la fin de l'état d'alarme. Pour effacer une alarme verrouillée, appuyez sur la touche Réinitialisation . Elle ne peut être désactivée que par l'utilisateur. Une alarme qui n'est pas maintenue (autosuppression) se désactive automatiquement à la fin de l'état d'alarme.

Activez ou désactivez le verrouillage à l'aide du paramètre Verrouillage *RLR* (page Configuration, menu Alarme).

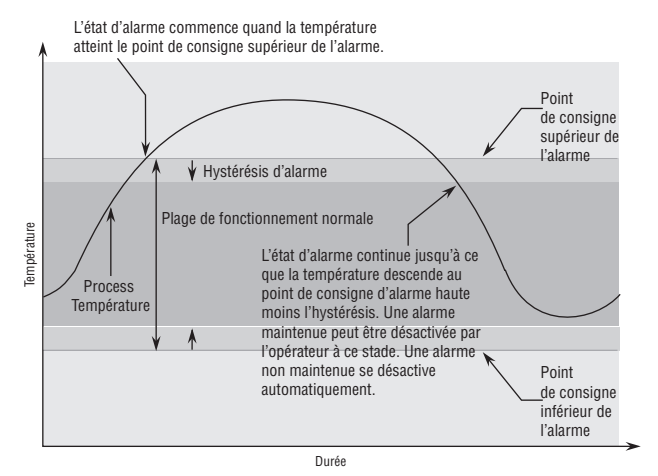

#### Mise au silence de l'alarme

La mise au silence d'une alarme permet à l'opérateur de désactiver la sortie d'alarme alors que le régulateur se trouve en état d'alarme. La valeur ou la température du process doit entrer dans la plage de fonctionnement normale, au-delà de la zone d'hystérésis, pour activer de nouveau la fonction de sortie d'alarme.

Activez ou désactivez la mise en sourdine de l'alarme à l'aide du paramètre Mise en sourdine *R.5*, (page Configuration, menu Alarme).

#### Blocage d'alarme

Le blocage d'alarme permet au système de s'amorcer après sa mise en route. Avec le blocage d'alarme activé, une alarme n'est pas déclenchée lorsque la température du process est initialement plus basse que le point de consigne inférieur des alarmes. La température du process doit entrer dans la plage de fonctionnement normale, au-delà de la zone d'hystérésis, pour activer la fonction d'alarme.

Activez ou désactivez le blocage d'alarme à l'aide du paramètre Blocage *R.b.L* (page Configuration, menu Alarme).

# Utilisation du verrouillage pour masquer des pages et des menus

Si des modifications intempestives des réglages de paramètre peuvent augmenter les risques de sécurité ou provoquer des temps d'indisponibilité, vous pouvez utiliser la fonctionnalité de verrouillage pour les sécuriser.

Chacun des menus de la page Usine et chacune des pages, à l'exception de la page Usine, dispose d'un niveau de sécurité qui lui est attribué. Vous pouvez modifier l'accès en lecture et écriture à ces menus à l'aide des paramètres du menu Verrouillage (page Usine).

#### Menu Verrouillage

Le menu Verrouillage comporte quatre paramètres (page Usine) :

• Le paramètre Verrouillage de l'exploitation dans la page [Lo[.o] configure le niveau de sécurité de la page Exploitation. (option par défaut : 2)

#### **Remarque :**

Les niveaux de verrouillage des pages d'accueil et Configuration sont fixes et ne sont pas modifiables.

- L'option Sécurité par activation de mot de passe [<u>PR5,E</u>] active ou désactive la fonction de sécurité par mot de passe. (option par défaut : désactivé)
- Le paramètre Verrouillage de sécurité en lecture **rLo[** détermine les pages qui sont accessibles. L'utilisateur peut accéder au niveau sélectionné et à tous les niveaux inférieurs. (option par défaut : 5)
- Le paramètre Réglage du verrouillage de sécurité **5**Lo<u>C</u> détermine les paramètres inscriptibles dans les pages accessibles. L'utilisateur peut écrire dans le niveau sélectionné et dans tous les niveaux inférieurs. (option par défaut : 5)

Le tableau ci-dessous représente les différents niveaux de verrouillage des invites Réglage du verrouillage de sécurité et Verrouillage de sécurité en lecture. Le paramètre Réglage du verrouillage comporte 6 niveaux (0-5) de sécurité et le paramètre Verrouillage de lecture en comporte 5 (1-5). Par conséquent, le niveau 0 s'applique uniquement au paramètre Réglage du verrouillage. Y équivaut à oui (écriture et lecture possibles) et N correspond à non (écriture et lecture impossibles). Les cellules colorées différencient les niveaux.

| Sécurité de verrouillage <u>5Lo[</u> & <u>rLo[</u> |   |   |   |   |   |   |  |
|----------------------------------------------------|---|---|---|---|---|---|--|
| Niveau de verrouillage 0 1 2 3 4 5                 |   |   |   |   |   |   |  |
| Page d'accueil                                     | Y | Y | Y | Y | Y | Y |  |
| Page Exploitation                                  | Ν | N | Y | Y | Y | Y |  |
| Page Configuration                                 | Ν | N | Ν | Ν | Y | Y |  |
| Page Usine                                         |   |   |   |   |   |   |  |
| Menu<br>Personnalisation                           | Ν | N | Ν | Ν | Ν | Y |  |
| Menu Diagnostic                                    | Ν | Y | Y | Y | Y | Y |  |
| Menu Étalonnage                                    | Ν | Ν | Ν | Ν | Ν | Y |  |
| Menu Verrouillage                                  |   |   |   |   |   |   |  |
| Lo[.0]                                             | Ν | Y | Y | Y | Y | Y |  |
| PR5.E                                              | Ν | Y | Y | Y | Y | Y |  |
| rLo[                                               | Y | Y | Y | Y | Y | Y |  |
| SLOC                                               | Y | Y | Y | Y | Y | Y |  |

Les exemples suivants suggèrent différentes utilisations des paramètres du menu Verrouillage dans les applications :

- 1. Vous pouvez verrouiller l'accès à la page Exploitation mais autoriser l'accès d'un opérateur au menu Profil en modifiant les niveaux de sécurité des pages Profil et Exploitation. Configurez le paramètre Verrouillage de l'exploitation dans la page **LoLo** sur 3 et le paramètre Verrouillage des profils de la page LoCP sur 2. Si le paramètre Réglage du verrouillage de sécurité **<u>SLo</u>L** est réglé sur 2 ou sur une valeur supérieure et que le paramètre Verrouillage de sécurité en lecture [<u>-Lo[</u>] est réglé sur 2, la page Profils et la page d'accueil sont accessibles et tous les paramètres éligibles sont inscriptibles. Les pages dont le niveau de sécurité est supérieur à 2 sont verrouillées (inaccessibles).
- Si le paramètre Réglage du verrouillage de sécurité <u>**5**</u><u>**5**</u><u>**6**</u> est réglé sur 0 et le paramètre Verrouillage de sécurité en lecture <u>**7**</u><u>**1**</u><u>**6**</u><u>**6**</u> est réglé sur 5, toutes les pages sont accessibles, mais les modifications ne sont pas autorisées sur ces pages ou ces menus, à une exception près : le paramètre Réglage du verrouillage de sécurité <u>**5**</u><u>**1**</u><u>**6**</u><u>**1**</u> peut est configuré sur le plus haut niveau.
- L'opérateur souhaite lire tous les menus et ne pas autoriser la modification des paramètres.
   Dans la page Usine, menu Verrouillage,

configurez le paramètre Verrouillage de sécurité en lecture  $\underline{r \ l \ o \ l}$  sur 5 et le paramètre Réglage du verrouillage de sécurité  $\underline{5 \ l \ o \ l}$  sur 0.

4. L'opérateur souhaite lire et écrire dans la page d'accueil et la page Profils, et verrouiller tous les autres menus et pages.

Dans la page Usine, menu Verrouillage, configurez le paramètre Verrouillage de sécurité en lecture  $r \lfloor o \rfloor$  sur 2 et le paramètre Réglage du verrouillage de sécurité  $5 \lfloor o \rfloor$  sur 2. Dans la page Usine, menu Verrouillage, configurez le paramètre Verrouillage de l'exploitation dans la page  $\lfloor o \rfloor 0$  sur 3 et le paramètre Verrouillage des profils de la page  $\lfloor o \rfloor P$  sur 2.

5. L'opérateur souhaite lire les pages Exploitation, Configuration et Profils, les menus Diagnostics, Verrouillage, Étalonnage et Personnalisation. L'opérateur souhaite également lire et écrire dans la page d'accueil.

Dans la page Usine, menu Verrouillage, configurez le paramètre Verrouillage de sécurité en lecture  $\neg \bot \circ \Box$  sur 1 et le paramètre Réglage du verrouillage de sécurité  $\boxed{5 \bot \circ \Box}$  sur 5. Dans la page Usine, menu Verrouillage, configurez le paramètre Verrouillage de l'exploitation dans la page  $\boxed{\bot \circ \Box \Omega}$  sur 2 et le paramètre Verrouillage des profils de la page  $\boxed{\bot \circ \Box \Omega}$  sur 3.

# Utilisation de la sécurité par mot de passe

Il est parfois souhaitable d'appliquer un niveau de sécurité supérieur au contrôle lorsque le nombre de menus visibles est limité et de ne pas autoriser l'accès aux autres sans mot de passe de sécurité. Sans le mot de passe approprié, ces menus restent inaccessibles. Si l'option Mot de passe activé [**PR5.E**] de la page Usine, dans le menu **Lo[**] est activée, une sécurité par mot de passe prioritaire entre en vigueur. Lorsque cette option entre en vigueur, les pages visibles par un utilisateur sans mot de passe sont définies dans l'invite Niveau d'accès verrouillé [Lo[.]. En revanche, les pages visibles par un utilisateur avec un mot de passe sont définies par l'option Verrouillage de sécurité en lecture **r L o [**]. À titre d'exemple, si les paramètres Mot de passe activé et Niveau d'accès verrouillé [Lo[L] sont réglés sur 1 et [rLo[] est réglé sur 3, les pages disponibles pour un utilisateur sans mot de passe seraient limitées à la page d'accueil et à la page Usine (niveau de verrouillage 1). Si le mot de passe utilisateur est entré, toutes les pages sont accessibles, à l'exception de la page Configuration, conformément à l'accès de niveau 3.

**Comment activer la sécurité par mot de passe** Accédez à la page Usine en appuyant sur les touches Réinitialisation et de progression et en les maintenant enfoncées pendant environ six secondes. Appuyez sur la touche vers le bas une fois pour accéder au menu  $\fbox{}$  Appuyez une nouvelle fois sur la touche de progression jusqu'à l'apparition de l'invite Mot de passe activé  $\fbox{}$   $\fbox{}$   $\Huge{}$   $\Huge{}$   $\Huge{}$   $\Huge{}$  E. Enfin, appuyez

Limiteur de témpérature EZ-ZONE<sup>®</sup> PM de Watlow• 63 •

soit sur la touche vers le haut soit sur la touche vers le bas pour l'activer. Une fois le paramètre activé, 4 nouvelles invites apparaissent :

- 1. [Lo[.] Niveau d'accès verrouillé (1 à 5) correspondant au tableau de verrouillage ci-dessus.
- 2. **roll** Mot de passe changeant qui modifie le code client à chaque mise hors tension/soustension.
- 3. [**PR5.**] Mot de passe utilisateur dont ce dernier a besoin pour accéder au contrôle.
- 4. [**PR5.***R*] Mot de passe administrateur, nécessaire pour tout accès administratif au contrôle.

L'administrateur peut soit modifier le mot de passe utilisateur ou administrateur, soit conserver leur état par défaut. Une fois le paramètre Sécurité par mot de passe activé, ils ne sont plus visibles qu'à l'administrateur. Comme l'indique la formule suivante, l'utilisateur ou l'administrateur devra connaître ces mots de passe pour acquérir un niveau d'accès élevé au contrôle. Quittez ce menu en appuyant sur la touche Réinitialisation . Une fois que vous quittez le menu, le paramètre Sécurité par mot de passe est activé.

#### Comment accéder au contrôle

Pour accéder aux pages ou menus inaccessibles, accédez à la page Usine et sélectionnez le menu [ULo[]. Suivez ensuite ces étapes :

#### Note :

Si le paramètre Sécurité par mot de passe (Mot de passe activé [**PR5.E**]) est activé, les deux invites mentionnées ci-dessous dans la première étape ne seront pas visibles. Si vous ne connaissez pas le mot de passe, appelez la personne ou l'entreprise qui a configuré le contrôle.

- 2. Appuyez une fois sur la touche de progression (s) lorsque l'invite de code [codE] est visible.

#### **Remarque :**

- a. Si le paramètre Mot de passe changeant est désactivé, appuyez sur la touche de progression une nouvelle fois lorsque l'invite de mot de passe [PR55] apparaît. Passez à l'étape 7a ou 8a. Le fait d'appuyer sur les touches fléchées vers le haut O ou vers le bas O permet d'entrer le mot de passe utilisateur ou administrateur. Une fois le mot de passe entré, appuyez sur la touche Réinitialisation pendant deux secondes pour revenir à la page d'accueil.
- b. Si le paramètre Mot de passe changeant **roll** est activé, passez aux étapes 3 9.
- En partant du principe que l'invite Code [ cod E] (Clé publique) est encore visible sur le panneau de contrôle, appuyez sur la touche de progression pour passer à l'invite Mot de passe [ PR55]. Sinon, revenez à la page Usine en suivant la description ci-dessus.
- 4. Effectuez le calcul défini ci-dessous (7b ou 8b) pour l'utilisateur ou l'administrateur.

- 5. Saisissez le résultat du calcul dans l'écran supérieur à l'aide des touches fléchées vers le haut
  O et vers le bas O ou utilisez le logiciel EZ-ZONE Configurator.
- 6. Quittez la page Usine en appuyant sur la touche Réinitialisation et en la maintenant enfoncée pendant deux secondes.

Voici les formules utilisées par l'utilisateur et l'administrateur pour le calcul du mot de passe :

Les mots de passe égalent à :

#### 7. Utilisateur

- a. Si le paramètre Mot de passe changeant [**roll**] est désactivé, Mot de passe [**PR55**] est égal à Mot de passe utilisateur [**PR5.**].
- b. Si le paramètre Mot de passe changeant [roll] est activé, Mot de passe [PR55] est égal à :
  ([PR5.u] x code) Mod 929 + 70
- 8. Administrateur
  - a. Si le paramètre Mot de passe changeant  $\boxed{roll}$ est désactivé, Mot de passe  $\boxed{PRSS}$  est égal à Mot de passe utilisateur  $\boxed{PRSR}$ .
  - b. Si le paramètre Mot de passe changeant **roll** est activé, Mot de passe **PR55** est égal à : (**PR5**, **R**) x code) Mod 997 + 1000

# Différences entre un utilisateur sans mot de passe, un utilisateur avec mot de passe et un administrateur

Si le paramètre Sécurité par mot de passe [PR5.E]n'est pas activé, des restrictions s'appliquent par l'intermédiaire des paramètres Verrouillage en lecture  $[\_rLo\_]$  et Verrouillage en écriture  $[\_5Lo\_]$ exclusivement. Comme nous l'avons vu dans le premier paragraphe de cette section, lorsque le paramètre Sécurité par mot de passe est activé, des restrictions s'appliquent avec les paramètres Niveau d'accès verrouillé  $[\_Lo\_]$ ,  $[\_rLo\_]$  et  $[\_5Lo\_]$ , le paramètre Niveau d'accès verrouillé étant prioritaire.

- Un utilisateur **sans** mot de passe a un accès aux pages limité par le paramètre Niveau d'accès verrouillé [<u>Lo[.</u>].
- Un utilisateur **avec** mot de passe a un accès aux pages limité par le paramètre Verrouillage de sécurité en lecture **rlof** et n'a jamais accès au menu Verrouillage **lof**.
- L'accès d'un administrateur est limité en fonction du paramètre Verrouillage de sécurité en lecture [<u>rLof</u>], mais l'administrateur a accès au menu Verrouillage dans lequel le paramètre Verrouillage de lecture peut être modifié.

# **Chapitre 9 : Annexe**

### Dépannage des problèmes d'alarme, d'erreur et de contrôle

| Indication                                                                                            | Description                                                                                                    | Cause(s) probable(s)                                                                                                    | Correction                                                                                                    |
|----------------------------------------------------------------------------------------------------|----------------------------------------------------------------------------------------------------|----------------------------------------------------------------------------------------------------|----------------------------------------------------------------------------------------------------|
| Pas de correction ou<br>de réinitialisation<br>d'alarme                                               | L'alarme ne se corrige pas ou ne<br>se réinitialise pas avec le clavier<br>ou l'entrée numérique                              | <ul> <li>Le maintien d'alarme est actif</li> <li>L'alarme est réglée sur une sortie<br/>incorrecte</li> <li>L'alarme est réglée sur une source<br/>incorrecte</li> <li>L'entrée du capteur est en dehors de la<br/>plage des points de consigne d'alarme</li> <li>Le point de consigne de l'alarme est<br/>incorrect</li> <li>L'alarme est réglée sur un type<br/>incorrect</li> <li>La fonction d'entrée numérique est<br/>incorrecte</li> </ul> | <ul> <li>Réinitialisez l'alarme lorsque le process<br/>se trouve dans la plage ou désactivez le<br/>maintien</li> <li>Réglez la sortie de manière à corriger<br/>l'instance de source d'alarme</li> <li>Réglez la source d'alarme pour corriger<br/>l'instance d'entrée</li> <li>Corrigez la cause à l'origine du fait que<br/>l'entrée du capteur se trouve en dehors de<br/>la plage d'alarmes</li> <li>Réglez le point de consigne d'alarme pour<br/>corriger le point de déclenchement</li> <li>Réglez la fonction d'entrée numérique et<br/>l'instance de source</li> </ul> |
| Aucune alarme ne se<br>produit.                                                                       | L'alarme n'active pas de sortie                                                                                               | <ul> <li>La mise en sourdine de l'alarme est active.</li> <li>Le blocage d'alarme est actif</li> <li>L'alarme est réglée sur une sortie<br/>incorrecte</li> <li>L'alarme est réglée sur une source<br/>incorrecte</li> <li>Le point de consigne de l'alarme est<br/>incorrect</li> <li>L'alarme est réglée sur un type<br/>incorrect</li> </ul>                                                                                                   | <ul> <li>Désactivez la mise en sourdine de l'alarme,<br/>si nécessaire</li> <li>Désactivez le blocage de l'alarme, si<br/>nécessaire</li> <li>Réglez la sortie de manière à corriger<br/>l'instance de source d'alarme</li> <li>Réglez la source d'alarme pour corriger<br/>l'instance d'entrée</li> <li>Réglez l'alarme pour corriger le type<br/>process, écart ou alimentation</li> </ul>                                                                                                    |
| ALE I Erreur d'alarme<br>ALE I<br>ALE I<br>ALE I<br>ALE I                                             | L'état de l'alarme ne peut pas être<br>déterminé en raison de l'absence<br>d'entrée du capteur                                | <ul> <li>Capteur connecté incorrectement ou ouvert</li> <li>Réglage incorrect du type de capteur</li> <li>Étalonnage endommagé</li> </ul>                                                                                                    | <ul> <li>Corrigez le câblage ou remplacez le capteur</li> <li>Adaptez le paramètre au capteur utilisé</li> <li>Vérifiez l'étalonnage du régulateur</li> </ul>                                                                                                    |
| ALL     Alarme basse       ALL     Alarme basse       ALL     Alarme basse       ALL     Alarme basse | Entrée du capteur inférieure au<br>point de consigne d'alarme basse                                                           | <ul> <li>La température est inférieure au point de<br/>consigne d'alarme</li> <li>L'alarme est réglée sur Maintien et une<br/>alarme est déjà survenue</li> <li>Point de consigne d'alarme incorrect</li> <li>Source d'alarme incorrecte</li> </ul>                                                                                                    | <ul> <li>Vérifiez l'origine de la température trop<br/>basse</li> <li>Effacez l'alarme maintenue</li> <li>Établissez le point de consigne de limite<br/>correct</li> <li>Réglez la source d'alarme sur le paramètre<br/>correct</li> </ul>                                                                                                    |
| RLト1 Alarme Haute<br>RLト2<br>RLト3<br>RLト4                                                             | Entrée du capteur supérieure<br>au point de consigne d'alarme<br>haute                                                        | <ul> <li>La température est inférieure au point de<br/>consigne d'alarme</li> <li>L'alarme est réglée sur Maintien et une<br/>alarme est déjà survenue</li> <li>Point de consigne d'alarme incorrect</li> <li>Source d'alarme incorrecte</li> </ul>                                                                                                    | <ul> <li>Vérifiez l'origine de la température trop<br/>élevée</li> <li>Effacez l'alarme maintenue</li> <li>Établissez le point de consigne de limite<br/>correct</li> <li>Réglez la source d'alarme sur le paramètre<br/>correct</li> </ul>                                                                                                    |
| <b>Er. 1</b> Erreur d'entrée                                                                          | Le capteur ne fournit pas de<br>signal valide au régulateur                                                                   | <ul> <li>Capteur connecté incorrectement ou ouvert</li> <li>Réglage incorrect du type de capteur</li> <li>Étalonnage endommagé</li> </ul>                                                                                                    | <ul> <li>Corrigez le câblage ou remplacez le capteur</li> <li>Adaptez le paramètre au capteur utilisé</li> <li>Vérifiez l'étalonnage du régulateur</li> </ul>                                                                                                    |
| Pas de correction ou de<br>réinitialisation de la<br>limite                                           | La limite ne se corrige pas ou ne<br>se réinitialise pas avec le clavier<br>ou l'entrée numérique                             | <ul> <li>L'entrée du capteur est en dehors de la plage des points de consigne de limite</li> <li>Le point de consigne de limite est incorrect</li> <li>La fonction d'entrée numérique est incorrecte</li> </ul>                                                                                                    | <ul> <li>Corrigez la cause à l'origine du fait que<br/>l'entrée du capteur se trouve en dehors de<br/>la plage de limites</li> <li>Réglez le point de consigne de limite pour<br/>corriger le point de déclenchement</li> <li>Réglez la fonction d'entrée numérique et<br/>l'instance de source</li> </ul>                                                                                                    |
| [L_,E] Limite d'erreur                                                                                | L'état de la limite ne peut pas être<br>déterminé en raison de l'absence<br>d'entrée du capteur ; la limite<br>est déclenchée | <ul> <li>Capteur connecté incorrectement<br/>ou ouvert</li> <li>Réglage incorrect du type de capteur</li> <li>Étalonnage endommagé</li> </ul>                                                                                                    | <ul> <li>Corrigez le câblage ou remplacez le capteur</li> <li>Adaptez le paramètre au capteur utilisé</li> <li>Vérifiez l'étalonnage du régulateur</li> </ul>                                                                                                    |
| [ <u>, , ]</u> Limite<br>inférieure                                                                   | Entrée du capteur inférieure<br>au point de consigne de limite<br>inférieure                                                  | <ul> <li>La température est inférieure au point de<br/>consigne de limite</li> <li>Les sorties limite sont verrouillées et<br/>doivent être réinitialisées</li> <li>Point de consigne d'alarme incorrect</li> </ul>                                                                                                    | <ul> <li>Vérifiez l'origine de la température trop<br/>basse</li> <li>Supprimez les limites</li> <li>Établissez le point de consigne de limite<br/>correct</li> </ul>                                                                                                    |

| Indication                              | Description                                                                                                    | Cause(s) probable(s)                                                                                                    | Correction                                                                                                    |
|-----------------------------------------|----------------------------------------------------------------------------------------------------|----------------------------------------------------------------------------------------------------|----------------------------------------------------------------------------------------------------|
| Limite <u>supérieure</u>                | Entrée du capteur supérieure<br>au point de consigne de limite<br>supérieure                                                                           | <ul> <li>La température est supérieure au point de<br/>consigne de limite</li> <li>Les sorties limite sont verrouillées et<br/>doivent être réinitialisées</li> <li>Point de consigne d'alarme incorrect</li> </ul>                                                                                                    | <ul> <li>Vérifiez l'origine de la température trop<br/>élevée</li> <li>Supprimez les limites</li> <li>Établissez le point de consigne de limite<br/>correct</li> </ul>                                                                                                    |
| Pas d'affichage                         | Aucune information affichée ni<br>aucun voyant allumé                                                                                                  | <ul> <li>Le régulateur est hors tension</li> <li>Le fusible est ouvert</li> <li>Le disjoncteur est déclenché</li> <li>L'interrupteur de verrouillage de sécurité<br/>est ouvert</li> <li>La régulation séparée des limites du<br/>système est activée</li> <li>Erreur de câblage</li> <li>Tension du régulateur incorrecte</li> </ul>                                                                             | <ul> <li>Mettez l'appareil sous tension</li> <li>Remplacez le fusible</li> <li>Réinitialisez le disjoncteur</li> <li>Fermez l'interrupteur de verrouillage</li> <li>Réinitialisez la limite</li> <li>Corrigez les erreurs de câblage</li> <li>Appliquez la tension correcte et vérifiez le numéro de référence</li> </ul>                                                                                                    |
| Aucune communication<br>série           | Impossible d'établir les<br>communications série avec le<br>régulateur                                                                                 | <ul> <li>Paramètre d'adresse incorrect</li> <li>Protocole sélectionné incorrect</li> <li>Vitesse en bauds incorrecte</li> <li>Parité incorrecte</li> <li>Erreur de câblage</li> <li>Problème lié au convertisseur EIA-485</li> <li>Ordinateur ou port de communication PLC incorrect</li> <li>Configuration logicielle incorrecte</li> <li>Vous aurez peut-être besoin d'une résistance de terminaison</li> </ul> | <ul> <li>Définissez des adresses uniques sur le réseau</li> <li>Faites correspondre le protocole entre les dispositifs</li> <li>Faites correspondre la vitesse en bauds entre les dispositifs</li> <li>Faites correspondre la parité entre les dispositifs</li> <li>Corrigez les erreurs de câblage</li> <li>Vérifiez les réglages ou remplacez le convertisseur</li> <li>Configurez le port de communication correct</li> <li>Corrigez la configuration logicielle pour la faire correspondre au régulateur</li> <li>Placez une résistance de 120 Ω sur l'élément EIA-485 du dernier régulateur</li> </ul> |
| Augmentation de la<br>température       | La valeur de process continue à<br>augmenter ou à diminuer après<br>le point de consigne.                                                              | <ul> <li>La sortie du régulateur est programmée<br/>incorrectement</li> <li>Le câblage du thermocouple est inversé</li> <li>Le câblage de la sortie du régulateur est<br/>incorrect</li> <li>Court-circuit dans l'élément de chauffage</li> <li>La connexion de l'alimentation au<br/>régulateur est défectueuse</li> <li>La sortie du régulateur est défectueuse</li> <li>Régulateur défectueux</li> </ul>       | <ul> <li>Vérifiez que la fonction de sortie est correcte<br/>(chauffage ou refroidissement)</li> <li>Branchez le capteur correctement (le fil<br/>rouge est négatif)</li> <li>Vérifiez le câblage et corrigez-le si<br/>nécessaire</li> <li>Remplacez l'élément de chauffage</li> <li>Remplacez ou réparez le régulateur<br/>d'alimentation</li> <li>Remplacez ou réparez le régulateur</li> <li>Remplacez ou réparez le régulateur</li> </ul>                                                                                                    |
| IDD Erreur de<br>dispositif             | Le régulateur affiche un message<br>de dysfonctionnement interne<br>lors de la mise sous tension.                                                      | Kegulateur défectueux                                                                                                    | Remplacez ou réparez le régulateur                                                                                                    |
| Menus inaccessibles                     | Impossible d'accéder aux menus<br><b>5EL</b> , <b>[DPEr]</b> , <b>FCL9</b><br>ou <b>[ProF</b> ] ou à des invites<br>particulières de la page d'accueil | <ul> <li>Le verrouillage ou la sécurité est réglé sur<br/>un niveau incorrect</li> <li>L'entrée numérique est réglée sur le<br/>verrouillage du clavier</li> <li>Les paramètres personnalisés sont<br/>incorrects</li> </ul>                                                                                                    | <ul> <li>Vérifiez le paramètre de verrouillage dans la page Usine</li> <li>Modifiez l'état d'entrée numérique</li> <li>Modifiez les paramètres personnalisés dans la page Usine</li> </ul>                                                                                                    |
| La touche EZ-Key/s ne<br>fonctionne pas | La touche EZ-Key n'active aucune<br>fonction obligatoire                                                                                               | <ul> <li>La touche EZ-Key ne fonctionne pas<br/>correctement</li> <li>L'instance de fonction de la touche EZ-Key<br/>est incorrecte</li> <li>Dysfonctionnement du clavier</li> </ul>                                                                                                    | <ul> <li>Vérifiez le fonctionnement de la touche<br/>EZ-Key dans le menu Configuration</li> <li>Vérifiez que l'instance de fonction est<br/>correcte</li> <li>Remplacez ou réparez le régulateur</li> </ul>                                                                                                    |

### **Spécifications**

### Alimentation/Tension secteur (valeurs minimums/maximums)

- 85 à 264 V~ (ca), 47 à 63 Hz
- 20 à 28 V~ (ca), 47 à 63 Hz
- 12 à 40 V= (cc)
- Consommation d'alimentation maximale de 14 VA (PM4, 8 & 9)
- $\bullet$  Consommation d'alimentation maximale de 10 VA (PM3 & 6)
- Conservation des données au moment d'une coupure de courant via mémoire rémanente
- Conforme à SEMIF47-0200, Illustration R1-1 Exigences pour les baisses de tension à 24 V  $\sim$  (ca) ou plus

#### Environnement

- $\bullet$  Température de fonctionnement de -18 à 65 °C (0 à 149 °F)
- $\bullet$  Température de stockage de -40 à 85 °C (-40 à 185 °F)
- $\bullet$  0 à 90 % d'humidité relative sans condensation

#### Précision

- Précision de l'étalonnage et conformité des capteurs :  $\pm 0,1$  % de plage,  $\pm 1$  °C à la température ambiante étalonnée et tension nominale secteur
- •Types R, S, B ; 0,2 %
- Type T au-dessous de -50 °C ; 0,2 %
- Température ambiante d'étalonnage à 25 ±3 °C (77 ±5 °F)
- Plage de précision : 540 °C (1 000 °F) min.
- Stabilité de température : ±0,1 °C/ °C (±0,1 °F/°F) de montée en température ambiante maximum

#### **Homologations**

- Enregistré UL<sup>®</sup> UL<sup>®</sup> 61010-1 Fichier E185611
- Révision UL® et conformité CSA C22.2 No.61010-1-04
- UL® 50 Type 4X, NEMA4X pour emplacements en intérieur, joint d'étanchéité du panneau avant IP66
- Interrupteurs de limite de température Catégorie FM 3545 Fichier 3029084
- Marque CE ; voir la déclaration de conformité RoHS et W.E.E.E.
- Conformité ODVA-EtherNet/IP™ et DeviceNet
- PM3/6 CSA C22. N° 24 Fichier 158031 Classe 4813-02

#### **Communication série isolée**

- EIA 232/485, Modbus® RTU
- EtherNet/IP<sup>TM</sup>, DeviceNet<sup>TM</sup> (certification ODVA)
- Modbus® TCP
- Profibus DP

#### Bornier des câbles-Résistances sans danger au toucher

• Résistances de terminaison d'entrée, sortie d'alimentation et régulateur sans danger lors du retrait 12 à 22 AWG

#### Entrée universelle

- Capteurs à thermocouple, mis à la terre ou non
- Impédance d'entrée > 20 M $\Omega$
- Détection à capteur ouvert de 3 microampères
- Résistance source maximale de 2 K $\Omega$
- Capteur de température à résistance à 2 ou 3 fils, platine, 100  $\Omega$  et 1 000  $\Omega$  à 0 °C, étalonnage sur courbe DIN (0,00385  $\Omega/\Omega/^{\circ}C)$
- Process, 0-20 mA à 100  $\Omega$  ou 0-10 V = (cc) à 20 k $\Omega$  d'impédance d'entrée ; adaptable, 0-50 mV, 0-1 000  $\Omega$
- Potentiomètre : 0 à 1 200  $\Omega$
- Graduation inverse

| Type<br>d'entrée                                          | Erreur<br>maximale<br>à 25 °C | Plage<br>inférieure<br>de<br>précision | Plage<br>supérieure<br>de<br>précision | Unités             |
|-----------------------------------------------------------|-------------------------------|----------------------------------------|----------------------------------------|--------------------|
| J                                                         | ±1,75                         | 0                                      | 750                                    | °C                 |
| К                                                         | ±2,45                         | -200                                   | 1 250                                  | °C                 |
| T (0 à 350)                                               | ±1,55                         | 0                                      | 350                                    | °C                 |
| T (-200 à 0)                                              | ±1,55                         | -200                                   | 0                                      | °C                 |
| N                                                         | ±2,25                         | 0                                      | 1 250                                  | °C                 |
| Е                                                         | ±2,10                         | -200                                   | 900                                    | °C                 |
| R                                                         | ±3,9                          | 0                                      | 1 450                                  | °C                 |
| S                                                         | ±3,9                          | 0                                      | 1 450                                  | °C                 |
| В                                                         | ±2,66                         | 870                                    | 1 700                                  | °C                 |
| С                                                         | ±3,32                         | 0                                      | 2 315                                  | °C                 |
| D                                                         | ±3,32                         | 0                                      | 2 315                                  | °C                 |
| F (PTII)                                                  | ±2,34                         | 0                                      | 1 343                                  | °C                 |
| Capteur de<br>température<br>à résistance<br>(100 ohms)   | ±2,00                         | -200                                   | 800                                    | °C                 |
| Capteur de<br>température<br>à résistance<br>(1 000 ohms) | ±2,00                         | -200                                   | 800                                    | °C                 |
| mV                                                        | ±0,05                         | -50                                    | 50                                     | mV                 |
| Volts                                                     | ±0,01                         | 0                                      | 10                                     | Volts              |
| mA cc                                                     | ±0,02                         | 0                                      | 20                                     | milliampères<br>CC |
| mA ca                                                     | ±5                            | -50                                    | 50                                     | milliampères<br>CA |
| Potentiomètre,<br>plage 1 000                             | ±1                            | 0                                      | 1 000                                  | Ohms               |

| Plage de fonctionnement                          |                  |                  |  |  |  |
|--------------------------------------------------|------------------|------------------|--|--|--|
| Type d'entrée                                    | Plage inférieure | Plage supérieure |  |  |  |
| J                                                | -210             | 1 200            |  |  |  |
| К                                                | -270             | 1 371            |  |  |  |
| Т                                                | -270             | 400              |  |  |  |
| Ν                                                | -270             | 1 300            |  |  |  |
| Е                                                | -270             | 1 000            |  |  |  |
| R                                                | -50              | 1 767            |  |  |  |
| S                                                | -50              | 1 767            |  |  |  |
| В                                                | -50              | 1 816            |  |  |  |
| С                                                | 0                | 2 315            |  |  |  |
| D                                                | 0                | 2 315            |  |  |  |
| F (PTII)                                         | 0                | 1 343            |  |  |  |
| Capteur de température à résistance (100 ohms)   | -200             | 800              |  |  |  |
| Capteur de température à résistance (1 000 ohms) | -200             | 800              |  |  |  |
| mV                                               | -50              | 50               |  |  |  |
| Volts                                            | 0                | 10               |  |  |  |
| mAcc                                             | 0                | 20               |  |  |  |
| mAca                                             | -50              | 50               |  |  |  |
| Potentiomètre, plage 1 000                       | 0                | 1 200            |  |  |  |

| Plage de fonctionnement  |   |        |  |  |  |
|--------------------------|---|--------|--|--|--|
| Résistance, plage 5 000  | 0 | 5 000  |  |  |  |
| Résistance, plage 10 000 | 0 | 10 000 |  |  |  |
| Résistance, plage 20 000 | 0 | 20 000 |  |  |  |
| Résistance, plage 40 000 | 0 | 40 000 |  |  |  |

#### Entrée de thermistance

| Type<br>d'entrée             | Erreur<br>maximale<br>à 25 °C | Plage<br>inférieure<br>de<br>précision | Plage<br>supérieure<br>de<br>précision | Unités |  |
|------------------------------|-------------------------------|----------------------------------------|----------------------------------------|--------|--|
| Thermistance,<br>plage 5 000 | ±5                            | 0                                      | $5\ 000$                               | Ohms   |  |
| Résistance,<br>plage 10 000  | ±10                           | 0                                      | 10 000                                 | Ohms   |  |
| Résistance,<br>plage 20 000  | ±20                           | 0                                      | 20 000                                 | Ohms   |  |
| Résistance,<br>plage 40 000  | ±40                           | 0                                      | 40 000                                 | Ohms   |  |

- 0 à 40 KΩ, 0 à 20 KΩ, 0 à 10 KΩ, 0 à 5 KΩ
- \* 2,252 KO et base de 10 KO à 77°F (25°C)
- Courbes de linéarisation intégrées
- Configuration requise en matière de compatibilité de thermistance tierce

| Base R à<br>25 C | Alpha<br>Techniques | Beta<br>THERM | YSI | Invite<br><u>E.C</u> |
|------------------|---------------------|---------------|-----|----------------------|
| 2,252 K          | Courbe A            | 2,2 K 3 A     | 004 | А                    |
| 10 K             | Courbe A            | 10 K 3 A      | 016 | В                    |
| 10 K             | Courbe C            | 10 K 4 A      | 006 | С                    |

#### **Option à 2 entrées/sorties numériques - 2 DIO**

- Vitesse d'actualisation de l'entrée numérique 10 Hz
  - Tension CC
    - Entrée maximum 36 V= à 3 mA
    - État haut min. 3 V à 0,25 mA
    - État bas maximum 2 V
  - Contact sec
    - Résistance ouverte minimum 10 K $\!\Omega$
    - Résistance fermée maximum 50  $\Omega$
    - Court-circuit maximum de 20 mA
- Vitesse d'actualisation de la sortie numérique 10 Hz
  Tension de sortie 24 V, limite de courant, Sortie 6 = 10 mA max., Sortie 5 = 3 pôles DIN-A-MITE <sup>®</sup> ou 24 mA max.

#### Types de sorties

- CC commuté = 22 à 32 V= (cc) à 30 mA sortie 1 et 3, 10 mA pour la sortie 4
- Sortie logique/collecteur ouvert = 30 V= (cc) max. à 100 mA max. (collecteur de courant)
- Relais statique (SSR), Type A, 0,5 A à 24 V~ (ca) min., 264 V~ (ca) max., photocouplé, sans suppression de contact, lampe témoin 20 VA 120/240 V~ (ca)
- Relais électromécanique, Type C, 5 A, 24 à 240 V~ (ca) ou 30 V<sup>™</sup> (cc) max., charge résistive, 100 000 cycles à la charge nominale, lampe témoin 125 VA à 120/240 V~ (ca), 25 VA à 24 V~ (ca)
- Relais électromécanique, Type A, 5 A, 24 à 240 V~ (ca) ou 30 V<sup>m</sup> (cc) max., charge résistive, 100 000 cycles à la charge nominale, lampe témoin 125 VA à 120/240 V~ (ca), 25 VA à 24 V~ (ca)
- Processus/retransmission universel, plage de sortie commutable :
   0 à 10 V = (cc) dans une charge minimale de 1 000 Ω
  - 0 à 20 mA dans une charge maximale de 800  $\Omega$

#### Interface opérateur

- Doubles, 4 chiffres, écrans LED à 7 segments
- Touches de progression, Réinitialisation, vers le haut et vers le bas, et touches EZ-KEY programmables facultatives en fonction de la taille du modèle
- Fréquence de rafraîchissement typique de l'affichage 1 Hz
- Touche de réinitialisation RESET remplacée par la touche Infini sur tous les modèles, y compris le régulateur de limites

|         | Dimensions                          |                       |                       |                                                                                          |  |  |  |
|---------|-------------------------------------|-----------------------|-----------------------|------------------------------------------------------------------------------------------|--|--|--|
| Taille  | Derrière<br>le<br>panneau<br>(max.) | Largeur               | Hauteur               | Hauteur des caractères<br>à l'écran                                                      |  |  |  |
| 1/32    | 101,6 mm<br>(4,00 po)               | 53,3 mm<br>(2,10 po)  | 30,9 mm<br>(1,22 po)  | gauche : 7,59 mm<br>(0,299 po)<br>droit : 5,90 mm (0,220 po)                             |  |  |  |
| 1/4     | 100,8 mm<br>(3,97 po)               | 100,3 mm<br>(3,95 po) | 100,3 mm<br>(3,95 po) | haut : 11,43 mm (0,450 po)<br>milieu : 9,53 mm<br>(0,375 po)<br>bas : 7,62 mm (0,300 po) |  |  |  |
| 1/16    | 101,6 mm<br>(4,00 po)               | 53,3 mm<br>(2,10 po)  | 53,3 mm<br>(2,10 po)  | haut : 10,80 mm (0,425 po)<br>bas : 6,98 mm (0,275 po)                                   |  |  |  |
| 1/8 (H) | 101,6 mm<br>(4,00 po)               | 100,3 mm<br>(2,10 po) | 53,3 mm<br>(1,25 po)  | haut : 11,4 mm (0,450 po)<br>milieu : 9,53 mm<br>(0,375 po)<br>bas : 7,62 mm (0,300 po)  |  |  |  |
| 1/8 (V) | 101,6 mm<br>(4,00 po)               | 53,3 mm<br>(2,10 po)  | 100,3 mm<br>(3,95 po) | haut : 11,4 mm (0,450 po)<br>milieu : 9,53 mm<br>(0,375 po)<br>bas : 7,62 mm (0,300 po)  |  |  |  |

| Poids :                                                                       |                                  |  |  |
|-------------------------------------------------------------------------------|----------------------------------|--|--|
| <b>DIN 1/32 (PM3)</b>                                                         | <b>DIN 1/8 (PM8 &amp; 9)</b>     |  |  |
| • Régulateur : 127 g (127,57 g.)                                              | • Régulateur : 284 g (283,50 g.) |  |  |
| <b>DIN 1/16 (PM6)</b>                                                         | <b>DIN 1/4 (PM4)</b>             |  |  |
| • Régulateur : 186 g (6,6 po.)                                                | • Régulateur : 331 g (331,69 g.) |  |  |
| Manuel de l'utilisateur<br>• Manuel de l'utilisateur : 172,82 g<br>(6,11 po.) |                                  |  |  |

Modbus<sup>®</sup> est une marque commerciale d'AEG Schneider Automation Inc.

EtherNet/IP™ est une marque commerciale de ControlNet International Ltd. utilisée sous licence par Open DeviceNet Vendor Association, Inc. (ODVA).

UL® est une marque déposée d'Underwriters Laboratories, Inc.

 $\mathbf{DeviceNet^{\rm TM}}$  est une marque commerciale d'Open DeviceNet Vendors Association.

#### **Remarque:**

Ces spécifications sont susceptibles de modification sans préavis.

### Informations pour commander les modèles de limiteurs de température

| Taille du boitier                                                                                                    | <b>Lim</b> i<br>Modé<br>Régli | <b>iteur de température</b><br>èles de limite avancée EZ-ZONE®<br>age adaptatif TRU-TUNE+®, afficheurs re | ouge-vert 7 segments          | PM   |   | <br> | _ A | A | AL |  |
|----------------------------------------------------------------------------------------------------|-------------------------------|----------------------------------------------------------------------------------------------------|-------------------------------|------|---|------|-----|---|----|--|
| A Montage en panneau 1/6 DIN Montage en panneau 1/6 DIN vortical Montage en panneau 1/8 DIN horizontal Montage en panneau 1/8 DIN horizontal Montage en panneau 1/8 DIN horizontal Montage en panneau 1/8 DIN horizontal Montage en panneau 1/8 DIN horizontal Montage en panneau 1/8 DIN horizontal Fonction primaire L Limiteur do température avec entrée universelle Mitrigregrammation personnalisée Alimentation, entrée/sortie numérique 1 100 à 240 V~ (ca.) 100 à 240 V~ (ca.) 100 à 240 V~ (ca.) 100 à 240 V~ (ca.) 100 à 240 V~ (ca.) 2 100 à 240 V~ (ca.) 2 100 à 240 V~ (ca.) <th>Taill</th> <th>e du boîtier</th> <th></th> <th></th> <th></th> <th></th> <th></th> <th></th> <th></th> <th></th>                                                                                                    | Taill                         | e du boîtier                                                                                              |                               |      |   |      |     |   |    |  |
| a Montage en panneau 1/2 DIN vertical         9 Montage en panneau 1/2 DIN vertical         9 Montage en panneau 1/2 DIN vertical         9 Montage en panneau 1/2 DIN vertical         4 Montage en panneau 1/2 DIN vertical         9 Montage en panneau 1/2 DIN vertical         9 Montage en panneau 1/2 DIN vertical         4 Montage en panneau 1/2 DIN vertical         1 Montage en panneau 1/2 DIN vertical         4 Montage en panneau 1/2 DIN vertical         1 Limiteur do température avec thermistor         D Microprogrammation personnalisée         Alimentation, entrée/sortie numériques         2 100 à 240 V~ (ca) plus 2 points dP/S numériques         2 24 V- (ca) et 15 à 36 Ver (cc)         4 24 V~ (a) et 15 à 36 Ver (cc)         4 24 V~ (a) et 15 à 36 Ver (cc)         Cotions de matériel pour Sortie 1 et 2         Sortie 1         Sortie 1         Aucun         Aucun Relais mécanique 5 A, type A         CJ Sortie logique/collectur ouvert         Relais mécanique 5 A, type C         B Ether/Net1 <sup>PM</sup> , Modus TCP         2 HTU Mothus 232445         3 Ether/Net1 <sup>PM</sup> , Modus TCP         5 DeviceNet         6 Profibus         4 A Aucun         A Aucun         A Aucun Relais mécanique 5 A, type A <td>6</td> <td>Montage on panneau 1/16 DIN</td> <td></td> <td></td> <td></td> <td></td> <td></td> <td></td> <td></td> <td></td>                                                                                                    | 6                             | Montage on panneau 1/16 DIN                                                                               |                               |      |   |      |     |   |    |  |
| <ul> <li>Montage en panneau 1/8 DIN horizontal</li> <li>Montage en panneau 1/8 DIN horizontal</li> <li>Montage en panneau 1/8 DIN horizontal</li> <li>Montage en panneau 1/8 DIN horizontal</li> <li>Montage en panneau 1/8 DIN horizontal</li> <li>Contion primaire</li> <li>Limiteur de température avec entrée universelle</li> <li>Limiteur de température avec entrée universelle</li> <li>Microprogrammation personnalisée</li> <li>Alimentation, entrée/sortie numérique</li> <li>100 à 240 V~ (ca.)</li> <li>100 à 240 V~ (ca.)</li> <li>100 à 240 V~ (ca.)</li> <li>200 à 240 V~ (ca.)</li> <li>200 à 240 A.</li> <li>200 à 240 A.</li> <li>200 à 240 A.</li></ul>                                                                                                    | 8                             | Montage en panneau 1/10 DIN                                                                               |                               |      |   |      |     |   |    |  |
| 9       Montage en panneau 19 JDN norroutian         4       Montage en panneau 19 JDN         Fonction primaire                                                                                                    | 0                             | Montage en panneau 1/8 DIN vertical                                                                       | 1                             |      |   |      |     |   |    |  |
| 4       Johnage en panneau 14 DAY         Fonction primaire                                                                                                    | 9                             | Montage en panneau 1/6 DIN norizonta                                                                      | 1                             |      |   |      |     |   |    |  |
| Fonction primaire         L       Limiteur de température avec thermistor         D       Microprogrammation personnalisée         Alimentation, entréc/sortie numérique         1       100 à 240 V- (ca.)         2       100 à 240 V- (ca.)         2       100 à 240 V- (ca.)         2       100 à 240 V- (ca.)         3       24 V- (ca) elt 15 à 36 V= (cc)         4       24 V- (ca) elt 15 à 36 V= (cc), plus 2 points d'E/S numériques         Options de matériel pour Sortie 1 et 2       Sortie 2         AJ       Aucun       Relais mécanique 5 A, type A         CJ       Sortie 1       Sortie 2         AJ       Aucun       Relais mécanique 5 A, type A         ED periceNet       Profibus       Profibus         1       ELA 485 Modbus RTU*       Profibus         2       Bruis mécanique 5 A type C       Relais mécanique 5 A, type A         3       EtherNet/IP**, Modbus TCP       DeviceNet         5       DeviceNet       Sortie 3       Sortie 4         A       Aucun       Rolais mécanique 5 A, type A         Aucun       Rolais mécanique 5 A, type A       Sortie 6         Aucun       Rolais mécanique 5 A, type A       Sortie 10 gique/collectur ouvert                                                                                                    | 4                             | Montage en panneau 1/4 DIN                                                                                |                               |      |   |      |     |   |    |  |
| Fonction primary         Limiteur de température avec entrée universelle         Microprogrammation personnalisée         Alimentation, entréc/sortie numérique         1 100 à 240 V- (ca.)         2 100 à 240 V- (ca.)         2 100 à 240 V- (ca.)         3 24 V- (ca) et 15 à 36 V= (cc.)         4 24 V- (ca) et 15 à 36 V= (cc.)         4 24 V- (ca) et 15 à 36 V= (cc.)         4 24 V- (ca) et 15 à 36 V= (cc.)         4 24 V- (ca) et 15 à 36 V= (cc.)         6 20 Sortie 1 source 1         Sortie 1         Naccon         Aucun         Aucun         1 ELA 485 Modbus 8TU*         2 RTU Modbus 232485         3 EtherNet/IP*, Modbus TCP         5 DeviceNet         6 Profibus         - Bus standard EIA-485 toujours inclus - tous les modèles         Options de matériel pour Sortie 3 et 4         Aucun         Al Aucun         Al Aucun         Al Aucun         Aucun         Aucun         Cytions de matériel pour Sortie 3 et 4         Sortie 4         Aucun         Aucun         Aucun         Aucun         Aucun         Aucun                                                                                                    | Fon                           | ation primaina                                                                                            |                               |      |   |      |     |   |    |  |
| 2       Imiteur de température avec thermistor         D       Limiteur de température avec thermistor         D       Microprogrammation personnalisée         Alimentation, entréc/sortie numérique       100 à 240 V~ (ca)         1       100 à 240 V~ (ca) plus 2 points d'E/S numériques         2       24 V~ (ca) elt 15 à 36 V = (cc)         4       24 V~ (ca) elt 15 à 36 V = (cc), plus 2 points d'E/S numériques         Options de matériel pour Sortie 1 et 2       Sortie 1         Sortie 1       Sortie 2         AJ       Aucun         El Relais mécanique 5 A, type A         El Relais mécanique 5 A, type A         CJ       Sortie 1         Aucun       Relais mécanique 5 A, type A         Potions de communication       Aucun         A Aucun       Aucun         A Aucun       Relais mécanique 5 A, type A         Sortie 2       Sortie 4         A Aucun       Relais mécanique 5 A, type A         A Aucun       Relais mécanique 5 A, type A         A Aucun       Relais mécanique 5 A, type A         A Aucun       Relais mécanique 5 A, type A         A Aucun       Relais mécanique 5 A, type A         A Aucun       Relais mécanique 5 A, type A         A Aucun       Relais mécani                                                                                                    | I.                            | Limiteur de température avec entrée un                                                                    | niverselle                    |      | - |      |     |   |    |  |
| A London Water programmation personnalisée         Allimentation, entrée/sortie numérique         1       100 à 240 V~ (ca, plus 2 points d'E/S numériques         3       24 V~ (ca) et 15 à 36 V= (cc)         4       24 V~ (ca) et 15 à 36 V= (cc), plus 2 points d'E/S numériques         Options de matériel pour Sortie 1 et 2         Sortie 1         AJ Aucun         Relais mécanique 5 A, type A         EJ Relais mécanique 5 A, type C         Relais mécanique 5 A, type A         EJ Relais mécanique 5 A, type A         EJ RelAis Mécanique 5 A, type C         Relais mécanique 5 A, type A         Mouse 322/485         B EtherNet/IP <sup>104</sup> , Modbus 87U <sup>5</sup> PerviceNet         6 Profibus         - Burs standard ELA-485 toujours inclus – tous les modèles         Options de matériel pour Sortie 3 et 4         Aucun         Aucun         Relais mécanique 5 A, type A         Aucun         Relais statique 0,5 A, Type A         AAucun         Aucun         Aucun         Aucun         Aucun         Aucun         Aucun         Aucun         Cotie logique/collecteur ouvert         Aucun <td>M</td> <td>Limiteur de température avec entree un</td> <td></td> <td></td> <td></td> <td></td> <td></td> <td></td> <td></td> <td></td>                                                                                                    | M                             | Limiteur de température avec entree un                                                                    |                               |      |   |      |     |   |    |  |
| Alimentation, entréc/sortie numérique<br>Alimentation, entréc/sortie numérique<br>1 100 à 240 V~ (ca)<br>2 100 à 240 V~ (ca) plus 2 points d'E/S numériques<br>3 24 V~ (ca) et 15 à 36 V= (cc)<br>4 24 V~ (ca) et 15 à 36 V= (cc), plus 2 points d'E/S numériques<br>Options de matériel pour Sortie 1 et 2<br>Sortie 1<br>Sortie 1<br>Sortie 1<br>Sortie 1<br>Sortie 1<br>Sortie 2<br>AJ Aucun<br>A Aucun<br>A Aucun<br>C Sortie logique/collectur ouvert<br>Relais mécanique 5 A, type A<br>Beblies mécanique 5 A, type A<br>Beblies mécanique 5 A, type A<br>A Aucun<br>C Sortie logique/collecteur ouvert<br>Relais mécanique 5 A, type A<br>AK Aucun<br>C Sortie logique/collecteur ouvert<br>Relais mécanique 5 A, type A<br>AK Sortie logique/collecteur ouvert<br>Relais mécanique 5 A, type A<br>C Sortie logique/collecteur ouvert<br>Relais mécanique 5 A, type A<br>C Sortie logique/collecteur ouvert<br>Relais mécanique 5 A, type A<br>C Sortie logique/collecteur ouvert<br>Relais mécanique 5 A, type C<br>Aucun<br>C Sortie logique/collecteur ouvert<br>Relais mécanique 5 A, type C<br>E Relais mécanique 5 A, type C<br>Belais mécanique 5 A, type C<br>Belais mécanique 5 A, type C<br>Belais mécanique 5 A, type C<br>Belais mécanique 5 A, type C<br>C Processus universel<br>Relais mécanique 5 A, type C<br>Processus universel<br>Relais mécanique 5 A, type C<br>Processus universel<br>Relais mécanique 5 A, type A<br>C Processus universel<br>Relais mécanique 5 A, type A<br>C Processus universel<br>Relais mécanique 5 A, type A<br>Relais statique 0,5 A, Type A<br>KK Relais statique 0,5 A, Type A<br>Relais statique 0,5 A, Type A<br>Relais statique 0,5 A, Type A<br>Sortie logique                                                                                             | D                             | Microprogrammation personnalisée                                                                          | 01                            |      |   |      |     |   |    |  |
| Alimentation, entrée/sortie numérique           1         100 à 240 V~ (ca.)           1         100 à 240 V~ (ca.) plus 2 points d'E/S numériques           3         24 V~ (ca) et 15 à 36 V= (cc)           4         24 V~ (ca) et 15 à 36 V= (cc), plus 2 points d'E/S numériques           Options de matériel pour Sortie 1 et 2           Sortie 1           Sortie logique/collecteur ouvert           Relais mécanique 5 A, type A           EJ         Relais mécanique 5 A, type A           EJ         Relais mécanique 5 A, type A           Potions de communication         A           A Acun         Relais mécanique 5 A, type A           1         ELA 485 Modhus RTU*           2         RTU Modhus 232485           3         EtherNet/IP <sup>rus</sup> , Modbus TCP           5         DeviceNet           6         Profibus           - Bus standard ELA-485 toujours inclus - tous les modèles           Options futures           Aucun           Aucun           Aucun           Aucun           Aucun           Cotie logique/collecteur ouvert           Aucun           Cotie logique/collecteur ouvert           Cotie logique/collecteur ouvert           Relais mécanique 5 A, type C                                                                                                    | D                             | microprogrammation personnansee                                                                           |                               |      |   |      |     |   |    |  |
| Americanol, and the relation of the second second secon                                                                                                    | Alim                          | antation antréalsartia numérique                                                                          |                               |      |   |      |     |   |    |  |
| 100 a 240 V~ (ca) plus 2 points dE/S numériques         2 100 a 240 V~ (ca) et 15 à 36 V= (cc)         4 24 V~ (ca) et 15 à 36 V= (cc), plus 2 points dE/S numériques         Options de matériel pour Sortie 1 et 2         Sortie 1         Relais mécanique 5 A, type A         EJ Relais mécanique 5 A, type A         EJ Relais mécanique 5 A, type C         Relais mécanique 5 A, type A         Options de communication         A Aucun         A Aucun         A Aucun         A Aucun         A Aucun         A Aucun         A Aucun         A Aucun         A Aucun         B EtherNet/IP*', Mobbus TCP         5 DeviceNet         6 Profibus         - Bus standard EIA-485 toujours inclus - tous les modèles         Options futures         A         A Aucun         Aucun         Aucun         Aucun         Aucun         Aucun         Relais mécanique 5 A, type A         CA Sortie logique/collecteur ouvert         Relais mécanique 5 A, type C         Sortie 3         Sortie 4         AA         CA Sortie logique/collecteur ouvert                                                                                                    | 1                             | $100 \ge 240 V_{ex} (c. 2.)$                                                                              |                               |      |   |      |     |   |    |  |
| 2       Dota 250 V- (ca) et 15 à 38 V= (cc), plus 2 points d'E/S numériques         2       24 V- (ca) et 15 à 38 V= (cc), plus 2 points d'E/S numériques         0       24 V- (ca) et 15 à 38 V= (cc), plus 2 points d'E/S numériques         0       Sortie 1         3       Sortie 1         4       24 V- (ca) et 15 à 38 V= (cc), plus 2 points d'E/S numériques         0       Sortie 1         5       Sortie 1         4       24 V- (ca) et 15 à 38 V= (cc), plus 2 points d'E/S numériques         0       Sortie 1         5       Sortie 1         4       Aucun         1       EIA 485 Modbus RTU®         2       RTU Modbus 232/485         3       EtherNet/IP**, Modbus TCP         5       DeviceNet         6       Profibus         7       Bus standard EIA-485 toujours inclus - tous les modèles         Options de matériel pour Sortie 3 et 4       Sortie 4         A       Aucun         Al Aucun       Relais mécanique 5 A, type A         CA Aucun       Relais mécanique 5 A, type A         CA Sortie logique/collecteur ouvert       Aucun         CC Sortie logique/collecteur ouvert       Relais mécanique 5 A, type C         CJ Sortie logique/collecteur ouvert       <                                                                                                    | 1<br>9                        | $100 a 240 V^{\circ}$ (c.a.)                                                                              | móriquos                      |      |   |      |     |   |    |  |
| 3       24 V~ (ca) et 15 à 36 V~ (cc), plus 2 points d'E/S numériques         Options de matériel pour Sortie 1 et 2       Sortie 2         Sortie 1       Relais mécanique 5 A, type A         CJ Sortie logique/collecteur ouvert       Relais mécanique 5 A, type A         EJ Relais mécanique 5 A, type C       Relais mécanique 5 A, type A         Options de communication       Aucun         1       EIA 485 Modbus RTU*         2       RV Modbus 222/485         3       EtherNUTPN*, Modbus TCP         5       DeviceNet         6       Profibus         - Bus standard EIA-485 toujours inclus - tous les modèles         Options de matériel pour Sortie 3 et 4         Sortie 3         Sortie 3         Aucun         Al Aucun         Aucun         Aucun         Aucun         Aucun         Aucun         CJ Sortie 3         Sortie 3         Sortie 4         AA Aucun         CA Sortie logique/collecteur ouvert         Aucun         CJ Sortie logique/collecteur ouvert         CJ Sortie logique/collecteur ouvert         CJ Sortie logique/collecteur ouvert         CL Sortie logique/collecteur ouvert <td>2 9</td> <td><math>24 \text{ V}_{\text{c}}</math> (ca) plus 2 points u E/S int</td> <td>lineriques</td> <td></td> <td></td> <td></td> <td></td> <td></td> <td></td> <td></td>                                                                                                    | 2 9                           | $24 \text{ V}_{\text{c}}$ (ca) plus 2 points u E/S int                                                    | lineriques                    |      |   |      |     |   |    |  |
| 4       24 v~ (a) et 10 a 30 v = (cc), plus 2 points d L/S numeriques         Options de matériel pour Sortie 1 et 2                                                                                                    | о<br>4                        | $24 \text{ V} \sim (\text{ca}) \text{ et } 15 \text{ a } 50 \text{ V} \cdots (\text{cc})$                 | 17 /C                         |      |   |      |     |   |    |  |
| Options de matériel pour Sortie 1 et 2       Sortie 1       Sortie 2         Sortie 1       Relais mécanique 5 A, type A         CJ Sortie logique/collecteur ouvert       Relais mécanique 5 A, type A         EJ Relais mécanique 5 A, type C       Relais mécanique 5 A, type A         Ditions de communication       A         A Acun       I         1       EIA 485 Modbus RTU*         2       RTU Modbus 232/485         3       EtherNev/IP**, Modbus TCP         5       DeviceNet         6       Profibus         - Bus standard EIA-485 toujours inclus - tous les modèles         Options futures         A         Aucun         Relais mécanique 5 A, type A         A Aucun         Relais statique 0,5 A, Type A         Ak Aucun         Relais statique 0,5 A, Type A         CA       Sortie 1 logique/collecteur ouvert         Aucun       Relais statique 0,5 A, Type A         CA       Sortie logique/collecteur ouvert         Ca       Sortie logique/collecteur ouvert         Ca       Sortie logique/collecteur ouvert         Ca       Sortie logique/collecteur ouvert         Ca       Sortie logique/collecteur ouvert         Ca       S                                                                                                    | 4                             | 24 $v \sim$ (ca) et 15 a 36 $v =$ (cc), plus 2 poin                                                       | nts d E/S numeriques          |      |   |      |     |   |    |  |
| Options de matériel pour Sortie 1 et 2         AJ       Aucun       Relais mécanique 5 A, type A         CJ       Sortie 1 logique/collecteur ouvert       Relais mécanique 5 A, type A         EJ       Relais mécanique 5 A, type C       Relais mécanique 5 A, type A         Options de communication       A         A       Aucun       I         EIA 485 Modbus RTU*       2         RTU Modbus 232/485       3         EtherNet/IP**, Modbus TCP       5         DeviceNet       6         6       Profibus         - Bus standard EIA-485 toujours inclus - tous les modèles         Options de matériel pour Sortie 3 et 4         Sortie 3       Sortie 4         A       Aucun         Relais mécanique 5 A, type A         KA Aucun       Relais mécanique 5 A, type A         KA Aucun       Relais mécanique 5 A, type A         CC       Sortie logique/collecteur ouvert       Acuun         CC       Sortie logique/collecteur ouvert       Relais statique 0,5 A, Type A         CA       Sortie logique/collecteur ouvert       Relais statique 0,5 A, Type A         CA       Sortie logique/collecteur ouvert       Relais mécanique 5 A, type C         CA       Sortie logique/collecteur ouvert       Relais m                                                                                                    | 0                             |                                                                                                    |                               |      |   |      |     |   |    |  |
| Sortie 1       Sortie 2         Sortie 10gique/collecteur ouvert       Relais mécanique 5 A, type A         CJ       Sortie 10gique/collecteur ouvert       Relais mécanique 5 A, type A         EJ       Relais mécanique 5 A, type C       Relais mécanique 5 A, type A         Options de communication       A         A       Aucun       Aucun         1       EIA 485 Modobus 87U <sup>®</sup> 2         2       RTU Modbus 232/485       3         3       EtherNet/IP <sup>™</sup> , Modbus TCP       5         5       DeviceNet       6         6       Profibus       -         - Bus standard EIA-485 toujours inclus - tous les modèles       -         Options de matériel pour Sortie 3 et 4                                                                                                    | Opti                          | ions de materiel pour Sortie I et 2 -                                                                     | Santia 9                      |      |   | -    |     |   |    |  |
| AJ Aucun Relais mécanique 5 A, type A<br>EJ Relais mécanique 5 A, type C Relais mécanique 5 A, type A<br>EJ Relais mécanique 5 A, type C Relais mécanique 5 A, type A<br>Options de communication<br>A Aucun<br>1 EIA 485 Modbus RTU®<br>2 RTU Modbus 232/485<br>3 EtherNet/PP <sup>N</sup> , Modbus TCP<br>5 DeviceNet<br>6 Profibus<br>- Bus standard EIA-485 toujours inclus – tous les modèles<br>Options de matériel pour Sortie 3 et 4<br>Sortie 3 Sortie 4<br>A Aucun<br>A Aucun<br>A Aucun<br>A Aucun<br>Coptions de matériel pour Sortie 3 et 4<br>Sortie 3 Sortie 4<br>AA Aucun<br>A Aucun<br>Relais mécanique 5 A, type A<br>CA Sortie logique/collecteur ouvert<br>C Sortie logique/collecteur ouvert<br>C Sortie logique/collecteur ouvert<br>C Sortie logique/collecteur ouvert<br>C Sortie logique/collecteur ouvert<br>C Sortie logique/collecteur ouvert<br>C Relais mécanique 5 A, type A<br>CA Sortie logique/collecteur ouvert<br>C Relais mécanique 5 A, type A<br>CA Sortie logique/collecteur ouvert<br>C Relais mécanique 5 A, type A<br>CA Sortie logique/collecteur ouvert<br>C Relais mécanique 5 A, type C Aucun<br>CC Relais mécanique 5 A, type C Aucun<br>CC Relais mécanique 5 A, type C Aucun<br>CC Relais mécanique 5 A, type C Aucun<br>CC Relais mécanique 5 A, type C Sortie logique<br>EJ Relais mécanique 5 A, type C Relais statique 0,5 A, Type A<br>EA Relais mécanique 5 A, type C Relais mécanique 5 A, type A<br>EK Relais mécanique 5 A, type C Relais mécanique 5 A, type A<br>EK Relais mécanique 5 A, type C Relais mécanique 5 A, type A<br>EK Relais mécanique 5 A, type C Relais mécanique 5 A, type A<br>EK Relais mécanique 5 A, type C Relais mécanique 5 A, type A<br>EK Relais mécanique 5 A, type C Relais mécanique 5 A, type A<br>EK Relais mécanique 5 A, type C Relais statique 0,5 A, Type A<br>EK Relais mécanique 5 A, type C Relais statique 0,5 A, Type A<br>EK Relais statique 0,5 A, Type A<br>EK Relais statique 0,5 A, Type A<br>EK Relais statique 0,5 A, Type A<br>EK Relais statique 0,5 A, Type A<br>EK Relais statique 0,5 A, Type A<br>EK Relais statique 0,5 A, Type A<br>EK Relais statique 0,5 A, Type A<br>EK Relais statique 0,5 A, Type A<br>EK Relais statique 0,5 A,            | л т                           | Sortie 1                                                                                                  | Sortie 2                      |      |   |      |     |   |    |  |
| CJ Sortie logique/collecteur ouvert Relais mécanique 5 A, type A  Options de communication A Aucun EI Relais mécanique 5 A, type C Relais mécanique 5 A, type A  Options de communication EI A 485 Modbus RTU® RTU Modbus 222/485 EtherNet/IP <sup>TM</sup> , Modbus TCP DeviceNet Profibus Bus standard EIA-485 toujours inclus – tous les modèles  Options futures A Aucun Options de matériel pour Sortie 3 et 4 Sortie 3 Sortie 4 A Aucun AJ Aucun Relais mécanique 5 A, type A  Aucun AJ Aucun Relais mécanique 5 A, type A  Aucun CC Sortie logique/collecteur ouvert Relais mécanique 5 A, type A  CA Sortie logique/collecteur ouvert Relais mécanique 5 A, type A  EA Relais mécanique 5 A, type C  EA Relais mécanique 5 A, type C  EA Relais mécanique 5 A, type A  EA Relais mécanique 5 A, type C  EA Relais mécanique 5 A, type C  EA Relais mécanique 5 A, type C  EA Relais mécanique 5 A, type A  EA Relais mécanique 5 A, type C  EA Relais mécanique 5 A, type A  EA Relais mécanique 5 A, type A  EA Relais mécanique 5 A, type C  EA Relais mécanique 5 A, type A  EA Relais mécanique 5 A, type A  EA Relais mécanique 5 A, type C  EA Relais mécanique 5 A, type C  EA Relais mécanique                                                                                                    | AJ                            | Aucun                                                                                                    | Relais mecanique 5 A, type A  |      |   |      |     |   |    |  |
| EJ Relais mécanique 5 A, type C Relais mécanique 5 A, type A Options de communication A Aucun I EIA 485 Moldbus RTU® RTU Modbus 232/485 RTU Modbus 232/485 EtherNet/IP <sup>IM</sup> , Modbus TCP DeviceNet Profibus Bus standard EIA-485 toujours inclus – tous les modèles Options futures A Aucun Options futures A Aucun Options de matériel pour Sortie 3 et 4 Sortie 3 Sortie 4 AA Aucun Relais mécanique 5 A, type A AAucun Relais mécanique 5 A, type A AK Aucun Relais mécanique 5 A, type A AK Aucun Relais mécanique 5 A, type A CA Sortie logique/collecteur ouvert CC Sortie logique/collecteur ouvert Relais statique 0,5 A, Type A EA Relais mécanique 5 A, type C CK Sortie logique/collecteur ouvert Relais statique 0,5 A, Type A EA Relais mécanique 5 A, type C CK Relais mécanique 5 A, type C CK Relais mécanique 5 A, type A CK Relais mécanique 5 A, type C CK Relais mécanique 5 A, type A CK Relais mécanique 5 A, type C CK Relais mécanique 5 A, type A CK Relais mécanique 5 A, type C CK Relais mécanique 5 A, type A CK Relais mécanique 5 A, type C CK Relais mécanique 5 A, type A CK Relais mécanique 5 A, type C CK Relais mécanique 5 A, type A CK Relais mécanique 5 A, type C CK Relais mécanique 5 A, type A CK Relais mécanique 5 A, type A CK Relais statique 0,5 A, Type A CK Relais statique 0,5 A, Type A CK Relais statique                                                                                                    | CJ                            | Sortie logique/collecteur ouvert                                                                          | Relais mecanique 5 A, type A  |      |   |      |     |   |    |  |
| Options de communication         A       Aucun         1       EIA 485 Modbus RTU®         2       RTU Modbus 232/485         3       EtherNet/IP™, Modbus TCP         5       DeviceNet         6       Profibus         • Bus standard EIA-485 toujours inclus – tous les modèles         Options futures         A         Aucun         Options de matériel pour Sortie 3 et 4         Sortie 3         Sortie 4         A         Aucun         Relais mécanique 5 A, type A         CA       Sortie logique/collecteur ouvert         Aucun       Relais mécanique 5 A, type A         CK       Sortie logique/collecteur ouvert         CJ       Sortie logique/collecteur ouvert         Relais mécanique 5 A, type C       Aucun         CC       Sortie logique/collecteur ouvert         CJ       Sortie logique/collecteur ouvert         CJ       Sortie logique/collecteur ouvert         Relais mécanique 5 A, type C       Aucun         EJ       Relais mécanique 5 A, type C         Relais mécanique 5 A, type C       Relais mécanique 5 A, type A         FA       Processus universel       Aucun         F                                                                                                    | ЕJ                            | Relais mécanique 5 A, type C                                                                              | Relais mécanique 5 A, type A  |      |   |      |     |   |    |  |
| Options de communication         1       EIA 485 Modbus RTU®         2       RTU Modbus 232/485         3       EtherNet/IP™, Modbus TCP         5       DeviceNet         6       Profibus         - Bus standard EIA-485 toujours inclus - tous les modèles         Options futures         A       Aucun         Sortie 3       Sortie 4         AA ucun       Relais mécanique 5 A, type A         KK aucun       Relais statique 0,5 A, Type A         CC Sortie logique/collecteur ouvert       Aucun         CJ Sortie logique/collecteur ouvert       Relais statique 0,5 A, Type A         CK Sortie logique/collecteur ouvert       Relais mécanique 5 A, type A         EA Relais mécanique 5 A, type C       Aucun         CE Relais mécanique 5 A, type C       Aucun         CE Relais mécanique 5 A, type C       Relais mécanique 5 A, type A         EA Relais mécanique 5 A, type C       Relais mécanique 5 A, type A         EA Relais mécanique 5 A, type C       Relais statique 0,5 A, Type A         FA Processus universel       Aucun         FC Processus universel       Aucun         FC Processus universel       Relais statique 0,5 A, Type A         FA Processus universel       Relais statique 0,5 A, Type A                                                                                                    | 0                             |                                                                                                    |                               |      |   |      |     |   |    |  |
| A Aucun<br>ELA 485 Modbus RTU®<br>RTU Modbus 232/485<br>EtherNet/IP <sup>TM</sup> , Modbus TCP<br>DeviceNet<br>Profibus<br>- Bus standard ELA-485 toujours inclus – tous les modèles<br>Options futures<br>A Aucun<br>Options de matériel pour Sortie 3 et 4<br>Sortie 3<br>Sortie 4<br>A Aucun<br>Options de matériel pour Sortie 3 et 4<br>Sortie 3<br>Sortie 4<br>AA Aucun<br>Aucun<br>Relais mécanique 5 A, type A<br>AK Aucun<br>Relais mécanique 5 A, type A<br>CA Sortie logique/collecteur ouvert<br>Aucun<br>CS Sortie logique/collecteur ouvert<br>Relais mécanique 5 A, type A<br>CK Sortie logique/collecteur ouvert<br>Relais mécanique 5 A, type C<br>Aucun<br>CC Relais mécanique 5 A, type C<br>Relais mécanique 5 A, type C<br>Sortie logique 5 A, type C<br>Relais mécanique 5 A, type C<br>Relais mécanique 5 A, type A<br>Relais mécanique 5 A, type A<br>Relais mécanique 5 A, type A<br>Relais mécanique 5 A, type A<br>Relais mécanique 5 A, type A<br>Relais mécanique 5 A, type A<br>Relais mécanique 5 A, type A<br>Relais mécanique 5 A, type A<br>Relais mécanique 5 A, type A<br>Relais mécanique 5 A, type A<br>Relais mécanique 5 A, type A<br>Relais mécanique 5 A, type A<br>Relais statique 0,5 A, Type A<br>- PMOS seulement, si le options de communication 2 à 6 sont commandées,<br>Poption AA doit être sélectionnée ici.                                                                     | Opti                          | ons de communication                                                                                      |                               |      |   |      |     |   |    |  |
| 1       EIA 485 Modbus RTU®         2       RTU Modbus 232/485         3       EtherNet/IP™, Modbus TCP         5       DeviceNet         6       Profibus         - Bus standard EIA-485 toujours inclus - tous les modèles         Options futures         A         A Aucun         Options de matériel pour Sortie 3 et 4         Sortie 3         Sortie 4         AA Aucun         Al Aucun         Al Aucun         Relais mécanique 5 A, type A         AK Aucun         CC Sortie logique/collecteur ouvert         Aucun         CC Sortie logique/collecteur ouvert         Relais mécanique 5 A, type A         CK Sortie logique/collecteur ouvert         Relais mécanique 5 A, type C         Sortie logique/collecteur ouvert         Relais mécanique 5 A, type C         Sortie logique/collecteur ouvert         Relais mécanique 5 A, type C         Sortie logique/collecteur ouvert         Relais mécanique 5 A, type C         Sortie logique         EJ Relais mécanique 5 A, type C         Relais mécanique 5 A, type C         Relais mécanique 5 A, type C         Relais mécanique 5 A, type C                                                                                                    | A                             | Aucun                                                                                                    |                               |      |   |      |     |   |    |  |
| 2       RTU Modbus 232/485         3       EtherNet/IP <sup>TM</sup> , Modbus TCP         5       DeviceNet         6       Profibus         - Bus standard EIA-485 toujours inclus – tous les modèles         Options futures         A         Aucun         Options de matériel pour Sortie 3 et 4         Sortie 3         Sortie 4         A         Aucun         AJ         Aucun         Relais mécanique 5 A, type A         AK         CSortie logique/collecteur ouvert         Relais statique 0,5 A, Type A         CA       Sortie logique/collecteur ouvert         Relais mécanique 5 A, type C         CJ       Sortie logique/collecteur ouvert         Relais mécanique 5 A, type C         Aucun         EZ       Relais mécanique 5 A, type C         Relais mécanique 5 A, type C       Relais statique 0,5 A, Type A         CK       Sortie logique/collecteur ouvert       Relais statique 0,5 A, Type A         CK       Sortie logique       Sortie logique         EZ       Relais mécanique 5 A, type C       Accun         EZ       Relais mécanique 5 A, type C       Relais statique 0,5 A, Type A         FA<                                                                                                    | 1                             | EIA 485 Modbus RTU <sup>®</sup>                                                                           |                               |      |   |      |     |   |    |  |
| <ul> <li>3 EtherNet/IP<sup>DM</sup>, Modbus TCP</li> <li>5 DeviceNet</li> <li>6 Profibus</li> <li>- Bus standard EIA-485 toujours inclus – tous les modèles</li> </ul> Options futures <ul> <li>A Aucun</li> <li>Options de matériel pour Sortie 3 et 4</li> <li>Sortie 3 Sortie 4</li> </ul> AAucun Relais statique 0,5 A, type A KK Aucun ouvert <ul> <li>Relais mécanique 5 A, type A</li> <li>Relais mécanique 5 A, type A</li> <li>Relais mécanique 5 A, type A</li> <li>EA Relais mécanique 5 A, type C</li> <li>Relais mécanique 5 A, type A</li> <li>EA Relais mécanique 5 A, type C</li> <li>Relais mécanique 5 A, type A</li> <li>EA Relais mécanique 5 A, type C</li> <li>Relais mécanique 5 A, type C</li> <li>Relais mécanique 5 A, type C</li> <li>Relais mécanique 5 A, type C</li> <li>Relais mécanique 5 A, type C</li> <li>Relais mécanique 5 A, type C</li> <li>Relais mécanique 5 A, type C</li> <li>Relais mécanique 5 A, type A</li> <li>EK Relais mécanique 5 A, type C</li> <li>Relais mécanique 5 A, type C</li> <li>Relais mécanique 5 A, type C</li> <li>Relais mécanique 5 A, type C</li> <li>Relais mécanique 5 A, type C</li> <li>Relais mécanique 5 A, type C</li> <li>Relais mécanique 5 A, type C</li> <li>Relais mécanique 5 A, type A</li> <li>EK Relais mécanique 5 A, type C</li> <li>Relais statique 0,5 A, Type A</li> <li>FA Processus universel</li> <li>Aucun</li> <li>C Processus universel</li> <li>Relais statique 0,5 A, type A</li> <li>FK Processus universel</li> <li>Relais statique 0,5 A, type A</li> <li>FK Relais statique 0,5 A, Type A</li> <li>FK Relais statique 0,5 A, Type A</li> <li>FK Relais statique 0,5 A, Type A</li> <li>FK Relais statique 0,5 A, Type A</li> <li>FK Relais statique 0,5 A, Type A</li> <li>Relais statique 0,5 A, Type A</li> <li>FK Relais statique 0,5 A, Type A</li> <li>Relais statique 0,5 A, Type A</li> <li>FK Relais statique 0,5 A, Type A</li> <li>FK Relais statique 0,5 A, Type A</li> <li>FK Relais statique 0,5 A, Type A</li> <li>FK Relais statique 0,5 A, Type A</li> <li>FK Relais statique 0,5 A, T</li></ul>                                                                                                    | 2                             | RTU Modbus 232/485                                                                                        |                               |      |   |      |     |   |    |  |
| 5       DeviceNet         6       Profibus         - Bus standard EIA-485 toujours inclus - tous les modèles         Options futures         A         Aucun         Sortie 3         Sortie 4         Sortie 4         A Aucun         Aucun         Aucun         Relais mécanique 5 A, type A         Aucun         Relais statique 0,5 A, Type A         CS Sortie logique/collecteur ouvert         Relais mécanique 5 A, type A         CS Sortie logique/collecteur ouvert         Relais mécanique 5 A, type C         Sortie logique/collecteur ouvert         Relais mécanique 5 A, type C         Aucun         C Sortie logique/collecteur ouvert         Relais mécanique 5 A, type C         Sortie logique/collecteur ouvert         Relais mécanique 5 A, type C         Sortie logique         CJ Sortie logique 5 A, type C         Relais mécanique 5 A, type C         Relais mécanique 5 A, type C         Relais mécanique 5 A,                                                                                                    | 3                             | EtherNet/IP <sup>™</sup> , Modbus TCP                                                                     |                               |      |   |      |     |   |    |  |
| 6 Profibus<br>- Bus standard EIA-485 toujours inclus – tous les modèles<br>Options futures<br>A Aucun<br>Options de matériel pour Sortie 3 et 4<br>Sortie 3 Sortie 4<br>AA Aucun<br>Aucun<br>AL Aucun<br>AL Aucun<br>AL Aucun<br>AL Aucun<br>AL Aucun<br>AL Aucun<br>CC Sortie logique/collecteur ouvert<br>CC Sortie logique/collecteur ouvert<br>CC Sortie logique/collecteur ouvert<br>CL Sortie logique/collecteur ouvert<br>CL Sortie logique/collecteur ouvert<br>CL Sortie logique/collecteur ouvert<br>CL Sortie logique/collecteur ouvert<br>CL Sortie logique/collecteur ouvert<br>CL Sortie logique/collecteur ouvert<br>CL Sortie logique/collecteur ouvert<br>CL Sortie logique/collecteur ouvert<br>CL Sortie logique (Sollecteur ouvert<br>CL Sortie logique (Sollecteur ouvert<br>CL Relais mécanique 5 A, type C<br>CL Relais mécanique 5 A, type C<br>CL Relais mécanique 5 A, type A<br>CL Processus universel<br>CL Relais mécanique 5 A, type A<br>CL Processus universel<br>CL Relais mécanique 5 A, type A<br>CL Relais mécanique 5 A, type A<br>CL Relais mécanique 5 A, type A<br>CL Relais statique 0,5 A, Type A<br>CL Relais statique 0,5 A, Type A<br>CL Relais statique 0,5 A, Type A<br>CL Relais statique 0,5 A, Type A<br>CL Relais statique 0,5 A, Type A<br>CL Relais statique 0,5 A, Type A<br>CL Relais statique 0,5 A, Type A<br>CL Relais statique 0,5 A, Type A<br>CL Relais statique 0,5 A, Type A<br>CL Relais statique 0,5 A, Type A<br>CL Relais statique 0,5 A, Type A<br>CL Relais statiqu | 5                             | DeviceNet                                                                                                 |                               |      |   |      |     |   |    |  |
| - Bus standard EIA-485 toujours inclus – tous les modèles Options futures A Aucun Options de matériel pour Sortie 3 et 4 Sortie 3 Options de matériel pour Sortie 3 et 4 AA Aucun Options de matériel pour Sortie 3 et 4 AA Aucun AJ Aucun AJ Aucun AL Aucun AL Aucun AL Aucun AL Aucun AL Aucun AL Aucun AL Aucun AL Aucun CL Sortie logique/collecteur ouvert Aucun CL Sortie logique/collecteur ouvert AL Relais mécanique 5 A, type A AL Relais mécanique 5 A, type C AL Relais mécanique 5 A, type C AL RELAIS MÉCAL AL RELAIS MÉCAL AL AL AL AL AL AL AL AL AL AL AL AL A                                                                                                    | 6                             | Profibus                                                                                                  |                               |      |   |      |     |   |    |  |
| Options futures         A       Aucun         Sortie 3         Sortie 3         Sortie 3         Sortie 3         Sortie 4         Sortie 4         A ducun         A ducun         All Aucun         Relais mécanique 5 A, type A         AK Aucun         CC Sortie logique/collecteur ouvert         A ducun         CC Sortie logique/collecteur ouvert         Relais mécanique 5 A, type C         Aucun         CC Sortie logique/collecteur ouvert         Relais mécanique 5 A, type C         Aucun         CC Relais mécanique 5 A, type C         Aucun         CC Relais mécanique 5 A, type C         Relais mécanique 5 A, type C         Relais mécanique 5 A, type C         Relais mécanique 5 A, type C         Relais mécanique 5 A, type C         Relais statique 0,5 A, Type A         RE Relais mécanique 5 A, type C         Relais statique 0,5 A, Type A                                                                                                    | - Bu                          | s standard EIA-485 toujours inclus – a                                                                    | tous les modèles              |      |   |      |     |   |    |  |
| Options futures         A       Aucun         Sortie 3         Sortie 3         Sortie 4         Sortie 3         Sortie 4         A Aucun         A ucun         A ucun         A ucun         A ducun         A ducun         A ducun         A ducun         A ducun         C Sortie logique/collecteur ouvert         Relais mécanique 5 A, type A         CK Sortie logique/collecteur ouvert         Relais mécanique 5 A, type C         Aucun         EZ Relais mécanique 5 A, type C         Aucun         EZ Relais mécanique 5 A, type C         Relais mécanique 5 A, type C         Relais mécanique 5 A, type C         Relais mécanique 5 A, type C         Relais mécanique 5 A, type C         Relais mécanique 5 A, type C         Relais statique 0,5 A, Type A         FX Processus universel         Relais mécanique 5 A, type A                                                                                                    | 0                             |                                                                                                    |                               |      |   |      |     |   |    |  |
| A       Aucun         Options de matériel pour Sortie 3 et 4         Sortie 3       Sortie 4         AA       Aucun       Aucun         AJ       Aucun       Relais mécanique 5 A, type A         AK       Aucun       Relais statique 0,5 A, Type A         CA       Sortie logique/collecteur ouvert       Aucun         CJ       Sortie logique/collecteur ouvert       Relais mécanique 5 A, type A         CK       Sortie logique/collecteur ouvert       Relais statique 0,5 A, Type A         CK       Sortie logique/collecteur ouvert       Relais mécanique 5 A, type A         CK       Sortie logique/collecteur ouvert       Relais statique 0,5 A, Type A         EA       Relais mécanique 5 A, type C       Aucun         EC       Relais mécanique 5 A, type C       Sortie logique         EJ       Relais mécanique 5 A, type C       Relais mécanique 5 A, type A         EK       Relais mécanique 5 A, type C       Relais statique 0,5 A, Type A         FA       Processus universel       Aucun         FC       Processus universel       Relais mécanique 5 A, type A         FK       Processus universel       Relais mécanique 5 A, type A         FK       Processus universel       Relais statique 0,5 A, Type A                                                                                                    | Opti                          | ons futures                                                                                               |                               |      |   |      |     |   |    |  |
| Options de matériel pour Sortie 3 et 4         Sortie 3         Sortie 4         AA       Aucun       Aucun         AJ       Aucun       Relais mécanique 5 A, type A         AK       Aucun       Relais statique 0,5 A, Type A         CA       Sortie logique/collecteur ouvert       Aucun         CC       Sortie logique/collecteur ouvert       Relais mécanique 5 A, type A         CK       Sortie logique/collecteur ouvert       Relais statique 0,5 A, Type A         CK       Sortie logique/collecteur ouvert       Relais mécanique 5 A, type C         A       Relais mécanique 5 A, type C       Aucun         EX       Relais mécanique 5 A, type C       Aucun         EX       Relais mécanique 5 A, type C       Relais mécanique 5 A, type C         EX       Relais mécanique 5 A, type C       Relais mécanique 5 A, type C         EX       Relais mécanique 5 A, type C       Relais mécanique 5 A, type A         FX       Processus universel       Aucun         FC       Processus universel       Aucun         FC       Processus universel       Relais mécanique 5 A, type A         FX       Processus universel       Relais mécanique 5 A, type A         FX       Processus universel                                                                                                    | A                             | Aucun                                                                                                    |                               |      |   |      |     |   |    |  |
| Sortie 3 et 4         Sortie 4         A       Aucun       Aucun         AJ       Aucun       Relais mécanique 5 A, type A         AK       Aucun       Relais statique 0,5 A, Type A         CA       Sortie logique/collecteur ouvert       Aucun         CC       Sortie logique/collecteur ouvert       Relais mécanique 5 A, type A         CA       Sortie logique/collecteur ouvert       Relais mécanique 5 A, type A         CK       Sortie logique/collecteur ouvert       Relais mécanique 5 A, type A         CK       Sortie logique/collecteur ouvert       Relais statique 0,5 A, Type A         CK       Sortie logique/collecteur ouvert       Relais statique 0,5 A, Type A         CK       Sortie logique/collecteur ouvert       Relais statique 0,5 A, Type A         CK       Sortie logique/collecteur ouvert       Relais statique 0,5 A, Type A         CK       Sortie logique       Sortie logique         EX       Relais mécanique 5 A, type C       Aucun         EX       Relais mécanique 5 A, type C       Relais statique 0,5 A, Type A         FA       Processus universel       Aucun         FC       Processus universel       Relais statique 0,5 A, Type A         FK       Processus universel       Relais statique                                                                                                    | 0 1                           |                                                                                                    |                               |      |   |      |     |   |    |  |
| Sortie 3Sortie 4AAAucunAucunAJAucunRelais mécanique 5 A, type AAKAucunRelais statique 0,5 A, Type ACASortie logique/collecteur ouvertAucunCCSortie logique/collecteur ouvertSortie logiqueCJSortie logique/collecteur ouvertRelais statique 0,5 A, type ACKSortie logique/collecteur ouvertRelais statique 0,5 A, type ACKSortie logique/collecteur ouvertRelais statique 0,5 A, type AEARelais mécanique 5 A, type CAucunECRelais mécanique 5 A, type CAucunECRelais mécanique 5 A, type CRelais mécanique 5 A, type AEJRelais mécanique 5 A, type CRelais statique 0,5 A, type AEKRelais mécanique 5 A, type CRelais statique 0,5 A, type AFAProcessus universelAucunFCProcessus universelAucunFLProcessus universelRelais statique 0,5 A, type AFKProcessus universelRelais mécanique 5 A, type AFKProcessus universelRelais mécanique 5 A, type AFKRelais statique 0,5 A, Type ARelais statique 0,5 A, Type AKKRelais statique 0,5 A, Type ARelais statique 0,5 A, Type A- PM6 seulement, si les options de communication 2 à 6 sont commandées,<br>I'option AA doit être sélectionnée ici.I                                                                                                    | Opti                          | ons de materiel pour Sortie 3 et 4 —                                                                      | 9                             |      |   |      |     | - |    |  |
| AAAucunAucunAJAucunRelais mécanique 5 A, type AAKAucunRelais statique 0,5 A, Type ACASortie logique/collecteur ouvertAucunCCSortie logique/collecteur ouvertSortie logiqueCJSortie logique/collecteur ouvertRelais mécanique 5 A, type ACKSortie logique/collecteur ouvertRelais statique 0,5 A, Type AEARelais mécanique 5 A, type CAucunECRelais mécanique 5 A, type CAucunECRelais mécanique 5 A, type CRelais mécanique 5 A, type AEJRelais mécanique 5 A, type CRelais mécanique 5 A, type AEKRelais mécanique 5 A, type CRelais statique 0,5 A, Type AFAProcessus universelAucunFCProcessus universelRelais mécanique 5 A, type AFJProcessus universelRelais mécanique 5 A, type AFKProcessus universelRelais statique 0,5 A, Type AFKRelais statique 0,5 A, Type ARelais statique 0,5 A, Type AFKRelais statique 0,5 A, Type ARelais statique 0,5 A, Type AFKRelais statique 0,5 A, Type ARelais statique 0,5 A, Type AFM6 seulement, si les options de communication 2 à 6 sont commandées,<br>l'option AA doit être sélectionnée ici.Image: Communication 2 a four commandées,                                                                                                    |                               | Sortie 3                                                                                                  | Sortie 4                      |      |   |      |     |   |    |  |
| AJAucunRelais mecanique 5 A, type AAKAucunRelais statique 0,5 A, Type ACASortie logique/collecteur ouvertAucunCCSortie logique/collecteur ouvertSortie logiqueCJSortie logique/collecteur ouvertRelais mécanique 5 A, type ACKSortie logique/collecteur ouvertRelais statique 0,5 A, Type AEARelais mécanique 5 A, type CAucunECRelais mécanique 5 A, type CAucunECRelais mécanique 5 A, type CRelais mécanique 5 A, type AEJRelais mécanique 5 A, type CRelais mécanique 5 A, type AFAProcessus universelAucunFCProcessus universelAucunFCProcessus universelSortie logiqueFJProcessus universelRelais mécanique 5 A, type AFKProcessus universelRelais mécanique 5 A, type AFKRelais statique 0,5 A, Type ARelais statique 0,5 A, Type AFKRelais statique 0,5 A, Type ARelais statique 0,5 A, Type AFM6 seulement, si les options de communication 2 à 6 sont commandées,<br>Voption AA doit être sélectionnée ici.Image: Addition A adoit être sélectionnée ici.                                                                                                    | AA                            | Aucun                                                                                                    | Aucun                         |      |   |      |     |   |    |  |
| ARAucunKelais statique 0,5 A, Type ACASortie logique/collecteur ouvertAucunCCSortie logique/collecteur ouvertSortie logiqueCJSortie logique/collecteur ouvertRelais mécanique 5 A, type ACKSortie logique/collecteur ouvertRelais statique 0,5 A, Type AEARelais mécanique 5 A, type CAucunECRelais mécanique 5 A, type CSortie logiqueEJRelais mécanique 5 A, type CRelais mécanique 5 A, type AEKRelais mécanique 5 A, type CRelais statique 0,5 A, Type AFAProcessus universelAucunFCProcessus universelAucunFJProcessus universelSortie logiqueFJProcessus universelRelais mécanique 5 A, type AFKProcessus universelRelais mécanique 5 A, type AFKRelais statique 0,5 A, Type ARelais statique 0,5 A, Type AFKRelais statique 0,5 A, Type ARelais statique 0,5 A, Type AFM6 seulement, si les options de communication 2 à 6 sont commandées,<br>l'option AA doit être sélectionnée ici.Image: Commandées                                                                                                    | AJ                            | Aucun                                                                                                    | Relais mecanique 5 A, type A  |      |   |      |     |   |    |  |
| CASortie logique/collecteur ouvertAucunCCSortie logique/collecteur ouvertSortie logiqueCJSortie logique/collecteur ouvertRelais mécanique 5 A, type ACKSortie logique/collecteur ouvertRelais statique 0,5 A, Type AEARelais mécanique 5 A, type CAucunECRelais mécanique 5 A, type CSortie logiqueEJRelais mécanique 5 A, type CRelais mécanique 5 A, type AEKRelais mécanique 5 A, type CRelais mécanique 5 A, type AEKRelais mécanique 5 A, type CRelais statique 0,5 A, Type AFAProcessus universelAucunFCProcessus universelSortie logiqueFJProcessus universelRelais mécanique 5 A, type AFKProcessus universelRelais mécanique 5 A, type AFKRelais statique 0,5 A, Type ARelais statique 0,5 A, Type AKKRelais statique 0,5 A, Type ARelais statique 0,5 A, Type A <i>PM6 seulement, si les options de communication 2 à 6 sont commandées, l'option AA doit être sélectionnée ici.</i> Hucun                                                                                                    | AK                            | Aucun                                                                                                    | Relais statique 0,5 A, Type A |      |   |      |     |   |    |  |
| CCSortie logique/collecteur ouvertSortie logiqueCJSortie logique/collecteur ouvertRelais mécanique 5 A, type ACKSortie logique/collecteur ouvertRelais statique 0,5 A, Type AEARelais mécanique 5 A, type CAucunECRelais mécanique 5 A, type CSortie logiqueEJRelais mécanique 5 A, type CRelais mécanique 5 A, type AEKRelais mécanique 5 A, type CRelais mécanique 5 A, type AFAProcessus universelAucunFCProcessus universelAucunFJProcessus universelSortie logiqueFJProcessus universelRelais mécanique 5 A, type AFKProcessus universelRelais mécanique 5 A, type AFKRelais statique 0,5 A, Type ARelais statique 0,5 A, Type AKKRelais statique 0,5 A, Type ARelais statique 0,5 A, Type A <i>PM6 seulement, si les options de communication 2 à 6 sont commandées, l'option AA doit être sélectionnée ici.</i> Sortie logique                                                                                                    | CA                            | Sortie logique/collecteur ouvert                                                                          | Aucun                         |      |   |      |     |   |    |  |
| CJSortie logique/collecteur ouvertRelais mécanique 5 A, type ACKSortie logique/collecteur ouvertRelais statique 0,5 A, Type AEARelais mécanique 5 A, type CAucunECRelais mécanique 5 A, type CSortie logiqueEJRelais mécanique 5 A, type CRelais mécanique 5 A, type AEKRelais mécanique 5 A, type CRelais mécanique 5 A, type AFAProcessus universelAucunFCProcessus universelAucunFJProcessus universelSortie logiqueFJProcessus universelRelais mécanique 5 A, type AFKProcessus universelRelais mécanique 5 A, type AFKRelais statique 0,5 A, Type ARelais statique 0,5 A, Type AKKRelais statique 0,5 A, Type ARelais statique 0,5 A, Type A <i>PM6 seulement, si les options de communication 2 à 6 sont commandées, l'option AA doit être sélectionnée ici.</i> Image: Communication 2 a for the communication 2 a for the comm                                                                                                    | CC                            | Sortie logique/collecteur ouvert                                                                          | Sortie logique                |      |   |      |     |   |    |  |
| CKSortie logique/collecteur ouvertRelais statique 0,5 A, Type AEARelais mécanique 5 A, type CAucunECRelais mécanique 5 A, type CSortie logiqueEJRelais mécanique 5 A, type CRelais mécanique 5 A, type AEKRelais mécanique 5 A, type CRelais statique 0,5 A, Type AFAProcessus universelAucunFCProcessus universelSortie logiqueFJProcessus universelRelais mécanique 5 A, type AFKProcessus universelRelais mécanique 5 A, type AFKRecessus universelRelais statique 0,5 A, Type AFKRelais statique 0,5 A, Type ARelais statique 0,5 A, Type AKKRelais statique 0,5 A, Type ARelais statique 0,5 A, Type A <i>PM6 seulement, si les options de communication 2 à 6 sont commandées, l'option AA doit être sélectionnée ici.</i> Image: Communication 2 a for the text of the text of the text of text of te                                                                                                    | CJ                            | Sortie logique/collecteur ouvert                                                                          | Relais mécanique 5 A, type A  |      |   |      |     |   |    |  |
| EARelais mécanique 5 A, type CAucunECRelais mécanique 5 A, type CSortie logiqueEJRelais mécanique 5 A, type CRelais mécanique 5 A, type AEKRelais mécanique 5 A, type CRelais statique 0,5 A, Type AFAProcessus universelAucunFCProcessus universelSortie logiqueFJProcessus universelRelais mécanique 5 A, type AFKProcessus universelRelais mécanique 5 A, type AFKProcessus universelRelais statique 0,5 A, Type AKKRelais statique 0,5 A, Type ARelais statique 0,5 A, Type A- PM6 seulement, si les options de communication 2 à 6 sont commandées,<br>l'option AA doit être sélectionnée ici.Image: Communication 2 a communication 2 a communicatio                                                                                                    | CK                            | Sortie logique/collecteur ouvert                                                                          | Relais statique 0,5 A, Type A |      |   |      |     |   |    |  |
| ECRelais mécanique 5 A, type CSortie logiqueEJRelais mécanique 5 A, type CRelais mécanique 5 A, type AEKRelais mécanique 5 A, type CRelais statique 0,5 A, Type AFAProcessus universelAucunFCProcessus universelSortie logiqueFJProcessus universelRelais mécanique 5 A, type AFKProcessus universelRelais statique 0,5 A, Type AFKRecessus universelRelais statique 0,5 A, Type AFKRelais statique 0,5 A, Type ARelais statique 0,5 A, Type AFM6 seulement, si les options de communication 2 à 6 sont commandées,<br>l'option AA doit être sélectionnée ici.Image: Communication 2 a 2 a 2 a 2 a 2 a 2 a 2 a 2 a 2 a 2                                                                                                    | EA                            | Relais mécanique 5 A, type C                                                                              | Aucun                         |      |   |      |     |   |    |  |
| EJRelais mécanique 5 A, type CRelais mécanique 5 A, type AEKRelais mécanique 5 A, type CRelais statique 0,5 A, Type AFAProcessus universelAucunFCProcessus universelSortie logiqueFJProcessus universelRelais mécanique 5 A, type AFKProcessus universelRelais statique 0,5 A, Type AFKRecessus universelRelais statique 0,5 A, Type AFKRelais statique 0,5 A, Type ARelais statique 0,5 A, Type A- PM6 seulement, si les options de communication 2 à 6 sont commandées,<br>l'option AA doit être sélectionnée ici.Image: Communication 2 a 2 a 2 a 2 a 2 a 2 a 2 a 2 a 2 a 2                                                                                                    | $\mathbf{EC}$                 | Relais mécanique 5 A, type C                                                                              | Sortie logique                |      |   |      |     |   |    |  |
| EKRelais mécanique 5 A, type CRelais statique 0,5 A, Type AFAProcessus universelAucunFCProcessus universelSortie logiqueFJProcessus universelRelais mécanique 5 A, type AFKProcessus universelRelais statique 0,5 A, Type AKKRelais statique 0,5 A, Type ARelais statique 0,5 A, Type A- PM6 seulement, si les options de communication 2 à 6 sont commandées,<br>l'option AA doit être sélectionnée ici.Image: Communication 2 a for the selection of the selection of the s                                                                                                    | EJ                            | Relais mécanique 5 A, type C                                                                              | Relais mécanique 5 A, type A  |      |   |      |     |   |    |  |
| FA       Processus universel       Aucun         FC       Processus universel       Sortie logique         FJ       Processus universel       Relais mécanique 5 A, type A         FK       Processus universel       Relais statique 0,5 A, Type A         KK       Relais statique 0,5 A, Type A       Relais statique 0,5 A, Type A         - PM6 seulement, si les options de communication 2 à 6 sont commandées,       Image: Commandée sont commandées,         Ioption AA doit être sélectionnée ici.       Image: Commandée sont commandées,                                                                                                    | ΕK                            | Relais mécanique 5 A, type C                                                                              | Relais statique 0,5 A, Type A |      |   |      |     |   |    |  |
| FCProcessus universelSortie logiqueFJProcessus universelRelais mécanique 5 A, type AFKProcessus universelRelais statique 0,5 A, Type AKKRelais statique 0,5 A, Type ARelais statique 0,5 A, Type A- PM6 seulement, si les options de communication 2 à 6 sont commandées,<br>l'option AA doit être sélectionnée ici.Image: Commandée commandée c                                                                                                    | FA                            | Processus universel                                                                                       | Aucun                         |      |   |      |     |   |    |  |
| FJ       Processus universel       Relais mécanique 5 A, type A         FK       Processus universel       Relais statique 0,5 A, Type A         KK       Relais statique 0,5 A, Type A       Relais statique 0,5 A, Type A         - PM6 seulement, si les options de communication 2 à 6 sont commandées,       l'option AA doit être sélectionnée ici.                                                                                                    | $\mathbf{FC}$                 | Processus universel                                                                                       | Sortie logique                |      |   |      |     |   |    |  |
| FK       Processus universel       Relais statique 0,5 A, Type A         KK       Relais statique 0,5 A, Type A       Relais statique 0,5 A, Type A         - PM6 seulement, si les options de communication 2 à 6 sont commandées,       l'option AA doit être sélectionnée ici.                                                                                                    | FJ                            | Processus universel                                                                                       | Relais mécanique 5 A, type A  |      |   |      |     |   |    |  |
| KK       Relais statique 0,5 A, Type A       Relais statique 0,5 A, Type A         - PM6 seulement, si les options de communication 2 à 6 sont commandées,       l'option AA doit être sélectionnée ici.                                                                                                    | FK                            | Processus universel                                                                                       | Relais statique 0.5 A, Type A |      |   |      |     |   |    |  |
| - PM6 seulement, si les options de communication 2 à 6 sont commandées,<br>l'option AA doit être sélectionnée ici.                                                                                                    | KK                            | Relais statique 0,5 A. Type A                                                                             | Relais statique 0.5 A. Type A |      |   |      |     |   |    |  |
| l'option AA doit être sélectionnée ici.                                                                                                    | - <b>P</b> M                  | 6 seulement, si les options de commu                                                                      | nication 2 à 6 sont commande  | ées, |   |      |     |   |    |  |
|                                                                                                    | l'op                          | otion AA doit être sélectionnée ici.                                                                      |                               | -    |   |      |     |   |    |  |

#### Remarque :

Le modèle de régulateur dont vous disposez est l'un des nombreux modèles possibles de la gamme des régulateurs EZ-ZONE PM. Pour afficher les autres modèles, visitez notre site Internet (http://www.watlow.com/literature/pti search.cfm) et saisissez EZ-ZONE dans le champ de mot-clé.
# Informations pour commander les modèles de limiteurs de température

| <b>Lim</b> i<br>Modè<br>Régla         | <b>teur de température</b><br>eles de limite EZ-ZONE®<br>age adaptatif TRU-TUNE+®, afficheurs re                                                                                                    | ouge-vert 7 segments                                                                                            | PM |  | • _<br>J |   |  | A A |  |
|---------------------------------------|----------------------------------------------------------------------------------------------------|----------------------------------------------------------------------------------------------------|----|--|----------|---|--|-----|--|
| <b>Taill</b><br>3<br>6<br>8<br>9<br>4 | e du boîtier<br>Montage en panneau 1/32 DIN<br>Montage en panneau 1/16 DIN<br>Montage en panneau 1/8 DIN vertical<br>Montage en panneau 1/8 DIN horizonta<br>Montage en panneau 1/4 DIN                                             | 1                                                                                                    |    |  |          |   |  |     |  |
| <mark>Fonc</mark><br>L<br>M<br>D      | <b>Etion primaire</b><br>Limiteur de température avec entrée un<br>Limiteur de température avec thermist<br>Microprogrammation personnalisée                                                                                        | niverselle<br>or                                                                                                |    |  |          |   |  |     |  |
| Alim<br>1<br>2<br>3<br>4              | mentation, entrée/sortie numérique         100 à 240 V~ (c.a.)         100 à 240 V~ (ca) plus 2 points d'E/S numériques         24 V~ (ca) et 15 à 36 V= (cc)         24 V~ (ca) et 15 à 36 V= (cc), plus 2 points d'E/S numériques |                                                                                                    |    |  |          |   |  |     |  |
| Opti                                  | ons de matériel pour Sortie 1 et 2 _                                                                                                    |                                                                                                    |    |  |          |   |  |     |  |
| AJ<br>CJ<br>EJ                        | <b>Sortie 1</b><br>Aucun<br>Sortie logique/collecteur ouvert<br>Relais mécanique 5 A, type C                                                                                                    | <b>Sortie 2</b><br>Relais mécanique 5 A, type A<br>Relais mécanique 5 A, type A<br>Relais mécanique 5 A, type A |    |  |          |   |  |     |  |
| Opti<br>A<br>1<br>- Bus               | ons de communication<br>Aucun<br>EIA 485 Modbus RTU®<br>s standard EIA-485 toujours inclus –                                                                                                    | tous les modèles                                                                                                |    |  |          | ] |  |     |  |
| <mark>Opti</mark><br>AAA              | <mark>ons futures</mark><br>A Aucun                                                                                                    |                                                                                                    |    |  |          |   |  |     |  |
| Opti                                  | ons de personnalisation                                                                                                    |                                                                                                    |    |  |          |   |  |     |  |

AA Plateau avant du EZ-ZONE standard

#### **Remarque** :

Le modèle de régulateur dont vous disposez est l'un des nombreux modèles possibles de la gamme des régulateurs EZ-ZONE PM. Pour afficher les autres modèles, visitez notre site Internet (http://www.watlow.com/literature/pti search.cfm) et saisissez EZ-ZONE dans le champ de mot-clé.

# Index

| <b>R.B.L</b> Blocage d'alarme 45                                                                                                    |
|----------------------------------------------------------------------------------------------------|
| <b><i>R.d.L</i></b> Retard d'alarme 45                                                                                                    |
| <b>A.d S P</b> Ecran d'alarme 45                                                                                                    |
| <b><i>R</i>,<i>h</i></b> , Point de consigne supérieur                                                                                                    |
| d'alarme 35, 63                                                                                                    |
| <b>A.h. y</b> Hystérésis d'alarme 44, 63                                                                                                    |
| Menu Entrée analogique                                                                                                    |
| 33, 38                                                                                                    |
| <b>Assemblage d'entrée</b> Assemblage d'entrée                                                                                                    |
| implicite 51                                                                                                    |
| <b>Ab</b> Taille de l'assemblage                                                                                                    |
| d'entrée implicite 51                                                                                                    |
| RLR Verrouillage d'alarme 44, 63                                                                                                    |
| ALEI ALEZ ALEJ ALEY                                                                                                    |
| Alarme erreur 1 à 4                                                                                                    |
| Page d'accueil 29                                                                                                    |
| <b>RL 9</b> Logique d'alarme 44                                                                                                    |
| RLh I RLh2 RLh3 RLh4                                                                                                    |
| Alarme haute 1 à 4                                                                                                    |
| Page d'accueil 29                                                                                                    |
| BILI BILZ BILZ BILY                                                                                                    |
| Alarme basse 1 à 4                                                                                                    |
| Page d'accueil 29                                                                                                    |
| <b>BI CO</b> Menu alarme 34, 43                                                                                                    |
| <b>B</b> Point de consigne inférieur                                                                                                    |
| d'alarme 34 63                                                                                                    |
| <b>81 o c</b> Verrouillage d'adresse                                                                                                    |
| Profibus 49                                                                                                    |
| <b>Baab</b> Ensemble de sortie implicite                                                                                                    |
| 51                                                                                                    |
| <b>Boob</b> Taille de l'ensemble de                                                                                                    |
| sortie implicite 51                                                                                                    |
| <b>B5</b> Côtés d'alarme 44                                                                                                    |
|                                                                                                    |
| <b>85</b> Mise en sourdine de                                                                                                    |
| <i>R.5</i> , Mise en sourdine de l'alarme 45                                                                                                    |
| <i>R.5</i> Mise en sourdine de<br>l'alarme 45<br><i>Btta</i> Attention 29                                                                                                    |
| <i>R.5</i> , Mise en sourdine de<br>l'alarme 45<br><i>R_L_n</i> Attention 29                                                                                                    |
| <b>R.5</b> Mise en sourdine de l'alarme 45 <b>REE</b> Attention 29 <b>REY</b> Type d'alarme 43, 62 <b>CRU</b> Menu Étalonnage 56                                                                                                    |
| <b>R.5</b> Mise en sourdine de<br>l'alarme 45 <b>REE</b> Attention 29 <b>REY</b> Type d'alarme 43, 62 <b>CRE</b> Menu Étalonnage 56                                                                                                    |
| R.5.       Mise en sourdine de<br>l'alarme 45         REE       Attention 29         REY       Type d'alarme 43, 62         [RE]       Menu Étalonnage 56         [E]       Afficher les unités 46, 51                                                                                                    |
| R.5.       Mise en sourdine de<br>l'alarme 45         REE       Attention 29         REY       Type d'alarme 43, 62         [RL]       Menu Étalonnage 56         [.F]       Afficher les unités 46, 51         [.F.A.       Action canal 37         [.E.J.       Fonctionnement LED do                                                                                                    |
| <b>R.5</b> Mise en sourdine de<br>l'alarme 45 <b>R_E E</b> Attention 29 <b>R_E Y</b> Type d'alarme 43, 62 <b>I RL</b> Menu Étalonnage 56 <b>L F</b> Afficher les unités 46, 51 <b>L FA</b> Action canal 37 <b>L E d</b> Fonctionnement LED de         communication       37                                                                                                    |
| <b>R.5</b> Mise en sourdine de<br>l'alarme 45 <b>REE</b> Attention 29 <b>REY</b> Type d'alarme 43, 62 <b>[RL</b> ]       Menu Étalonnage 56 <b>[LF</b> ]       Afficher les unités 46, 51 <b>[LFR</b> ]       Fonctionnement LED de<br>communication 37                                                                                                    |
| R.5.       Mise en sourdine de<br>l'alarme 45         REE       Attention 29         REY       Type d'alarme 43, 62         [RL]       Menu Étalonnage 56         [L]       Afficher les unités 46, 51         [L]       Fonctionnement LED de<br>communication 37         []       Communication 37         []       Communication 47                                                                                                    |
| R.5.       Mise en sourdine de<br>l'alarme 45         REE       Attention 29         REY       Type d'alarme 43, 62         [RE]       Menu Étalonnage 56         [E]       Afficher les unités 46, 51         [LE]       Fonction canal 37         [LE]       Fonctionnement LED de<br>communication 37         [                                                                                                    |
| R.5.       Mise en sourdine de l'alarme 45         I'alarme 45       I'alarme 45         RE5.       Attention 29         RE7.       Type d'alarme 43, 62         [R.4]       Type d'alarme 43, 62         [R.4]       Menu Étalonnage 56         [F.       Afficher les unités 46, 51         [F.       Afficher les unités 46, 51         [F.       Action canal 37         [F.       Fonctionnement LED de communication 37         [F.       Clé publique 55         [F.       Menu Communications 47, 53                                                                                                    |
| R.5.       Mise en sourdine de<br>l'alarme 45         RLE       Attention 29         RLY       Type d'alarme 43, 62         (RL)       Menu Étalonnage 56         (LE)       Afficher les unités 46, 51         (LE)       Fonctionnement LED de<br>communication 37         (.LE)       Clé publique 55         (                                                                                                    |
| R.5.       Mise en sourdine de<br>l'alarme 45         REE       Attention 29         REY       Type d'alarme 43, 62         [REY]       Type d'alarme 43, 62         [REY]       Type d'alarme 43, 62         [REY]       Type d'alarme 43, 62         [REY]       Menu Étalonnage 56         [IE]       Afficher les unités 46, 51         [IE]       Afficher les unités 46, 51         [IE]       Fonctionnement LED de communication 37         [IE]       Clé publique 55         [IE]       Menu Communications 47, 53         [IE]       Menu personnalisation 28, 60         [IE]       Date de fabrication 55                                                                                                    |
| R.5.       Mise en sourdine de<br>l'alarme 45         REE       Attention 29         REY       Type d'alarme 43, 62         ILE       Menu Étalonnage 56         I.F. Afficher les unités 46, 51         I.F. Afficher les unités 46, 51         I.F. Afficher les unités 46, 51         I.F. Afficher les unités 46, 51         I.F. Afficher les unités 46, 51         I.F. Afficher les unités 46, 51         I.F. Afficher les unités 46, 51         I.F. Afficher les unités 46, 51         I.F. Afficher les unités 46, 51         I.F. Afficher les unités 46, 51         I.F. Afficher les unités 46, 51         I.F. Afficher les unités 46, 51         I.F. Menu communication 37         I.E. Menu personnalisation 28, 60         I.E. Date de fabrication 55         I.E. Date de fabrication 55                                                                                                    |
| R.5.       Mise en sourdine de<br>l'alarme 45         REE       Attention 29         REY       Type d'alarme 43, 62         IL       Menu Étalonnage 56         I.F       Afficher les unités 46, 51         I.F       Afficher les unités 46, 51         I.F       Afficher les unités 46, 51         I.F       Afficher les unités 46, 51         I.F       Afficher les unités 46, 51         I.F       Afficher les unités 46, 51         I.F       Afficher les unités 46, 51         I.F       Afficher les unités 46, 51         I.F       Afficher les unités 46, 51         I.F       Fonctionnement LED de<br>communication 37         I.E       Clé publique 55         I.F       Menu Communications 47, 53         I.J       Menu personnalisation 28, 60         I.H       Date de fabrication 55         I.E       Decimale 40                                                                                                    |
| R.5.       Mise en sourdine de l'alarme 45         REE       Attention 29         REY       Type d'alarme 43, 62         [REY]       Type d'alarme 43, 62         [RE]       Menu Étalonnage 56         [E]       Faction canal 37         [LE]       Fonction canal 37         [LE]       Fonctionnement LED de communication 37         []       Clé publique 55         []       Menu Communications 47, 53         []       Menu personnalisation 28, 60         []       Date de fabrication 55         []       Décimale 40         []       Menu Entrée/Sortie                                                                                                    |
| <ul> <li><b>R.5</b>, Mise en sourdine de<br/>l'alarme 45</li> <li><b>REE</b>, Attention 29</li> <li><b>REY</b> Type d'alarme 43, 62</li> <li><b>(RL</b>) Menu Étalonnage 56</li> <li><b>(ERL</b>) Menu Étalonnage 56</li> <li><b>(ERL</b>) Menu Étalonnage 56</li> <li><b>(ERL</b>) Menu Étalonnage 56</li> <li><b>(ERL</b>) Menu Étalonnage 56</li> <li><b>(ERL</b>) Menu Étalonnage 56</li> <li><b>(ERL</b>) Menu Communication 37</li> <li><b>(CodE</b>) Clé publique 55</li> <li><b>(Coff</b>) Menu Communications 47, 53</li> <li><b>(USE</b>) Menu personnalisation 28, 60</li> <li><b>(BREE</b>) Date de fabrication 55</li> <li><b>(DEC</b>) Décimale 40</li> <li><b>(DEC</b>) Menu Entrée/Sortie numérique 33, 40</li> </ul>                                                                                                    |
| <ul> <li><i>R</i>.5 , Mise en sourdine de l'alarme 45</li> <li><i>R</i>.<i>E</i>.<i>J</i> Attention 29</li> <li><i>R</i>.<i>E</i>.<i>J</i> Type d'alarme 43, 62</li> <li><i>(RL)</i> Menu Étalonnage 56</li> <li><i>(L)</i> Afficher les unités 46, 51</li> <li><i>(L)</i> Afficher les unités 46, 51</li> <li><i>(L)</i> Afficher les unités 46,</li></ul> |
| <ul> <li><b>R.5</b>, Mise en sourdine de<br/>l'alarme 45</li> <li><b>RLE</b>, Attention 29</li> <li><b>RLE</b>, Type d'alarme 43, 62</li> <li><b>(RL</b>) Menu Étalonnage 56</li> <li><b>(F</b>) Afficher les unités 46, 51</li> <li><b>(hRn</b>) Action canal 37</li> <li><b>(LEd</b>) Fonctionnement LED de<br/>communication 37</li> <li><b>(odE</b>) Clé publique 55</li> <li><b>(or</b>) Menu Communications 47, 53</li> <li><b>(USE</b>) Menu personnalisation 28, 60</li> <li><b>dRLE</b> Date de fabrication 55</li> <li><b>dE</b>(Décimale 40</li> <li><b>d</b>, <b>o</b> Menu Entrée/Sortie<br/>numérique 33, 40</li> <li><b>d</b>, <b>c</b> Direction 40</li> <li><b>d</b>, <b>c</b> Direction 40</li> <li><b>d</b>, <b>c</b> Direction 40</li> </ul>                                                                                                    |
| <ul> <li><b>R.5</b>, Mise en sourdine de<br/>l'alarme 45</li> <li><b>REE</b>, Attention 29</li> <li><b>RE9</b> Type d'alarme 43, 62</li> <li><b>(RL</b>) Menu Étalonnage 56</li> <li><b>(F</b>) Afficher les unités 46, 51</li> <li><b>(LEd</b>) Fonctionnement LED de<br/>communication 37</li> <li><b>(cdE</b>) Clé publique 55</li> <li><b>(or)</b> Menu Communications 47, 53</li> <li><b>(USE</b>) Menu personnalisation 28, 60</li> <li><b>dREE</b> Date de fabrication 55</li> <li><b>dE</b>(Décimale 40</li> <li><b>d</b>, <b>o</b>) Menu Entrée/Sortie<br/>numérique 33, 40</li> <li><b>d</b>, <b>r</b>) Direction 40</li> <li><b>d</b>, <b>5</b></li> <li><b>A</b> Faires affichées 37</li> </ul>                                                                                                    |
| <ul> <li><b>R.5</b>, Mise en sourdine de<br/>l'alarme 45</li> <li><b>REE</b>, Attention 29</li> <li><b>RE9</b> Type d'alarme 43, 62</li> <li><b>(RL</b>) Menu Étalonnage 56</li> <li><b>(F</b>) Afficher les unités 46, 51</li> <li><b>(hRn</b> Action canal 37</li> <li><b>(LEd</b>) Fonctionnement LED de<br/>communication 37</li> <li><b>(odE</b>) Clé publique 55</li> <li><b>(off)</b> Menu Communications 47, 53</li> <li><b>(USE</b>) Menu personnalisation 28, 60</li> <li><b>(dREE</b>) Date de fabrication 55</li> <li><b>(dE</b>) Décimale 40</li> <li><b>(d</b>, <b>o</b>) Menu Entrée/Sortie<br/>numérique 33, 40</li> <li><b>(d</b>, <b>r</b>) Direction 40</li> <li><b>(d</b>, <b>r</b>) Paires affichées 37</li> <li><b>(dE</b>) Minuteur d'affichage des</li> </ul>                                                                                                    |
| <ul> <li><i>R.5</i>, Mise en sourdine de<br/>l'alarme 45</li> <li><i>R.E.9</i> Type d'alarme 43, 62</li> <li><i>R.E.9</i> Type d'alarme 43, 62</li> <li><i>R.E.9</i> Type d'alarme 43, 62</li> <li><i>R.E.9</i> Type d'alarme 43, 62</li> <li><i>E.E.1</i> Menu Étalonnage 56</li> <li><i>L.E.4</i> Afficher les unités 46, 51</li> <li><i>L.E.4</i> Fonctionnement LED de<br/>communication 37</li> <li><i>C.J.E.4</i> Fonctionnement LED de<br/>communication 37</li> <li><i>C.J.E.4</i> Fonctionnement LED de<br/>communication 37</li> <li><i>C.J.E.4</i> Fonctionnement LED de<br/>communication 55</li> <li><i>C.J.T.7</i> Menu Communications 47,<br/>53</li> <li><i>L.J.E.4</i> Date de fabrication 55</li> <li><i>J.E.5</i> Date de fabrication 55</li> <li><i>J.E.7</i> Décimale 40</li> <li><i>J.a.6</i> Menu Entrée/Sortie<br/>numérique 33, 40</li> <li><i>J.a.7</i> Direction 40</li> <li><i>J.a.5</i> État de sortie numérique 33</li> <li><i>J.P.F.5</i> Paires affichées 37</li> <li><i>J.E. 1</i> Minuteur d'affichage des<br/>menus 37</li> </ul>                                                                                                    |

E .5 État d'entrée d'événement 33 EL Décalage d'entrée électrique 57 EL .o Décalage électrique 60, 61 EL .5 Pente d'entrée électrique 57 EL o.o Décalage de sortie électrique 57 Erreur d'entrée Page d'accueil 29 EL 15 Pente électrique 60, 61 F , Instance de fonction de sortie 42 F , Instance de fonction de sortie numérique 40, 41 F IL Filtre 39 Fon Fonction de sortie 42 FUn Menu Touches de fonction 45 **9L bL** Menu global 46 .[R] Calibration Offset 33, 60-61 .Er État d'erreur d'entrée 33 "Er Maintien d'erreur d'entrée 39 **PF** Adresse IP fixe Partie 1 49, 56 Adresse IP fixe Partie 2 49, 56 Adresse IP fixe Partie 3 49, 56 **PF4** Adresse IP fixe Partie 4 46, 47, 49, 56 Mode d'adresse IP 49, 55 **P.5** I Sous-réseau à adresse IP fixe Partie 1 50 **P.52** Sous-réseau à adresse IP fixe Partie 2 50 L.H.J Hystérésis limite 41 L. I. Limite d'erreur 29 [L., H] Limite supérieure 29 L. Limite inférieure 29 Page d'accueil 29 [L , 77] Menu Limite 34, 41 Linéarisation 38 LL.5 Limite inférieure du point de consigne 34 Lo[ Menu Réglage de sécurité 53, 55 LoCL Niveau d'accès verrouillé 54 LoLo Verrouillage de l'exploitation dans la page 53, 63 LoCP Verrouillage des profils de la page 53, 54, 55 L.5d Côtés limites 41 **PARP** Carte de données 51

**P76** Activer TCP Modbus 50 Mesure électrique 56, 60 nii5 Enregistrement en mémoire non volatile 48, 51 **o.[***R*] Décalage d'étalonnage 43 DEPE Menu Sortie 42 o.L J Type de sortie 42 P.R.d.d Adresse de nœud Profibus 48 PRSR Mot de passe administrateur 55 PRSE Activation mot de passe 53 **PRSE** Paires affichées 53 **PRSS** Mot de passe 55 **PR55** Sécurité par mot de passe 55 PR5. Mot de passe utilisateur 54 **P.E.E** Erreur de process actif 39 Pn Numéro de référence 55 **r E u** Révision du logiciel 55 r.h. Plage supérieure 39, 43, 62 r.Lo Plage inférieure 39, 43, 62 **FLOC** Verrouillage de sécurité en lecture 54, 63 roll Mot de passe changeant 54 r.r Plage de résistance de thermistance 39 Fils du capteur de température à résistance 38 **5En** Type de capteur 38, 61 5F n.R Fonction source A 44 5.h J Limite supérieure 39, 43, 62 **5Lo** Réglage du verrouillage de sécurité 54, 63, 64 5.L o Limite inférieure 38, 43, 62 5n Numéro de série 55 5.6 L d Version logicielle 55 E.C Courbe de thermistance 39 **USr.r** Paramètre de restauration utilisateur 47, 60 USr.5 Utilisateur enregistrement ieu 47.60 **2onE** Action zone 37 Α Action canal 37

Action canal 37 Action de message 29 Action zone 37 Activer Ethernet/IP™ 51 Activer TCP Modbus 50 Adresse de bus Standard 47, 48, 51 Adresse de nœud Profibus 48 Adresse lp fixe Partie 1 49, 56 Adresse Ip fixe Partie 2 49, 56 Adresse Ip fixe Partie 3 49, 56 Adresse Ip fixe Partie 3 49, 56 Adresse Ip fixe Partie 4 46, 47, 49, 56 Adresse Modbus 47 Afficher les unités 46, 51 Alarme basse 1 à 4 Page d'accueil 29 Alarme erreur 1 à 4 Page d'accueil 29 Alarme haute 1 à 4 Page d'accueil 29 alarmes 62 Blocage 45, 63 Côtés 44 Ecran 45 Hystérésis 44, 63 Logique 44 Mise au silence 45, 63 points de consigne 62 process 62 Source 44 Type 43 Verrouillage 44, 63 alarmes process 62

#### В

Blocage 45, 63 blocage d'alarme 63

#### С

câblage basse tension 16 capteur de température à résistance de l'entrée 1 17 collecteur ouvert/courant continu commuté sortie 1 18 collecteur ouvert/courant continu commuté sortie 2 20 collecteur ouvert/courant continu commuté sortie 3 20 Communications EIA-232/485 RTU Modbus 23 Communications EtherNet/IP™et Modbus TCP 24 Communications par bus Standard EIA-485 23 Communications par Modbus RTU ou bus Standard EIA-485 23 courant continu commuté/relais statique sortie 4 21 entrée ou sortie numérique 5 16 entrée process 1 17 haute tension 16 potentiomètre de l'entrée 1 17 processus universel sortie 3 21 relais mécanique sortie 1, type C 19 relais mécanique sortie 2, type A 20 relais mécanique sortie 3, type C 20 relais mécanique sortie 4, type A 22

relais statique sortie 4, type A 22 thermocouple de l'entrée 1 17 câblage réseau 25 Carte de données 51 Clé publique 55 codes Attention 29 Codes Attention 28 compatibilité avec les produits chimiques 12 Conducteurs du capteur de température à résistance 38 constante de durée de filtrage 61 Côtés Alarme 44 Limite 41

### D

Date de fabrication 55 Décalage d'entrée électrique 57 Décalage de sortie électrique 57 Décalage d'étalonnage 33, 43, 60–61 Décalage électrique 60, 61 Décimal 40 dimensions 9, 11 Direction 40 Durée de filtrage 39, 61

#### Ε

échelle inférieure 61 échelle supérieure 61 Ecran 45 écrans 26-27 écran supérieur 26 enregistrement des paramètres utilisateur 60 Enregistrement en mémoire non volatile 37, 51 entrées numériques 3 Erreur d'entrée 1 Page d'accueil 29 Erreur de process actif 39 étalonnage d'une entrée analogique 60 État d'erreur d'entrée 33 État de sortie 33 événements d'entrée 3

#### F

Fonction d'entrée numérique 3, 46 Fonction de sortie 42 fonctions de la borne 13–14 Fréquence de communication 47

### G

Gain électrique 60

#### Η

homologations 2 Hystérésis 41, 44, 63

#### L

informations pour les commandes modèles à régulateur de limite 71 modèles de régulateur de limite améliorés 70 installation 12 Instance 46 Instance de fonction 40, 41

## J

#### Κ

L

Limite inférieure de l'échelle 38, 43, 62 Limite inférieure de point de consigne 61 Limite supérieure de l'échelle 39, 43, 62 limite supérieure de point de consigne 61 Linéarisation 38 Logique 44

### Μ

Maintien d'erreur d'entrée 39 Menu Alarme 34 Menu Communications Page Configuration 32, 37 Menu global Page Configuration 32, 37 Menu Limite 34 Menu Personnalisation 60 Menus Module de régulation Page Exploitation Menu Alarme 34 Menu Limite 34 Menu Verrouillage 63 message, affichage 27 Mesure électrique 56, 60 Minuteur d'affichage des menus 37 Mise au silence 45, 63 Mode d'adresse IP 49, 55 modification du point de consigne 28 Mot de passe 55 Mot de passe administrateur 55 Mot de passe changeant 54 Mot de passe utilisateur 54

# Ν

navigation Page Configuration 32, 37 pages et menus 27 Page Usine 52 Niveau 45 Niveau d'accès verrouillé 54 Numéro de référence 55 Numéro de série 55

### 0

Ordre des mots Modbus 48

#### Ρ

Page Configuration 37 Page d'accueil 28, 29, 60 Page Exploitation 32 Page Usine 52 Paires affichées 37 Paramètre 1 à 20 53 Paramètre de restauration utilisateur 47, 60 Paramètres par défaut de la page d'accueil 26, 28 Parité 48 Pente d'entrée électrique 57 Pente de sortie électrique 57 Pente électrique 61 plage inférieure 62 Plage inférieure 39, 43, 62 plage supérieure 62 Plage supérieure 39, 43, 62 poids 69 Point de consigne inférieur Alarme 34, 63 intégrée 61 Limite 34 Point de consigne supérieur Alarme 35, 36, 63 intégrée 61 Profibus DP 31 programmation de la page d'accueil 60 Protocole 47

## Т

Taille de l'ensemble d'entrée implicite 51 Taille de l'ensemble de sortie implicite 51 témoins lumineux des unités de température 26 touches et écrans DIN 1/16 26 Touche vers le bas 26 Type 43, 62 Type de capteur 38, 61 Type de sortie 42

### U

Utilisateur enregistrement jeu 47, 60

### V

Valeur process 33 Valeur process active 29 Verrouillage 44, 63 Verrouillage d'adresse Profibus 49 Verrouillage de l'exploitation dans la page 63 Verrouillage de sécurité en lecture 63 Version logicielle 55

## W

- Х
  - γ Ζ

# Q

# R

Réglage du verrouillage de sécurité 63 réglages de sécurité 59, 63, 64 réponse à un message affiché 27-28 restauration des paramètres utilisateur 60 retransmission 62 Révision du logiciel 55

### S

Sécurité par mot de passe 55 sélection de capteur 61 sorties 3 Source 44 Source de retransmission 42 Sous-réseau à adresse IP fixe Partie 1 50 Sous-réseau à adresse IP fixe Partie 2 50 système de joint P3T Armor 2

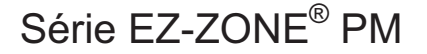

CE

Site certifié ISO 9001 depuis 1996.

WATLOW 1241 Bundy Blvd. Winona, MN 55987 États-Unis

| déclare que le produit suivant : |                                                                                                    |
|----------------------------------|----------------------------------------------------------------------------------------------------|
| Désignation :                    | Série EZ-ZONE <sup>®</sup> PM (montage sur panneau)                                                                                                    |
| Numéros de modèle :              | PM (3, 6, 8, 9 ou 4) (lettre ou numéro quelconque) – (1, 2, 3 ou 4) (A, C, E, F ou K) (A, C, H, J ou K) (lettre ou numéro quelconque) – (lettre ou numéro quelconque) (A, C, E, F ou K) (A, C, H, J ou K) (n'importe quelle combinaison de trois lettres ou trois numéros) |
| Classification :                 | Régulation de température, Catégorie d'installation II, Degré de pollution 2, IP66                                                                                                    |
| Tension nominale et fréquence :  | 100 à 240 V~ (ca 50/60 Hz) <b>ou</b> 15 à 36 V≕ cc/24 V~ca 50/60 Hz                                                                                                    |
| Consommation d'alimentation      | 10 VA maximum, modèles PM3, PM6.                                                                                                    |
| nominale :                       | 14 VA maximum, modèles PM8, PM9, PM4                                                                                                    |

Répond aux normes essentielles des directives suivantes de l'Union européenne en utilisant les standards normalisés ci-dessous qui expliquent les normes auxquelles répondre :

#### Directive 2004/108/CE sur la compatibilité électromagnétique

| EN 61326-1                | 2006             | Matériel électrique pour la mesure, la régulation et l'utilisation en<br>laboratoire - Exigences CEM (Immunité industrielle, Émissions de<br>catégorie B). |
|---------------------------|------------------|----------------------------------------------------------------------------------------------------|
| EN 61000-4-2              | 1996 +A1, A2     | Immunité aux décharges électrostatiques                                                                                                    |
| EN 61000-4-3              | 2006             | Immunité aux champs de radiation 10 V/M 80–1 000 MHz, 3 V/M 1,4–2,7 GHz                                                                                    |
| EN 61000-4-4              | 2004             | Immunité contre les surtensions électriques rapides/ Rafale                                                                                                |
| EN 61000-4-5              | 2006             | Immunité contre les surtensions                                                                                                    |
| EN 61000-4-6              | 1996 +A1, A2, A3 | Immunité conduite                                                                                                    |
| EN 61000-4-11             | 2004             | Immunité contre les écarts de tension, interruptions courtes et variations de tension                                                                      |
| EN 61000-3-2              | 2006             | Émissions de courant harmoniques                                                                                                    |
| EN 61000-3-3 <sup>1</sup> | 2005             | Fluctuations et vacillements de tension                                                                                                    |
| SEMI F47                  | 2000             | Spécification de l'immunité pour les baisses des semi-conducteurs<br>Figure R1-1                                                                           |

<sup>1</sup>Pour les charges du relais mécanique, il se peut que vous ayez à prolonger le temps de cyclage jusqu'à 160 secondes pour atteindre les exigences de vacillement selon la charge commutée et l'impédance de la source.

#### Directive 2006/95/CE sur les basses tensions

EN 61010-1

2001

#### Normes de sécurité du matériel électrique pour la mesure, la régulation

et l'usage en laboratoire. 1re partie : Conditions générales

#### Conforme à la directive RoHS 2002/95/CE

Veuillez recycler le matériel A conformément à la Directive WEEE 2002/96/CE.

Raymond D. Feller III Nom du responsable autorisé Winona, Minnesota É.-U. Lieu d'émission

Directeur général Titre du responsable autorisé Juin 2009 Date d'émission

Signature du responsable autorisé

CE DOC EZ-ZONE PM-06-09

## Pour nous joindre :

#### Siège social

Watlow Electric Manufacturing Company 12001 Lackland Road St. Louis, MO 63146 Ventes : 1-800-WATLOW2 Assistance du fabricant : 1-800-4WATLOW Courriel : info@watlow.com Site web : www.watlow.com À l'extérieur des États-Unis et du Canada : Tél. : +1 (314) 878-4600 Télécopie : +1 (314) 878-6814

#### Amérique latine

Watlow de México S.A. de C.V. Av. Fundición No. 5 Col. Parques Industriales Querétaro, Qro. CP-76130 Mexique Tél. : +52 442 217-6235 Télécopie : +52 442 217-6403

#### Europe

Watlow France Tour d'Asnières. 4 Avenue Laurent Cély 92600 Asnières sur Seine France Tél: + 33 (0)1 41 32 79 70 Télécopie: + 33(0)1 47 33 36 57 Courriel : info@watlow.fr Site web : www.watlow.fr

Watlow GmbH Postfach 11 65, Lauchwasenstr. 1 D-76709 Kronau Allemagne Tél. : +49 (0) 7253 9400-0 Télécopie : +49 (0) 7253 9400-900 Courriel : info@watlow.de Site web : www.watlow.de

Watłow Italy S.r.I. Viale Italia 52/54 20094 Corsico MI Italie Tél.: +39 024588841 Télécopie: +39 0245869954 Courriel: italyinfo@watłow.com Site web: www.watłow.it Watlow Ibérica, S.L.U. C/Marte 12, Posterior, Local 9 E-28850 Torrejón de Ardoz Madrid - Spain Tél. : +34 91 675 12 92 Télécopie : +34 91 648 73 80 Courriel : info@watlow.es Site web : www.watlow.es

Watlow UK Ltd. Linby Industrial Estate Linby, Nottingham, NG15 8AA Royaume-Uni Téléphone : (0) 115 964 0777 Télécopie : (0) 115 964 0071 Courriel : info@watlow.co.uk Site web : www.watlow.co.uk À l'extérieur du Royaume-Uni : Tél. : +44 115 964 0771 Télécopie : +44 115 964 0071

#### Asie et Pacifique

Watlow Singapore Pte Ltd. 16 Ayer Rajah Crescent, #06-03/04, Singapour 139965 Tél. : +65 6773 9488 Courriel : info@watlow.com.sg

Watlow Australia Pty., Ltd. 4/57 Sharps Road Tullamarine, VIC 3043 Australie Tél. : +61 3 9335 6449 Télécopie : +61 3 9330 3566 Site web : www.watlow.com

Watlow Electric Manufacturing (Shanghai) Company 1118 Fangyuan Road, Anting Industrial Park, Jiading, Shanghai, PRC 201203 République populaire de Chine Tél. : +86 21 39509510 Courriel : info@watlow.cn Télécopie : +86 21 5080-0906 Site web : www.watlow.cn

ワトロー・ジャパン株式会社 〒101-0047 東京都千代田区内神田1-14-4 四国ビル別館9階 Tél.:03-3518-6630 Téléc Courriel:infoj@watlow.com Site v

Télécopie : 03-3518-6632 Site web : www.watlow.co.jp

Watlow Japan Ltd. 1-14-4 Uchikanda, Chiyoda-Ku Tokyo 101-0047 Japon Tél. : +81-3-3518-6630 Courriel : infoj@watlow.com Site web : www.watlow.co.jp

Watłow Korea Co., Ltd. #1406, E&C Dream Tower, 46, Yangpyeongdong-3ga Yeongdeungpo-gu, Seoul 150-103 République de Corée Tél. : +82 (2) 2628-5770 Site web : www.watłow.co.kr

Télécopie : +65 6778 0323 Site web :www.watlow.com.sg Kuchai Business Centre Jalan Kuchai Lama 58200 Kuala Lumpur Malaisie Tél. : +60 3 7980 7741 Télécopie : +60 3 7980 7739

Watlow Malaysia Sdn Bhd No. 14-3 Jalan 2/114

瓦特龍電機股份有限公司 80143 高雄市前金區七賢二路189號 10樓之一 電話: 07-2885168 傳真: 07-2885568

Watlow Electric Taiwan Corporation 10F-1 No.189 Chi-Shen 2nd Road Kaohsiung 80143 Taïwan Tél. : +886-7-2885168 Télécopie : +886-7-2885568

#### Votre distributeur agréé Watlow est

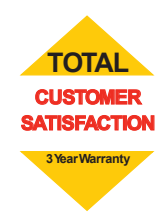

20090610